# Display Color Analyzer CA-210

BEDIENUNGSANLEITUNG

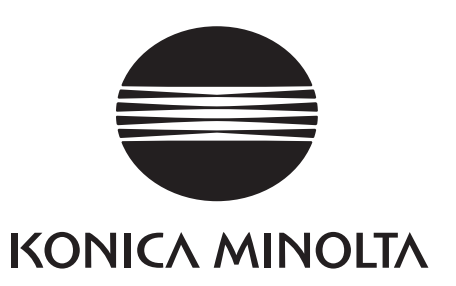

## Sicherheitssymbole

Folgende Symbole dienen in dieser Bedienungsanleitung zur Prävention von Unfällen, die bei unsachgemäßer Benutzung des Geräts passieren können.

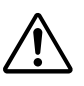

Markiert Sätze, die Sicherheitshinweise oder - Informationen enthalten. Zur sicheren und korrekten Benutzung lesen Sie den Satz aufmerksam durch.

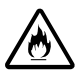

Markiert Sätze, die Warnungen vor Brandgefahr enthalten. Zur sicheren und korrekten Benutzung lesen Sie den Satz aufmerksam durch.

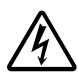

Markiert Sätze, die Warnungen vor Stromschlaggefahr enthalten. Zur sicheren und korrekten Benutzung lesen Sie den Satz aufmerksam durch.

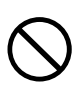

Markiert eine verbotene Aktion. Die Aktion darf nie durchgeführt werden.

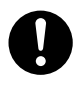

Markiert einen Hinweis. Der Hinweis muss strikt befolgt werden.

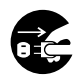

Markiert einen Hinweis. Das Wechselstromkabel aus der Steckdose ziehen.

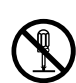

Markiert eine verbotene Aktion. Das Teil darf nie demontiert werden.

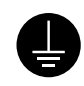

Markiert einen Hinweis. Verbinden Sie die Erdleitung wie beschrieben.

## **SIP/SOP Verbindungen**

- Zubehör zu analogen und digitalen Schnittstellen soll laut entsprechenden IEC Standards zertifiziert sein (z.B. IEC 60950 für Datenverarbeitungsgeräte).
- Ferner sollen alle Konfigurationen dem Systemstandard IEC 61010-1 konform sein. Jede Person, die zusätzliche Ausrüstung an das Signalinput- oder Signaloutputteil anschließt, konfiguriert Elektroausrüstung für das Messsystem und ist somit dafür verantwortlich, dass das System den Anforderungen des Systemstandards entspricht (IEC 61010-1. Sollten Zweifel bestehen, konsultieren Sie bitte den technischen Service Ihrer lokalen Vertretung).

#### Bemerkungen zu der vorliegenden Bedienungsanleitung

- Diese Bedienungsanleitung darf nicht ohne vorherige Erlaubnis von KONICA MINOLTA in Teilen oder in ihrer Gesamtheit kopiert oder vervielfältigt werden.
- Der Inhalt dieser Bedienungsanleitung kann ohne Vorankündigung geändert werden.
- Bei der Zusammenstellung dieser Bedienungsanleitung wurde nach bestem Gewissen für die Genauigkeit deren Inhalts gesorgt.Sollten Sie trotzdem Fragen haben bzw. Fehler entdecken, kontaktieren Sie bitte eine autorisierte Servicestelle von Konica Minolta.
- KONICA MINOLTA übernimmt keine Verantwortung für jegliche aus dem Gebrauch dieses Geräts entstehenden Konsequenzen.

## Sicherheitshinweise

Für richtigen und sicheren Gebrauch dieser Hardware sollen folgende Anweisungen strengstens befolgt werden. Nachdem Sie die Bedienungsanleitung gelesen haben, bewahren Sie diese an einem sicheren Ort auf, so dass sie bei Bedarf darauf zurückgreifen können.

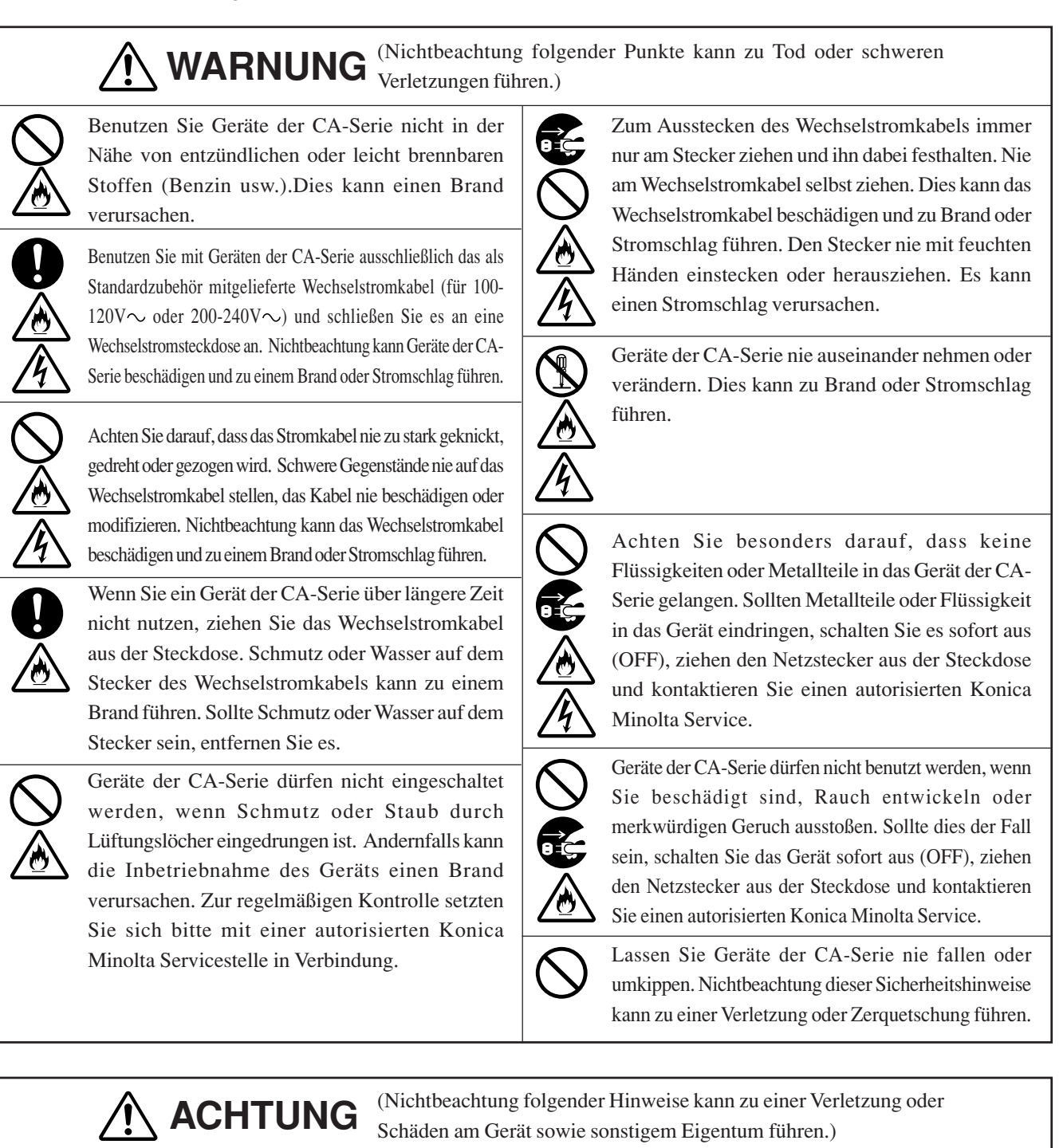

Stellen Sie das Gerät nicht auf instabilen oder ungeraden Oberflächen auf. Dies kann dazu führen, dass das Gerät herunterfällt oder umkippt und eine Verletzung verursacht. Lassen Sie das Gerät beim Transport nie fallen.

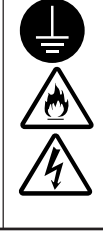

Stellen Sie sicher, dass das Wechselstromkabel an eine ordnungsgemäß geerdete Stromleitung angeschlossen wird. Stellen Sie sicher, dass Peripheriegeräte (z.B. PC) auch an ordnungsgemäß geerdete Netzsteckdosen angeschlossen sind. Ansonsten kann es zu einem elektrischen Schlag kommen.

### Vorwort

Danke, dass Sie sich für den Display Color Analyzer CA-210 entschieden haben. Dieses Gerät ist zur Farb- und Leuchtdichtemessung verschiedener Typen von Farbdisplays mit der Meßsonde Universal, sowie zur Leuchtdichteund Flickermessung von LCD-Farbdisplays mit der Meßsonde LCD Flicker entwickelt. Vor Inbetriebnahme des Gerätes lesen Sie bitte diese Bedienungsanleitung aufmerksam durch.

## Anwendungshinweise

- Dieses Gerät ist ausschließlich zum Gebrauch im Innenbereich entwickelt, es darf nicht draußen benutzt werden.
- Das Gerät darf nie auseinander genommen werden, da es aus elektronischen Präzisionskomponenten besteht.
- Benutzen Sie das Gerät nur mit der angegebenen Spannung. Schließen Sie das Wechselstromkabel (für 100-120 V oder für 200-240 V) an eine Wechselstromsteckdose an. Stellen Sie sicher, dass die tatsächliche Spannung nicht über ±10 % von der Nennspannung abweicht.
- Dieses Gerät gehört der Schadstoffklasse 2 an (Ausrüstung, die wegen Verschmutzung oder Kondensation vorübergehende Elektroschäden verursachen kann bzw. Ausrüstung, die unter solchen Bedingungen benutzt wird).
- Dieses Gerät gehört der Installationskategorie II an (spezifische kommerzielle Spannung sollte verwendet werden).
- Benutzen Sie das Gerät nicht auf Höhen von über 2000 m.
- Das Gerät darf nicht weiter genutzt werden, wenn Fremdkörper wie Metallgegenstände oder Wasser eingedrungen sind. Dies kann sehr gefährlich sein.
- Das Gerät sollte in bestimmten Umgebungen nicht genutzt werden, wie z.B. in der Nähe von Heizkörpern, denn dies kann zu einem raschen Temperaturanstieg und somit zum Ausfall des Geräts führen. Deswegen sollte das Gerät in einer solchen Umgebung nicht genutzt werden. Es soll in gut belüfteten Räumen genutzt werden. Dabei ist besonders darauf zu achten, dass die Lüftungsöffnungen nicht zugedeckt werden.
- Um Kondensation zu vermeiden, darf das Gerät nicht in Bereichen mit starken Temperaturschwankungen genutzt werden.
- Das Gerät darf nicht in stark verstaubten Räumen oder Räumen mit erhöhter Luftfeuchtigkeit genutzt werden.
- Das Gerät soll bei einer Umgebungstemperatur von 10 28°C und einer relativen Luftfeuchtigkeit von max. 70% genutzt werden. Denken Sie daran, dass die Benutzung des Geräts unter abweichenden Bedingungen zu Ergebnisverzerrungen führen kann.
- Das Gerät darf keinen starken Schlägen oder Vibrationen ausgesetzt werden.
- Am Wechselstromkabel darf nie gezogen werden, es darf nicht geknickt oder sonstigem starken Druck ausgesetzt werden. Der Draht kann sonst brechen.
- Das Wechselstromkabel darf nicht an eine Wechselstromleitung mit starken Störungen angeschlossen werden.
- Das Gerät und der Personalcomputer sollen geerdet sein.
- Sollten Sie eine Unregelmäßigkeit oder eine Abnormalität entdecken, schalten Sie das Gerät sofort aus (OFF), stecken Sie es aus und schlagen Sie im Kapitel Problembehebung auf Seite 107 nach.
- Sollte das Gerät ausfallen, versuchen Sie es nie selbständig auseinander zu nehmen. Kontaktieren Sie einen autorisierten Servicedienst von Konica Minolta.
- Wenn die zu messende Leuchtdichte des Displays im unten angegebenen Bereich liegt, wird die Nullkalibrierung erst nach Ablauf von 30 Minuten ab dem Einschalten (ON) des Geräts oder später gemacht.
  - 1.0 cd/m<sup>2</sup> oder weniger für die Meßsonde Universal (CA-PU12, CA-PU15) / Meßsonde LCD Flicker (CA-P12, CA-P15)
  - 3.0 cd/m<sup>2</sup> oder weniger für die Meßsonde Small Universal (CA-PSU12, CA-PSU15) / Meßsonde Small LCD Flicker (CA-PS12, CA-PS15)

## Lagerungshinweise

- Das Gerät soll bei einer Temperatur von 0 28°C (relative Luftfeuchtigkeit von max. 70%, keine Kondensation) oder 28-40°C (relative Luftfeuchtigkeit von max. 40%, keine Kondensation) gelagert werden. Es wird empfohlen, das Gerät in einem Trockenmittel bei Zimmertemperatur (z.B. Silicagel) zu lagern. Lagerung in Räumen mit hoher Temperatur oder Luftfeuchtigkeit kann zur Verzerrung der Messergebnisse führen.
- Achten Sie darauf, dass sich während der Lagerung keine Kondensation auf dem Gerät bildet. Um Kondensation zu vermeiden, achten Sie ferner auf starke Temperaturschwankungen während der Beförderung zum Lagerungsort.

## Reinigung

- Ist das Gerät schmutzig, wischen Sie es mit einem weichen trockenen Tuch ab. Bitte keine Lösungsmittel (z.B. Benzol, Verdünner) oder andere Chemikalien verwenden.
- Wird die Optik der Meßsonde schmutzig, putzen Sie diese mit einem weichen trockenen Tuch oder mit Objektivreinigungspapier.
- Wenn sich der Schmutz vom Gerät nicht entfernen lässt, kontaktieren Sie einen autorisierten Konica Minolta Servicedienst.

## Zu dieser Bedienungsanleitung

Diese Bedienungsanleitung ist verfasst für Nutzer, die über Grundkenntnisse im Bereich LCD-Displays verfügen. Lesen Sie vor Inbetriebnahme des Geräts die vorliegende Bedienungsanleitung aufmerksam durch.

Meßsonden Universal, Small Universal, LCD Flicker und Small LCD Flicker werden in einigen Teilen dieser Bedienungsanleitung, wo sie nicht konkretisiert sind, allgemein als "Meßsonde" bezeichnet.

Eine kurze Zusammenfassung der Messmethoden findet sich im Abschnitt "Messung/Kurzanleitung" (Seiten 114 bis 118). Bitte schlagen Sie hier nach, wenn Sie eine schnelle Auskunft brauchen.

#### Wenn Sie zusätzliches Zubehör zu diesem Gerät kaufen wollen

Die Bedienungsanleitung beschreibt unter anderem, wie Sie das für dieses Gerät verfügbare zusätzliche Zubehör nutzen können.

In dieser Bedienungsanleitung sind genaue Bezeichnungen aller Zubehörteile angegeben, zu denen eine Gebrauchserklärung enthalten ist.

Bitte lesen Sie die Erklärung zusammen mit der Bedienungsanleitung, die mit dem Zubehörteil mitgeliefert ist. <Beispiel> ● Erklärungen zur 4-Meßsonden-Erweiterung

Wenn die optionale 4-Sonden-Erweiterung (CA-B14) eingesetzt wird

## Inhalt

| Sicherheitshinweise                                                                                    | 1  |
|----------------------------------------------------------------------------------------------------|----|
| Vorwort                                                                                                | 2  |
| Anwendungshinweise                                                                                     | 2  |
| Lagerungshinweise                                                                                      |    |
| Keinigung                                                                                              |    |
| Zu dieser Bedienungsanleitung                                                                          |    |
| Struktur der Bedienungsanieitung                                                                       | 0  |
| Bezeichnung und Funktionen von Gerätetellen                                                            |    |
| Zubenor                                                                                                |    |
| Standardzubenor                                                                                        |    |
| Optional emaillicnes Zubenor                                                                           |    |
| Mentage giver Meleande                                                                                 |    |
| Firstallung des Massahstands                                                                           |    |
| Desitionaring                                                                                          |    |
| Testenfunktionen                                                                                       | 13 |
| Tastenrunktionen                                                                                       |    |
|                                                                                                    |    |
| Installation/Anschließen                                                                               | 23 |
| Installation                                                                                           |    |
| Anschließen                                                                                            |    |
| 1. Anschluss der Meßsonde                                                                              |    |
| 2. Installation der 4-Sonden-Erweiterung Wenn die optionale 4-Sonden-Erweiterung CA-B14 gebraucht wird |    |
| 3. Stromanschluss                                                                                      |    |
| 4. Eingabe des Vertikal-Synchronsignals                                                                |    |
| Strom ein-/ausschalten ON (   )/OFF (O)                                                                |    |
| 1. Strom ein-/ausschalten ON (   )/OFF (O)                                                             |    |
| 2. Gerätestatus bei Power-ON (Strom EIN)                                                               |    |
| 3. Ändern der Leuchtdichte-Einheit                                                                     |    |
| Messvorbereitung                                                                                       | 33 |
| Nullkalibrierung                                                                                       |    |
| 1. Nullkalibrierung durchführen                                                                        |    |
| 2. Überprüfung der Nullkalibrierung                                                                    |    |
| Auswahl, Messgeschwindigkeit, SYNC- Modus, Anzeigemodus und Anzahl der Anzeigestellen                  |    |
| 1. Auswahl der Messgeschwindigkeit                                                                     |    |
| 2. SYNC-Modus auswählen                                                                                |    |
| 3. Messungsmodus auswählen                                                                             | 40 |
| 4. Auswahl der Zahl der Anzeigestellen                                                                 |    |
| Sondennummer auswählen Wenn die optionale 4-Sonden-Erweiterung CA-B04 eingesetzt wird                  | 43 |
| Abschnitt Einstellungen                                                                                | 45 |
| Struktur des Abschnitts Einstellungen+                                                                 |    |
| Bevor Sie eine Einstellung durchführen                                                                 |    |
| -<br>1. Speicherkanäle                                                                                 |    |
| 2. Zielfarbe                                                                                           | 49 |
| 3. Auswahl des Kalibrierungsstandards (Daten)                                                          |    |
|                                                                                                    |    |

| Benutzerkalibrierung                                            |    |  |
|-----------------------------------------------------------------|----|--|
| 1. Benutzerkalibrierung                                         |    |  |
| 2. Durchführung der Weiß-Kalibrierung                           |    |  |
| 3. Durchführung der Matrix-Kalibrierung                         |    |  |
| Analyzer-Modus                                                  |    |  |
| 1. Analyzer-Modus                                               |    |  |
| 2. Eingabe des RGB-Emissionskennwerts für den Analyzer-Modus    |    |  |
| Einstellung/ Änderung der Zielfarbe                             |    |  |
| 1. Einstellung/ Änderung der Zielfarbe durch Messung            |    |  |
| 2. Einstellung/ Änderung der Zielfarbe durch Eingabe von Werten |    |  |
| Weitere Einstellungen                                           |    |  |
| 1. Einstellung des ID-Namens                                    |    |  |
| 2. Einstellung des Analoganzeigebereichs                        |    |  |
| Verfahren der Einstellungsüberprüfung                           |    |  |
| 1. Überprüfung der eingestellten Werte                          |    |  |
| 2. Überprüfung der Sonden-Seriennr. bei Einstellungen           |    |  |
| Abschnitt Messung                                               | 75 |  |
| Messung                                                         |    |  |
| 1. Durchführung der Messung                                     |    |  |
| 2. Fixierung der Messwerte                                      |    |  |
| 3. Anzeige der Messwerte                                        |    |  |
| Weißabgleich-Einstellung im Analyzer-Modus                      |    |  |
| Abschnitt Verbindungen                                          | 85 |  |
| Verbindung mit dem PC                                           |    |  |
| 1. Verbindung mit dem PC via RS-232C- Schnittstelle             |    |  |
| 2. Auswahl der RS-232C-Baudrate                                 |    |  |
| 3. Verbindung mit dem PC via USB                                |    |  |
| 4. Fernmessung                                                  |    |  |
| Abschnitt Technische Erläuterungen                              | 89 |  |
| Messprinzip                                                     |    |  |
| 1. Messprinzip                                                  |    |  |
| 2. ΤΔuvLv                                                       |    |  |
| 3. Prinzip der Benutzerkalibrierung                             |    |  |
| 4. Prinzip des Analyzer-Modus                                   |    |  |
| 5. Optisches System der Sonde CA-210                            |    |  |
| 6. Prinzip des Flicker-Modus                                    |    |  |
| Wartung                                                         |    |  |
| 1. Reinigung des Geräts                                         |    |  |
| 2. Lagerung des Geräts                                          |    |  |
| Maßbild                                                         |    |  |
| Fehlermeldungen                                                 |    |  |
| Problembehebung                                                 |    |  |
| pezifikationen                                                  |    |  |
| Messung/Kurzanleitung                                           |    |  |

## Struktur der Bedienungsanleitung

Die vorliegende Bedienungsanleitung ist entsprechend dem Inhaltsverzeichnis in Abschnitte unterteilt (siehe unten).

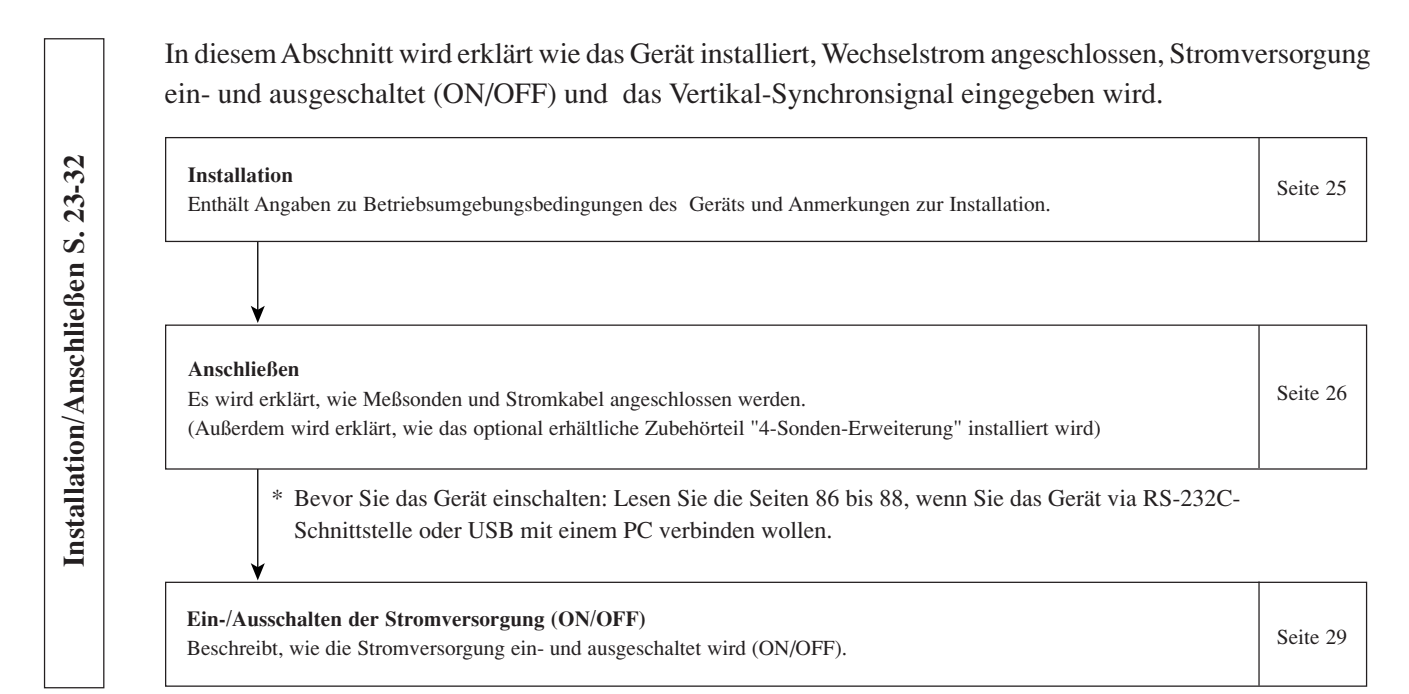

• Im Abschnitt Vorbereitung/ Einstellung/ Messung wird auf die Messmethode eingegangen.

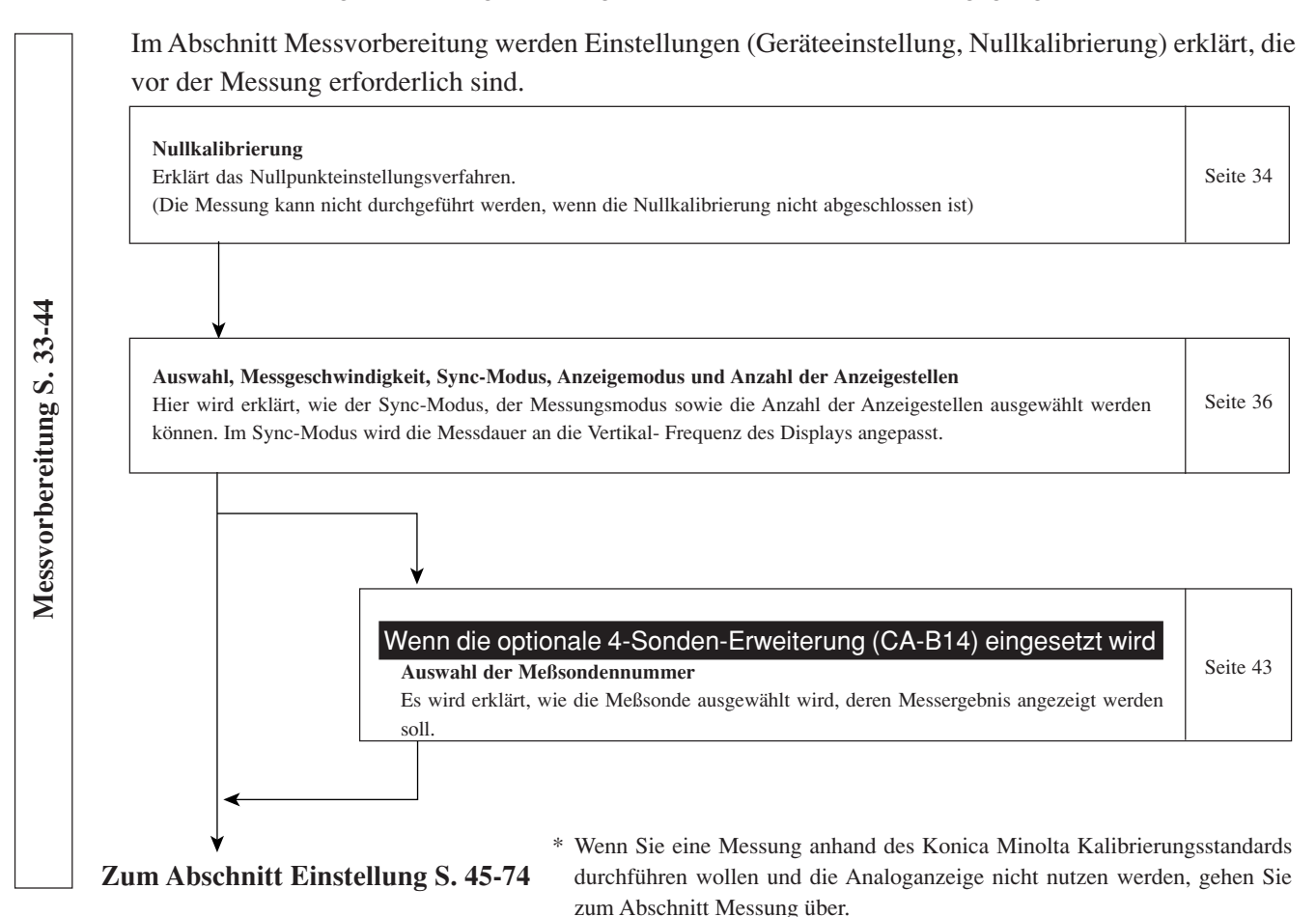

Dieser Abschnitt geht auf Einstellungen ein, die entsprechend der jeweiligen Messmethode gemacht werden sollen.

Die Einstellungsmethode variiert je nach Messmethode.

#### Vom Abschnitt Messvorbereitung

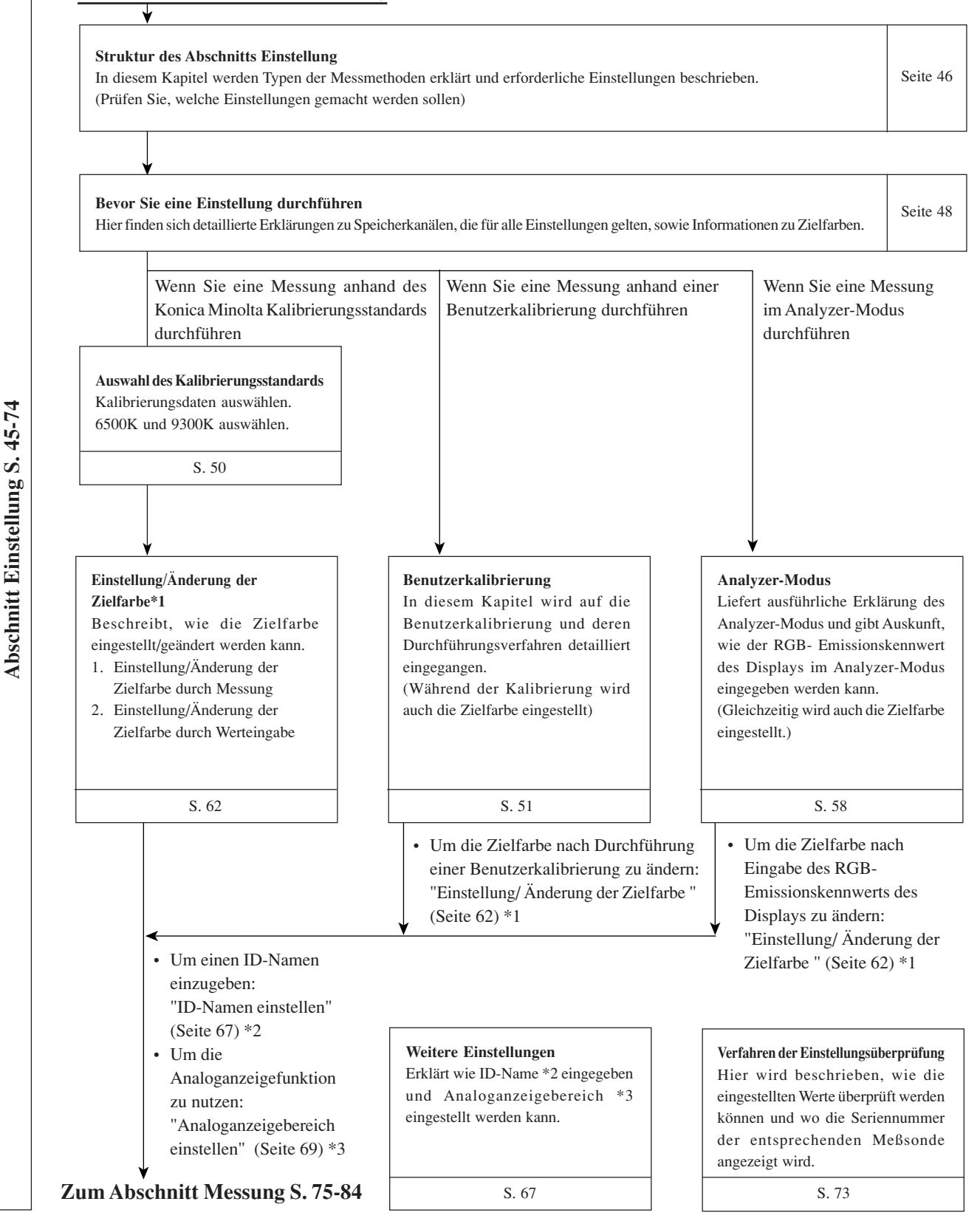

Dieser Abschnitt gibt Auskunft über Messmethoden.

#### Vom Abschnitt Einstellungen

Messung Liefert Informationen über Messmethoden und erklärt wie Messwerte erfasst und gelesen werden können.

Seite 76

Seite 81

**Weißabgleich-Einstellung im Analyzer-Modus** Erklärt wie der Weißabgleich einzustellen ist.

In diesem Abschnitt wird die Verbindung mit dem PC via RS-232C oder USB beschrieben.

| Verbindung mit dem PC via RS-232C- Schnittstelle |
|--------------------------------------------------|
|                                                  |

Hier wird erklärt, wie das RS-232C- Kabel angeschlossen und die Baudrate ausgewählt wird, so dass eine ZweiwegverbindungSeite 86mit dem PC via RS-232C-Schnittstelle hergestellt werden kann.

| Verbindung mit dem PC via USB<br>Erklärt wie das USB-Kabel zur Herstellung einer Verbindung mit dem PC via USB anzuschließen ist. | Seite 88 |
|----------------------------------------------------------------------------------------------------|----------|

| Fornmessung                                                           |          |
|-----------------------------------------------------------------------|----------|
| Beschreibt, wie eine Fernmessung vom PC aus durchgeführt werden kann. | Seite 88 |
|                                                                       |          |

| Messprinzip                                                                                                    | Se |
|----------------------------------------------------------------------------------------------------|----|
|                                                                                                    |    |
| Wartung                                                                                                    | Se |
|                                                                                                    |    |
| Maßbild                                                                                                    | Se |
|                                                                                                    |    |
| Fehlermeldungen<br>Bitte schlagen Sie in diesem Kapitel nach, wenn auf dem LCD- Display eine Fehlermeldung erscheint. | Se |
|                                                                                                    |    |
| Problembehebung<br>Bitte schlagen Sie in diesem Kapitel nach, wenn das Gerät nicht richtig funktioniert.              | Se |
|                                                                                                    |    |
| Spezifikationen                                                                                                    | Se |
|                                                                                                    | I  |

## **Bezeichnung und Funktionen von Geräteteilen**

### Gehäuse

### <Vorderseite>

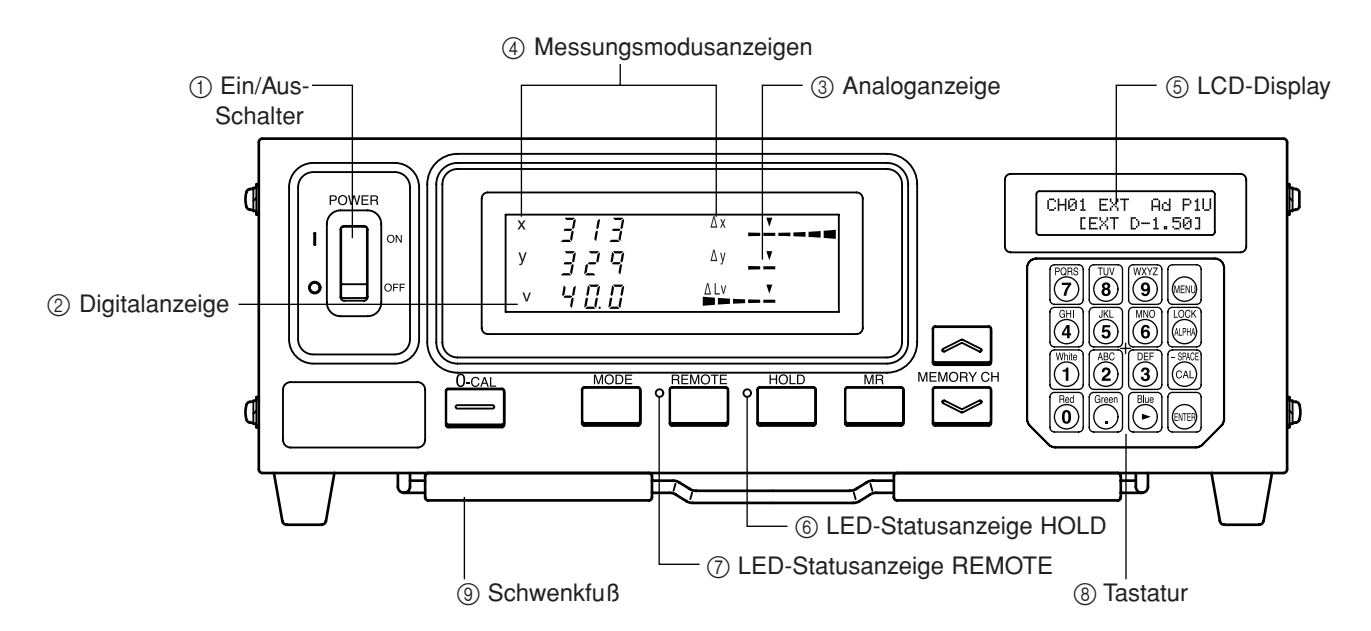

<Rückseite>

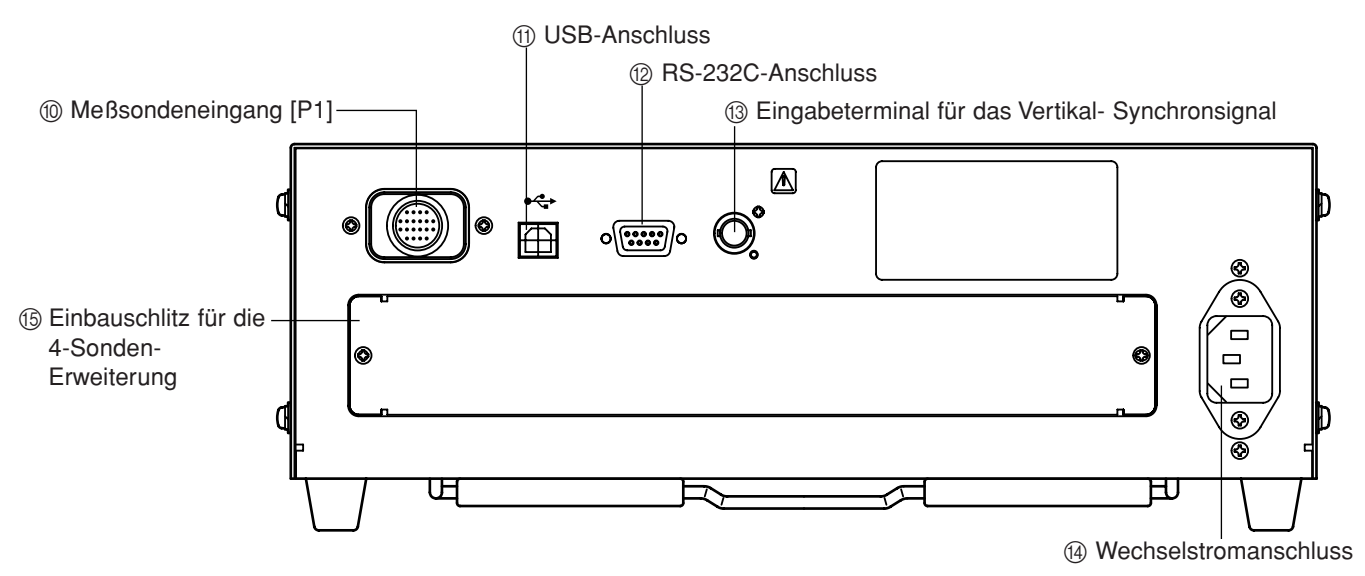

### Gehäuse

### <Vorderseite>

| 1) Ein/Aus-Schalter • Mit die        | eser Taste wird das Gerät ein-/ausgeschaltet (ON/OFF).   |
|--------------------------------------|----------------------------------------------------------|
| (Seite                               | 29)                                                      |
| ② Digitalanzeigefeld                 | erden Messwerte angezeigt.                               |
| ③ Analoganzeigefeld • Hier w         | ird die Differenz (%) zwischen dem Messwert und der      |
| Zielfar                              | be bzw die. Differenz (%) zwischen Messwerten angezeigt. |
| Im Flie                              | ker-Modus werden hier auch Messwerte angezeigt.          |
| • Der Ar                             | zeigebereich kann in jedem Punkt zwischen 0.1 und 99%    |
| eingest                              | ellt werden. (Seite 69)                                  |
| (4) Messungsmodusanzeigen • Zeigt of | len Messungsmodus an, in dem die Messwerte angegeben     |
| sind. (                              | Seite 40)                                                |
| • Die Ta                             | belle unten zeigt das Verhältnis zwischen Messmodi und   |
| Angab                                | en im Digitalanzeigefeld 2 und Analoganzeigefeld 3.      |

| Messungsmodus               | 2 Digitalanzeige | 3 Analoganzeige                 |
|-----------------------------|------------------|---------------------------------|
| Modus xyLv                  | x, y, Lv         | $\Delta x, \Delta y, \Delta Lv$ |
| T∆uvLv Modus                | T, Δuv, Lv       | $\Delta x, \Delta y, \Delta Lv$ |
| Analyzer-Modus (G-Referenz) | R, B, G          | $R/G, B/G, \Delta G$            |
| Analyzer Modus (R-Referenz) | R, B, G          | $\Delta R, B/G, G/R$            |
| u'v'Lv Modus                | u', v', Lv       | $\Delta x, \Delta y, \Delta Lv$ |
| Flicker-Modus**             | Flicker-Wert     | Flicker-Wert                    |
| XYZ Modus                   | XYZ              | $\Delta x, \Delta y, \Delta Lv$ |

\*\*Nur wenn Meßsonden LCD Flicker oder LCD Flicker Small angeschlossen sind.

| (5) LCD-Display            | Zeigt den Speicherkanal, Sondennummer, ID-Namen, Warnungen      |
|----------------------------|-----------------------------------------------------------------|
|                            | und Einstellungen an.                                           |
| (6) LED-Statusanzeige HOLD | Leuchtet im Hold-Modus auf.                                     |
| ⑦ LED-Statusanzeige REMOTE | Leuchtet auf wenn das Gerät bereit ist, eine Verbindung mit dem |
|                            | PC via RS-232C- Schnittstelle oder USB herzustellen.            |
| (8) Tastatur               | Dient zur Auswahl/Einstellung von Sondennummer, Sync-           |
|                            | Modus, Messgeschwindigkeit, Analoganzeigebereich und ID-        |
|                            | Namen, sowie zur Eingabe von Werten. (Seite 17)                 |
|                            |                                                                 |

③ Schwenkfuß

#### <Rückseite>

| 1 Meßsondeneingang [P1]      | Wird benutzt, um eine Meßsonde anzuschließen. (Seite 26)         |
|------------------------------|------------------------------------------------------------------|
| (1) USB-Anschluss            | USB-Schnittstelle für die Verbindung mit dem PC. (Seite 88)      |
| 12 RS-232C- Anschluss        | RS-232C-kompatible Schnittstelle für die Verbindung mit dem      |
|                              | PC. (Seite 86)                                                   |
| 13 Eingabeterminal f ür      | Schließen Sie das Vertikal-Synchronsignal des Displays an dieses |
| das Vertikal- Synchronsignal | Terminal an, wenn Sie eine Messung im EXT SYNC Modus             |
|                              | durchführen. (Seite 28)                                          |
|                              | A SYNC: Das Terminal soll der IEC 610101-1 Norm                  |
|                              | entsprechen, Anlage- H, Klasse 3.                                |
| (1) Wechselstromanschluss    | Für die Stromversorgung des Geräts schließen Sie das             |
|                              | Wechselstromkabel hier an. (Seite 28)                            |
| •                            | Die zulässigen Werte sind 100-240V~, 50-60 Hz, 50VA.             |
| (5) Einbauschlitz für die•   | Dient zur Montage der 4-Sonden-Erweiterung (CA-B14).             |
| 4-Sonden-Erweiterung         | (Seite 27)                                                       |

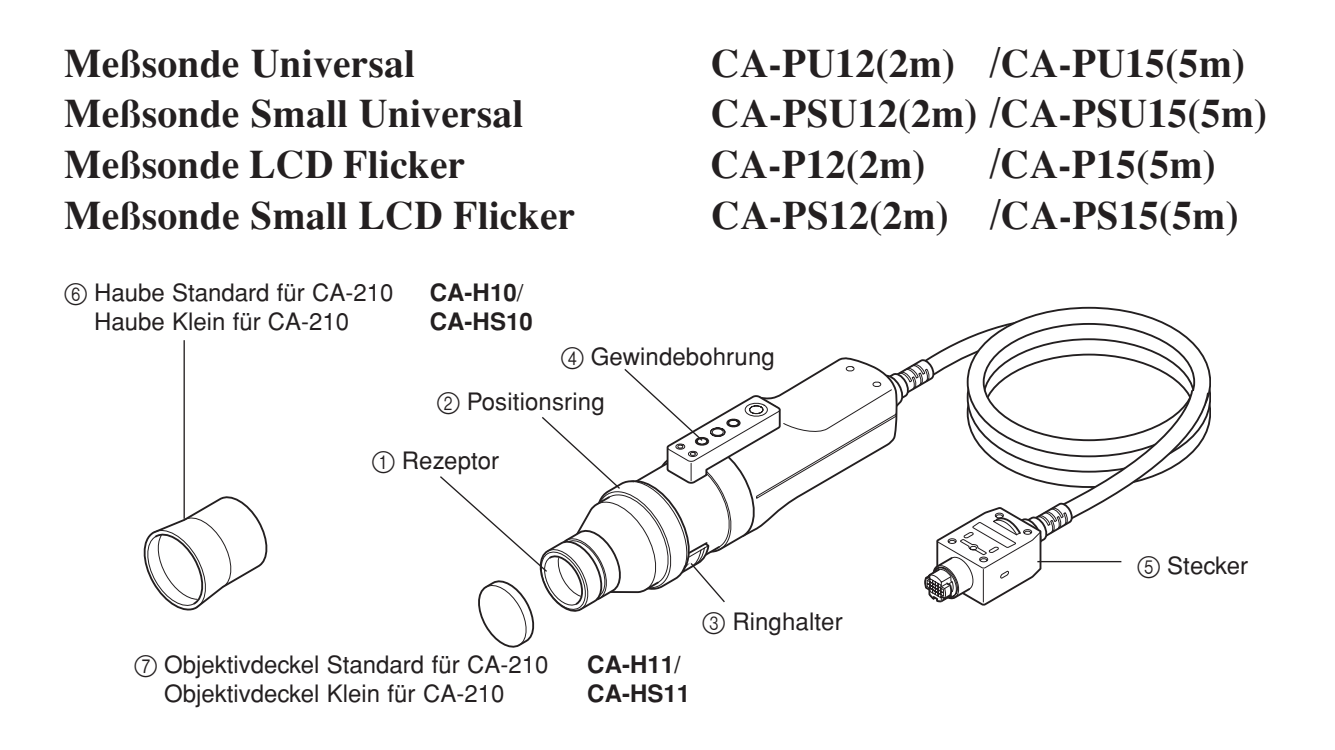

Um eine Messung durchzuführen, halten Sie die Meßsonde mit der Messfläche eng an die Displayoberfläche. Es gibt Kabel von 2 m (6.6ft.) und 5 m (16.4ft) Länge. Es gibt 4 Typen von Meßsonden.

| Modell der Sonde         | Länge des Kabels | Produktbezeichnung | Modell der Sonde           | Länge des Kabels | Produktbezeichnung |
|--------------------------|------------------|--------------------|----------------------------|------------------|--------------------|
| Meßsonde Universal       | 2m               | CA-PU12            | Meßsonde LCD Flicker       | 2m               | CA-P12             |
| Meßsonde Universal       | 5m               | CA-PU15            | Meßsonde LCD Flicker       | 5m               | CA-P15             |
| Meßsonde Small Universal | 2m               | CA-PSU12           | Meßsonde Small LCD Flicker | 2m               | CA-PS12            |
| Meßsonde Small Universal | 5m               | CA-PSU15           | Meßsonde Small LCD Flicker | 5m               | CA-PS15            |

\* Alle oben angegebenen Zubehörteile sind in der Lieferung enthalten.

| 1 Rezeptor       | • Halten Sie den Rezeptor gegen die Bildschirmoberfläche und führen |                                                   |  |
|------------------|---------------------------------------------------------------------|---------------------------------------------------|--|
|                  | Sie die Messung                                                     | g durch.                                          |  |
| ② Positionsring  | • Für eine Nullkalibrierung bringen Sie den Ring auf Position "O-   |                                                   |  |
|                  | CAL", um das Eindringen des Lichts in die Sonde zu blockieren.      |                                                   |  |
|                  | Zur Vorbereitung : Bringen Sie den Ring auf Position "POINTER",     |                                                   |  |
|                  |                                                                     | so dass ein kreisförmiger LED-Zeiger              |  |
|                  | aufleuchtet.                                                        |                                                   |  |
|                  | Zur Messung                                                         | : Um eine Messung durchzuführen, bringen Sie      |  |
|                  |                                                                     | den Ring auf Position "MEAS".                     |  |
| ③ Ringhalter     | Fixiert den Ring                                                    | g in einer der drei Positionen.                   |  |
| ④ Gewindebohrung | • Dient zur Befestigung der Sonde an einem Gestell etc.             |                                                   |  |
| ⑤ Stecker        | • Schließen Sie diesen Stecker an den Sondenanschluss am Gehäuse    |                                                   |  |
|                  | oder an der 4-So                                                    | onden-Erweiterung (CA-B14) an.                    |  |
| 6 Haube          | Dient dazu, Eind                                                    | ringen des Lichts von der Umgebung zu verhindern  |  |
|                  | und die Sonde m                                                     | it der richtigen Entfernung zum Bildschirm (30mm) |  |
|                  | zu platzieren un                                                    | d perpendikular zu halten.                        |  |
| ⑦ Objektivdeckel | Dient zum Schu                                                      | tz des Rezeptors.                                 |  |

## Zubehör

## Standardzubehör

 Wechselstromkabel (für 100-120V oder 200-240 V)
 Für die Stromversorgung des Geräts schließen Sie das Wechselstromkabel an den Wechselstromanschluss an.
 Genaue Anleitung über das Anschließen findet sich auf Seite 28.

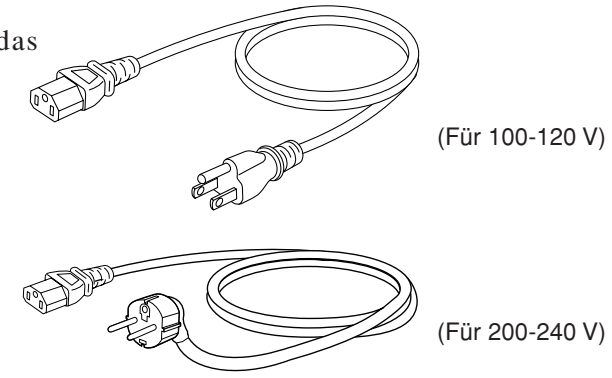

- Meßsonde (mit Objektivdeckel)
- Haube
- CA-SDK PC Software für den Color Analyzer
- Bedienungsanleitung

Lesen Sie diese Bedienungsanleitung vor Inbetriebnahme des Geräts sorgfältig durch.

## **Optional erhältliches Zubehör**

- Meßsonde Universal CA-PU12/CA-PU15
- Meßsonde Small Universal CA-PSU12/CA-PSU15
- Meßsonde LCD Flicker CA-P12/CA-P15
- Meßsonde Small LCD Flicker CA-PS12/CA-PS15 (Seite 12)

Schließen Sie die Meßsonden an das Gehäuse oder an die Sondenanschlüsse der 4-Meßsonden-Erweiterung vor der Messung an.

#### Entsprechende Beschreibungen finden sich

Anschlussverfahren: auf Seite 26 Messmethode: in Abschnitten Messvorbereitungen, Einstellung, Messung

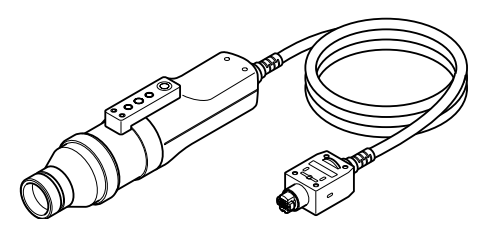

• 4-Sonden-Erweiterung

Schließen Sie die Meßsonden an diese Erweiterung an, um eine Farbmessung an bis zu 5 Punkten der Bildschirmoberfläche gleichzeitig durchzuführen. Meßsonden aller Typen können nebeneinander angeschlossen werden.

#### Entsprechende Beschreibung findet sich

Installationsverfahren: auf Seite 27

Messmethode: in Abschnitten Messvorbereitungen, Einstellung, Messung

- Haube Standard für CA-210 CA-H10 / Haube Klein für CA-210 CA-HS10
- Objektivdeckel Standard für CA-210 CA-H11 / Objektivdeckel Klein für CA-210 CA-HS11

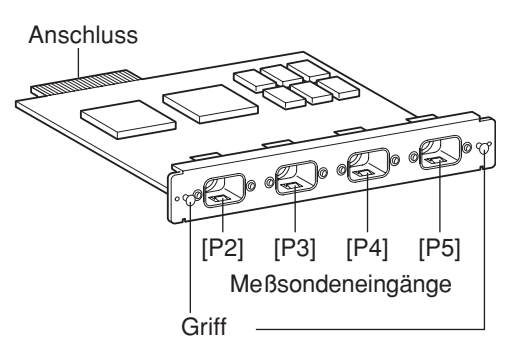

## Meßsonde

## Montage einer Meßsonde

Zur Befestigung der Meßsonden sind zwei Typen von Gewindebohrungen an der Sonde vorhanden. Stativgewinde: Dient zur Montage der Meßsonde an ein Stativ. Die Tiefe der Gewindebohrung beträgt 6 mm. ISO-Gewinde: Dient zur Montage der Meßsonde an ein Gestell. ISO-Schrauben (5 mm, Tiefe: 6 mm) können verwendet werden.

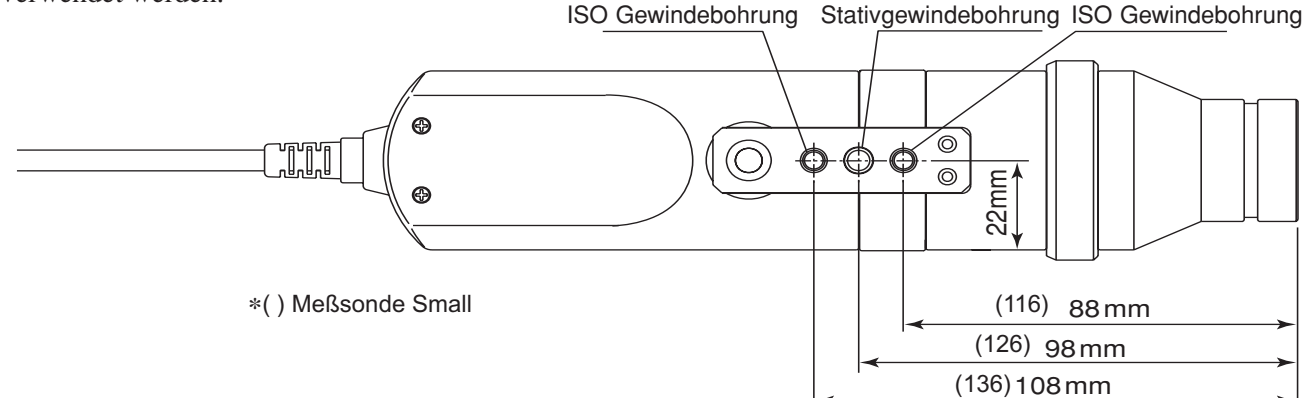

## Einstellung des Messabstands

- 1. Bringen Sie das zu messende Display in eine stabile Position.
- 2. Setzen Sie den Positionsring auf Position POINTER.

Ein kreisförmiger Zeiger leuchtet auf.

**3**. Bestimmen Sie die Messfläche, stellen Sie sicher, dass der Abstand zwischen der Displayoberfläche und der Meßsondenspitze bei 30 mm liegt und halten Sie die Meßsonde fest.

(Anwendung ohne Haube) (Anwendung mit Haube)

Achten Sie darauf, dass die Meßsonde senkrecht zur Displayoberfläche platziert ist.

#### <Achtung>

- Die Wiederholgenauigkeit steigt [ohne Änderung des Installationswinkels θ f
  ür jeden Messvorgang], wenn zur Messung von Displays mit hoher Winkelabh
  ängigkeit die Me
  ßsonde Small angewendet wird.
- Die Anwendung der Haube (Standardzubehör) verhindert nicht nur Eindringen des Lichts von der Umgebung, sondern erleichtert auch die richtige Platzierung der Sonde senkrecht zum Objekt.
  - Meßsonde Universal (CA-PU12/15), Meßsonde LCD Flicker (CA-P12/ 15)
    - :  $\ell$  =30mm ± 10mm, Genauigkeit ist konstant.
  - Meßsonde Small Universal (CA-PSU12/15), Meßsonde Small LCD Flicker (CA-PS12/15)

14

:  $\ell$  =30mm ± 5mm, Genauigkeit ist konstant.

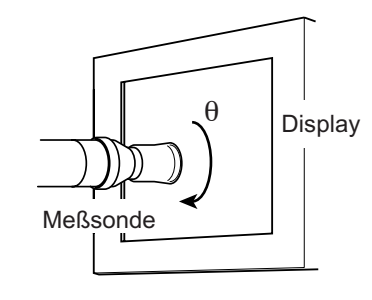

### Positionsring

Wenn Sie den Positionsring drehen, schaltet er zwischen drei Positionen um (MEAS, 0-CAL, POINTER). Um den Positionsring zu drehen, ziehen Sie den Ringhalter kurz in Ihre Richtung um ihn freizugeben.

- MEAS : Um eine Messung durchzuführen, bringen Sie den Ring in diese Position.
- 0-CAL : Wenn der Ring in dieser Position ist, kann eine Nullkalibrierung gemacht werden.
   Achten Sie darauf, dass die Meßsonde nie auf eine hochintensive Lichtquelle gerichtet ist.
- POINTER: Ein kreisförmiger LED-Zeiger leuchtet auf. Je nach Helligkeit der Umgebung und Farbintensität des Objekts kann es vorkommen, dass der Zeiger nur schlecht zu sehen ist. Platzieren Sie in diesem Fall ein weißes Blatt Papier vor den Bildschirm.

Schauen Sie nicht in die Sonde während der Zeiger leuchtet.

Starren Sie auch nicht in die Rückstrahlung einer Spiegeloberfläche.

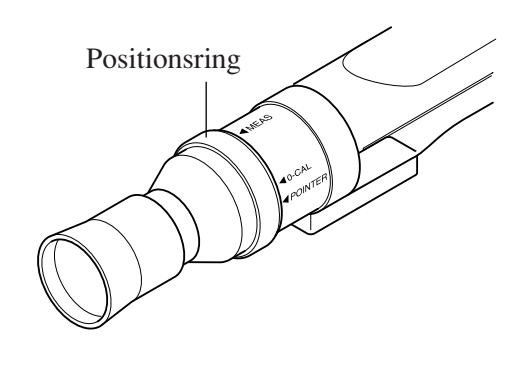

## Tastenfunktionen

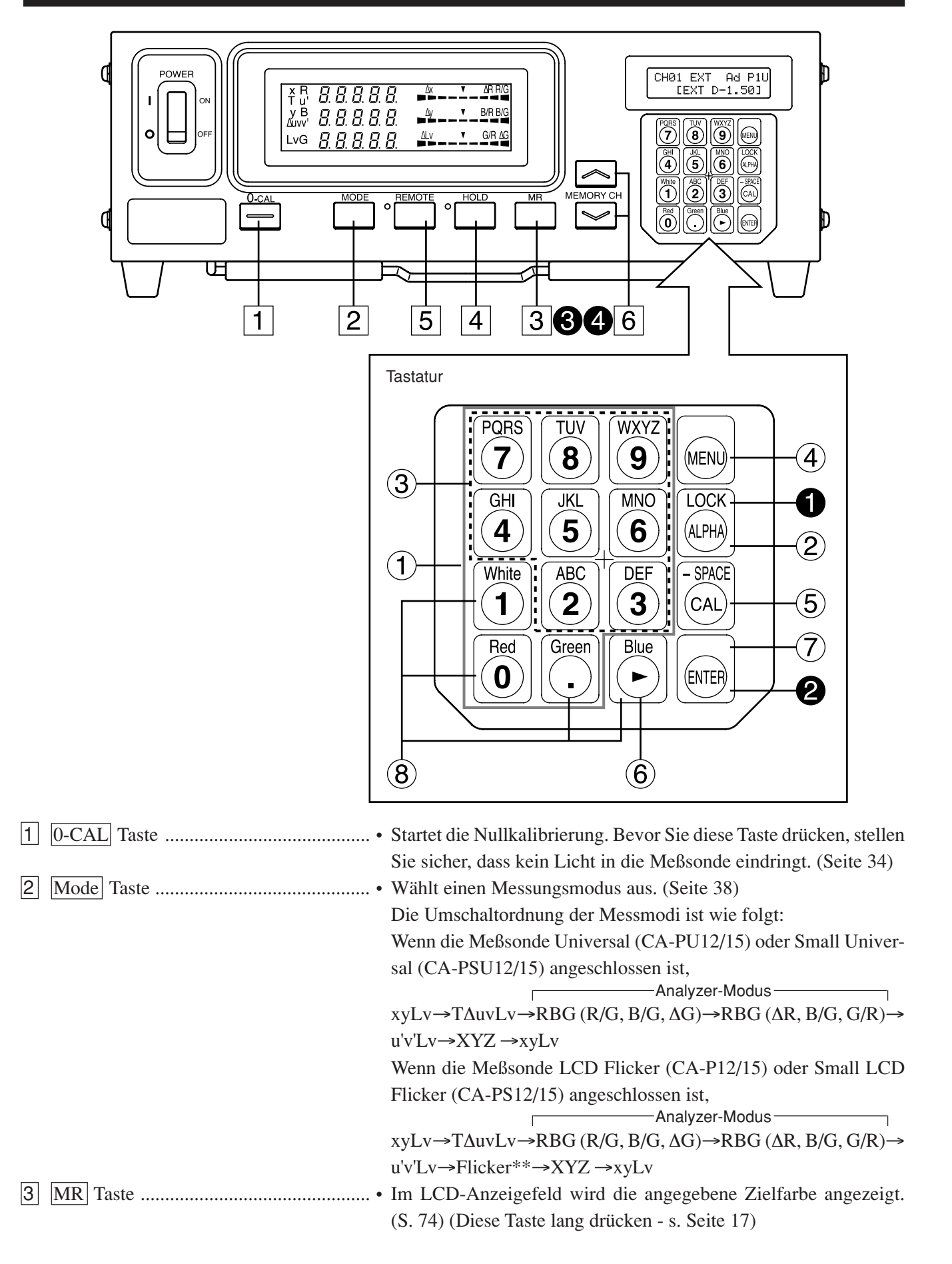

| 4 HOLD Taste                                                                        | • Der Messwert bleibt angezeigt. (LED- Statusanzeige HOLD leuchtet auf)                                                                                                    |
|-------------------------------------------------------------------------------------|----------------------------------------------------------------------------------------------------|
|                                                                                     | <ul> <li>Wird diese Taste bei leuchtender LED- Statusanzeige HOLD<br/>gedrückt, wird der Hold-Modus verlassen.</li> <li>(LED-Statusanzeige HOLD erlischt)</li> </ul>                                                                                                    |
| 5 REMOTE Taste                                                                      | <ul> <li>Schaltet den Remote-Modus ein (eine Verbindung mit dem PC via<br/>USB oder RS-232C-Schnittstelle ist möglich).<br/>(LED-Statusanzeige REMOTE leuchtet auf. (Seite 88)</li> <li>Wird diese Teste bei leuchtender LED Statusanzeige REMOTE gedericht</li> </ul>                   |
|                                                                                     | <ul> <li>Wird diese Taste bei leuchtender LED-Statusanzeige REMOTE gedruckt,<br/>wird der Remote-Modus verlassen. (LED-Statusanzeige REMOTE erlischt)<br/>(Anmerkung) Remote-Modus soll nur dann aktiviert werden, wenn Sie eine<br/>Verbindung mit dem PC herstellen wollen.</li> </ul> |
| 6 MEMORY CH 🔿 Testa                                                                 | Alle übrigen Tasten werden in diesem Fall unbedienbar.                                                                                                    |
| Taste                                                                               | Die Taste schaltet zwischen den Speicherkanälen in der Abfolge " $(0 \rightarrow 01 \rightarrow 02) = 98 \rightarrow 99 \rightarrow 00$ " um                                                                                                    |
|                                                                                     | Die Taste schaltet zwischen den Speicherkanälen in der Abfolge " $(00 \rightarrow 99 \rightarrow 98)$ $(1 \rightarrow 00 \rightarrow 99)$ "um                                                                                                    |
|                                                                                     | Beim einmaligen Drücken auf die Taste wird zwischen zwei                                                                                                    |
|                                                                                     | Kanälen umgeschaltet, bei dauerndem Drücken der Taste schalten die Kanäle kontinuierlich um.                                                                                                    |
| <tasten auf="" der="" tastatur=""></tasten>                                         |                                                                                                    |
| (1) Zahlentasten ( $[0]^{\text{Ref}}$ ~ $[0]^{\text{WYZ}}$ , $[0]^{\text{Green}}$ ) | • Dienen zur Eingabe von Kalibrierungsdaten für eine                                                                                                    |
|                                                                                     | Benutzerkalibrierung (Seite 51), Zielfarben (Seite 62), ID-Namen (Seite 67) und Analoganzeigebereich (Seite 69).                                                                                                    |
| (2) ALPHA-Taste ())                                                                 | • Dient zur Eingabe von Buchstaben. Drücken Sie diese Taste, um die Zahlentasten zur Eingabe von Buchstaben nutzen zu können. Drücken Sie die Taste erneut, um zum numerischen Original-Modus der Zahlentasten zurückzukehren.                                                           |
| (3) Buchstabentasten (2) ~ (9), (3)                                                 | • Zur Eingabe von Buchstaben des ID-Namens.                                                                                                    |
| (4) MENU-Taste ()                                                                   | • Drücken Sie diese Taste, um vom LCD-Anzeigefeld in die<br>Menüansicht umzuschalten. Um die Originalfunktion des LCD-<br>Anzeigefelds wiederherzustellen, drücken Sie die Taste erneut.                                                                                                 |
| (5) CAL-Taste (                                                                     | Normalansicht                                                                                                    |
|                                                                                     | Wenn der Kanal CH00 als Speicherkanal ausgewählt ist:<br>Sie können einen Wert für die Zielfarbe eingeben. (Seite 65)                                                                                                    |
|                                                                                     | • Wenn ein anderer Kanal außer CH00 als Speicherkanal ausgewählt ist:                                                                                                    |
|                                                                                     | Sie können den Display Color Analyzer CA-210 auf Eingabe der                                                                                                    |
|                                                                                     | <ul><li>WRGB-Daten für eine Benutzerkalibrierung einstellen. (Seite 51)</li><li>Wenn der Analyzer- Messungsmodus aktiviert ist:</li></ul>                                                                                                    |
|                                                                                     | Sie können den Display Color Analyzer CA-210 auf Eingabe der                                                                                                    |
|                                                                                     | RGB-Emissionskennwerte und Zielfarbe (W) einstellen. (Seite 59)<br>Gilt nicht für den Flicker-Modus. **.                                                                                                    |
|                                                                                     | Menüansicht                                                                                                    |
|                                                                                     | • Wenn die Taste in der Menüansicht gedrückt wird, schaltet die                                                                                                    |
|                                                                                     | Anzeige zwischen folgenden Menüpunkten um:                                                                                                    |
|                                                                                     | PROBE (Sonde) auswählen $\rightarrow$ SYNC auswählen $\rightarrow$ ID-Namen                                                                                                    |
|                                                                                     | eingeben $\rightarrow$ BEREICH einstellen $\rightarrow$ Messgeschwindigkeit<br>auswählen $\rightarrow$ Stellenanzahl einstellen $\rightarrow$ Kalibrierungsstandard                                                                                                    |
|                                                                                     | auswählen $\rightarrow$ RS232C Baudrate auswählen $\rightarrow$ PROBE selection                                                                                                    |

| 6 | Kursor-Taste ( 🕑 )                                                                                                    | • Dient zur Umschaltung zwischen verschiedenen Optionen in den<br>Menüpunkten PROBE, SYNC, Messgeschwindigkeit, Stellenanzahl<br>und RS232C Baudrate, die in der Menü-Ansicht aktiviert sind.                                |
|---|----------------------------------------------------------------------------------------------------|----------------------------------------------------------------------------------------------------|
| 7 | Eingabe-Taste (ENTER) ( 💬 )                                                                                                    | • Wird zur Bestätigung jeder Einstellung/Auswahl gedrückt.                                                                                                    |
| 8 | Weiße, Rote, Grüne,<br>Blaue Tasten ( $\textcircled{1}$ $\textcircled{0}$ $\textcircled{0}$ $\textcircled{0}$                       | • Dienen zur Einstellung der RGB- Emissionswerte des Displays.                                                                                                    |
| 0 | Die BTaste<br>zwei Sekunden oder länger drücken<br>(Pfeifton)                                                                       | Sperrt alle Tasten bis auf die $\boxed{0-CAL}$ -Taste. Um die Tastensperre aufzuheben, soll die Taste erneut zwei Sekunden oder länger gedrückt werden.                                                                      |
| 2 | Die 🕞 Taste<br>fünf Sekunden oder länger drücken<br>(Piepton. Ein Pfeifton ist zu hören,<br>wenn eine Einstellung gespeichert wird) | Speichert die laufenden Einstellungen (Sonde, SYNC, Speicherkanal,<br>Messungsmodus) des Geräts. Die Einstellungen sind beim nächsten<br>Einschalten des Geräts aktiv.                                                       |
| 3 | Die MR - Taste                                                                                                    | When xyLv, T∆uvLv oder XYZ Messungsmodus aktiviert ist                                                                                                    |
|   | zwei Sekunden oder länger drücken<br>(Piepton)                                                                                      | Es wird die Seriennummer der Sonde angezeigt, die während der<br>Kalibrierung gegen eine benutzerdefinierte Referenz und Einstellung<br>der Zielfarbe eingesetzt wurde. (Seite 74)                                           |
|   |                                                                                                    | Wenn der Analyzer-Modus aktiviert ist<br>Es wird die Seriennummer der Sonde angezeigt, die während der<br>Eingabe der RGB- Emissionskennwerte des Displays und Einstellung<br>der Zielfarbe (W) eingesetzt wurde. (Seite 74) |
|   |                                                                                                    | Wenn der Flicker-Modus** aktiviert ist<br>"00000000" wird angezeigt. (Seite 74)                                                                                                    |
| 4 | Die MR -Taste<br>vier Sekunden oder länger drücken<br>(Piepton erst nach zwei und dann<br>nach weiteren vier Sekunden)              | Die Leuchtdichte-Einheit wird angezeigt (cd/m <sup>2</sup> oder fL)                                                                                                    |

<sup>\*\*</sup> Flicker-Funktion kann nur angewendet werden, wenn Meßsonde LCD Flicker (CA-P12/15) oder Small LCD Flicker (CA-PS12/15) angeschlossen ist.

## Display

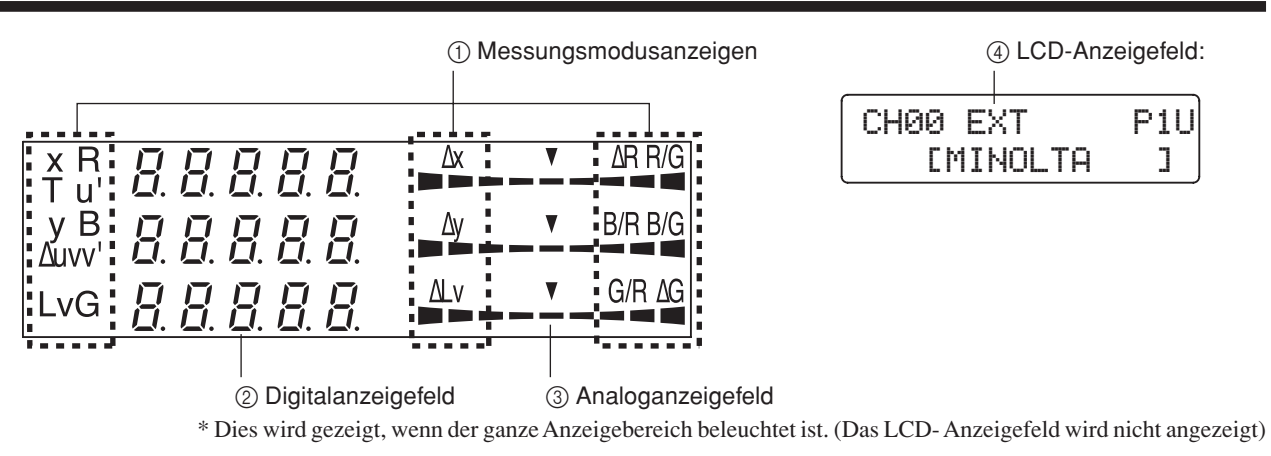

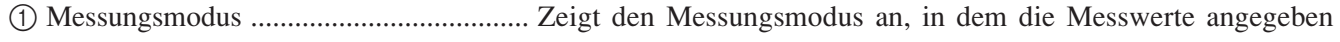

werden.

Jedes Mal wenn die MODE - Taste gedrückt wird, schalten die Messmodi wie unten beschrieben um. (Seite 40)

Wenn die Meßsonde Universal (CA-PU12/15) oder Small Universal (CA-PSU12/15) angeschlossen ist,

xyLv→T $\Delta$ uvLv→RBG (R/G, B/G,  $\Delta$ G)→RBG ( $\Delta$ R, B/G, G/R)→ u'v'Lv→XYZ →xyLv

Wenn die Meßsonde LCD Flicker (CA-P12/15) oder Small LCD Flicker (CA-PS12/15) angeschlossen ist,

xyLv→T∆uvLv→RBG (R/G, B/G, ΔG)→RBG (ΔR, B/G, G/R)→ u'v'Lv→Flicker\*\*→XYZ→xyLv

(2) Digitalanzeige-Feld ...... Hier werden die Messwerte angezeigt.

- Wenn der xyLv Messungsmodus aktiviert sind, werden x, y und Lv Werte angezeigt.
- Wenn der TΔuvLv Messungsmodus aktiviert ist, werden T, Δuv und Lv Werte angezeigt.

Bei T (korrelierte Farbtemperatur) werden drei signifikante Stellen angezeigt.

- Wenn der Analyzer-Modus aktiviert ist, werden R, B und G Werte angezeigt. R-Referenz und G-Referenz sind verfügbar. (Die gleichen Angaben werden im Digitalanzeige-Bereich angezeigt, egal ob R-Referenz oder G-Referenz)
- Wenn der u'v'Lv Messungsmodus aktiviert ist, werden u', v' und Lv Werte angezeigt.
- Wenn der Flicker-Messungsmodus\*\* aktiviert ist, wird der Flicker-Wert\*\* angezeigt. Der Anzeigebereich reicht von 0.0 bis 100.0%.
- Wenn der XYZ Messungsmodus aktiviert ist, werden X, Y und Z Werte angezeigt. (X, Y und Z von oben nach unten)

| х   | [].      | Ξ        | 1               | 2        | 1  |                |
|-----|----------|----------|-----------------|----------|----|----------------|
| У   | Π        | 2        | 8               | Π        | 1  | ∆y <b>v</b>    |
| Lv  |          | R        | ų               | -1       | R  | ALV V          |
|     |          |          |                 |          |    |                |
| т   |          | 5        | 5               | 5        | o  |                |
| Auv | Π        | Π        | Π               | 9        | 2  | ∆y ▼           |
| Lv  |          | Ē        | ų               | 1        | R  | ALV V          |
|     |          | <u> </u> | ٢.              | -        |    |                |
| R   |          | 9        | Ч               | 1        | 1  | R/G            |
| В   |          | Ŕ        | R               | ή        | 1  | ▼ B/G          |
| G   |          | ō        | <u>ט</u> .<br>כ | 'n       | 'n | ₹ ΔG           |
| ŭ   |          | - 1      | _!.             | Ц        | Ц  |                |
|     | Π        | 7        | !               | ų        | Q  |                |
| u'  | <u>п</u> | <u>г</u> | 'n              | 'n       | 'n | Δγ 🔻           |
| v'  | Ц.       | <u>ב</u> | Ц               | 7        | 0  |                |
| Lv  |          | 6        | <u>Ч</u>        | <u>4</u> | _/ |                |
|     | Г        | 1        | 1               | Г        |    | Δ              |
|     | i-       | Ĺ        | i               | Ĺ.       |    |                |
|     |          |          |                 | Π.       | 1  |                |
|     |          |          |                 |          |    | V<br>DDDDDDDDD |
|     |          |          |                 |          |    |                |
|     |          | η        | 5.              | Ч        | 1  |                |
|     |          | 8        | Ч               | Π        | 1  | ∆y ▼           |
|     |          | Г        | J               | E        | 7  | ΔLv V          |
|     |          | <b>-</b> | 7               | 7        | 7  |                |

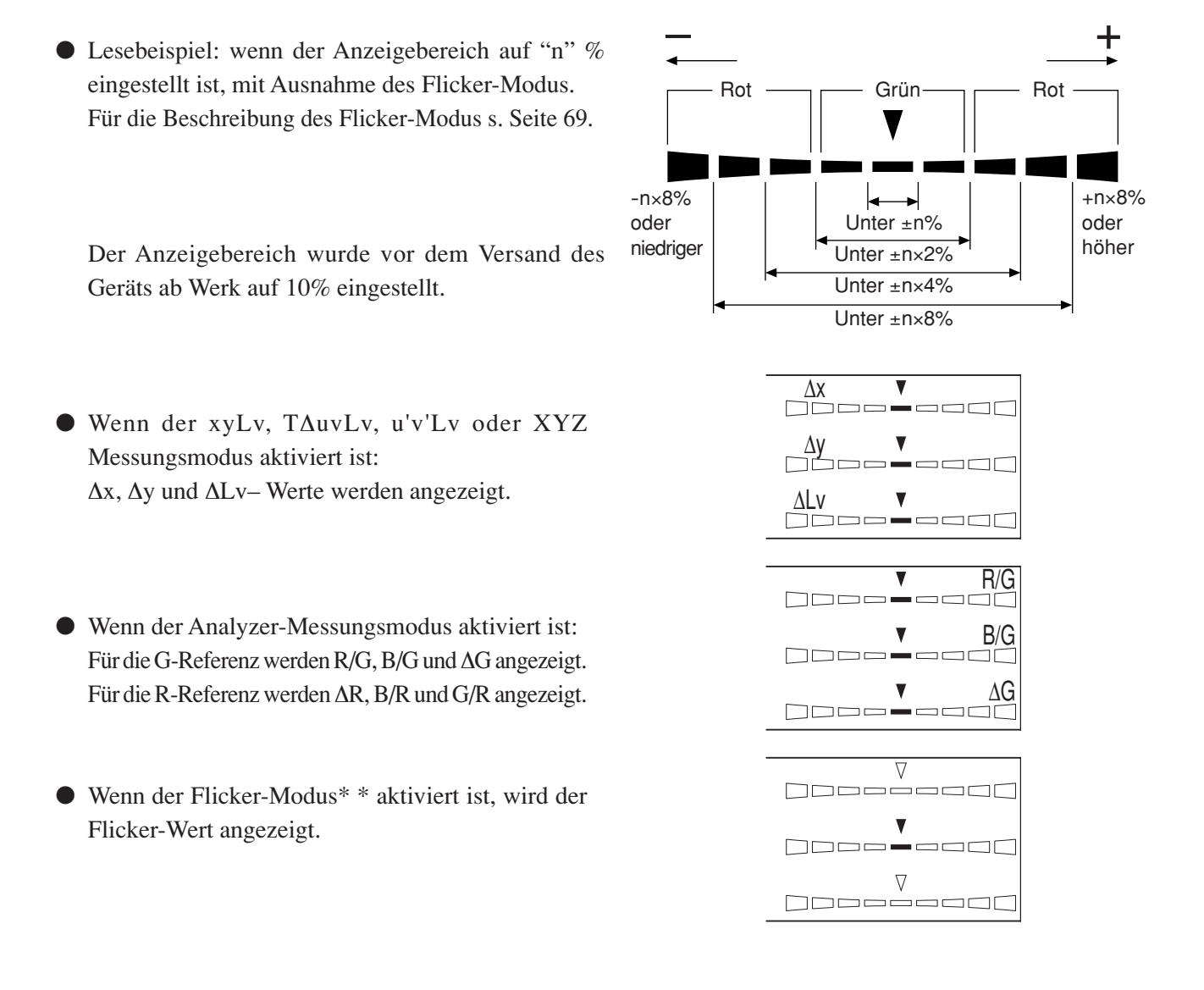

④ LCD-Anzeigefeld ...... Hier werden Speicherkanal, Sondennummer, ID-Name, Warnungen und Einstellungen angezeigt. Im Falle eines Fehlers erscheint eine Fehlermeldung. (Was im Falle eines Fehlers zu machen ist, wird ab Seite 103 erläutert) Hier wird der laufende SYNC-Modus angezeigt. (NTSC, PAL, EXT, UNIV, INT) (Seite 38) Gibt die aktuell eingestellte Messgeschwindigkeit an. (A.F.S) (Seite 36) Zeigt den Kalibrierungsmodus für den aktiven Speicherkanal an. (d.h.a.m) (Seite 57) Meßsondennummer (Seite 43) Speicherkanal CH00 EXT Ad P1U Sondentyp (U, u, leer, S) (Seite 43) (Seite 48) CMINOLTA ٦ Anzeigefeld für den ID-Namen (Seite 67)

| </td <td>Außerhalb des Messbereichs&gt;</td> <td></td> <td></td> | Außerhalb des Messbereichs>                                                                               |                      |                         |  |  |  |
|------------------------------------------------------------------|----------------------------------------------------------------------------------------------------|----------------------|-------------------------|--|--|--|
| [fü                                                              | r xyLv, T∆uvLv, u'v'Lv oder XYZ, Analyzer-M                                                               | Iodus]               |                         |  |  |  |
|                                                                  | Wenn der Messbereich überschritten ist                                                                    | Digitalanzeige       | : ""                    |  |  |  |
|                                                                  |                                                                                                    | Analoganzeige        | : leuchtet nicht        |  |  |  |
|                                                                  |                                                                                                    | LCD-Anzeige          | : "OVER"                |  |  |  |
| [fü                                                              | r TAuvLv Modus]                                                                                           |                      |                         |  |  |  |
|                                                                  | T oder $\Delta uv$ sind außerhalb                                                                         | Digitalanzeige       | : ""                    |  |  |  |
|                                                                  | des Anzeigebereichs                                                                                       | (T und $\Delta uv$ ) |                         |  |  |  |
| [fü                                                              | r Flicker-Modus**]                                                                                        |                      |                         |  |  |  |
|                                                                  | Wenn der Messwert 100.00% übersteigt                                                                      | Digitalanzeige       | : ""                    |  |  |  |
|                                                                  |                                                                                                    | Analoganzeige        | : leuchtet nicht        |  |  |  |
|                                                                  |                                                                                                    | LCD-Anzeige          | : "FLICKER ERROR OVER"  |  |  |  |
|                                                                  | Wenn Lv-Wert (Leuchtdichte) folgendes beträgt:                                                            | Digitalanzeige       | : ""                    |  |  |  |
|                                                                  | unter 0.1 cd/m <sup>2</sup> für Meßsonde LCD                                                              | Analoganzeige        | : leuchtet nicht        |  |  |  |
|                                                                  | Flicker(CA-P12/15),                                                                                       | LCD-Anzeige          | : "FLICKER ERROR UNDER" |  |  |  |
|                                                                  | unter 0.3 cd/m <sup>2</sup> für Meßsonde Small LCD Flicker (CA-PS12/15)                                   |                      |                         |  |  |  |
| <                                                                | Varnanzeige bei niedriger Leuchtdich                                                                      | ite>                 |                         |  |  |  |
| [fü                                                              | r xylv, T∆uvLv, u'v'Lv oder XYZ, Analyzer-M                                                               | odus]                |                         |  |  |  |
|                                                                  | Wenn Lv (Leuchtdichte) den folgenden                                                                      | Digitalanzeige       | : blinkt                |  |  |  |
|                                                                  | Minimumwert unterschreitet                                                                                | Analoganzeige        | : blinkt                |  |  |  |
|                                                                  | (Weiß-Kalibrierung ist konform zum                                                                        | Messungsmodus        | : blinkt                |  |  |  |
|                                                                  | Kalibrierungsstandard von Konica Minolta)                                                                 |                      |                         |  |  |  |
|                                                                  | unter 0.1 cd/m <sup>2</sup> für die Meßsonde Universal (CA-PU12                                           | 2/15) und Meßsonde   | LCD Flicker (CA-P12/15) |  |  |  |
|                                                                  | unter 0.3 cd/m <sup>2</sup> für Meßsonde Small Universal (CA-PSU12/15) und Small LCD Flicker (CA-PS12/15) |                      |                         |  |  |  |
| [fü                                                              | r Flicker-Modus**]                                                                                        |                      |                         |  |  |  |
|                                                                  | Wenn Lv (Leuchtdichte) folgendes beträgt:                                                                 | Digitalanzeige       | : blinkt                |  |  |  |
|                                                                  | (Weiß-Kalibrierungsstandard von Konica Minolta)                                                           | Analoganzeige        | : blinkt                |  |  |  |
|                                                                  | unter 5cd/m <sup>2</sup> für Meßsonde LCD Flicker (CA-P12/15),                                            | Messungsmodus        | : blinkt                |  |  |  |
|                                                                  | unter 15 cd/m <sup>2</sup> für Meßsonde Small LCD Flicker<br>(CA-PS12/15)                                 |                      |                         |  |  |  |

<sup>\*\*</sup> Flicker-Funktion kann nur angewendet werden, wenn Meßsonde LCD Flicker (CA-P12/15) oder Small LCD Flicker (CA-PS12/15) angeschlossen ist.

# Installation/Anschließen

Dieser Abschnitt gibt Auskunft darüber, wie das Gerät installiert und an Wechselstrom angeschlossen wird, wie der Strom einund ausgeschaltet wird ON ( | )/OFF() und wie das Vertikal-Synchronsignal einzugeben ist.

| Installation<br>Dieses Kapitel beschreibt die Betriebsumgebungsbedingungen<br>und Installationsvorschriften.                                                                           | Seite 25 |  |
|----------------------------------------------------------------------------------------------------|----------|--|
|                                                                                                    |          |  |
| Anschließen<br>Dieses Kapitel beschreibt, wie Meßsonden und Stromkabel anzuschließen sind.<br>(Es wird außerdem beschrieben, wie die optionale 4-Sonden-Erweiterung installiert wird.) |          |  |
|                                                                                                    |          |  |

\* Vor dem Stromanschluss: siehe Seiten 85 bis 88, wenn Sie das Gerät mit einem PC via RS-232C-Schnittstelle oder USB verbinden möchten.

| Strom ein- / ausschalten ON (   )/OFF(())                                                   | Saita 20 |
|---------------------------------------------------------------------------------------------|----------|
| In diesem Kapitel wird dargestellt, wie der Strom ein- /ausgeschaltet wird ON (   )/OFF(O). | Selle 29 |

## **MARNSYMBOLE**

Benutzen Sie das Gerät nicht in der Nähe von entzündlichen oder leicht brennbaren Stoffen (Benzindunst usw.).

Dies kann einen Brand verursachen.

Benutzen Sie das Gerät nicht, wenn Staub durch Lüftungslöcher eingedrungen ist und sich im Gerät angesammelt hat.

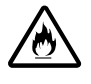

Dies kann einen Brand verursachen..

Zur regelmäßigen Kontrolle setzten Sie sich bitte mit einem autorisierten Konica Minolta Service in Verbindung.

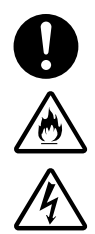

Benutzen Sie mit dem Gerät ausschließlich das als Standardzubehör mitgelieferte Wechselstromkabel und schließen Sie es an eine

Wechselstromsteckdose (100-240V~, 50-60 Hz) an. Nichtbeachtung der angegebenen Spannung kann Schäden am Gerät, einen Brand oder elektrischen Schlag zur Folge haben. (Nichtbeachtung folgender Punkte kann zu Tod oder schweren Verletzungen führen)

• Achten Sie darauf, dass das Stromkabel nie zu stark geknickt, gedreht oder gezogen wird.

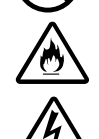

- Stellen Sie nie schwere Gegenstände auf das Wechselstromkabel und sorgen Sie dafür, dass es nicht gekratzt wird.
- Ändern Sie das Wechselstromkabel nicht ab.
   Nichtbeachtung kann das Kabel beschädigen und zu einem Brand oder Stromschlag führen.

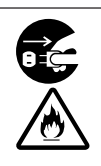

Zum Ausstecken des Wechselstromkabels immer nur am Stecker ziehen und ihn dabei festhalten.Nie am Wechselstromkabel selbst ziehen. Dies kann das Wechselstromkabel beschädigen und zu Brand oder elektrischem Schlag führen.

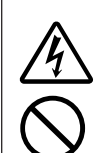

Den Stecker nie mit feuchten Händen einstecken oder herausziehen. Dies kann einen Stromschlag verursachen.

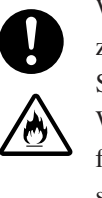

Wenn das Gerät über längere Zeit nicht benutzt wird, ziehen Sie den Netzstecker aus der Steckdose. Schmutz oder Wasser auf dem Stecker des Wechselstromkabels kann zu einem Brand führen.Sollte Schmutz oder Wasser auf dem Stecker sein, entfernen Sie es.

## SICHERHEITSHINWEISE

• Stellen Sie das Gerät nicht auf instabilen oder ungeraden Oberflächen auf.

• Lassen Sie das Gerät beim Transport nie fallen. Dies kann dazu führen, dass das Gerät herunterfällt oder umkippt und eine Verletzung verursacht.

(Nichtbeachtung folgender Hinweise kann zu einer Verletzung oder Schäden am Gerät sowie sonstigem Eigentum führen)

Stellen Sie sicher, dass das Wechselstromkabel an eine ordnungsgemäß geerdete Stromleitung angeschlossen wird.Stellen Sie sicher, dass Peripheriegeräte (z.B. PC) auch an ordnungsgemäß geerdete Netzsteckdosen angeschlossen sind.Sonst kann es zu einem elektrischen Schlag kommen.

## Installation

Die Betriebsumgebungsbedingungen sind unter "Spezifikationen" angegeben. Das Gerät soll an einem Ort installiert werden, der in vollem Umfang diesen Bedingungen entspricht. (Seiten 110 bis 113)

#### <Installationshinweise>

• Achten Sie darauf, dass das Gerät im Sommer nicht dem direkten Sonnenschein ausgesetzt wird und ansonsten nicht in der Nähe von Heizkörpern genutzt wird. Dies kann zu einem raschen Temperaturanstieg und Ausfall des Geräts führen.

In solch einer Umgebung ist das Gerät mit besonderer Aufmerksamkeit zu bedienen.Darüber hinaus sorgen Sie dafür, dass Lüftungsöffnungen nicht versperrt werden. Das Gerät soll nicht in mangelhaft belüfteten Räumen genutzt werden.

- Das Gerät darf nicht in Bereichen mit starken Temperaturschwankungen genutzt werden, da dadurch die Messgenauigkeit beeinflusst werden kann.
- Das Gerät darf nicht in stark verstaubten Räumen oder Räumen mit erhöhter Luftfeuchtigkeit genutzt werden.
- Das Gerät darf nicht weiter genutzt werden, wenn Fremdkörper wie Metallgegenstände oder Wasser eingedrungen sind. Dies kann sehr gefährlich sein.
- Am Wechselstromkabel darf nie gezerrt werden, es darf nicht gebogen oder sonstigem starken Druck ausgesetzt werden. Der Draht kann sonst beschädigt werden.
- Das Wechselstromkabel darf nicht an eine Wechselstromleitung mit starken Störungen angeschlossen werden.
- Sollten Sie eine Unregelmäßigkeit oder Abweichung feststellen, schalten Sie das Gerät sofort aus (OFF) (O), ziehen Sie den Stecker heraus und schlagen Sie in der "Anleitung zur Problembehebung" auf Seite 107 nach.

## Anschließen

## 1. Anschluss der Meßsonde

Bevor der Netzschalter auf Position EIN ON (1) gestellt wird, soll die Meßsonde mit dem Sondeneingang [P1] an dem Gerät verbunden werden.

### [Anschlussverfahren]

Stellen Sie den Netzschalter auf die AUS-Position (OFF) (○).

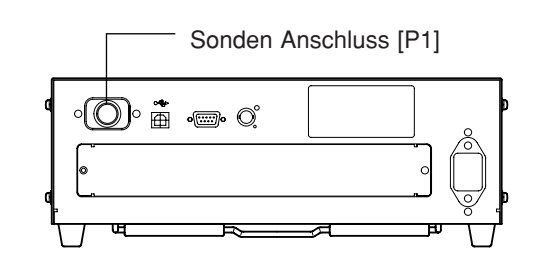

- 2. Stecken Sie den Sondenstecker in den Anschluss [P1], so dass die Sondenseriennummer dabei nach unten zeigt.
- **3**. Stellen Sie sicher, dass der Stecker völlig eingesteckt und fest verbunden ist.
  - Um die Me
    ßsonde auszuschalten, stellen Sie zuerst den Netzschalter auf die AUS-Position (OFF) (○) und ziehen Sie anschlie
    ßend den Stecker der Sonde raus. Nicht am Kabel ziehen!

#### <Anmerkungen zum Anschließen der Meßsonde>

- Versuchen Sie nie die Meßsonde ein- oder auszuschalten, wenn sich der Netzschalter auf Position EIN (ON) (|)befindet.
- Beim Anschließen/Trennen der Meßsonde halten Sie nur den Stecker und nicht das Kabel fest. Am Kabel darf auch nie gezerrt werden, es darf nicht gebogen oder sonstigem starken Druck ausgesetzt werden. Das kann zu Drahtbruch führen.
- Der Leuchtdichte-Messbereich variiert je nach Typ der Meßsonde.
- Wenn eine Messung durchgeführt wird ist es nötig, die gleiche Meßsonde zu benutzen, die für die Benutzerkalibrierung gebraucht wurde.Wird bei der Messung eine andere Meßsonde angeschlossen, erscheint auf dem Display eine Fehlermeldung E1.

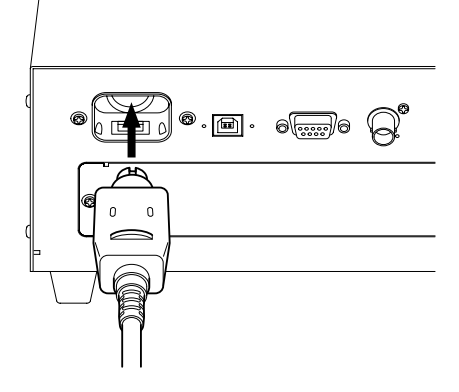

Führungsschiene

· · · · · · · · · · · · · · ·

## 2. Installation der 4-Sonden-Erweiterung

#### Wenn die optionale 4-Sonden-Erweiterung (CA-B14) eingesetzt wird

• © •

¶© ∎

**100** 

Die Installation der optionalen 4-Sonden-Erweiterung CA-B14 am Gerät erlaubt, die Farbmessung oder Flicker\*\* an bis zu 5 Stellen auf der Displayfläche gleichzeitig vorzunehmen. Bauen Sie die Erweiterung wie unten angezeigt ein.

#### [Installationsverfahren]

#### **1**. Nehmen Sie die Abdeckung vom Einbauschlitz der 4-Sonden-Erweiterung ab.

- (1) Stellen sie den Netzschalter am Gerät auf AUS (OFF) (()).
- ② Entfernen Sie zwei Schrauben von der Abdeckung des Einbauschlitzes und nehmen Sie sie ab.

### 2. Installieren Sie die 4-Sonden-Erweiterung.

- (1) Führen Sie die 4-Sonden-Erweiterung entlang der Führungsschienen in den Schlitz ein.
- ② Schieben Sie die Erweiterung komplett ein und vergewissern Sie sich, dass sie richtig angeschlossen worden ist.
- ③ Befestigen Sie die Erweiterungsplatte mit den zwei vorher entfernten Schrauben.
- Die Wiederholbarkeit der Messwerte sinkt, wenn die Schrauben nicht fest genug angezogen werden.
- Um die Erweiterung herauszunehmen, zuerst die Schrauben entfernen und anschließend die Platte herausziehen. Nachdem die Erweiterung entfernt worden ist, bringen Sie die Abdeckung auf dem Einbauschlitz an.

#### <Installationshinweise>

- Bei der Montage/Demontage der 4-Meßsonden-Erweiterung stellen Sie zuerst den Netzschalter auf AUS (OFF)
   (O) und ziehen Sie das Stromkabel aus der Wechselstromsteckdose heraus.
- Die Anschlüsse (goldplattierte Teile) oder ICs an der 4-Meßsonden-Erweiterung nicht mit den Händen berühren. Wenn Fett oder Ähnliches in die Anschlüsse eindringt, wischen Sie sie mit einem weichen Tuch trocken.

#### <Anschließen der Meßsonden>

Die folgenden 8 Typen der Meßsonden können angeschlossen werden.

Meßsonde Universal
Meßsonde Small Universal
Meßsonde LCD Flicker
Meßsonde Small LCD Flicker
CA-PS12 /CA-PS15

Insgesamt können bis zu 5 Meßsonden angeschlossen werden. Beim Verbinden von mehr als zwei Meßsonden stellen Sie sicher, dass eine davon an den Eingang [P1] angeschlossen wird.

Schließen Sie die erforderliche Anzahl der Meßsonden an die Eingänge [P2] bis [P5] der 4-Meßsonden-Erweiterung an. Es ist nicht obligatorisch, Meßsonden an diese Eingänge ([P2] bis [P5]) anzuschließen. Meßsonden können an jeden der Eingänge ([P2] bis [P5]) angeschlossen werden.

Der Leuchtdichte-Messbereich variiert je nach dem Typ der Meßsonde.

Es können 8 verschieden Typen von optional verfügbaren Meßsonden angeschlossen werden.

Da das zu messende Displaymodell sowie der Leuchtdichte-Messbereich je nach Typ variieren, wählen Sie bitte eine für Sie passende Meßsonde aus. Darüber hinaus können verschiedene Typen koresident sein.

Das Anschlussverfahren für die Eingänge [P2] bis [P5] ist dasselbe wie für [P1]. (Siehe Seite 26)
 Anmerkungen zum Anschließen der Meßsonden: Sondeneingänge an der 4-Meßsonden-Erweiterung, wenn keine Meßsonden angeschlossen sind, immer abgedeckt halten.

\*\*Der Flicker-Modus kann nur benutzt werden, wenn die Meßsonde LCD Flicker (CA-P12/15) oder Meßsonde Small LCD Flicker (CA-P12/15) angeschlossen ist.

#### Wenn die optionale 4-Sonden-Erweiterung (CA-B14) eingesetzt wird

Im Flicker-Modus mit angeschlossenen Meßsonden LCD Flicker (CA-P12/15) oder Small LCD Flicker (CA-PS12/15) kann die gewählte Sonde nicht gegen die Meßsonde Universal (CA-PU12/15) oder Small Universal (CA-PSU12/15) getauscht werden.

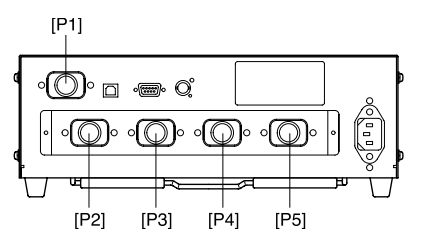

·B·B·B·

## 3. Stromanschluss

Stromversorgung des Geräts — 100 bis 240V  $\sim$ 

### [Anschlussverfahren]

- Stellen Sie den Netzschalter auf AUS (OFF) (○).
- 2. Stecken Sie den Anschluss des Wechselstromkabels in die Wechselstrombuchse am Gerät. Das Wechselstromkabel soll wie in der Abbildung angezeigt angeschlossen werden.
- **3**. Stecken Sie den Stecker des Wechselstromkabels in die Steckdose.

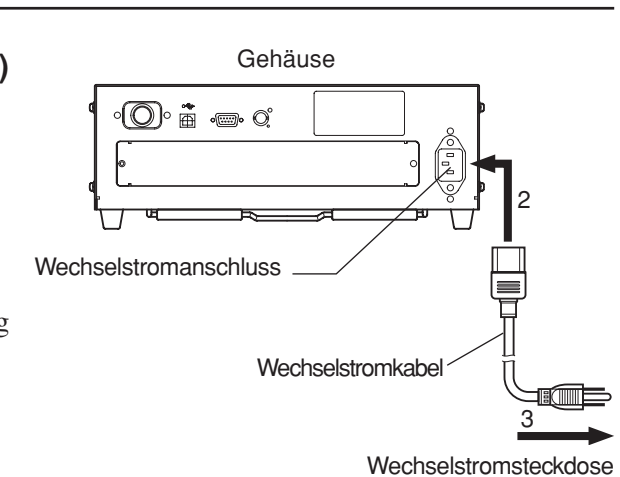

#### <Anmerkungen zum Stromanschluss>

- Versuchen Sie nie das Wechselstromkabel anzuschließen bzw. zu trennen, wenn der Netzschalter auf Position EIN (ON) gesetzt ist.
- Beim Anschließen/Trennen des Wechselstromkabels halten Sie es immer am Stecker und nicht am Kabel fest. Am Kabel darf nie gezerrt werden, es darf nicht gebogen oder sonstigem starken Druck ausgesetzt werden. Ansonsten kann der Draht beschädigt werden.
- Stellen Sie sicher, dass das Wechselstromkabel an eine ordnungsgemäß geerdete Stromleitung angeschlossen wird.

## 4. Eingabe des Vertikal-Synchronsignals

Das Vertikal-Synchronsignal vom Display kann dem Gerät zugeführt werden, was eine synchronisierte Messung ermöglicht (wenn der EXT SYNC Modus ausgewählt ist).

Wenn jedoch ein anderer SYNC Modus ausgewählt ist, ist es nicht nötig das Vertikal-Synchronsignal einzugeben. Verbinden Sie das BNC-Kabel des Vertikal-Synchronsignals (Frequenz: 40 bis 200 Hz), das für das Display verwendet wird, mit dem rückseitigen Anschluss am Gerät wie unten dargestellt. Vor dem Anschluss vergewissern Sie sich, dass sowohl das Gerät als auch das Display von der Stromversorgung abgeschaltet sind.

Im Fall des Flicker-Modus soll das Vertikal-Synchronsignal von 40 bis 130 Hz eingegeben werden.

(Nur wenn die Meßsonde LCD Flicker (CA-P12/15) oder die Meßsonde Small LCD Flicker (CA-PS12/15) angeschlossen ist)

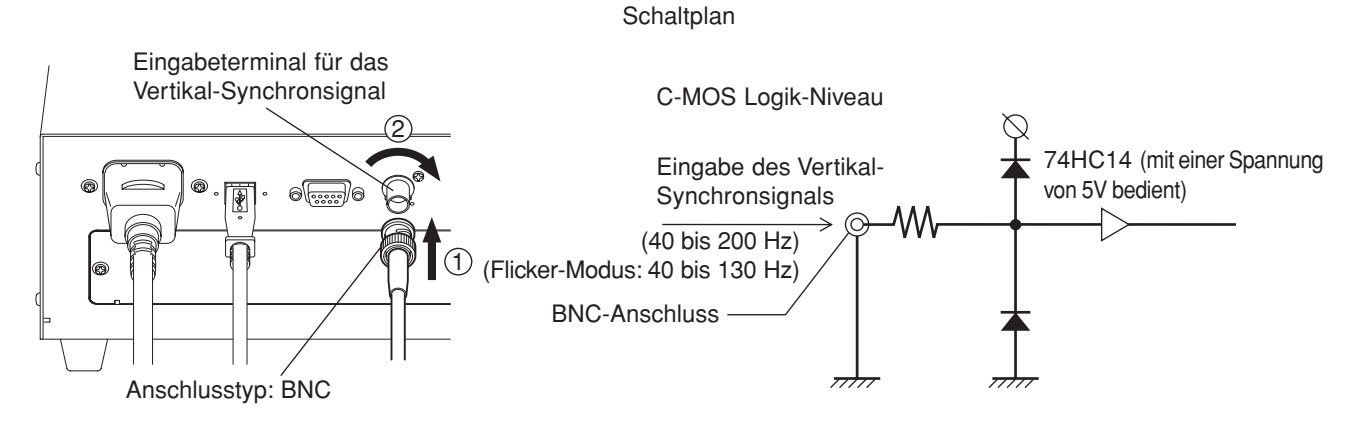

\* Um die Messung mit dem Vertikal-Synchronsignal des Displays zu synchronisieren, soll als SYNC-Modus der EXT SYNC Modus ausgewählt werden. Hierzu siehe Seite 36.

## Strom ein-/ausschalten ON ( | )/OFF (O)

## **1. Strom ein-/ausschalten ON ( | )/OFF (**)

Stellen Sie den Netzschalter auf die AUS-Position ON (|).

#### **1**. Schließen Sie die Meßsonde an den Sondeneingang [P1] an. (Seite 26)

- Um die Messung mit dem Vertikal- ...... (1) Geben Sie das Vertikal-Synchronsignal, das f
  ür das Displays Synchronsignal des Displays zu synchronisieren verwendet wird, ein. (Seite 28) (als SYNC-Modus ist EXT gewählt)
- - ② Schließen Sie die erforderliche Anzahl der Meßsonden an die Eingänge [P2] bis [P5] an. (Seiten 26 und 27)
- Um den PC via RS-232C- ..... ① Verbinden Sie den RS-232C-Stecker des Geräts mit dem PC. (Seite 86) Schnittstelle anzusprechen
- Um den PC via USB anzusprechen ....... ① Verbinden Sie den USB-Stecker des Geräts mit dem PC. (Seite 88)

# 2. Schließen Sie das Wechselstromkabel an die Wechselstromsteckdose an. (Seite 28) [Strom einschalten ON (|)]

Stellen Sie den Netzschalter auf die EIN-Position ON (|). Wenn der Analyzer mit einem Peripheriegerät verbunden ist, stellen Sie zuerst den Analyzer-Netzschalter auf EIN (ON) (|), erst danach schalten Sie die Stromversorgung des Peripheriegeräts ein (ON) (|).

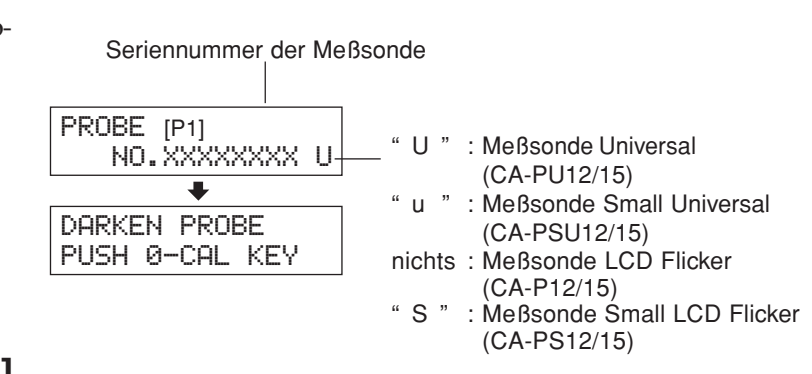

SET MAIN PROBE

#### [Strom ausschalten (OFF) (O)]

Wenn der Analyzer mit einem Peripheriegerät verbunden ist, schalten Sie zuerst die Stromversorgung des Peripheriegeräts AUS (OFF) ((), erst danach stellen Sie den Netzschalter des Analyzers auf AUS (OFF) (()).

<Fehlermeldungen auf der LCD-Anzeige> … Für Informationen zu anderen Fehlermeldungen s. Seite 101.

"SET MAIN PROBE" ("Hauptsonde anschließen")

- (Nachdem der Netzschalter eingeschaltet ist (ON) ( | ))
  - Fehlerursache 1 : die Meßsonde ist nicht richtig an den Sondeneingang [P1] angeschlossen.

Fehlerbehebung 1 : Setzen Sie den Netzschalter auf die AUS-Position (OFF) (O), danach stellen Sie sicher, dass die Meßsonde richtig an den Eingang [P1] angeschlossen ist. (Vor dem Anschließen/Trennen der Meßsonde vergewissern Sie sich, dass der Netzschalter auf AUS (OFF) (O) gestellt ist)

#### • "PROBE ERROR" ("Fehler der Sonde")

- Fehlerursache 1 : die Meßsonde wurde angeschlossen/getrennt, als sich der Netzschalter in Stellung EIN (ON) (1) befand.
- Fehlerbehebung 1 : Schalten Sie zuerst den Netzschalter in AUS-Stellung (OFF) (○), danach schließen Sie erforderliche Meßsonden an und bringen den Netzschalter in Stellung EIN (ON) (↓). (Vor dem Anschließen/Trennen der Meßsonde vergewissern Sie sich, dass der Netzschalter auf AUS (OFF) (○) gestellt ist)

## 2. Gerätestatus bei Power-ON (Strom EIN)

Alle Voreinstellungen am Gerät wurden bereits vor der Lieferung vorgenommen. Das Gerät hat folgende voreingestellte Standardwerte, wenn der Netzschalter in Stellung EIN (ON) gebracht wird.

| ① Messungsmodus                                     | Seite 40    | xyLv-Modus                                  |
|-----------------------------------------------------|-------------|---------------------------------------------|
| ② Speicherkanal-Nummer                              | Seite 48    | CH00                                        |
| ③ Zielfarbe                                         | Seite 63    | $x = 0.3127 y = 0.3293 Lv = 160.0 (cd/m^2)$ |
| (4) SONDE                                           | Seite 43    | P1                                          |
| (5) SYNC-Modus                                      | Seite 36    | EXT-Modus                                   |
| 6 ID-Name                                           | Seite 67    | Enthält nur Leerzeichen.                    |
| ⑦ Messbereich auf der Analoganzeige                 | Seite 69    | 10% (alle Bereiche)                         |
| ⑧ Messgeschwindigkeit                               | Seite 36    | AUTO                                        |
| ③Zahl der Anzeigestellen                            | Seite 42    | 4-stellig                                   |
| 1 Kalibrierungsstandard                             | Seite 50    | 6500K Konica Minolta Standarddaten          |
| (1) RS232C Baudrate                                 | Seite 87    | 38400bps                                    |
| (2) Kalibrierungsdaten (gespeichert) in CH00 bis CH | 99 Seite 51 | 6500K Konica Minolta Standarddaten          |
| (3) Leuchtdichteeinheit                             | Seite 32    | cd/m <sup>2</sup>                           |

#### <Änderung im Gerätestatus bei Power-ON>

Ändern Sie alle erforderlichen Parameter und halten Sie die Taste 🕞 mehr als 5 Sekunden gedrückt. Wenn die Einstellungen gespeichert sind, erklingt ein Piepton, danach kommt ein Pfeifton. Nächstes Mal, wenn die Stromversorgung eingeschaltet (ON) wird, startet das Gerät mit neu übernommenen Einstellungen. (Der ausgewählte Modus und Speicherkanal usw., werden im Gerätespeicher gesichert und bleiben gültig, selbst wenn der Netzschalter in Stellung AUS (OFF) geschaltet wird). \* Bitte beachten Sie hierzu die Seiten, die in der Tabelle oben angegeben sind.

#### Änderungsverfahren für Parameter ① und ②

| ① Messungsmodus          | Drücken Sie die Taste MODE                      |
|--------------------------|-------------------------------------------------|
| ② Speicherkanal          | . Drücken Sie die Tasten CH 🔊 und 😒.            |
| Änderungsverfahren für P | Parameter ③                                     |
| ③ Zielfarbwert           | . Die Zielfarbe kann geändert werden, indem Sie |
|                          | einen Modus außer Flicker auswählen und dann    |
|                          | eine Zielfarbe eingeben oder indem Sie die      |
|                          | Benutzerkalibrierung auswählen und die RGB-     |
|                          | Emissionkennwerte für den Analyzer-Modus        |
|                          | eingeben.                                       |

#### Änderungsverfahren für Parameter ④ bis ①

Für Parameter (4) bis (11) schalten Sie vom LCD-Anzeigefeld in die Menüansicht um wie unten beschrieben.

1. Drücken Sie die Taste 🔊.

Das LCD-Anzeigefeld schaltet zur Menüansicht um.

Halten Sie die Taste 🗒 gedrückt, bis der gewünschte 2 Menüpunkt erscheint.

Mit jedem weiteren Drücken der Taste wird sich der Bildschirm in folgender Reihenfolge umschalten: PROBE (Sonde)  $\rightarrow$  SYNC  $\rightarrow$  ID-Namen eingeben  $\rightarrow$  BEREICH  $\rightarrow$  Messgeschwindigkeit  $\rightarrow$  Zahl der Anzeigestellen  $\rightarrow$  Kalibrierungsstandard  $\rightarrow$  RS232C Baudrate  $\rightarrow$ PROBE (Sonde).

3. Drücken Sie die Taste 😇, um gewünschte Einstellungen auszuwählen und die Taste 🔊, um Ihre Auswahl zu bestätigen.

Für den ID-Namen und den Bereich geben Sie die gewünschten Einstellungen mithilfe der Zahlen- und Buchstabentasten sowie der ALPHA-Taste ein. Danach drücken Sie die Taste mil, um Ihre Auswahl zu bestätigen.

#### Änderungsverfahren für Parameter 1 🕄

Wie Einstellungen vorzunehmen sind: siehe Seite, die in der Tabelle oben angegeben ist.

### < REMOTE - Taste>

Die REMOTE-Taste soll betätigt werden, wenn Sie die Verbindung mit Ihrem PC via RS-232C oder USB herstellen möchten.

• Beim Drücken der REMOTE - Taste wird der Remote-Modus aktiviert, der die Kommunikation mit dem PC via RS-232C oder USB ermöglicht. (LED-Statusanzeige REMOTE leuchtet auf). Im Remote-Modus sind keine Tasten außer der REMOTE - Taste aktiv. Um den Remote-Modus zu verlassen, drücken Sie erneut auf die REMOTE - Taste.

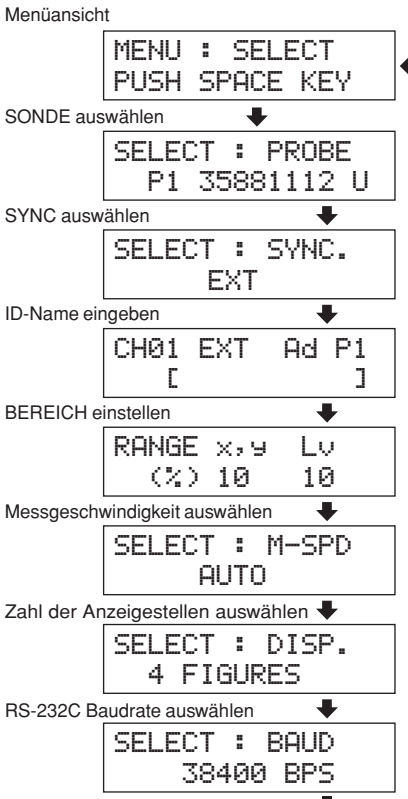

nstallation/Anschließen

## 3. Ändern der Leuchtdichte-Einheit

Das Gerät erlaubt, die Leuchtdichte-Einheit zwischen "cd/m<sup>2</sup>" und "fL" umzuschalten.

#### 1. Stellen Sie den Netzschalter auf die EIN-Position (ON), während Sie die Taste MODE festhalten.

#### 2. Halten Sie die Taste 🛞 gedrückt, bis insgesamt sechzehn Asterisk-Symbole erscheinen.

Während die Taste  $\begin{bmatrix} \overline{w} \\ \overline{\bullet} \end{bmatrix}$  gedrückt gehalten wird, erscheinen auf dem Display die unten angezeigten Optionen, die das Umschalten der Leuchtdichte-Einheit erlauben.

| Vorige Einheit    |               | Nächste Einheit   | LUMINANCE UNIT           |
|-------------------|---------------|-------------------|--------------------------|
| fL                | $\rightarrow$ | cd/m <sup>2</sup> | fL                       |
| cd/m <sup>2</sup> | $\rightarrow$ | fL                | LUMINANCE UNIT<br>cd/m*m |

Die neu eingestellte Leuchtdichte-Einheit bleibt unverändert, solange sie auf die oben beschriebene Weise nicht verändert wird, selbst wenn der Strom ausgeschaltet (OFF) ist.

\* Zum Versandzeitpunkt ist die Leuchtdichte-Einheit für Messungen der Leuchtdichte in cd/m<sup>2</sup> voreingestellt.

# Messvorbereitung

Im Abschnitt Messvorbereitung werden Vorbereitungen (Geräteinstellung, Nullkalibrierung) beschrieben, die vor der Messung zu treffen sind.

| Nullkalibrierung                                                                                |          |
|-------------------------------------------------------------------------------------------------|----------|
| Erklärt das Nullpunkteinstellungsverfahren.                                                     | Seite 34 |
| (Die Messung kann nicht durchgeführt werden, wenn die Nullkalibrierung nicht abgeschlossen ist) |          |

Auswahl, Messgeschwindigkeit, Sync-Modus, Messungsmodus und Anzahl der Anzeigestellen Hier wird erklärt, wie der Sync-Modus, der Anzeigemodus sowie die Anzahl der Anzeigestellen ausgewählt werden können. Im Sync-Modus wird die Messzeit an die Vertikal- Frequenz des Displays angepasst.

Seite 36

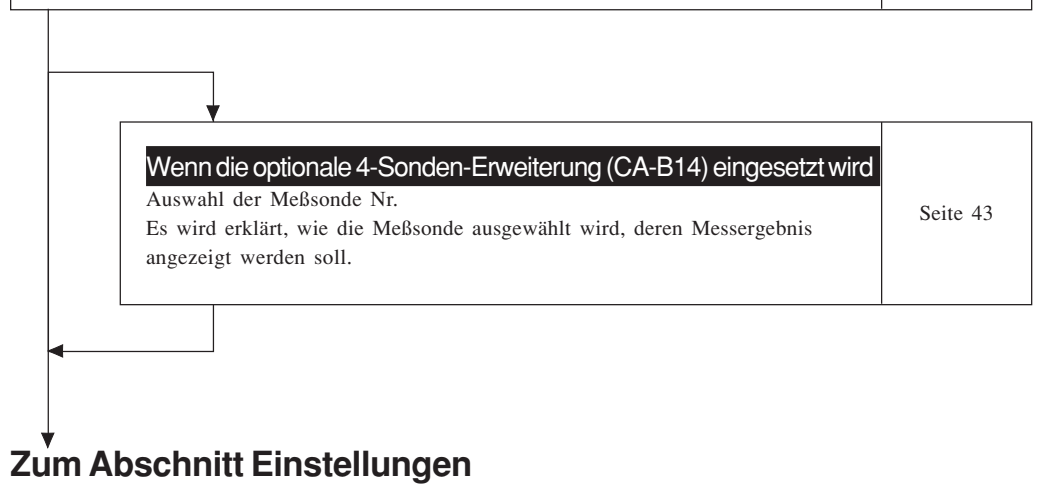

## \* Siehe Abschnitt Messung, wenn Sie eine Messung anhand des Konica Minolta Kalibrierungsstandards durchführen möchten, ohne dabei die Analoganzeige zu benutzen.

## Nullkalibrierung

Bei der Nullkalibrierung erfolgt die Nullpunkteinstellung, wobei das Eindringen von Licht in die Meßsonde verhindert wird. Die Nullkalibrierung kann immer durchgeführt werden, wenn der Netzschalter in Stellung EIN (ON) geschaltet ist.

## 1. Nullkalibrierung durchführen

### <Anmerkungen zur Nullkalibrierung>

Wenn die Leuchtdichte (Helligkeit) des zu messenden Displays 1.0 cd/m<sup>2</sup> oder weniger (für die Meßsonde Small Universal (CA-PSU12/15)) (für Small LCD Flicker (CA-PS12/15), - 3.0 cd/m<sup>2</sup> oder weniger) beträgt, führen Sie die Nullkalibrierung erst 30 Minuten nach dem Einschalten (ON) des Netzschalters durch.
 Bei der Messung des Displays mit solch einer niedrigen Leuchtdichte über längere Zeit ist die

Bei der Messung des Displays mit solch einer niedrigen Leuchtdichte über längere Zeit ist die Nullkalibrierung ungefähr jede Stunde durchzuführen.

- Führen Sie die Nullkalibrierung durch, wenn sich die Umgebungstemperatur geändert hat.
- Die Nullkalibrierung kann jederzeit durchgeführt werden, selbst wenn die Taste "PUSH 0-CALKEY" nicht angezeigt wird.
- Richten Sie die Meßsonde während der Nullkalibrierung nie auf eine Lichtquelle, deren Lichtintensität den Messbereich übersteigt.
- Während der Nullkalibrierung keine Tasten drücken. Andernfalls kann die Nullkalibrierung mehr Zeit in Anspruch nehmen.
- Wenn die optionale 4-Sonden-Erweiterung (CA-B14) eingesetzt wird Die Nullkalibrierung wird mit allen angeschlossenen Meßsonden gleichzeitig durchgeführt.

### [Arbeitsablauf]

Bevor Sie mit der Durchführung der Nullkalibrierung anfangen, prüfen Sie, ob die Meßsonde an dem Sondeneingang [P1] am Gerät angeschlossen ist.

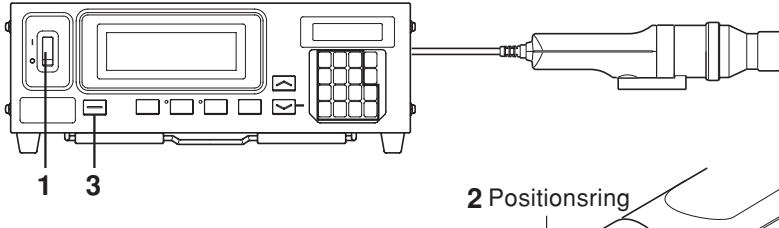

1. Stellen Sie sicher, dass der Netzschalter auf Position EIN (ON) gesetzt ist.

### **2**. Bringen Sie den Ring auf Position "0–CAL".

Seien Sie aufmerksam, um die Nullkalibrierung richtig zu machen.

- Richten Sie die Spitze der Meßsonde nicht auf Lichtquellen, deren Lichtintensität den Messbereich übersteigt.
- Die Nullkalibrierung nicht durchführen, wenn der Positionsring sich in Stellung "POINTER" befindet.

#### Wenn die optionale 4-Sonden-Erweiterung (CA-B14) eingesetzt wird

Bringen Sie den Schaltring jeder Meßsonde in 0-CAL-Stellung. Die Nullkalibrierung kann nicht richtig gemacht werden, wenn der Schaltring einer der Meßsonden nicht auf Position 0-CAL gesetzt worden ist.

### **3**. Drücken Sie die Taste **0–CAL**.

Sobald die Nullkalibrierung vollendet ist, startet die Messung automatisch.

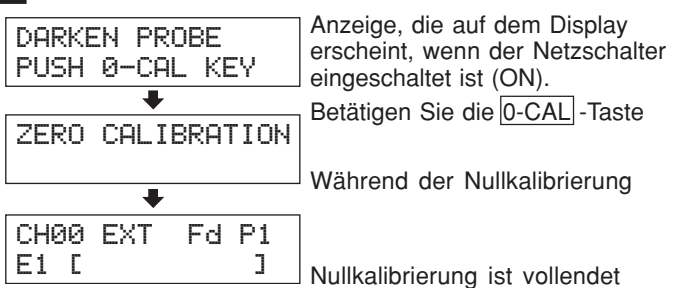

"E1" erscheint immer, wenn das Gerät zum ersten Mal seit der Lieferung vom Werk in Betrieb genommen wird.
#### < Fehlermeldungen im LCD-Anzeigefeld> ··· Informationen zu weiteren Fehlermeldungen finden sich auf Seite 103

- "ZU HELL" (Während der Nullkalibrierung)
  - Ursache: Licht dringt in den Rezeptor der Meßsonde.
  - Lösung : Das Licht komplett blockieren, und wenn die Meldung "PUSH 0-CAL KEY" (0-CAL-Taste drücken) erscheint, 0-CAL -Taste zur Fortsetzung der Nullkalibrierung drücken.

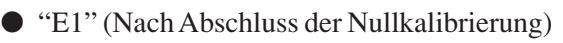

- Ursache: "E1" wird angezeigt wenn das Gerät zum ersten Mal nach dem Versand ab Werk eingesetzt wird, da noch keine Zielfarbe eingestellt worden ist.
- Zur Information über andere Fälle s. Seite 103.

# 2. Überprüfung der Nullkalibrierung

Wenn Sie überprüfen wollen, ob die Nullkalibrierung korrekt durchgeführt worden ist, blockieren Sie das Eindringen von Licht an den Meßsonden-Rezeptor mit Hilfe eines Verdunkelungsvorhangs o. ä.

- Wenn eine Meldung wie im Kasten rechts im LCD-Anzeigefeld erscheint, führen Sie die Nullkalibrierung erneut durch.
- Die Nullkalibrierung ist korrekt durchgeführt, wenn im Digitalanzeige-Feld der "Lv"-Wert "000" blinkt. Wenn ein abweichender Wert angegeben ist, machen Sie die Nullkalibrierung noch einmal.

(Anmerkung) Auch wenn eine "OFFSET ERROR" – Fehlermeldung angezeigt ist, wird die Messung gestartet, sobald der Meßsonden-Rezeptor dem Licht ausgesetzt wird.

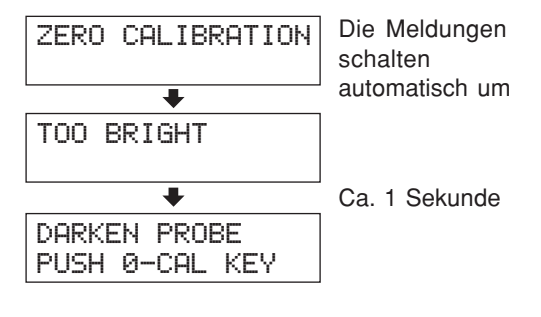

| CH00 | EXT | Ad | Ρ1 |  |
|------|-----|----|----|--|
| E1 [ |     |    | ]  |  |

PUSH O-CAL KEY

# Auswahl, Messgeschwindigkeit, SYNC- Modus, Anzeigemodus und Anzahl der Anzeigestellen

# 1. Auswahl der Messgeschwindigkeit

Wählen Sie eine Messgeschwindigkeit entsprechend Ihrer Anwendung aus. Wird eine andere Messgeschwindigkeit ausgewählt, ändert sich die Anzeigefrequenz der Messergebnisse entsprechend.

Die Messergebnisse werden mit folgender Frequenz angezeigt:

#### SCHNELL-Modus (FAST mode)

Nimmt wenig Messzeit ein, die Messgenauigkeit ist im Falle eines Displays mit niedriger Lichtintensität jedoch nicht ausreichend.

#### LANGSAM- Modus (SLOW mode)

Wiederholt die SCHNELL- Modus-Messung fünf Mal, und gibt den Durchschnitt der fünf Messwerte an. Verwenden Sie diesen Modus, wenn Sie eine genaue Messung durchführen wollen.

#### AUTO- Modus (AUTO mode)

Schaltet automatisch zwischen SCHNELL- und LANGSAM-Modus je nach Leuchtdichte des Displays um. Diese Messgeschwindigkeit wird für den Normalbetrieb empfohlen.

Die Messgeschwindigkeit schaltet von SCHNELL auf LANGSAM und umgekehrt bei folgenden Leuchtdichtewerten:

| (Meßsonde Universal)         | SCHNELL | $\rightarrow$ LANGSAM | :Wenn der Lv-Wert unter 4.0cd/m <sup>2</sup> fällt.    |
|------------------------------|---------|-----------------------|--------------------------------------------------------|
| (CA-PU12/15)                 | LANGSAM | $\rightarrow$ SCHNELL | :Wenn der Lv- Wert 6.0cd/m <sup>2</sup> überschreitet. |
| (Meßsonde Small Universal)   | SCHNELL | $\rightarrow$ LANGSAM | :Wenn der Lv- Wert unter12.0cd/m <sup>2</sup> fällt.   |
| (CA-PSU12/15)                | LANGSAM | $\rightarrow$ SCHNELL | :Wenn der Lv-Wert 18.0cd/m <sup>2</sup> überschreitet. |
| (Meßsonde LCD Flicker)       | SCHNELL | $\rightarrow$ LANGSAM | :Wenn der Lv- Wert unter 2.0cd/m² fällt                |
| (CA-P12/15)                  | LANGSAM | $\rightarrow$ SCHNELL | :Wenn der Lv- Wert 3.0cd/m <sup>2</sup> überschreitet. |
| (Meßsonde Small LCD Flicker) | SCHNELL | $\rightarrow$ LANGSAM | :Wenn der Lv- Wert unter 6.0cd/m² fällt.               |
| (CA-PS12/15)                 | LANGSAM | $\rightarrow$ SCHNELL | :Wenn der Lv- Wert 9.0cd/m <sup>2</sup> überschreitet. |

(Ist der Flicker-Modus\*\* aktiviert, bleibt die Messgeschwindigkeit immer im SCHNELL- Modus.)

#### Wenn die optionale 4-Sonden-Erweiterung CA-B14 eingesetzt wird

| (Meßsonde Universal)         | SCHNELL | $\rightarrow$ LANGSAM | :Wenn der Lv- Wert für eine der Sonden unter $4.0 \text{ cd/m}^2$ fällt.   |
|------------------------------|---------|-----------------------|----------------------------------------------------------------------------|
| (CA-PU12/15)                 | LANGSAM | $\rightarrow$ SCHNELL | :Wenn der Lv- Wert für alle Sonden $6.0 \text{ cd/m}^2$ überschreitet.     |
| (Meßsonde Small Universal)   | SCHNELL | → LANGSAM             | :Wenn der Lv- Wert für eine der Sonden unter 12.0 cd/m <sup>2</sup> fällt. |
| (CA-PSU12/15)                | LANGSAM | → SCHNELL             | :Wenn der Lv- Wert für alle Sonden 18.0 cd/m <sup>2</sup> überschreitet.   |
| (Meßsonde LCD Flicker)       | SCHNELL | $\rightarrow$ LANGSAM | :Wenn der Lv- Wert für eine der Sonden unter 2.0 cd/m <sup>2</sup> fällt.  |
| (CA-P12/15)                  | LANGSAM | $\rightarrow$ SCHNELL | :Wenn der Lv- Wert für alle Sonden 3.0 cd/m <sup>2</sup> überschreitet.    |
| (Meßsonde Small LCD Flicker) | SCHNELL | → LANGSAM             | :Wenn der Lv- Wert für eine der Sonden unter 6.0 cd/m <sup>2</sup> fällt.  |
| (CA-PS12/15)                 | LANGSAM | → SCHNELL             | :Wenn der Lv- Wert für alle Sonden 9.0 cd/m <sup>2</sup> überschreitet.    |

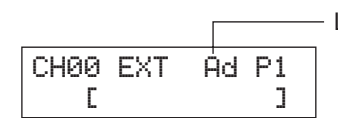

- Laufende Messgeschwindigkeit

F : SCHNELL- Modus S : LANGSAM- Modus A : AUTO- Modus

### [Arbeitsablauf]

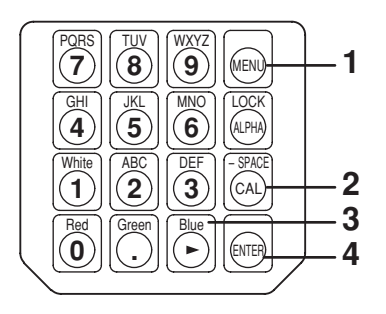

- Drücken Sie die Taste 
   Das LCD-Anzeigefeld schaltet zur Menüansicht um.
- 2. Drücken Sie die Taste , um das Messgeschwindigkeit-Auswahlfeld zu öffnen Bei jedem weiteren Drücken auf die Taste schaltet sich das Anzeigefeld in der folgenden Reihenfolge um: PROBE (Sonde) → SYNC → ID-Namen eingeben → BEREICH → Messgeschwindigkeit → Zahl der Anzeigestellen → Kalibrierungsstandard → RS232C Baudrate → PROBE (Sonde).
- 3. Drücken Sie die Taste 🔄, um die gewünschte Messgeschwindigkeit anzuzeigen.

Bei jeder weiteren Betätigung der Taste b schaltet sich die Messgeschwindigkeit in folgender Reihenfolge um: [AUTO]  $\rightarrow$  [SLOW]  $\rightarrow$  [FAST]  $\rightarrow$  [AUTO].

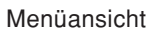

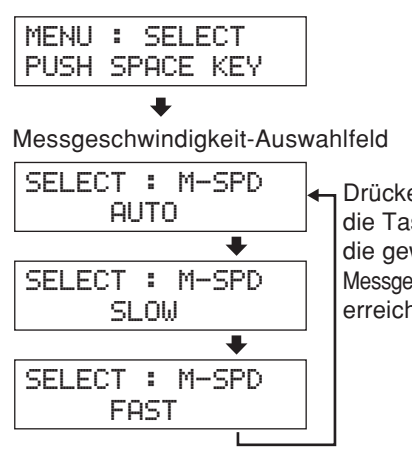

Drücken Sie auf die Taste , bis die gewünschte Messgeschwindigkeit erreicht ist.

"F" erscheint, wenn [FAST] ausgewählt wurde.

| CH00 | EXT | Éd | P1 | ] |
|------|-----|----|----|---|
| Γ    |     |    | ]  |   |

- **4**. Drücken Sie die Taste 👼, um Ihre Auswahl zu bestätigen.
- \* Bei Voreinstellung (Fabrikeinstellung) wurde das Gerät so eingestellt, dass [AUTO] automatisch ausgewählt wird, wenn der Netzschalter auf Position EIN (ON) gesetzt wird(|).

\* Um die Auswahl der Messgeschwindigkeit rückgängig zu machen, drücken Sie die Taste [m].

#### <Anmerkungen zur Auswahl der Messgeschwindigkeit>

Die ausgewählten Messgeschwindigkeitsdaten bleiben selbst nach dem Ausschalten des Netzschalters (OFF)
 (○) erhalten.

Die ausgewählte Messgeschwindigkeit wird gültig, sobald der Netzschalter auf Position EIN (ON)( | )gestellt wird.

<sup>\*\*</sup>Der Flicker-Modus kann nur benutzt werden, wenn die Meßsonde LCD Flicker (CA-P12/15) oder Meßsonde Small LCD Flicker (CA-PS12/15) angeschlossen ist.

# 2. SYNC-Modus auswählen

Im SYNC-Modus wird die Messzeit (Abtastzeit) in Entsprechung mit der Vertikalfrequenz des Displays ausgewählt. Folgende fünf SYNC-Modi sind verfügbar. Wählen Sie den SYNC-Modus, der zu dem zu messenden Display passt.

| SYNC-<br>Modus | Erläuterung                                                                                                    | Messzeit<br>(Abtastzeit)         | Vertikal-<br>Abtastfrequenz                 | Vertikal-<br>Synchronsignal<br>des Displays |
|----------------|----------------------------------------------------------------------------------------------------|----------------------------------|---------------------------------------------|---------------------------------------------|
| NTSC           | Wird gebraucht für Messungen von NTSC-Bildschirmen                                                                                                    | 33.3 ms                          | 60 Hz                                       | nicht erforderlich                          |
| PAL            | Wird gebraucht für Messungen von PAL- und SECAM-Bildschirmen                                                                                                    | 40.0 ms                          | 50 Hz                                       | nicht erforderlich                          |
| EXT            | Wird gebraucht, um die Messung mit dem<br>Vertikal-Synchronsignal zu synchronisieren<br>(Frequenz: 40 bis 200 Hz), das in das Gerät<br>eingegeben wird. (Wie das Vertikal-<br>Synchronsignal einzugeben ist: s. Seite 28.)                                                  | (1 vertikale<br>Abtastfolge) × 2 | 40 bis 200 Hz<br>(Flicker 40 bis<br>130 Hz) | erforderlich                                |
| UNIV.          | Wird gebraucht für die Messung verschiedenster<br>Bildschirme, z. B. wenn die Frequenz des Vertikal-<br>Synchronsignals des Bildschirms unbekannt ist oder<br>wenn das Vertikal-Synchronsignal aus welchen Gründen<br>auch immer nicht in das Gerät eingegeben werden kann. | 100 ms                           |                                             | nicht erforderlich                          |
| INT            | Wenn die Frequenz des Vertikal-<br>Synchronsignals des Bildschirms bekannt ist,<br>benutzen Sie für die Messung diesen Modus.                                                                                                    | (1 vertikale<br>Abtastfolge) × 2 | 40 bis 200 Hz<br>(Flicker 40 bis<br>130 Hz) | nicht erforderlich                          |

## [Auswahlverfahren]

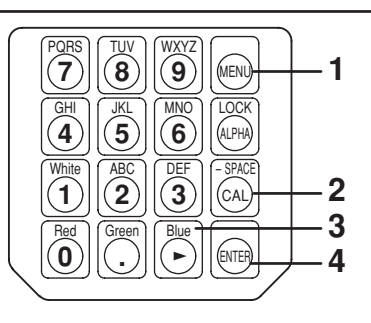

Menüansicht

1. Drücken Sie die Taste 🖂 .

Die LCD-Anzeige schaltet auf die Menüansicht um.

2. Drücken Sie die Taste 🚳, um das SYNC-Auswahlfeld zu wählen.

Bei jedem weiteren Drücken auf die Taste Schaltet sich das Anzeigefeld in der folgenden Reihenfolge um: PROBE (Sonde)  $\rightarrow$  SYNC  $\rightarrow$  ID-Namen eingeben  $\rightarrow$  BEREICH  $\rightarrow$ Messgeschwindigkeit  $\rightarrow$  Zahl der Anzeigestellen  $\rightarrow$ Kalibrierungsstandard  $\rightarrow$  RS232C Baudrate  $\rightarrow$  PROBE (Sonde).

**3**. Drücken Sie die Taste 🕑 , um den SYNC-Modus anzuzeigen, welchen Sie auswählen möchten.

Bei jeder weiteren Betätigung der Taste 💮 schaltet sich der SYNC-Modus in folgender Reihenfolge um: EXT→UNIV→INT→NTSC→PAL→EXT.

Der "INT" Sync-Modus erlaubt es, die Synchronfrequenz zu ändern.

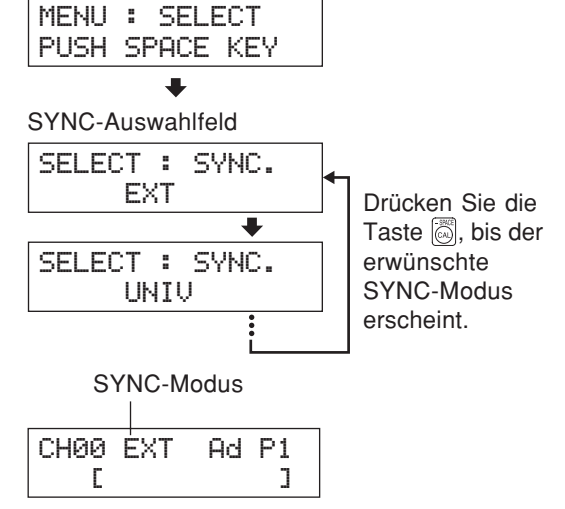

# **4**. Drücken Sie auf die Taste 🕞, um die Auswahl zu bestätigen.

- \* Um den EXT-Modus zu nutzen, soll das Vertikal-Synchronsignal des Displays in das Gerät eingegeben werden. (Seite 28)
- \* Bei Voreinstellung (Fabrikeinstellung) wurde das Gerät so eingestellt, dass der EXT-Modus automatisch ausgewählt wird, wenn der Netzschalter auf Position EIN gesetzt wird (ON) (1). Wenn Sie die Einstellung ändern möchten, schlagen Sie auf der Seite 29 nach.

#### <Änderung der Synchronfrequenz für INT>

Wählen Sie wie bereits oben beschrieben INT aus und geben Sie die gewünschte Frequenz mittels der Zahlentasten an.

#### <Zusammenhang zwischen der Messgeschwindigkeit und dem SYNC-Modus>

Die Messzeit (Abtastzeit) hängt vom gewählten SYNC-Modus ab.

Die Messgeschwindigkeit (Zahl der Messungen und der Messergebnisse pro Sekunde) hängt vom SYNC-Modus und folgenden Bedingungen ab:

- Leuchtdichte des zu messenden Displays
- Messungsmodus
- Datenausgabe (RS-232C oder USB)
- Im Falle RS-232C, Baudrate
- Anzahl der zu verwendenden Meßsonden (Wenn die optionale 4-Sonden-Erweiterung (CA-B14) eingesetzt wird)

Der unten angeführten Tabelle kann die Messgeschwindigkeit für jeden SYNC-Modus entnommen werden, wenn die Messung unter folgenden Bedingungen durchgeführt wird:

#### **RS232C**

- Anzeigemodus...... xyLv oder Flicker\*\*
- Anzahl der angeschlossenen Meßsonden ...... 1

|       | xy             | Flicker         |                |
|-------|----------------|-----------------|----------------|
|       | FAST (SCHNELL) | SLOW (LANGSAM)  |                |
| NTSC  | 17 Messungen/s | 4.5 Messungen/s | 16 Messungen/s |
| PAL   | 15 Messungen/s | 4 Messungen/s   | 14 Messungen/s |
| EXT*  | 17 Messungen/s | 4.5 Messungen/s | 16 Messungen/s |
| UNIV. | 7 Messungen/s  | 1.5 Messungen/s |                |
| INT*  | 17 Messungen/s | 4.5 Messungen/s | 16 Messungen/s |

\* Die Messgeschwindigkeit für EXT und INT, wenn die Vertikal-Abtastfrequenz 60 Hz beträgt, ist vorgegeben.

#### USB

• Leuchtdichte des zu messenden Displays ...... Keine Fehler- oder Warnmeldungen und die Leuchtdichte bleibt stabil.

Anzeigemodus ...... xyLv oder Flicker\*\*

• Anzahl der angeschlossenen Meßsonden ...... 1

|       | X              | xyLv            |                |
|-------|----------------|-----------------|----------------|
|       | FAST (SCHNELL) | SLOW (LANGSAM)  | _              |
| NTSC  | 20 Messungen/s | 5 Messungen/s   | 16 Messungen/s |
| PAL   | 17 Messungen/s | 4 Messungen/s   | 14 Messungen/s |
| EXT*  | 20 Messungen/s | 5 Messungen/s   | 16 Messungen/s |
| UNIV. | 8 Messungen/s  | 1.5 Messungen/s | _              |
| INT*  | 20 Messungen/s | 5 Messungen/s   | 16 Messungen/s |

\* Die Messgeschwindigkeit für EXT und INT, wenn die Vertikal-Abtastfrequenz 60 Hz beträgt, ist vorgegeben.

SELECT :

INT

SYNC. 30.0Hz

<sup>\*\*</sup>Der Flicker-Modus kann nur benutzt werden, wenn die Meßsonde LCD Flicker (CA-P12/15) oder Meßsonde Small LCD Flicker (CA-PS12/15) angeschlossen ist.

**<Fehlermeldungen im LCD-Anzeigefeld>** ... Zu anderen Fehlermeldungen siehe Seite 101.

- "NO SYNC. SIGNAL" (wenn der EX-Modus gewählt ist)
  - Fehlerursache (1) : das Vertikal-Synchronsignal, das für das Display genutzt wird, ist mit dem Anschlussterminal am Gerät nicht verbunden.
    - Fehlerbehebung : Wenn der EXT-Modus ausgewählt ist, geben Sie das Vertikal-Synchronsignal in das Anschlussterminal am Gerät korrekt ein.
  - Fehlerursache ② : Die Frequenz des Vertikal-Synchronsignals, das für das Display genutzt wird, ist unter 40 Hz oder über 200 Hz.
    - Fehlerbehebung : Ersetzen Sie den SYNC-Modus durch den UNIV-Modus und beginnen Sie den Messvorgang.

# 3. Messungsmodus auswählen

Folgende Messmodi sind verfügbar.

| Messungsmodus                              |  | Beschreibung                                                                                                    |
|--------------------------------------------|--|----------------------------------------------------------------------------------------------------|
| xyLv Modus                                 |  | Wird gebraucht, um Farbwertanteil xy und Leuchtdichte Lv zu zeigen/anzugeben.<br>(Das analoges Anzeigefeld zeigt $\Delta x$ , $\Delta y$ und $\Delta Lv$ )                                                                                                    |
| T∆uvLv Modus                               |  | Wird gebraucht, um T (ähnlichste Farbtemperatur), $\Delta uv$ (Farbdifferenz von der Ortskurve<br>eines schwarzen Körpers) und Leuchtdichte Lv zu zeigen/anzugeben.<br>(Das analoge Anzeigefeld zeigt $\Delta x$ , $\Delta y$ und $\Delta Lv$ )                                                                                                    |
| G-Standard<br>Analyzer-Modus<br>R-Standard |  | Wird gebraucht, um die Messung der RBG-Emissionsintensität als ein Prozentsatz der RGB-Emissionsintensität der Zielfarbe (W) anzuzeigen. Die Analoganzeige zeigt Messwerte R/G und B/G und $\Delta$ G                                                                                                    |
|                                            |  | Wird gebraucht, um die Messung der RBG-Emissionsintensität als ein Prozentsatz der RGB-Emissionsintensität der Zielfarbe (W) anzuzeigen. Die Analoganzeige zeigt Messwerte R/G und B/R und $\Delta$ R                                                                                                    |
| u'v'Lv Modus                               |  | Wird gebraucht, um Farbwertanteil u'v' (CIE 1976 UCS-Farbtafel) und Leuchtdichte Lv<br>zu zeigen/anzugeben.<br>(Das analoge Anzeigefeld zeigt $\Delta x$ , $\Delta y$ und $\Delta Lv$ )                                                                                                    |
| Flicker-Modus                              |  | <ul> <li>Wird gebraucht, um die Flickerzahl vom Kontrastformat (AC/DC) anzuzeigen. Die Einheit in %.</li> <li>Kann nur ausgewählt werden, wenn die Meßsonde LCD Flicker (CA-P12/15) oder die Meßsonde Small LCD Flicker (CA-PS12/15) angeschlossen ist.</li> <li>Wenn die optionale 4-Sonden-Erweiterung (CA-B14) eingesetzt wird Kann nur ausgewählt werden, wenn die Meßsonde LCD Flicker (CA-P12/15) oder die Meßsonde Small LCD Flicker (CA-PS12/15) ausgewählt ist.</li> </ul> |
| XYZ-Modus                                  |  | Wird gebraucht, um die Spektralwerte X, Y und Z anzuzeigen.<br>(Das analoge Anzeigefeld zeigt $\Delta x$ , $\Delta y$ und $\Delta L v$ )                                                                                                    |

#### Drücken Sie die MODE -Taste, um die verfügbaren Messmodi anzuzeigen

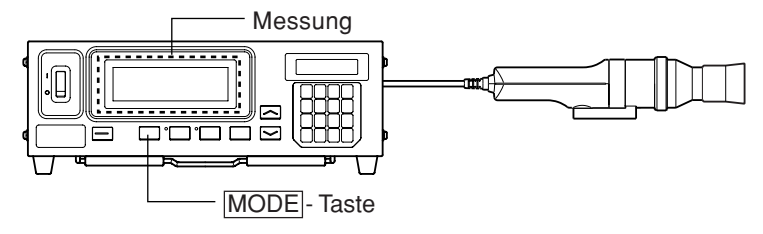

Jedes Mal, wenn die MODE - Taste gedrückt wird, schaltet der Messungsmodus wie unten angegeben um.

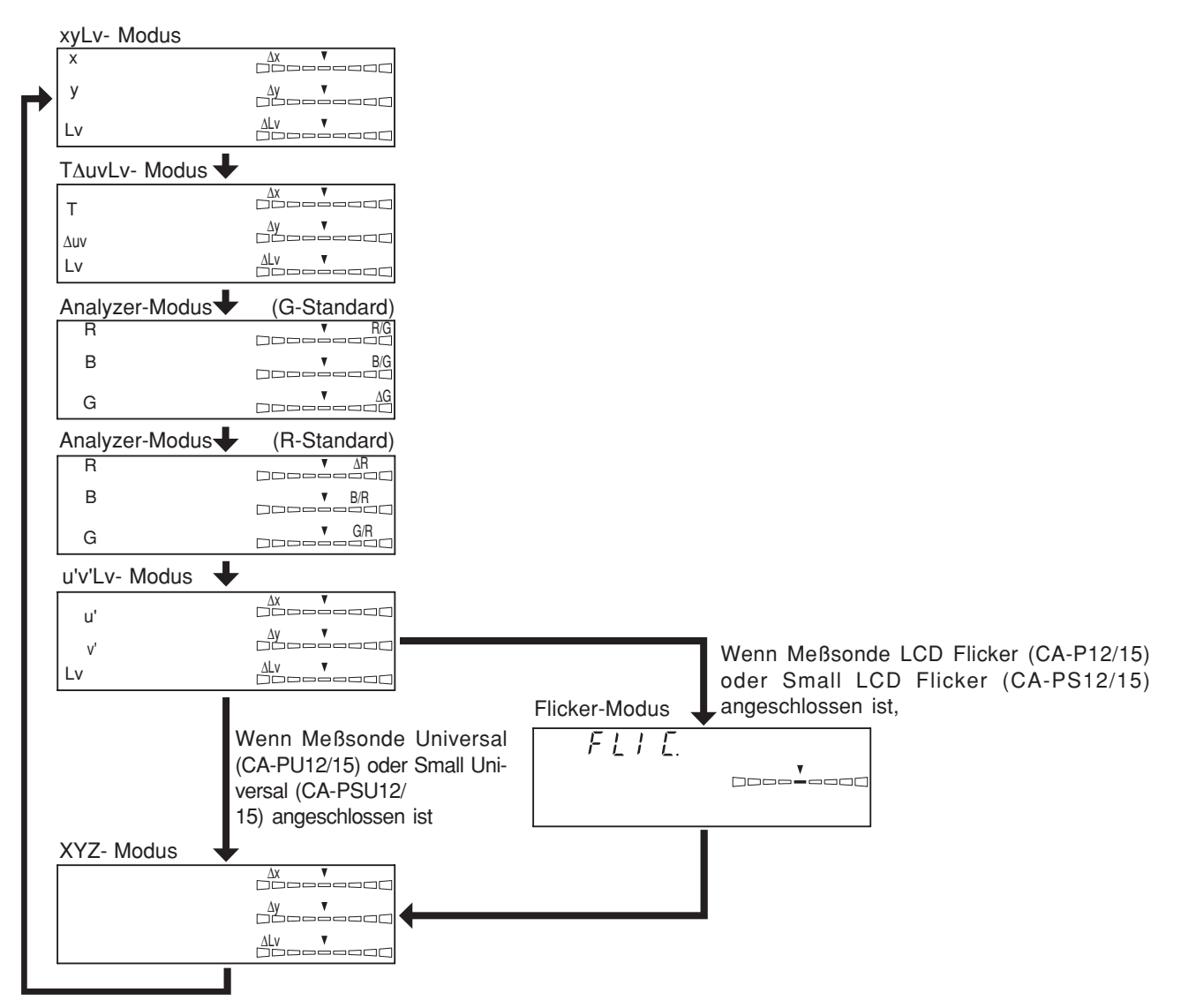

\* Bei Voreinstellung (Fabrikeinstellung) wurde das Gerät so eingestellt, dass der xyLv-Modus automatisch ausgewählt wird, wenn der Netzschalter auf Position EIN gesetzt wird (ON) (|).

Die korrelierte Temperatur T wird jedoch immer dreistellig und der Flicker bis zur ersten Dezimalstelle angegeben.

4. Auswahl der Zahl der Anzeigestellen

Die Zahl der Anzeigestellen kann auf 4 oder 3 gesetzt werden.

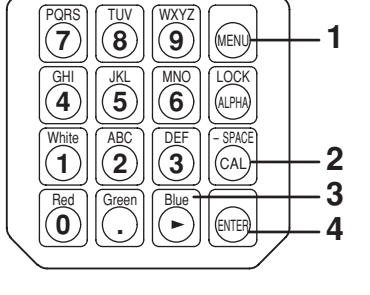

# **1**. Drücken Sie die 🖲 Taste.

[Auswahlmethode]

Die LCD-Anzeige schaltet auf die Menüansicht um.

2. Drücken Sie die - Taste, um die Zahl der Anzeigestellen auszuwählen.

Bei jedem weiteren Drücken auf die Taste Schaltet das Anzeigefeld in der folgenden Reihenfolge um: PROBE (Sonde)  $\rightarrow$  SYNC  $\rightarrow$  ID-Namen eingeben  $\rightarrow$ BEREICH  $\rightarrow$  Messgeschwindigkeit  $\rightarrow$  Zahl der Anzeigestellen  $\rightarrow$  Kalibrierungsstandard  $\rightarrow$  RS232C Baudrate  $\rightarrow$  PROBE (Sonde).

3. Halten Sie die Taste 🕞 gedrückt, bis die gewünschte Zahl der Anzeigestellen erscheint.

Jedes Mal wenn die Taste 💮 gedrückt wird, ändert sich die Zahl der Anzeigestellen zwischen "4 STELLEN" und "3 STELLEN".

- 4. Drücken Sie die Taste 🕞 , um die Auswahl zu bestätigen.
- \* Bei Voreinstellung (Fabrikeinstellung) wurde das Gerät so eingestellt, dass die "4 STELLEN"- Anzeige automatisch ausgewählt wird, wenn der Netzschalter auf Position EIN gesetzt wird (ON)(1).
- \* Um den Auswahl-Modus der Anzeigestellenzahl zu verlassen, drücken Sie die Taste 🔊.

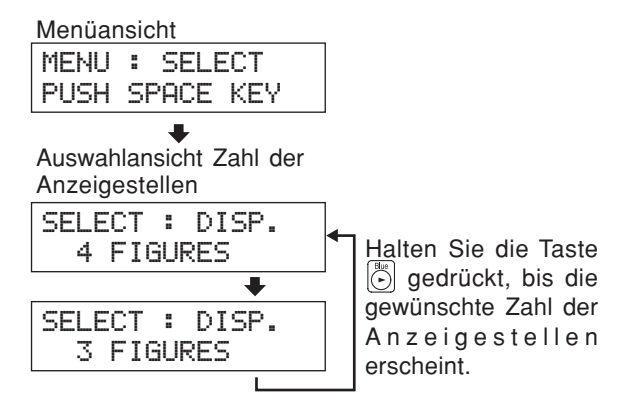

#### <Anmerkungen zur Zahl der Anzeigestellen>

• Die ausgewählte Zahl der Anzeigestellen bleibt selbst nach dem Ausschalten des Netzschalters (OFF)() erhalten.

Die ausgewählte Zahl der Anzeigestellen wird nach dem Einschalten des Geräts (ON)(1) wieder gültig.

# Sondennummer auswählen

Messung erfolgt auf allen angeschlossenen Meßsonden gleichzeitig. Im digitalen und analogen Anzeigefeld werden jedoch Messergebnisse von nur einer ausgewählten Sonde angezeigt.

Folgen Sie den unten angeführten Anweisungen, um die Nummer des Anschlusses (P1 bis P5) auszuwählen, an den die gewünschte Meßsonde angeschlossen ist.

In diesem Beispiel sind Meßsonden an den Anschlüssen [P1], [P3] und [P5] angeschlossen.

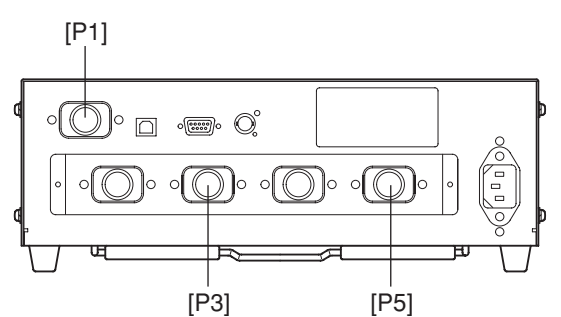

## [Auswahlmethode]

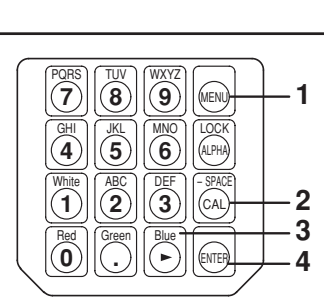

Messvorbereitung

Drücken Sie die Taste 1.

Die LCD-Anzeige schaltet auf die Menüansicht um.

#### Drücken Sie die Taste 🔊, um die Sondenauswahlansicht zu öffnen. 2. Menüansicht

Bei jedem weiteren Drücken auf die Taste is schaltet das Anzeigefeld in der folgenden Reihenfolge um: PROBE (Sonde)  $\rightarrow$  SYNC  $\rightarrow$  ID-Namen eingeben  $\rightarrow$ BEREICH  $\rightarrow$  Messgeschwindigkeit  $\rightarrow$  Zahl der Anzeigestellen  $\rightarrow$  Kalibrierungsstandard  $\rightarrow$  RS232C Baudrate  $\rightarrow$  PROBE (Sonde).

Drücken Sie die Taste 🕞 , um die 3. gewünschte Sondennummer im Anzeigefeld zu sehen.

Jedes Mal, wenn die Taste 🕒 gedrückt wird, schaltet die Sondennummer in der Abfolge  $[P1] \rightarrow [P3] \rightarrow [P5]$  $\rightarrow$  [P1] um.

MENU : SELECT PUSH SPACE KEY . SONDE auswählen SELECT : PROBE P1 35881112 U SELECT : PROBE P3 35881113 SELECT : PROBE P5 35881114

]

Drücken Sie die Taste 🔄 so oft, bis die gewünschte Sondennummer erscheint.

Der Sondentyp wird rechts von der Seriennummer der angeschlossenen Sonde angezeigt.

- "U" : Meßsonde Universal (CA-PU12/15)
- "n" : Meßsonde Small Universal (CA-PSU12/15)
- : Meßsonde LCD Flicker (CA-P12/15) Nichts
- "S" : Meßsonde Small LCD Flicker (CA-PS12/15)
- \* Wenn der Flicker-Modus als Messungsmodus aktiviert ist, werden die Meßsonden Universal (CA-PU12/15) und Small Universal (CAPSU12/15) nicht angezeigt.

Aktivieren Sie einen anderen Messungsmodus, wenn Sie die Meßsonde Universal (CA-PU12/15) oder Small Universal (CA-PSU12/15) auswählen wollen. CH00 EXT Ad P1U

С

4. Drücken Sie die Taste 🥽 , um Ihre Auswahl zu bestätigen.

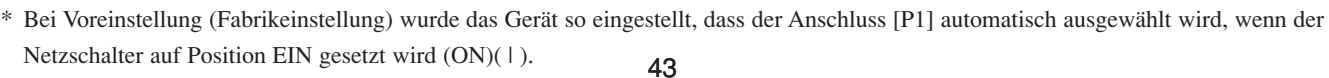

# Abschnitt Einstellungen

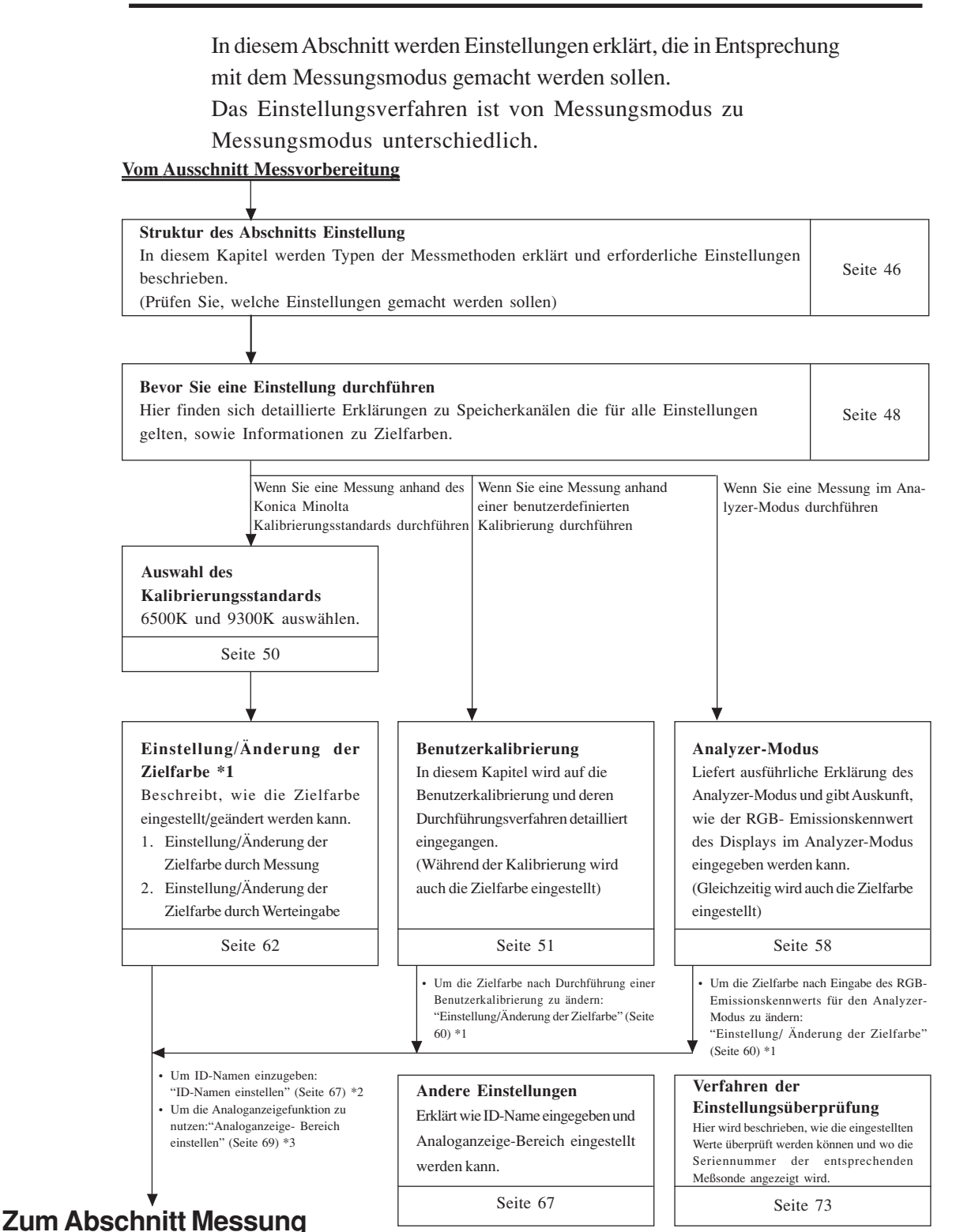

# Struktur des Abschnitts Einstellungen+

In diesem Abschnitt werden Einstellungen erklärt, die in Entsprechung mit dem Messungsmodus gemacht werden sollen. Verfügbare Messmethoden und die entsprechenden Einstellungen sind unten beschrieben.

### <Messung anhand des Konica Minolta Kalibrierungsstandards>

Wenn Sie diese Methode auswählen, wird die Messung anhand des Konica Minolta Kalibrierungsstandards ohne Kalibrierung durchgeführt. Selbst wenn Sie eine Zielfarbe in den Speicherkanal CH00 eingeben, soll die Messung wie unten beschrieben durchgeführt werden.

Es ist nicht nötig, die Zielfarbe einzustellen/ zu ändern, wenn Sie die Analoganzeigefunktion nicht nutzen wollen.

# [Arbeitsablauf]

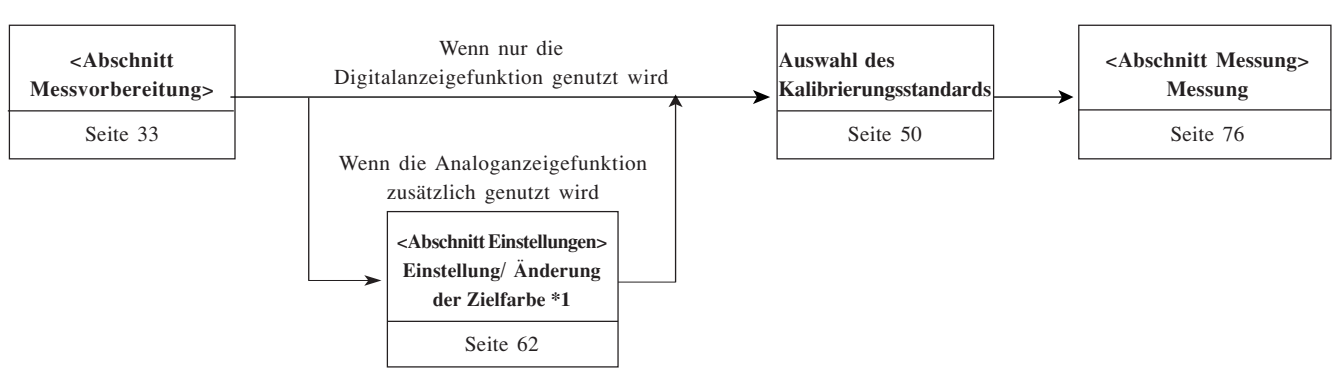

- Um einen ID-Namen einzugeben: "ID-Namen einstellen" (Seite 67) \*2
- Um die Analoganzeigefunktion zu nutzen: "Analoganzeige- Bereich einstellen" (Seite 69) \*3

#### <Messung anhand der Benutzerkalibrierung>

Wenn Sie diese Methode auswählen, wird eine Benutzerkalibrierung durchgeführt und der daraus resultierende Korrekturfaktor zur Messung genutzt.

Wird die Zielfarbe auch eingestellt, so kann im Analoganzeigfeld die Abweichung der Messwerte von der Zielfarbe angezeigt werden. Benutzerkalibrierung soll in folgenden Fällen durchgeführt werden. (Eine benutzerdefinierte Kalibrierung kann jedoch nicht unter Anwendung des Speicherkanals CH00 erfolgen.)

- Zur Korrektur der Angabendifferenz, die wegen Abweichung der spektralen Empfindlichkeit vom Farbsystem CIE 1931 entstehen kann.
- Zur Korrektur der Angabendifferenz von verschiedenen Geräten, die bei der Benutzung von zwei oder mehreren Geräten entstehen kann.
- Zur Korrektur der Angabendifferenz von verschiedenen Meßsonden, die bei der Benutzung von zwei oder mehreren Meßsonden entstehen kann.

## [Arbeitsablauf]

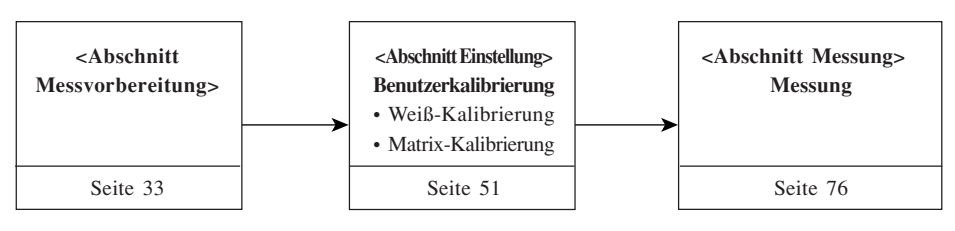

• Details zur Benutzerkalibrierung:

- Um die Zielfarbe nach Durchführung einer Benutzerkalibrierung zu ändern:
- Um einen ID-Namen einzugeben:
- Um die Analoganzeigefunktion zu nutzen:

"Benutzerkalibrierung" (Seite 51)

- "Einstellung/Änderung der Zielfarbe" (Seite 62) \*1
- "ID-Namen einstellen" (Seite 67) \*2
- "Analoganzeigebereich einstellen" (Seite 69) \*3

#### <Messung im Analyzer- Modus>

Wenn Sie diese Methode auswählen, werden die Messfarben in Emissionsstärke des monochromatischen Lichts von jeweils R, B und G ausgedrückt, basierend auf dem (in einen Speicherkanal des Geräts eingegebenen) RGB- Emissionswert des Display-Analyzer-Modus und auf der Zielfarbe (W).

Wird die Zielfarbe auch eingestellt, so kann im Analoganzeigefeld die Abweichung der Messwerte von der Zielfarbe angezeigt werden. Wird diese Methode bei der Weißabgleich- Regulierung des Displays angewandt, so kann die Regulierung leichter als im xyLv- Modus umgesetzt werden.

### [Arbeitsablauf]

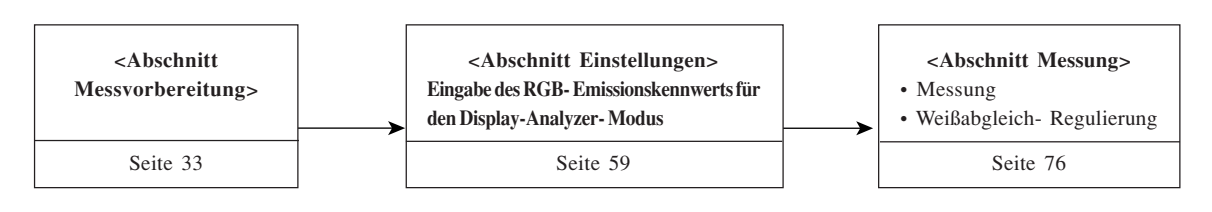

- Details zum Analyzer-Modus: "Analyzer-Modus" (Seite 58)
- Um die Zielfarbe nach Eingabe des RGB-Emissionskennwerts des Analyzer-Modus zu ändern:
- Um einen ID-Namen einzugeben:
   Um einen ID-Namen einzugeben:
   Um einstellen" (Seite 67) \*2
- Um die Analoganzeigefunktion zu nutzen:

#### \*1 "Einstellung/ Änderung der Zielfarbe"

Es gibt folgende zwei Verfahren zur Einstellung/Änderung der Zielfarbe:

 ① Einstellung/Änderung der...... Die Messwerte des Displays werden als Zielfarbe übernommen. Zielfarbe durch Messung
 ② Einstellung/Änderung der..... Setzen Sie die gewünschten Werte (x, y, Lv), indem Sie diese direkt Zielfarbe durch Eingabe von Werten
 ③ Einstellung/Änderung der..... Setzen Sie die gewünschten Werte (x, y, Lv), indem Sie diese direkt über die Zahlentastatur des Geräts eingeben. Dieses Verfahren gilt ausschließlich für den Speicherkanal CH00.

"Analoganzeigebereich einstellen" (Seite 69) \*3

#### \*2 "Einstellung des ID-Namens"

ID-Name ist ein Name, der jedem Speicherkanal durch direkte Eingabe über die Zahlentasten zugewiesen werden kann.

Diese Funktion ist nützlich wenn Sie spezifizieren wollen, für welchen Displaytyp mit welcher Farbenkombination die Benutzerkalibrierung und Zielfarbe eingestellt worden sind.

#### \*3 "Einstellung des Analoganzeige-Bereichs"

Die Einstellung erfolgt durch Bestimmung des Analoganzeige- Messbereichs in jedem Punkt.

\* Um die eingestellte Zielfarbe, Daten der Benutzerkalibrierung und die Seriennummer der für diese Einstellungen genutzten Meßsonde zu überprüfen, schlagen Sie im Kapitel "Verfahren der Einstellungsüberprüfung" auf Seite 73 nach.

# Bevor Sie eine Einstellung durchführen

# 1. Speicherkanäle

Dieses Gerät hat insgesamt 100 Speicherkanäle (CH00 bis CH99). Folgende Werte können für jeden dieser Speicherkanäle eingestellt werden.

- 1 Korrekturfaktor für die Benutzerkalibrierung
  - ...... (Für Details s. Seite 51)
- 2 RGB-Emissionskennwert für den Analyzer-Modus
- ..... (Für Details s. Seite 59)
- 3 Zielfarbe ...... (Für Details s. Seite 49)
- 4 ID-Name ..... (Für Details s. Seite 67)

Der Kanal CH00 ist für die Kalibrierung anhand des Konica Minolta Kalibrierungsstandards bestimmt.

Für diesen Speicherkanal kann nur die Zielfarbe, RGB-Emissionskennwert eingegeben werden.

Der gewünschte Speicherkanal kann durch umschalten der Kanäle von

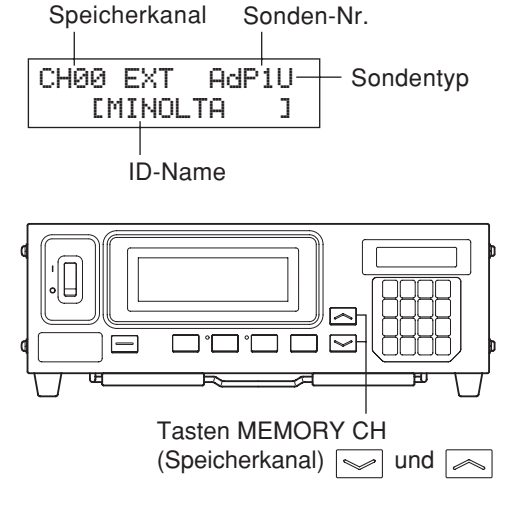

Ferner kann der ID-Name jedem Speicherkanal zugewiesen werden, indem er direkt über die Zahlentastatur des Geräts eingeben wird. Der ID-Name wird zusammen mit der Speicherkanal-Nr. im LCD-Anzeigefeld angezeigt.

einem auf den nächsten mithilfe der Tasten MEMORY CH (Speicherkanal) vin eingestellt werden.

- Wenn der RGB- Emissionskennwert f
  ür den Analyzer- Modus unter Anwendung eines matrix-kalibrierten Speicherkanals eingegeben wird, wird der Korrekturfaktor der Matrix- Kalibrierung gelöscht. (Wenn der xyLv, T∆uvLv, u'v'Lv oder XYZ Messungsmodus aktiviert ist, wird der Konica Minolta Kalibrierungsstandard f
  ür die Messung angewendet)
- Im Falle der gleichen Speicherkanäle und Meßsonden wird der RGB- Emissionskennwert unabhängig vom Messungsmodus in ihrem gemeinsamen Speicher abgespeichert. Bei der Matrix-Kalibrierung wird deswegen der RGB- Emissionskennwert für den Analyzer- Modus gleichzeitig eingegeben.

#### Benutzerkalibrierung Wie der Speicher im Falle des Analyzer-Modus benutzt wird

| Kalibrierungswerte xyLv für W            | Kalibrierungswerte xyLv für R | Kalibrierungswerte xyLv für G     | Kalibrierungswerte xyLv für B |
|------------------------------------------|-------------------------------|-----------------------------------|-------------------------------|
| Messwert für W                           | Messwert für R                | Messwert für G                    | Messwert für B                |
| Wird für die Weiß-Kalibrierung benutzt   | Wird für den RG               | B- Emissionskennwert des Analyzer | r-Modus benutzt               |
| Wird für die Matrix-Kalibrierung benutzt |                               |                                   |                               |

Wenn die optionale 4-Sonden-Erweiterung eingesetzt wird

### <Verbindung zwischen den Speicherkanälen und Sonden>

Wenn die 4-Sonden-Erweiterung installiert ist, hat jede der Sonden ([P1] bis [P5]) insgesamt 100 Speicherkanäle (CH00 bis CH99).

Korrekturfaktor für die Benutzerkalibrierung (1), RGB- Emissionskennwert für den Analyzer- Modus (2) und Zielfarbe (3) können für jede Meßsonde eingestellt werden. Der ID-Name (4) ist jedoch für alle Sonden des gleichen Speicherkanals gemeinsam.

Zum Beispiel: Erfolgt die Zuweisung des ID-Namens "CRT-001" an den Kanal CH01 während Messwerte für die Sonde [P1] angezeigt werden, wird "CRT-001" für den Kanal CH01 aller Sonden [P1] bis [P5] angegeben.

| Sonden-Nr.                | [P1]                                    | [P2]        | [P3]        | [P4]        | [P5]        |
|---------------------------|-----------------------------------------|-------------|-------------|-------------|-------------|
| Verfügbare Speicherkanäle | CH00 bis 99                             | CH00 bis 99 | CH00 bis 99 | CH00 bis 99 | CH00 bis 99 |
| ID-Name (Seite 65)        | CH00 bis 99 (Gemeinsam für alle Sonden) |             |             |             |             |

# 2. Zielfarbe

Zielfarbe ist eine Referenz die gebraucht wird, um die Abweichung der Messwerte von einer bestimmten Farbe zu messen. Die Zielfarbe kann für jede Sonde eines jeden Speicherkanals gesetzt werden.

Die Zielfarbe kann auf folgende Weise eingestellt werden:

| 6 6                                    |                                                                                          |
|----------------------------------------|------------------------------------------------------------------------------------------|
| ① Benutzerkalibrierung (Seite 51)      | . Bei der Benutzerkalibrierung werden die Kalibrierungswerte als                         |
|                                        | Zielfarbe übernommen.                                                                    |
| (2) Einstellung/Änderung der Zielfarbe | . Einstellung oder Änderung der Zielfarbe wird in folgenden Fällen unternommen:          |
| (Seite 62)                             | • Wenn Sie eine Zielfarbe für den Speicherkanal CH00 einstellen wollen.                  |
|                                        | • Wenn Sie als Zielfarbe für einen benutzerkalibrierten Speicherkanal eine Farbe angeben |
|                                        | wollen, die sich von der zur Benutzerkalibrierung benutzten Farbe unterscheidet.         |
|                                        | • Wenn Sie eine Messung anhand des Konica Minolta                                        |
|                                        | Kalibrierungsstandards ohne Benutzerkalibrierung durchführen                             |
|                                        | und die Analoganzeige-Funktion nutzen wollen.                                            |
| ③ Eingabe des RGB-Emissionskennwerts   | . Wenn Sie den Analyzer- Messungsmodus aktivieren und den                                |
| für den Analyzer-Modus                 | RGB- Emissionskennwert für den Analyzer-Modus eingeben,                                  |
| (Seite 59)                             | setzen Sie auch die Zielfarbe (W).                                                       |

- Wird die Zielfarbe während der Eingabe des Kalibrierungsfaktors für die Benutzerkalibrierung/ Analyzer-Modus eingegeben, so wird die vorher eingestellte Zielfarbe gelöscht.
- Um die aktuell eingestellte Zielfarbe zu ändern, gehen Sie bitte wie im Kapitel "Einstellung/ Änderung der Zielfarbe" (Seite 62) beschrieben vor. Selbst wenn die Zielfarbe geändert wird, bleiben der aktuell gesetzte Korrekturfaktor für die Benutzerkalibrierung und der RGB- Emissionskennwert für den Display-Analyzer-Modus unverändert.

Im Falle der gleichen Speicherkanäle wird die Zielfarbe unabhängig vom Messungsmodus in derem gemeinsamen Speicher gespeichert.

Gespeichert wird also die zuletzt gesetzte Zielfarbe, unabhängig davon, wie sie eingestellt worden ist. In einem Speicherkanal und einer Sonde ist der Korrekturfaktor der Benutzerkalibrierung für die Modi xyLv, T∆uvLv, u'v'Lv und XYZ gemeinsam.

Die Zielfarbe ist allen Messungsmodi gemeinsam.

# 3. Auswahl des Kalibrierungsstandards (Daten)

In diesem Abschnitt wird erklärt, wie der Kalibrierungsstandard des Geräts (6500K, 9300K) ausgewählt werden kann. Die Auswahl des Kalibrierungsstandards wird den Standard für den Speicherkanal CH00 sowie für alle nicht benutzerkalibrierten Kanäle festsetzen.

#### [Auswahlverfahren]

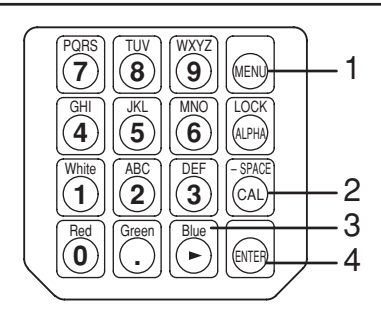

- Drücken Sie die Taste 

   Das LCD-Anzeigefeld schaltet in die Menüanzeige um.
- 2. Drücken Sie die Taste , um den Kalibrierungsstandard-Auswahlkasten zu öffnen.

Bei jedem weiteren Drücken auf die Taste schaltet das Anzeigefeld zwischen folgenden Menüpunkten um:PROBE (Sonde)  $\rightarrow$  SYNC  $\rightarrow$  ID-Namen eingeben

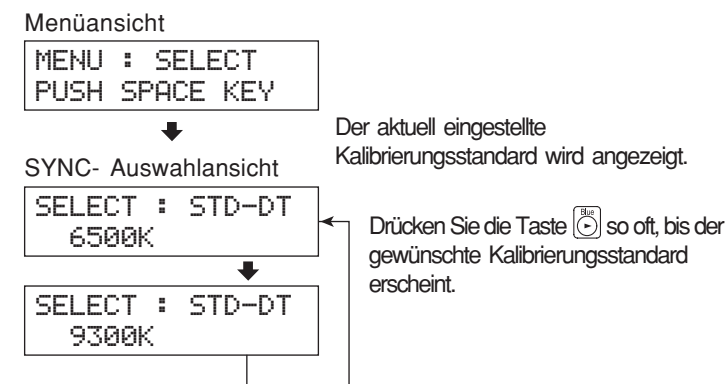

 $\rightarrow$  BEREICH  $\rightarrow$  Messgeschwindigkeit  $\rightarrow$  Zahl der Anzeigestellen  $\rightarrow$  Kalibrierungsstandard  $\rightarrow$  RS232C Baudrate  $\rightarrow$  PROBE (Sonde).

**3.** Drücken Sie die Taste , um den gewünschten Kalibrierungsstandard anzuzeigen. Jedes Mal wenn die Taste Jeder Kalibrierungsstandard zwischen "6500K" und "9300K" um.

#### **4**. Drücken Sie die Taste , um die Auswahl zu bestätigen.

Der ausgewählte Kalibrierungsstandard wird für den Speicherkanal CH00 sowie für alle Kanäle gesetzt, die keiner Benutzerkalibrierung unterzogen worden sind.

\* Bei Voreinstellung (Fabrikeinstellung) wurde das Gerät so eingestellt, dass der 6500K- Modus automatisch ausgewählt wird, wenn der Netzschalter auf Position EIN gesetzt wird (ON)(1).

\* Um die Einstellung des Kalibrierungsstandards zu verlassen, drücken Sie die Taste 🝥 .

#### <Anmerkungen zur Kalibrierungsstandard- Einstellung>

• Die angegebenen Kalibrierungszielwerte bleiben selbst dann erhalten, wenn der Ein/Aus- Schalter ausgeschaltet wird (OFF) (O). Sobald der Ein/Aus-Schalter eingeschaltet wird (ON)(1), wird der ausgewählte Kalibrierungsstandard für den Speicherkanal CH00 sowie für alle nicht benutzerkalibrierten Kanäle übernommen.

# Benutzerkalibrierung

# 1. Benutzerkalibrierung

- Benutzerkalibrierung dient dazu, den eigenen Korrekturfaktor in die Speicherkanäle des Geräts einzutragen, indem die Farbe eines Displays gemessen und die Kalibrierungswerte (x, y, Lv) in das Gerät eingegeben werden.
   Sobald dieser Faktor eingestellt ist, werden bei jeder Messung die um diesen Faktor korrigierten Werte angezeigt
- und ausgeben.
   In diesem Gerät sind zwei Arten von Benutzerkalibrierung vorgesehen: Weiß-Kalibrierung und Matrix-Kalibrierung. Bei Voreinstellung (Fabrik-Einstellung) wurde die Matrix-Kalibrierung ausgewählt.
- Benutzerkalibrierung kann an jedem Speicherkanal durchgeführt werden. (Mit Ausnahme des Kanals CH00)
  Wenn die optionale 4-Sonden-Erweiterung eingesetzt wird
- Benutzerkalibrierung erfolgt an jedem Speicherkanal (mit Ausnahme des Kanals CH00), unabhängig von der Sonde ([P1] bis [P5]).
- Wenn das Gerät zum ersten Mal seit dem Versand ab Herstellerwerk benutzt wird, wird die Messung anhand des Konica Minolta Kalibrierungsstandards durchgeführt. Dies trifft für alle Speicherkanäle zu. Ist die Benutzerkalibrierung erfolgt, werden folgende Korrekturen bei der Messung anhand des daraus resultierenden Korrekturfaktors vorgenommen:
  - Korrektur der Angabendifferenz, die wegen Abweichung der spektralen Empfindlichkeit vom Farbsystem CIE 1931 entsteht.
  - ② Korrektur der Angabendifferenz von verschiedenen Geräten, die bei der Benutzung von zwei oder mehreren Geräten entsteht.
  - ③ Wenn die optionale 4-Sonden-Erweiterung CA-B14 eingesetzt wird. Korrektur der Angabendifferenz von verschiedenen Meßsonden, die bei der Benutzung von zwei oder mehreren Meßsonden entsteht.
- Während der Benutzerkalibrierung an einem Speicherkanal wird die daraus resultierende Farbe als Zielfarbe für diesen Speicherkanal gesetzt. Die Zielfarbe dient als Referenz um zu zeigen, inwieweit die Messwerte von einer bestimmten Farbe abweichen. (Seite 49)
- Wenn die Benutzerkalibrierung durchgeführt worden ist, soll für die Messung dieselbe Meßsonde benutzt werden. Wenn für die Messung eine andere Meßsonde angeschlossen wird, erscheint die Fehleranzeige E1. In diesem Fall soll die Sonde durch die zur Benutzerkalibrierung verwendete Meßsonde ersetzt < bzw. die Benutzerkalibrierung erneut durchgeführt werden, und zwar unter Anwendung der Meßsonde, die Sie zur Messung brauchen.</p>

#### <Wenn zwei oder mehrere Geräte benutzt werden>

Wenn zwei oder mehrere Geräte benutzt werden oder die optionale 4-Sonden-Erweiterung CA-B14 zur Messung mit zwei oder mehreren Meßsonden eingesetzt wird, kann die Angabendifferenz durch eine Benutzerkalibrierung nach der folgenden Anleitung korrigiert werden.

#### Wenn die Werte der als Zielfarbe gewählten Farbe bekannt sind:

Die für das Referenz-Display eingestellte Farbe wird angezeigt und die Benutzerkalibrierung wird für alle Körper (bzw. Meßsonden) durchgeführt.

#### Wenn die Werte der als Zielfarbe gewählten Farbe nicht bekannt sind:

- (1) Wählen Sie einen Masterkörper ( bzw. eine Mastersonde).
- ② Aktivieren Sie den "xyLv"- Messungsmodus (Seite 40), und halten Sie die Meßsonde des Masterkörpers (bzw. die Mastersonde) gegen das Display, an dem die Zielfarbe angezeigt wird.
- ③ Während Sie die Sonde gegen das Display halten, drücken Sie die HOLD Taste.
- ④ Führen Sie die Benutzerkalibrierung unter Anwendung der Zielfarbe des Referenz-Displays und der bei Schritt ③ angezeigten Werte für alle übrigen Körper (bzw. Meßsonden) durch.

# 2. Durchführung der Weiß-Kalibrierung

- Die Benutzerkalibrierung kann nicht mit dem Speicherkanal CH00 durchgeführt werden.
   (Der Speicherkanal CH00 ist für die Fälle vorgesehen, wenn Messungen anhand des Konica Minolta Kalibrierungsstandards vorgenommen werden sollen)
- Die Weiß-Kalibrierung soll für jeden Displaytyp (Displaymodell) einzeln durchgeführt werden. Je nach Typ (Modell) sind die Kennwerte des Displays unterschiedlich. Deswegen variieren Messwerte selbst dann, wenn dieselbe Farbe gemessen wird. Aus diesem Grund sollte zur Durchführung der Weiß-Kalibrierung für jeden Displaytyp (Modell) ein individueller Speicherkanal genutzt werden.
- Wenn die Weiß-Kalibrierung mit einem Speicherkanal durchgeführt wird, wo eine Zielfarbe bereits eingestellt worden ist, wird diese Zielfarbe gelöscht.
- Wenn die Weiß-Kalibrierung mit einem Speicherkanal durchgeführt wird, an welchem bereits die Matrix-Kalibrierung vollendet wurde, wird der Korrekturfaktor der vorgängigen Matrix-Kalibrierung gelöscht und ein neuer auf die Weiß-Kalibrierung bezogener Korrekturfaktor gesetzt.

### [Arbeitsablauf]

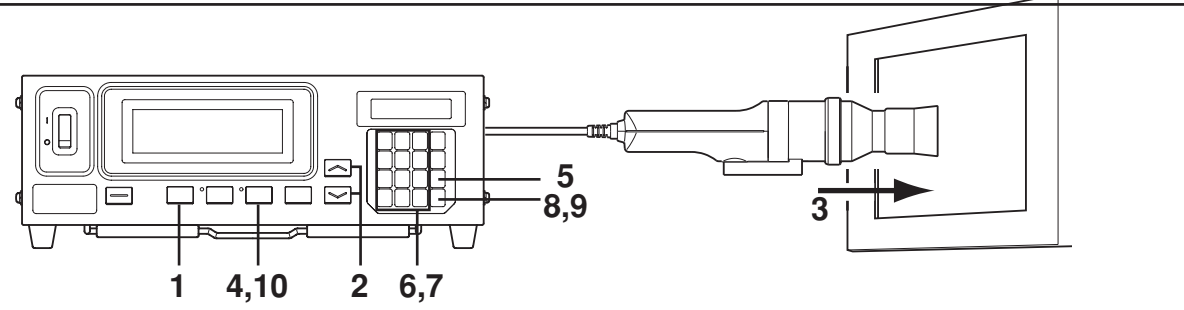

#### Wenn die optionale 4-Sonden-Erweiterung (CA-B14) eingesetzt wird

Wählen Sie die Sonden-Nr., die der Weiß-Kalibrierung unterzogen werden soll. Die Weiß-Kalibrierung kann separat für jeden Sondeneingang ([P1] bis [P5]) und für jeden Speicherkanal durchgeführt werden.

- Drücken Sie die Taste in die Menüanzeige um.
- (2) Drücken Sie die Taste (2), um die Sondenauswahlansicht zu öffnen.
   Bei jedem weiteren Drücken auf die Taste (2), schaltet das Anzeigefeld in der folgenden Reihenfolge um:
   PROBE (Sonde) → SYNC → ID-Namen eingeben →
   BEREICH → Messgeschwindigkeit → Zahl der Anzeigestellen → Kalibrierungsstandard → RS232C Baudrate → PROBE (Sonde).
   (2) Drücken Sie auf die Taste

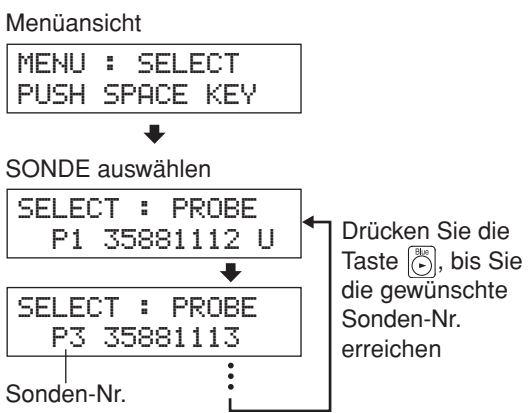

Brücken Sie auf die Taste , um die Sonden Nr. anzuzeigen, die Sie auswählen möchten.
 Mit jedem weiteren Drücken der Taste erscheint die nächstfolgende Sonden-Nr. [P1] ….

#### ④ Drücken Sie die Taste , um Ihre Auswahl zu bestätigen

\* Bei Voreinstellung (Fabrikeinstellung) wurde das Gerät so eingestellt, dass [P1] automatisch ausgewählt wird, wenn der Netzschalter auf Position EIN gesetzt wird (ON)(|).

- 1 Drücken Sie die MODE - Taste, um den xyLv-Messungsmodus auszuwählen
- 2 der Speicherkanal erscheint, wo Sie die Weiß-Kalibrierung durchzuführen planen.
- 3. Halten Sie die Meßsonde gegen das Display. Vergewissern Sie sich, dass die weiße Farbe, deren Wert ermittelt wurde, am Display angezeigt wird.
- 4 Während die Meßsonde am Display gehalten wird, drücken Sie die Taste HOLD.

Der letzte Messwert wird festgehalten und die LED-Statusanzeige HOLD leuchtet auf.

- 5 Drücken Sie die Taste 🖾 . Das LCD-Anzeigefeld schaltet in das Eingabefeld der Benutzerkalibrierung um.
- 6. Drücken Sie die Taste (1). Das LCD-Anzeigefeld schaltet in das Eingabefeld des W Kalibrierungswertes um.
- 7 Geben Sie die Kalibrierungswerte ein (x, y, Lv).

Für x und y soll der 10000-fache Wert des Kalibrierungswertes eingegeben werden. Zur Eingabe der Werte benutzen Sie die Zahlentasten ( $| \overset{\text{\tiny Bed}}{\textcircled{0}} |$  bis  $| \overset{\text{\tiny WVZ}}{\textcircled{0}} |$ ,  $| \overset{\text{\tiny Geen}}{\textcircled{0}} |$ ).

Der Kursor bewegt sich jedes Mal nach rechts, wenn der Wert eingegeben wird.

Beim Drücken der Taste  $|\vec{F}|$  bewegt sich der Kursor in der Abfolge  $x \rightarrow y \rightarrow Ly \rightarrow x$ .

Im vorgeführten Beispiel wurden x=0.3300, y=0.3000 und Lv=39.50 eingegeben.

- (1) Drücken Sie die Tasten [3], [3], [6] und [6] um den Wert "x" einzugeben. (2) Drücken Sie die Taste [ ].
- Der Kursor (\_) geht zu "y'
- (3) Drücken Sie die Tasten  $|\overset{\text{\tiny box}}{3}|, |\overset{\text{\tiny box}}{0}|, |\overset{\text{\tiny box}}{0}|$  und  $|\overset{\text{\tiny box}}{0}|,$  um den Wert "y" einzugeben.
- (4) Drücken Sie die Taste (.) Der Kursor (\_) geht zu "Lv"
- (5) Drücken Sie die Tasten (3), (5), (5) und (0), um den Wert "Lv" einzugeben.
- 8 Drücken Sie die Taste 📖 .

Das LCD-Anzeigefeld kehrt zum Eingabefeld der Benutzerkalibrierung zurück. Das Zeichen "\*" signalisiert, dass Werte für "W" eingegeben worden sind.

9 Drücken Sie die Taste 🥽 .

Die Weiß-Kalibrierung beginnt und die eingegebenen Werte werden als Zielfarbe eingestellt, wenn der Korrekturfaktor eingegeben wird.

## **10**. Betätigen Sie die HOLD -Taste, um mit der Messung zu beginnen.

- \* Um die Weiß-Kalibrierung zu löschen, drücken Sie die Taste 🚳 , Anzeigebeispiel nach Weißbevor Sie die Taste 🕞 bei Schritt 9 drücken.
- \* Zur Anzeige der Werte der Weiß-Kalibrierung (Zielfarbwerte) drücken Sie die Taste MR key. Wenn die Zielfarbe aber erst nach der Weiß-Kalibrierung mit demselben Speicherkanal eingestellt wird, werden die Werte für diese Zielfarbe angezeigt. (Hierzu siehe Seite 73)
- Wenn zum ersten Mal nach dem Versand ab Werk die Messung mit Digitales Anzeigefeld: einem nicht vom Benutzer kalibrierten Speicherkanal durchgeführt Kalibrierungswerte wird, soll die Messung anhand des Konica Minolta werden angezeigt Kalibrierungsstandards erfolgen.
- Zur Änderung der eingestellten Zielfarbe gehen Sie wie beschrieben in "1. Einstellung/Änderung der Zielfarbe bei Messung" (Seite 63) vor. Der laufend eingestellte Korrekturfaktor für die Weiß-Kalibrierung bleibt unverändert, selbst wenn die Zielfarbe geändert wird.

y

\* Die Weiß-Kalibrierung kann jedoch durchgeführt werden, selbst wenn Messwerte nicht festgehalten werden (z.B. selbst wenn die HOLD-Taste nicht gedrückt wird). In diesem Fall wird die Weiß-Kalibrierung für jene Messwerte durchgeführt, die durch Betätigung der Taste bei Schritt 9 eingestellt wurden.

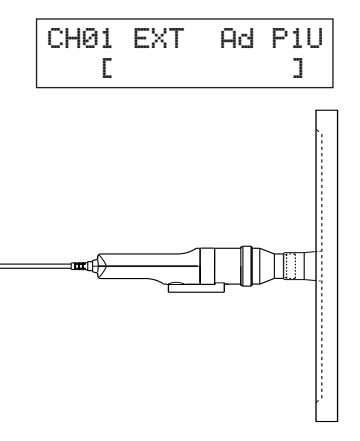

| CH01 |   |   | U | -CAL |
|------|---|---|---|------|
| Ρ1   | ω | R | G | В    |
|      |   |   |   |      |

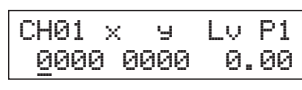

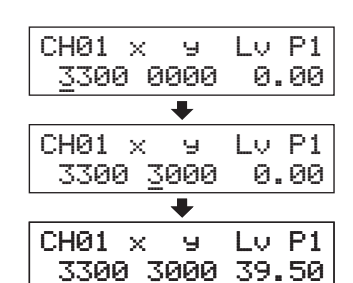

| CHØ  | L    |   | U-CAL |
|------|------|---|-------|
| P1 > | έW R | G | В     |

\*\*" Zeichen wird angezeigt.

"a" wird nach der Weiß-

Kalibrierung angezeigt.

Aa P1

LCD Anzeigefeld:

Messgeschwindigkeit

Kalibrierungsmodus

Speicherkanal

Sonden-Nr.

ID-Name

CH01

Analoges Anzeigefeld:

nur Punkte werden

angezeigt.

FXT

Kalibrierung

Δy

0.3300

0.3000

7950

# 3. Durchführung der Matrix-Kalibrierung

- die Matrix-Kalibrierung kann mit dem Speicherkanal CH00 nicht durchgeführt werden.
   (Der Speicherkanal CH00 ist für solche Fälle vorgesehen, wenn Messungen anhand des Konica Minolta Kalibrierungsstandards vorgenommen werden sollen)
- die Matrix-Kalibrierung soll f
  ür jeden Displaytyp (Modell) vorgenommen werden. Je nach Typ (Modell) sind die Kennwerte des Displays unterschiedlich. Deswegen variieren Messwerte auch dann, wenn dieselbe Farbe gemessen wird. Aus diesem Grund soll zur Durchf
  ührung der Matrix-Kalibrierung f
  ür jedem Displaytyp (Modell) ein individueller Speicherkanal genutzt werden.
- Wenn die Matrix-Kalibrierung mit einem Speicherkanal durchgeführt wird, wo eine Zielfarbe bereits eingestellt worden ist, wird diese Zielfarbe gelöscht.
- Wenn die Matrix-Kalibrierung mit einem Speicherkanal durchgeführt wird, an welchem bereits die Weiß-Kalibrierung vollendet wurde, wird der Korrekturfaktor der vorgängigen Weiß-Kalibrierung gelöscht und ein neuer, auf die Matrix-Kalibrierung bezogener Korrekturfaktor gesetzt.
- Wenn die Matrix-Kalibrierung mit einem Speicherkanal durchgeführt wird, für welchen der RGB-Emissionskennwert für den Analyzer-Modus erforderlich ist, wird der vorgängige RGB-Emissionswert gelöscht und an seiner Stelle der für die Matrix-Kalibrierung gesetzte WRGB-Wert eingestellt.

### [Arbeitsablauf]

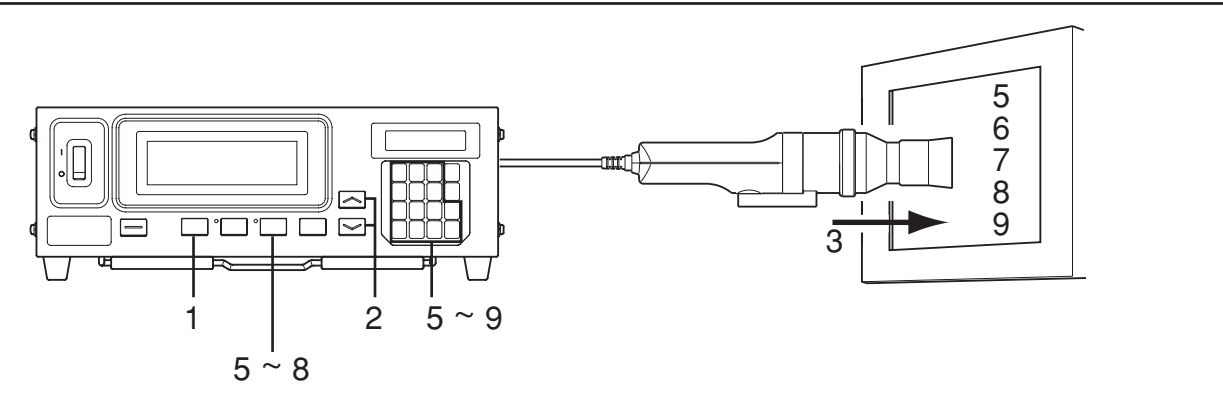

#### Wenn die optionale 4-Sonden-Erweiterung (CA-B14) eingesetzt wird

Wählen Sie die Sonden-Nr., die der Weiß-Kalibrierung unterzogen werden soll. Die Weiß-Kalibrierung kann separat für jeden Sondeneingang ([P1] bis [P5]) und für jeden Speicherkanal durchgeführt werden.

1 Drücken Sie die Taste 🔊.

Das LCD-Anzeigefeld schaltet in die Menüanzeige um.

② Drücken Sie die Taste , um die Sondenauswahlansicht zu öffnen.

Bei jedem weiteren Drücken auf die Taste  $\bigcirc$  schaltet das Anzeigefeld in der folgenden Reihenfolge um: PROBE (Sonde)  $\rightarrow$  SYNC  $\rightarrow$  ID-Namen eingeben  $\rightarrow$ BEREICH  $\rightarrow$  Messgeschwindigkeit  $\rightarrow$  Zahl der Anzeigestellen  $\rightarrow$  Kalibrierungsstandard  $\rightarrow$  RS232C Baudrate  $\rightarrow$  PROBE (Sonde).

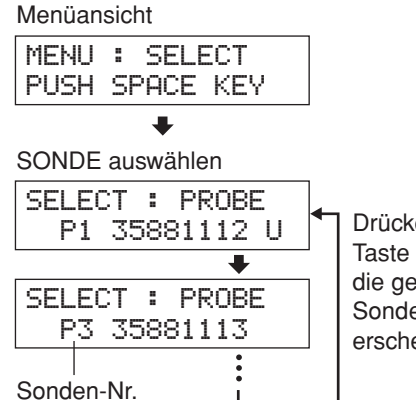

Drücken Sie die Taste 🔊 so oft, bis die gewünschte Sondennummer erscheint.

- ③ **Drücken Sie die Taste**, **um die Sonden-Nr. anzuzeigen, die Sie auswählen möchten.** Mit jedem weiteren Drücken der Taste 🕑 erscheint die nächstfolgende Sonden-Nr. [P1] ….
- ④ Drücken Sie die Taste , um die Auswahl zu bestätigen.
- \* Bei Voreinstellung (Fabrikeinstellung) wurde das Gerät so eingestellt, dass der Anschluss [P1] automatisch ausgewählt wird, wenn der Netzschalter auf Position EIN gesetzt wird (ON) (|).

### [Vorbereitung]

- 1. Drücken Sie die MODE - Taste, um den xyLv-Messungsmodus zu aktivieren.
- 2. Betätigen Sie die Tasten MEMORY CH (Speicherkanal) und , bis der Speicherkanal erscheint, wo Sie die Benutzerkalibrierung durchzuführen planen.

Es soll ein anderer Speicherkanal als CH00 ausgewählt werden.

3. Halten Sie die Meßsonde gegen das Display und führen Sie die Messung durch.

Stellen Sie das Display so ein, dass es vier Farben (RGBW) anzeigen kann, deren xyLv-Werte bekannt sind.

- 4. Drücken Sie die Taste 🖾 . Das LCD-Anzeigefeld schaltet in das Eingabefeld der Benutzerkalibrierung um.
- 5 Geben Sie den Emissionskennwert von R und die Kalibrierungswerte (x, y, Lv) ein.
  - (1) Halten Sie die Meßsonde gegen das Display, das jetzt das monochromatische Licht von R ausstrahlt.

Laufende Messwerte werden angezeigt.

- (2) Während die Meßsonde gegen das Display gehalten wird, drücken Sie die Taste HOLD. Die Messwerte werden festgehalten und die LED- Statusanzeige HOLD leuchtet auf.
- (3) Drücken Sie die Taste  $\begin{bmatrix} \mathbb{R} \\ 0 \end{bmatrix}$ . Das LCD-Anzeigefeld schaltet in das Eingabefeld des Kalibrierungswertes R um.
- (4) Geben Sie die Kalibrierungswerte (x, y, Lv) ein.

Gehen Sie dabei genauso vor wie bei der Eingabe der Kalibrierungswerte W für die Weiß-Kalibrierung (siehe Schritt 7 in Durchführung der Weiß-Kalibrierung auf Seite 52).

- (5) Drücken Sie die Taste 📖 . Das LCD-Anzeigefeld kehrt zum Eingabefeld der benutzerdefinierten Kalibrierung zurück. Links von "R" erscheint das Zeichen "\*".
- (6) Zur Fortsetzung der Messung drücken Sie die HOLD Taste.

#### 6 Geben Sie den Emissionskennwert von G und die Kalibrierungswerte (x, y, Lv) ein.

- (1) Halten Sie die Meßsonde gegen das Display, das jetzt das monochromatische Licht G ausstrahlt. Laufende Messwerte werden angezeigt.
- (2) Während die Meßsonde gegen das Display gehalten wird, drücken Sie die HOLD-Taste. Die Messwerte werden festgehalten und die LED-Statusanzeige HOLD leuchtet auf.
- (3) Drücken Sie die Taste  $\left[ \bigcap_{i=1}^{Green} \right]$ . Das LCD-Anzeigefeld schaltet in das Eingabefeld des Kalibrierungswertes G um.
- (4) Geben Sie die Kalibrierungswerte (x, y, Lv) ein. Gehen Sie dabei genauso vor, wie bei der Eingabe der Kalibrierungswerte W für die Weiß-Kalibrierung (siehe Schritt 7 in Durchführung der Weiß-Kalibrierung auf Seite 53).
- (5) Drücken Sie die Taste 📖 . Das LCD Anzeigefeld kehrt zum Eingabefeld der benutzerdefinierten Kalibrierung zurück. Links von "G" erscheint das Zeichen "\*".
- (6) Zur Fortsetzung der Messung drücken Sie die HOLD Taste.

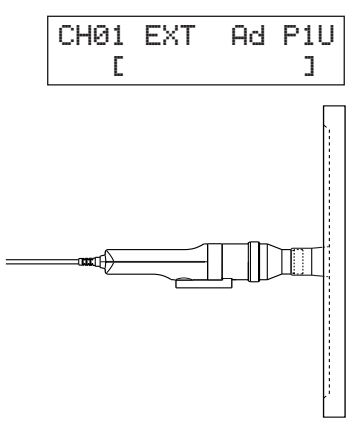

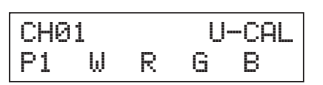

| CH01 | X   | у   | Lν | Ρ1 |
|------|-----|-----|----|----|
| 000  | 0 0 | 000 | 0. | 00 |

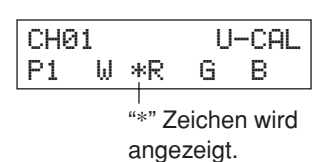

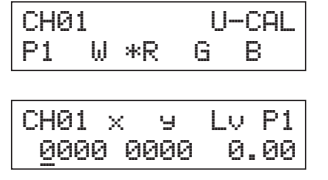

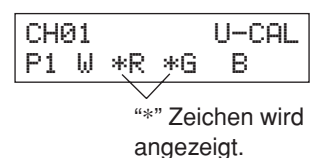

#### 7 Geben Sie den Emissionskennwert von B und die Kalibrierungswerte (x, y, Lv) ein.

- (1) Halten Sie die Meßsonde gegen das Display, das jetzt das monochromatische Licht B ausstrahlt. Laufende Messwerte werden angezeigt.
- (2) Während die Meßsonde gegen das Display gehalten wird, drücken Sie die HOLD Taste. Die Messwerte werden festgehalten und die LED-Statusanzeige HOLD leuchtet auf.
- (3) Drücken Sie die Taste []. Das LCD-Anzeigefeld schaltet in das Eingabefeld des Kalibrierungswertes B um.
- (4) Geben Sie die Kalibrierungswerte (x, y, Lv) ein.

Gehen Sie dabei genauso vor wie bei der Eingabe der Kalibrierungswerte W für die Weiß-Kalibrierung (siehe Schritt 7 in "Durchführung der Weiß-Kalibrierung" auf Seite 53).

- (5) Drücken Sie die Taste 📖 . Das LCD Anzeigefeld kehrt zum Eingabefeld der Benutzerkalibrierung zurück. Links von "B" erscheint das Zeichen "\*".
- (6) Zur Fortsetzung der Messung drücken Sie die HOLD Taste.

#### 8. Geben Sie den Weißlicht-Emissionskennwert und die Kalibrierungswerte (x, y, Lv) ein.

- (1) Halten Sie die Meßsonde gegen das Display, das jetzt das Weißlicht ausstrahlt. Laufende Messwerte werden angezeigt.
- (2) Während die Meßsonde gegen das Display gehalten wird, drücken Sie die HOLD-Taste. Die Messwerte werden festgehalten und die LED-Statusanzeige HOLD leuchtet auf.
- (3) Drücken Sie die Taste  $\begin{bmatrix} v_{\text{min}} \\ 1 \end{bmatrix}$ . Das LCD-Anzeigefeld schaltet in das Eingabefeld des Kalibrierungswertes W um.
- (4) Geben Sie die Kalibrierungswerte (x, y, Lv) ein.

Gehen Sie dabei genauso vor, wie bei der Eingabe der Kalibrierungswerte W für die Weiß-Kalibrierung (siehe Schritt 7 in "Durchführung der Weiß-Kalibrierung" auf Seite 53).

- (5) Drücken Sie die Taste
  - Das LCD Anzeigefeld kehrt zum Eingabefeld der Benutzerkalibrierung zurück. Links von "W" erscheint das Zeichen "\*".
- (6) Zur Fortsetzung der Messung drücken Sie die HOLD Taste.

#### 9 Drücken Sie die Taste 📖 .

Die Matrix-Kalibrierung beginnt und die für W ermittelten Werte, die bei Schritt 8 eingegeben worden sind, werden als Zielfarbe eingestellt, wenn der Korrekturfaktor eingegeben wird.

- \* Schritte 5 bis 8 können in beliebiger Reihenfolge durchgeführt werden.
- \* Betätigung der Taste [0], [0], [0] oder [1] vor dem Drücken der Taste ENTER bei Schritt 9 erlaubt, den Emissionskennwert der Farbe oder Weißlicht-Messwerte bzw. Kalibrierungswerte neu einzugeben.

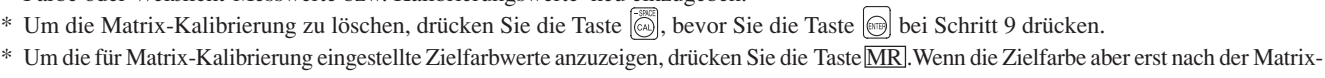

Kalibrierung mit demselben Speicherkanal eingestellt wird, werden die Werte für diese letzte Zielfarbe angezeigt. (Hierzu siehe Seite 73.) \* Wenn zum ersten Mal nach dem Versand ab Werk die Messung mit einem nicht vom Benutzer kalibrierten Speicherkanal durchgeführt

werden angezeigt

- wird, soll die Messung anhand des Konica Minolta Kalibrierungsstandards erfolgen. \* Zur Änderung der eingestellten Zielfarbe gehen Sie wie beschrieben in "1. Einstellung/Änderung der Zielfarbe bei Messung " (Seite 63)
- vor.Der laufend eingestellte Korrekturfaktor für Matrix-Kalibrierung bleibt unverändert, selbst wenn die Zielfarbe geändert wird.
- \* Die Matrix-Kalibrierung kann jedoch durchgeführt werden, selbst wenn Messwerte nicht festgehalten werden (i.e. selbst wenn die HOLD-Taste nicht gedrückt wird). In diesem Fall wird der Korrekturfaktor für die Matrix-Kalibrierung anhand der Messwerte auskalkuliert, die mit der Taste 🖂 bei Schritt 5 bis 8 bestätigt wurden.

| CH01 |     |     | l  | J-C | AL |
|------|-----|-----|----|-----|----|
| P1   | ω   | *R  | *G | Ε   | }  |
|      |     |     |    |     |    |
| CHØ  | 1 > | < 5 | εL | _υ  | P1 |
| 00   | 00  | 000 | 30 | 0.  | 00 |

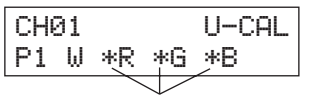

"\*" Zeichen wird angezeigt.

U-CAL

Lv P1

0.00

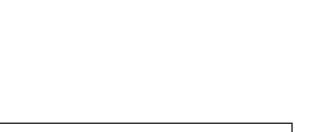

₩ \*R \*G \*B

Э

CH01

CH01 ×

0000 0000

P1

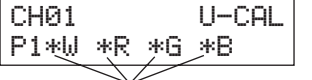

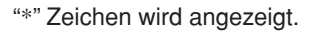

Sonden-Nr.

ID-Name

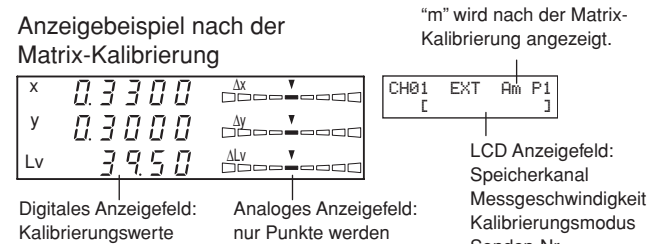

angezeigt.

#### <Anmerkungen zur Benutzerkalibrierung>

• die Zielfarbe wird auch bei der Durchführung der Benutzerkalibrierung eingestellt.

Bitte beachten, dass die Zielfarbe für alle Messmodi (xyLv, T∆uvLv, Analyzer, u'v'Lv, XYZ) gleich ist.

- Wenn die Helligkeit des zu messenden Displays weniger als 1.0 cd/m<sup>2</sup> beträgt (weniger als 3.0 cd/m<sup>2</sup>, wenn die Meßsonde Small Universal (CA-PSU12/15) oder Small LCD Flicker (CA-PS12/15) angeschlossen ist), oder wenn die Umgebungstemperatur sich verändert hat, ist vor der Benutzerkalibrierung die Nullkalibrierung durchzuführen.
- Statische Elektrizität auf der Bildschirmoberfläche soll, soweit es geht, beseitigt werden.
- Stellen Sie sicher, dass die Meßsonde strikt gegenüber dem Display gehalten wird. Sollte sie geneigt oder unfixiert sein, wird die Benutzerkalibrierung nicht präzise sein.
- Achten Sie darauf, dass die Meßsonde keinen starken Schlägen ausgesetzt wird. Am Kabel darf nie gezogen werden, es darf nicht geknickt oder sonstigem starken Druck ausgesetzt werden. Nichteinhaltung dieser Vorsichtsmaßnahmen kann zum Ausfall des Geräts oder Drahtbruch führen.
- Die Taste 🖾 kann nicht funktionieren, wenn im LCD-Anzeigefeld "OVER" angezeigt wird.
- Nie folgende Tasten während der Benutzerkalibrierung drücken! Andernfalls wird die Benutzerkalibrierung gelöscht und ein der gedrückten Taste entsprechender Modus aktiviert.
   (<u>0-CAL</u>, <u>MODE</u>, <u>MR</u>, MEMORY CH , <u>MR</u>, <u>MEMORY CH</u> )

### <Fehlermeldungen im LCD-Anzeigefeld>

Je nach dem ausgewählten Kalibrierungsmodus erscheinen neben der "\*" Position im LCD-Anzeigefeld folgende Buchstaben

- d : Matrix-Kalibrierung anhand des Konica Minolta Kalibrierungsstandards 6500K
- h : Matrix-Kalibrierung anhand des Konica Minolta Kalibrierungsstandards 9300K
- a : Weiß-Kalibrierung (Benutzerkalibrierung)
- m: Matrix-Kalibrierung (Benutzerkalibrierung)

**Fehlermeldungen im LCD-Anzeigefeld>** … Informationen zu anderen Fehlermeldungen siehe Seite 103.
"E3" (wenn die Taste ) im Eingabefeld der Kalibrierungswerte gedrückt wird)

 Fehlerursache : Unkorrekte Kalibrierungswerte sind eingestellt. Unter unkorrekten Kalibrierungswerten versteht man folgendes:

 (1) Einer der x, y und Lv Werte ist "0".

| E3  | ×   | ч   | Τu  | P1  |
|-----|-----|-----|-----|-----|
| 5   | ~~~ |     | 6   |     |
| 330 | 0 0 | 000 | 100 | 3.0 |

٦.

U-CAL

G \*B

position

С

CH01

E5 \*₩ \*R

- ② 1-x-y≦0
  ③ Werte, die außerhalb des Rechenvermögens des Geräts liegen bzw. sich widersprechende Werte
- Fehlerbehebung : Geben Sie korrekte Werte ein und drücken Sie anschließend die Taste [...].
- "E5" (wenn die Taste im Eingabefeld der Kalibrierungswerte gedrückt wird)
  - Fehlerursache  $\overline{(1)}$ : Kalibrierungswerte (x, y, Lv) für Weißlicht wurden nicht eingegeben.
    - Fehlerbehebung : Geben Sie die Kalibrierungswerte (x, y, Lv) für Weißlicht ein und drücken Sie anschließend die Taste 🕞 .
    - Fehlerursache ②: Einige der R, G, B Kalibrierungswerte wurden eingegeben.
      - Fehlerbehebung : Wenn Sie die Weiß-Kalibrierung durchführen möchten, geben Sie ausschließlich die Werte für W ein.
         (Fangen Sie vom Schritt 4 an, wo Sie aufgefordert wurden, die Taste aufgefordert.)

Wenn Sie die Matrix-Kalibrierung durchführen möchten, geben Sie die Werte für fehlende Farben ein und drücken Sie anschließend die Taste 🕞 .

●"E6" (wenn die Taste → im Eingabefeld der Kalibrierungswerte gedrückt wird)
 • Fehlerursache : Unkorrekte Kalibrierungswerte sind eingestellt. Unter unkorrekten Kalibrierungswerten versteht man folgendes:

- "E6" erscheint, wenn die Berechnungsergebnisse, die während der Matrix-
- Kalibrierungsberechnung erhalten wurden, fehlerhaft sind
- Fehlerbehebung : Fehlerbehebung: Geben Sie korrekte Werte ein und drücken Sie anschließend die Taste .

# **Analyzer-Modus**

# 1. Analyzer-Modus

### <Was ist der Analyzer-Modus?>

Der Analyzer-Modus dient dazu, den Weißabgleich des Displays anzupassen.

Die gemessenen Farben sind im Output jedes monochromatischen Lichts R, B und G angegeben, das auf den RGB-Emissionskennwerten (Geräte-Input) und der Zielfarbe (W) basiert.

Das Anpassen der Emissionsstärke von R führt die Änderung ausschließlich des Messwertes R herbei, während die Messwerte B und G unverändert bleiben. Dieser Modus wird dann gebraucht, wenn Sie die Emissionsstärke von R, B und G so anpassen möchten, dass sie der Zielfarbe (W) entspricht.

Die folgenden Messwerte werden angezeigt, wenn die Emissionsstärke des Displays (Emissionsstärke von monochromatischen Lichtern R, B und G) sowie die Zielfarbe (W) eingestellt sind und die Messung im Analyzer-Modus vorgenommen wurde.

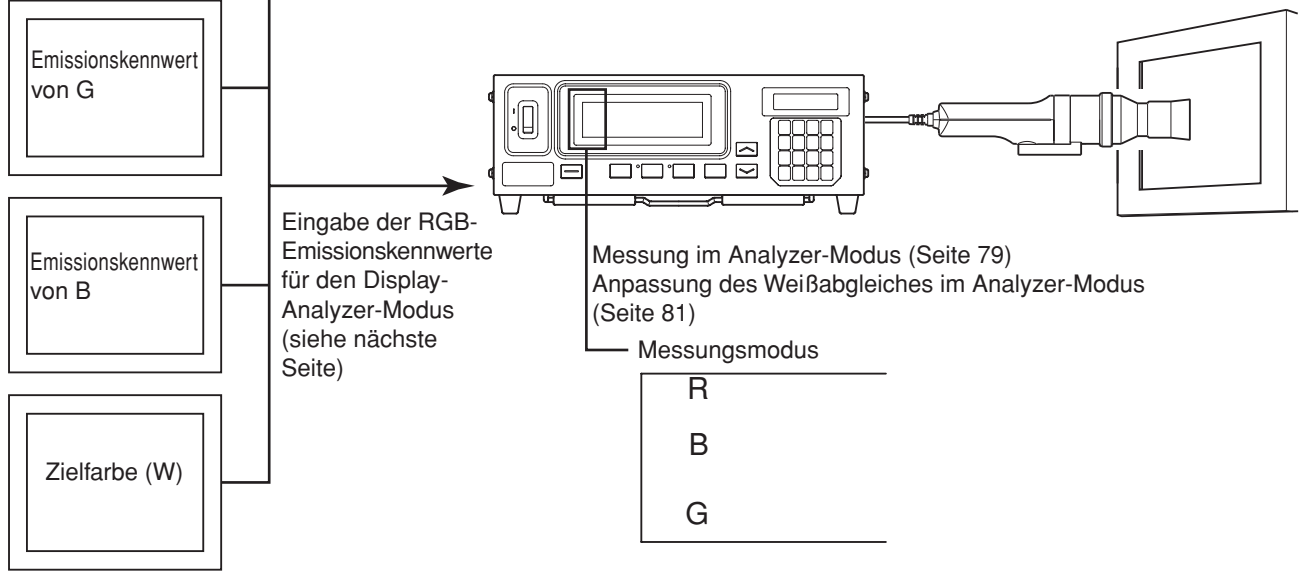

# 2. Eingabe des RGB-Emissionswerts für den Analyzer-Modus

Der RGB-Emissionswert für den Analyzer-Modus soll für jeden Speicherkanal eingegeben werden. Dabei soll auch die Zielfarbe (W) eingestellt werden.

Zur Anpassung des Weißabgleichs sollen die Werte vom abgeglichenen Weiß als Zielfarbe (W) eingegeben werden.

Wenn der RGB-Emissionskennwert für den Display-Analyzer-Modus in den Speicherkanal mit einer bereits eingestellten Zielfarbe eingegeben wird, wird die vorgängige Zielfarbe gelöscht. Es soll dieselbe Zielfarbe wie für xyLv, T $\Delta$ uvLv, u'v'Lv sowie XYZ Messmodi genutzt werden.

Der RGB-Emissionskennwert für das Display soll für jeden Displaytyp (Modell) individuell eingegeben werden.

Je nach Typ (Modell) sind die Kennwerte des Displays unterschiedlich. Deswegen variieren Messwerte selbst dann, wenn dieselbe Farbe gemessen wird.

Aus diesem Grund soll zur Eingabe des RGB-Emissionskennwertes für den Analyzer-Modus für jedem Displaytyp (Modell) ein individueller Speicherkanal genutzt werden.

#### [Arbeitsablauf]

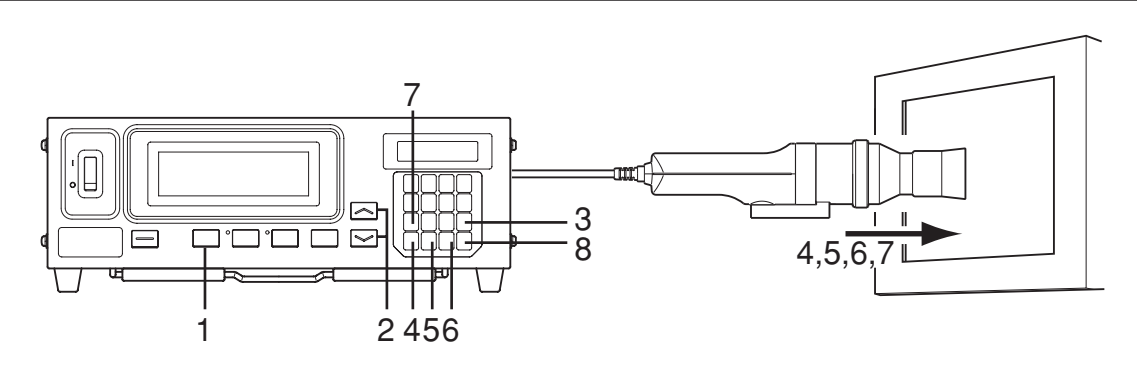

#### Wenn die optionale 4-Sonden-Erweiterung (CA-B14) eingesetzt wird

Wählen Sie die Sonden-Nr. aus, für welche der RGB-Emissionskennwert für das Display eingegeben werden soll. Der RGB-Emissionskennwert kann separat für jeden Sondeneingang ([P1] bis [P5]) und für jeden Speicherkanal eingegeben werden.

- Drücken Sie die Taste in die Menüanzeige um.
- ② Drücken Sie die Taste , um die Sondenauswahlansicht zu öffnen.
  Bei jedem weiteren Drücken auf die Taste , schaltet das Anzeigefeld in der folgenden Reihenfolge um: PROBE (Sonde) → SYNC → ID-Namen eingeben → BEREICH → Messgeschwindigkeit → Zahl der
  - Anzeigestellen  $\rightarrow$  Kalibrierungsstandard  $\rightarrow$  RS232C Baudrate  $\rightarrow$  PROBE (Sonde).

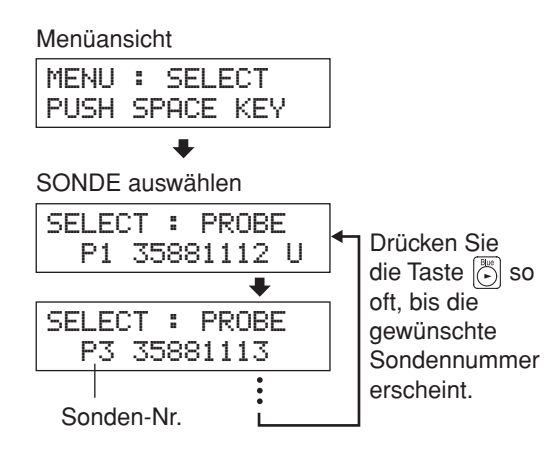

- ③ Drücken Sie auf die Taste ), um die Sonden-Nr. anzuzeigen, die Sie auswählen möchten. Mit jedem weiteren Drücken der Taste ) erscheint die
  - nächstfolgende Sonden-Nr. [P1] ···.

#### 4 Drücken Sie auf die Taste 6, um Ihre Auswahl zu bestätigen

\* Bei Voreinstellung (Fabrikeinstellung) wurde das Gerät so eingestellt, dass der Anschluss [P1] automatisch ausgewählt wird, wenn der Netzschalter auf Position EIN gesetzt wird (ON)(|).

- **1**. Drücken Sie die Taste MODE, um den Analyzer-Modus zu aktivieren (RGB).
- 2. Betätigen Sie die Tasten MEMORY CH (Speicherkanal) und , bis der Speicherkanal erscheint, wo Sie den RGB-Emissionskennwert einzugeben planen.

### 3. Drücken Sie Taste 🖾 .

Das LCD-Anzeigefeld schaltet in das Eingabefeld für den RGB-Emissionskennwert um.

- Geben Sie den Emissionskennwert von R ein.
  (1) Halten Sie die Meßsonde gegen das Display, das jetzt das monochromatische Licht R ausstrahlt.
  - ② Drücken Sie die Taste ). Im LCD-Anzeigefeld erscheint links von "R" das Zeichen "\*".

#### **5**. Geben Sie den Emissionskennwert von G ein.

- (1) Halten Sie die Meßsonde gegen das Display, das jetzt das monochromatische Licht von G ausstrahlt.
- ② Drücken Sie die Taste . Im LCD-Anzeigefeld wird links von "G" das Zeichen "\*" erscheinen.

#### 6. Geben Sie den Emissionskennwert von B ein.

- Halten Sie die Meßsonde gegen das Display, das jetzt das monochromatische Licht von B ausstrahlt.
- ② Drücken Sie die Taste . Im LCD-Anzeigefeld wird links von "B" das Zeichen "\*" erscheinen.

### 7. Geben Sie die Zielfarbe (W) ein

- (1) Halten Sie die Meßsonde gegen das Display, das jetzt das monochromatische Licht von W ausstrahlt.
- ② Drücken Sie die Taste 1. Im LCD-Anzeigefeld wird links von "W" das Zeichen "\*" erscheinen.

### 8. Drücken Sie die Taste 🖂 .

Der RGB-Emissionskennwert für den Display-Analyzer-Modus und die Zielfarbe (W) werden eingestellt.

- \* Schritte 4 bis 7 können in beliebiger Reihenfolge ausgeführt werden.
- \* Betätigung der Taste 🔞, 💮, 🏷 oder 🝈 vor dem Drücken der Taste 📾 erlaubt, den Emissionswert neu einzugeben.
- \* Um den gesetzten Emissionskennwert zu löschen, drücken Sie die Taste 🐻 , bevor Sie die Taste 🕞 betätigen.
- \* Zur Änderung der eingestellten Zielfarbe gehen Sie wie beschrieben in "1. Einstellung/Änderung der Zielfarbe bei Messung" (Seite 63) vor. Selbst wenn die Zielfarbe geändert wird, wird der eingestellte RGB-Emissionskennwert für den Display-Analyzer-Modus derselbe bleiben.
- \* Beim Drücken der Taste MR wird als Zielfarbwert für R, B und G "100.0" angezeigt.

### **<Fehlermeldungen im LCD-Anzeigefeld>** ... Für Informationen zu anderen Fehlermeldungen siehe Seite 103.

| • "E1' | , |
|--------|---|
|--------|---|

| • | Fehlerursache (1) : | für den aktuell ausgewählten Speicherkanal wurde seit de   | m Versand ab  | Werk kein  |
|---|---------------------|------------------------------------------------------------|---------------|------------|
|   |                     | RGB-Emissionskennwert eingegeben.                          |               |            |
|   | Fehlerbehebung :    | dieser Fehler kann beseitigt werden, indem Sie den Emissie | onskennwert e | eingeben.  |
| • | Fehlerursache ②:    | Der RGB-Emissionskennwert und die Zielfarbe                | CH01 EXT      | Ad P1      |
|   |                     | (W) wurden über eine andere Meßsonde                       | E1 [          | ]          |
|   |                     | eingegeben als aktuell benutzt wird.                       |               |            |
|   | Fehlerbehebung :    | Schließen Sie dieselbe Meßsonde an, die zur Eingabe des R  | GB-Emission   | skennwerts |
|   |                     | und der Zielfarbe (W) benutzt wurde                        |               |            |

Speicherkanal

| l ou lo r |      | 0.0 | m 4 1 1 |
|-----------|------|-----|---------|
| UHØ.      | LEAL | на  | PIU     |
|           | -    |     |         |
|           |      |     |         |
|           | -    |     | -       |

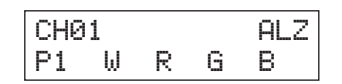

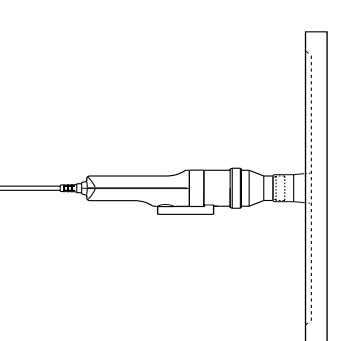

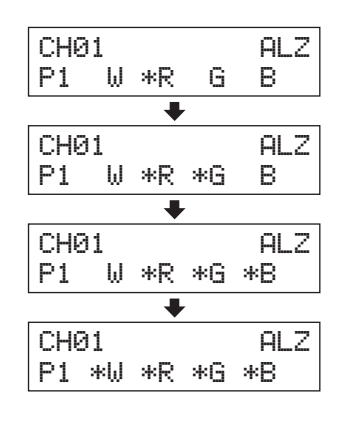

Als Alternative können Sie den RGB- Emissionswert des Displays mit der aktuell angeschlossenen Meßsonde eingeben.

- "E5" (nachdem die Taste 📻 gedrückt wurde)
  - Fehlerursache ① : Der Emissionswert für W, R, G oder B ist nicht eingegeben worden.
    - Fehlerbehebung : Geben Sie den Emissionswert für die Farbe ein, für die er nicht gesetzt worden ist, und drücken Sie die Taste .
  - Fehlerursache ② : Die Taste 🕦 wurde gedrückt, während der Messbereich für die Zielfarbe (W) überschritten wurde.
    - Fehlerbehebung : Geben Sie die Zielfarbenwerte (W) ein, die innerhalb des Messbereichs liegen, und drücken Sie die Taste .

#### <Anmerkungen zur Eingabe des RGB- Emissionskennwerts für den Analyzer-Modus>

• Bei Voreinstellung (Fabrikeinstellung) wurde der RGB- Emissionswert für den Display-Analyzer-Modus nicht eingegeben.

Deshalb soll der RGB- Emissionswert eingegeben werden, bevor Sie eine Messung im Analyzer-Modus starten.

- Während der Eingabe des RGB- Emissionswerts wird auch die Zielfarbe eingestellt. Bitte beachten Sie, dass die Zielfarbe allen Messungsmodi gemeinsam ist (xyLv, T∆uvLv, Analyzer, u'v'Lv, XYZ).
- Wenn die Helligkeit des zu messenden Displays weniger als 1.0 cd/m<sup>2</sup> beträgt (weniger als 3.0 cd/m<sup>2</sup> wenn die Meßsonde Small Universal (CA-PSU12/15) oder Small LCD Flicker (CA-PS12/15) angeschlossen ist), oder wenn die Umgebungstemperatur sich verändert hat, ist vor der Eingabe des RGB- Emissionskennwerts eine Nullkalibrierung durchzuführen.
- Statische Elektrizität auf der Bildschirmoberfläche soll, soweit es geht, beseitigt werden.
- Stellen Sie sicher, dass die Meßsonde strikt perpendikular zu dem Display gehalten wird. Ist sie geneigt oder unfixiert, wird die Benutzerkalibrierung nicht präzise sein.
- Achten Sie darauf, dass die Meßsonde keinen starken Schlägen ausgesetzt wird. Am Kabel darf nie gezogen werden, es darf nicht geknickt oder sonstigem starken Druck ausgesetzt werden. Nichteinhaltung kann zum Ausfall des Geräts oder Drahtbruch führen.
- Die Taste 🖾 kann nicht funktionieren, wenn im LCD-Anzeigefeld "OVER" angezeigt wird.

• Nie folgende Tasten während der Einstellung drücken. Andernfalls wird die Eingabe des Emissionskennwerts abgebrochen und ein der gedrückten Taste entsprechender Modus aktiviert.

(O-CAL, MODE, MR, MEMORY CH (Speicherkanal) , , , , ,

- Wenn der RGB- Emissionskennwert f
  ür den Analyzer- Modus unter Anwendung eines matrix-kalibrierten Speicherkanals eingegeben wird, wird der Korrekturfaktor der Matrix- Kalibrierung gelöscht. Wenn der xyLv, TΔuvLv, u'v'Lv oder XYZ Messmodus aktiviert ist, wird der Konica Minolta Kalibrierungsstandard f
  ür die Messung angewendet.
- Im Falle der gleichen Speicherkanäle und Meßsonden wird der RGB- Emissionskennwert unabhängig vom Messungsmodus in ihrem gemeinsamen Speicher abgespeichert. Bei der Matrix-Kalibrierung wird deswegen der RGB- Emissionskennwert für den Analyzer- Modus gleichzeitig eingegeben.

#### Benutzerkalibrierung Wie der Speicher im Falle des Analyzer-Modus benutzt wird

| Kalibrierungswerte xyLv für W                           | Kalibrierungswerte xyLv für R  | Kalibrierungswerte xyLv für G                      | Kalibrierungswerte xyLv für B |
|---------------------------------------------------------|--------------------------------|----------------------------------------------------|-------------------------------|
| Messwert für W Wird für die Weiß-Kalibrierung benutzt - | Messwert für R Wird für den RO | Messwert für G<br>GB- Emissionskennwert des Analyz | Messwert für B                |
|                                                         |                                |                                                    |                               |

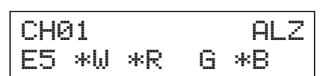

# Einstellung/ Änderung der Zielfarbe

# Wenn Sie den RGB- Emissionswert für die Benutzerkalibrierung/ Analyzer-Modus eingegeben haben:

In folgenden Fällen ist es nicht nötig, die Zielfarbe einzustellen:

- ① Wenn Sie die Farbe aus einer Benutzerkalibrierung als Zielfarbe für eine Meßsonde setzen wollen.
- ② Wenn Sie die Zielfarbe (W) übernehmen wollen, die während der Eingabe des RGB-Emissionswerts für den Display-Analyzer-Modus als Zielfarbe gesetzt worden war.

Die hier gesetzte Zielfarbe ist die gleiche wie unter ① und ② eingestellt. Nur wenn Sie die aktuelle Zielfarbe ändern wollen, sollen Sie wie unten beschrieben vorgehen.

Durch die Einstellung der Zielfarbe kann die Differenz zwischen dem Messwert und der Zielfarbe im Analoganzeigefeld angezeigt werden.

Die Zielfarbe kann für jede Sonde und jeden Speicherkanal eingestellt werden.

- Wenn Sie eine Zielfarbe für den Speicherkanal CH00 einstellen wollen.
- Wenn Sie eine Messung anhand des Konica Minolta Kalibrierungsstandards ohne Benutzerkalibrierung durchführen und die Analoganzeigefunktion nutzen wollen.
- Wenn Sie als Zielfarbe für einen benutzerkalibrierten Speicherkanal eine Farbe angeben wollen, die sich von der zur Benutzerkalibrierung benutzten Farbe unterscheidet.
- Wenn die optionale 4-Sonden-Erweiterung eingesetzt wird CA-B14 Wenn Sie als Zielfarbe (W) eine bereits eingestellte Farbe übernehmen und für den Speicherkanal, in den der RGB-Emissionswert für den Analyzer-Modus eingegeben worden ist, eine andere Farbe als Zielfarbe auswählen wollen.

Es gibt folgende zwei Verfahren zur Einstellung/Änderung der Zielfarbe. Einige Speicherkanäle lassen eine Einstellung der Zielfarbe nicht zu.

- 1. Einstellung/ Änderung der ......Die Messwerte des Displays werden als Zielfarbe übernommen.Zielfarbe durch MessungDieses Verfahren ist für jeden der Speicherkanäle möglich.

# 1. Einstellung/ Änderung der Zielfarbe durch Messung

#### [Arbeitsablauf]

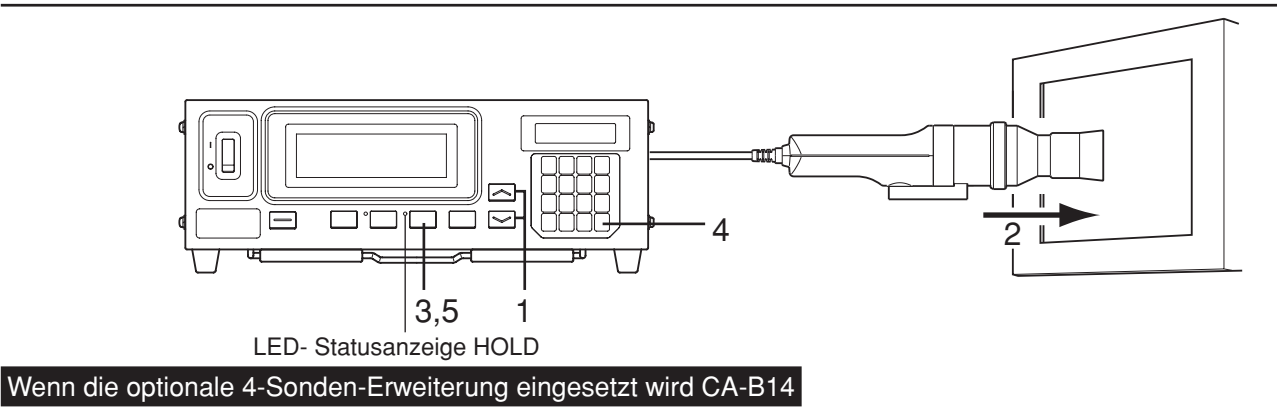

Wählen Sie die Nummer der Sonde, für die die Zielfarbe eingestellt werden soll. Die Zielfarbe kann für jeden Sondenanschluss ([P1] bis [P5]) und jeden Speicherkanal einzeln eingestellt werden.

Drücken Sie die Taste .
 Das LCD-Anzeigefeld wird auf Menüansicht umschalten.

② Drücken Sie die Taste , um das Sondenauswahlfeld zu öffnen. Jedes Mal wenn die Taste gedrückt wird, schaltet die Menüansicht in der Abfolge um: PROBE (Sonde) → SYNC → ID- Namen eingeben → BEREICH → Messgeschwindigkeit → Zahl der Anzeigestellen → Kalibrierungsstandard → RS232C Baudrate → PROBE (Sonde).

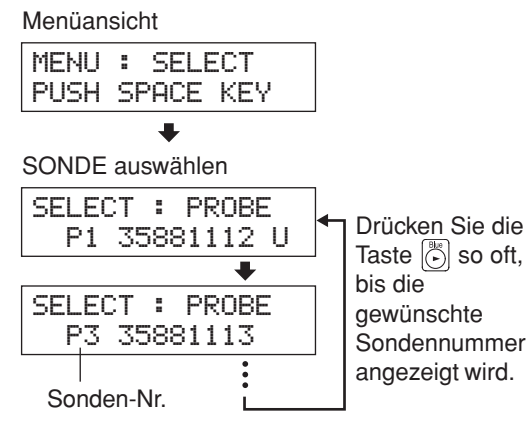

- 3 Drücken Sie die Taste , um die Sonden-Nr.
   anzuzeigen, die Sie auswählen möchten.
   Jedes Mal wenn die Taste gedrückt wird, schaltet die Sondennummer in der Abfolge [P1] … um.

 \* Bei Voreinstellung (Fabrikeinstellung) wurde das Gerät so eingestellt, dass der Anschluss [P1] automatisch ausgewählt wird, wenn der Netzschalter auf Position EIN gesetzt wird (ON)(1).
 Speicherkanal

- Drücken Sie die Taste MEMORY CH (Speicherkanal) and so oft, bis der Speicherkanal, für den Sie die Zielfarbe einstellen wollen, angezeigt wird.
- 2. Platzieren Sie die Meßsonde gegen das Display und führen Sie eine Messung durch.
- **3**. Während Sie die Sonde gegen das Display halten, drücken Sie die HOLD Taste.

Die zuletzt gemessenen Werte werden festgehalten und die LED-Statusanzeige HOLD leuchtet auf.

**4**. Drücken Sie die Taste 👼.

Die gemessene Farbe des Displays wird als Zielfarbe übernommen.

- **5.** Drücken Sie die Taste HOLD, um die Messung zu starten. Die LED-Statusanzeige HOLD erlischt.
- \* Um die eingestellte Zielfarbe anzusehen, drücken Sie die Taste MR.

\* Bei Voreinstellung (Fabrikeinstellung) wurden für jeden Speicherkanal die Werte x=0.3127, y=0.3293 und Lv=160.0 (cd/cm<sup>2</sup>) eingestellt.

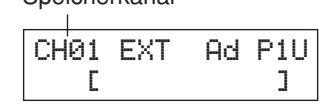

# <Anmerkungen zur Einstellung/ Änderung der Zielfarbe>

- Bitte beachten Sie, dass die Zielfarbe für alle Messmodi (xyLv, T∆uvLv, Analyzer, u'v'Lv, XYZ) gleich ist.
- Wenn die Helligkeit des zu messenden Displays weniger als 1.0 cd/m<sup>2</sup> beträgt (weniger als 3.0 cd/m<sup>2</sup>, wenn die Meßsonde Small Universal (CA-PSU12/15) oder Small LCD Flicker (CA-PS12/15) angeschlossen ist), oder wenn die Umgebungstemperatur sich verändert hat, ist vor der Einstellung der Zielfarbe eine Nullkalibrierung durchzuführen.
- Statische Elektrizität auf der Bildschirmoberfläche soll, soweit es geht, beseitigt werden.
- Stellen Sie sicher, dass die Meßsonde gerade gegen das Display gehalten wird. Sollte sie geneigt oder unfixiert sein, ist es nicht möglich, eine präzise Zielfarbe zu setzen.
- Achten Sie darauf, dass die Meßsonde keinen starken Schlägen ausgesetzt wird. Am Kabel darf nie gezogen werden, es darf nicht geknickt oder sonstigem starken Druck ausgesetzt werden. Nichteinhaltung kann zum Ausfall des Geräts oder Drahtbruch führen.
- Wenn die Meldung "OVER" angezeigt wird, ist es nicht möglich, die aktuell gemessene Farbe als Zielfarbe zu übernehmen, weil der Messbereich des Geräts überschritten ist.

<Fehlermeldungen im LCD-Anzeigefeld> … Für Informationen über weitere Fehlermeldungen s. Seite 103.

- "OVER" (nachdem die HOLD Taste gedrückt worden ist)
  - Es ist nicht möglich, die aktuell gemessene Farbe als Zielfarbe zu übernehmen, da der Messwert den Messbereich des Geräts überschreitet.
- "E1"
  - •Fehlerursache : Die Zielfarbe wurde unter Anwendung einer anderen Meßsonde eingestellt als die zur Benutzerkalibrierung/ Eingabe des RGB- Emissionskennwerts für den Analyzer-Modus benutzte Sonde.

•Fehlerbehebung : ① Benutzen Sie zur Einstellung der Zielfarbe die zur Benutzerkalibrierung/ Einstellung des RGB-Emissionswerts für den Analyzer-Modus eingesetzte Meßsonde.

> (2) Führen Sie die Benutzerkalibrierung/ Eingabe des RGB- Emissionskennwerts für den Analyzer-Modus unter Anwendung der aktuell angeschlossenen Meßsonde erneut durch, und stellen Sie dann die Zielfarbe ein.

CH01 EXT Ad P1 E1 [ ]

OVER

\* Wie Sie die Serien-Nr. der Meßsonde prüfen können, s. Seite 74.

# 2. Einstellung/ Änderung der Zielfarbe durch Eingabe von Werten

Dieses Verfahren gilt ausschließlich für den Speicherkanal CH00.

#### [Arbeitsablauf]

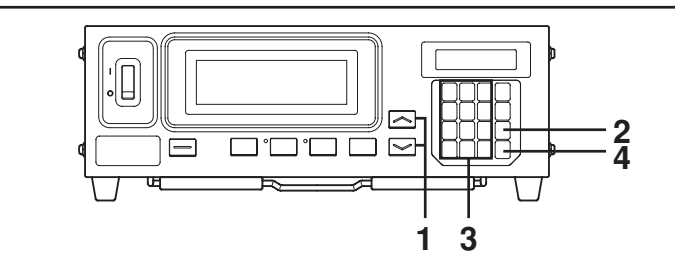

#### Wenn die optionale 4-Sonden-Erweiterung eingesetzt wird CA-B14

Wählen Sie die Nummer der Sonde, für die die Zielfarbe eingestellt werden soll. Die Zielfarbe kann für jeden Sondenanschluss ([P1] bis [P5]) und jeden Speicherkanal einzeln eingestellt werden.

- Drücken Sie die Taste .
   Das LCD-Anzeigefeld wird auf Menüansicht umschalten.
- ② Drücken Sie die Taste , um das Sondenauswahlfeld zu öffnen. Jedes Mal wenn die Taste gedrückt wird, schaltet die Menüansicht in der Abfolge um: PROBE (Sonde) → SYNC → ID- Namen eingeben → BEREICH → Messgeschwindigkeit → Zahl der Anzeigestellen → Kalibrierungsstandard → RS232C Baudrate → PROBE (Sonde).

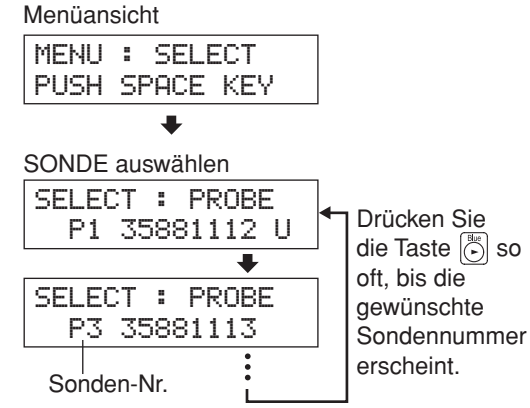

③ Drücken Sie die Taste , um die Sonden-Nr. anzuzeigen, die Sie auswählen möchten.

Jedes Mal wenn die Taste 💮 gedrückt wird, schaltet die Sondennummer in der Abfolge [P1] … um.

④ Drücken Sie die Taste 📻, um die Auswahl zu bestätigen.

 \* Bei Voreinstellung (Fabrikeinstellung) wurde das Gerät so eingestellt, dass der Anschluss [P1] automatisch ausgewählt wird, wenn der Netzschalter auf Position EIN gesetzt wird (ON)(|).

 Drücken Sie die Tasten MEMORY CH (Speicherkanal) and y, bis der Speicherkanal CH00 erscheint.

| CH00<br>E | EXT  | Ad | P1U<br>] |
|-----------|------|----|----------|
| CH00 :    | × у  | Lv | P1       |
| 3127      | 3293 | 16 | 0.0      |

2. Drücken Sie die Taste 👼.

Die Werte der aktuellen Zielfarbe werden im LCD- Anzeigefeld angezeigt.

**<Fehlermeldungen im LCD-Anzeigefeld>** ... Für Informationen über weitere Fehlermeldungen s. Seite 101.

• "E3" (nachdem die Taste eff) gedrückt worden ist)

| l | E3          | ×   | 9   | Lv  | P1  |
|---|-------------|-----|-----|-----|-----|
| l | <u>0</u> 00 | 9 3 | 293 | 160 | 1.0 |

Fehlerursache : Es wurde versucht, inkorrekte Zielfarbwerte einzustellen.

Inkorrekte Kalibrierungswerte sind folgende:

- (1) Einer der x, y und Lv Werte ist "0".
- (2)  $1 x y \le 0$
- ③ Werte, die außerhalb des Rechenvermögens des Geräts liegen bzw. sich widersprechende Werte.
- Fehlerbehebung : Geben Sie korrekte Werte ein und drücken Sie anschließend die Taste 🗐.

## **3**. Geben Sie die Zielfarbwerte ein (x, y, Lv).

Für x und y soll das 10000-fache des Kalibrierungswerts eingegeben werden. Zur Eingabe der Werte benutzen Sie die Zahlentasten ( $\left[ \textcircled{0} \right]$  bis  $\left[ \textcircled{9} \right]$ ,  $\left[ \fbox{0} \right]$ ).

Der Kursor bewegt sich jedes Mal nach rechts, wenn ein Wert eingegeben wird.

Beim Drücken der Taste  $\textcircled{Ble}{ }$  bewegt sich der Kursor in der Abfolge x→y →Lv→x.

Im vorgeführten Beispiel werden x=0.3300, y=0.3000 und Lv=39.50 eingegeben.

- 1) Drücken Sie die Tasten 🖏, 🖏, 🍈 und danach 🍈, um den Wert "x" einzugeben.
- ② Drücken Sie die Taste . Der Kursor (\_) geht zu "y" über.
- (3) Drücken Sie die Tasten (3), (0), (0) und danach (0), um den Wert "y" einzugeben.
- ④ Drücken Sie die Taste .
   Der Kursor (\_) geht in die "Lv"- Position über.
   ⑥ Drücken Sie die Taster .
- (5) Drücken Sie die Tasten (3), (3), (3), (3) und danach (6), um den Wert "Lv" einzugeben.

### **4**. Drücken Sie die Taste 👼.

Die Zielfarbe wird für den Speicherkanal CH00 eingegeben.

- \* Um die Einstellung der Zielfarbe zu verlassen, drücken Sie 👼 bevor Sie die Taste 📾 betätigen.
- \* Drücken Sie die MR Taste, um die von Ihnen eingestellte Zielfarbe anzusehen. (Für Details s. Seite 73)
- \* Bei Voreinstellung (Fabrikeinstellung) wurden für Speicherkanäle, für die keine Zielfarben eingegeben worden sind, die Werte x=0.3127, y=0.3293 und Lv=160.0 (cd/cm<sup>2</sup>) eingestellt.

## <Anmerkungen zur Einstellung/ Änderung der Zielfarbe>

- Die Taste 🖾 kann nicht funktionieren, wenn im LCD-Anzeigefeld "OVER" angezeigt wird.
- Bitte beachten Sie, dass die Zielfarbe für alle Messmodi (xyLv, T∆uvLv, Analyzer, u'v'Lv, XYZ) gleich ist.
- Nie folgende Tasten während der Zielfarben-Einstellung drücken!

Andernfalls wird die Einstellung abgebrochen und ein der gedrückten Taste entsprechender Modus aktiviert. (O-CAL, MODE, REMOTE, MR, MEMORY CH , ), )

| СН00 х 9<br>3300 3293 | LV P1           |
|-----------------------|-----------------|
|                       | - 10080         |
| •                     |                 |
| СН00 х у              | Lv P1           |
| 3300 3000             | 3 160.0         |
| +                     |                 |
| СН00 х у              | Lv P1           |
| 3300 3000             | 3 <u>3</u> 9.50 |
| +                     |                 |
| СН00 х у              | Lv P1           |
| 3300 3000             | 3 39.5 <u>0</u> |

# Weitere Einstellungen

# 1. Einstellung des ID-Namens

Zielfarbe eingestellt worden sind.

[Arbeitsablauf]

ID-Name ist ein Name, der jedem Speicherkanal durch direkte Eingabe über die Zahlentasten zugewiesen werden kann.

Wenn eine Messung abgeschlossen ist, wird der ID-Name zusammen mit der Nummer des Speicherkanals und der Meßsonde im LCD-Anzeigefeld angezeigt.

• Anzahl der Zeichen, die Sie eingeben können. ..... Bis zu 10 Zeichen

eingegeben haben, wird das LCD-Anzeigefeld wie im Bild rechts aussehen. Diese Funktion ist nützlich wenn Sie spezifizieren wollen, für welchen Displaytyp mit welcher Farbenkombination die Benutzerkalibrierung und

• Typ der Zeichen, die Sie eingeben können ......... "1" bis "9", "." (Komma), "A" bis "Z", "—", "" (Leerzeichen)

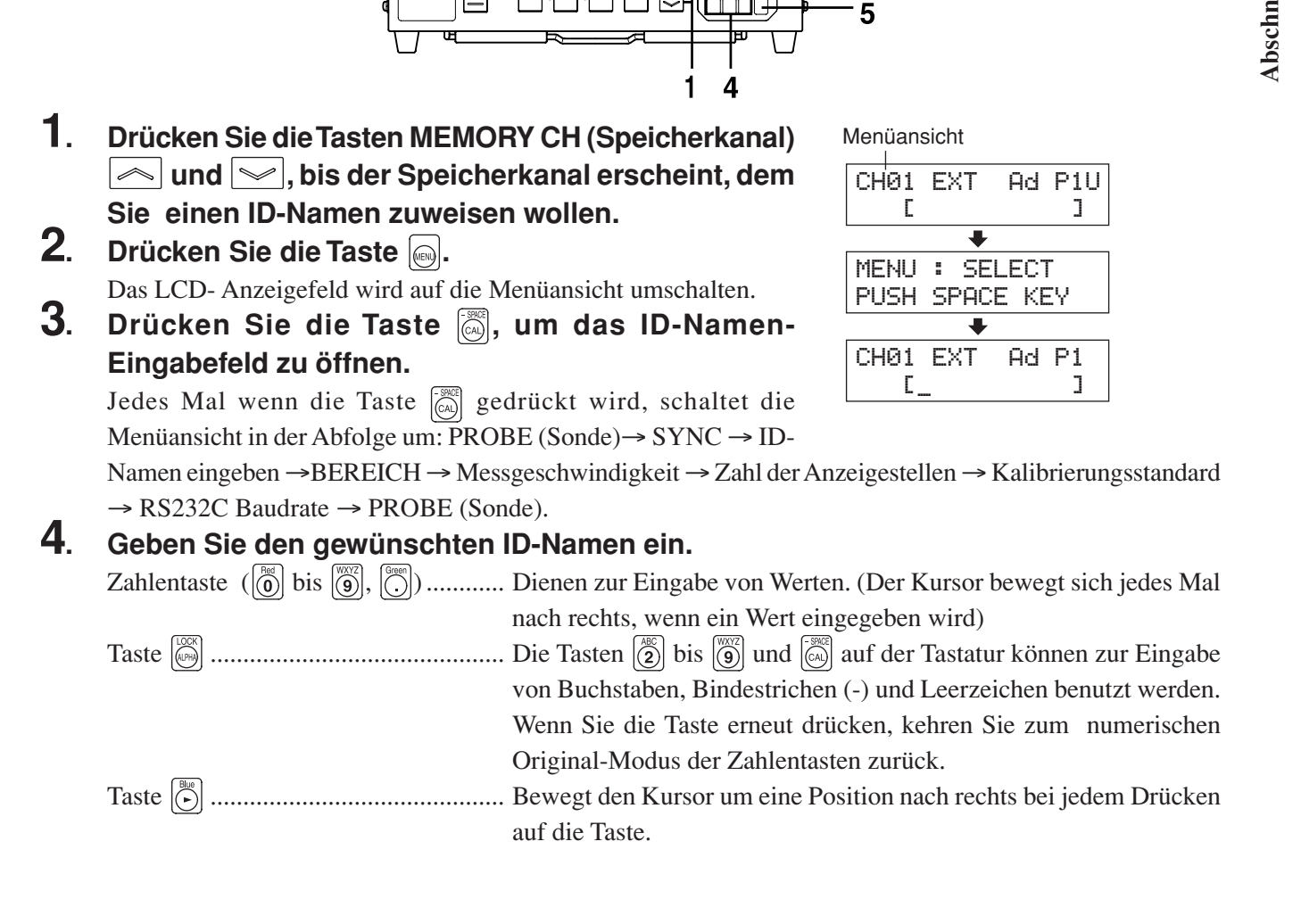

- Sonden-Nr. - Menüansicht Zum Beispiel, wenn Sie "EXT D-1.50" für den Speicherkanal CH01

> 2 3

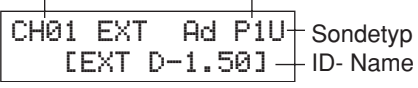

In diesem Beispiel wird "EXT D-1.50" als ID -Name eingegeben.

- (1) Drücken Sie die Taste  $\begin{bmatrix} 0000 \\ 0000 \end{bmatrix}$ .
- Drücken Sie die Taste 3 zweimal.
   In der Kursor-Position wird das Symbol "E" erscheinen.
- ③ Drücken Sie die Taste 
   ④ zweimal.
   In der Kursor-Position wird das Symbol "X" erscheinen.
- ④ Drücken Sie die Taste ) einmal. In der Kursor-Position wird das Symbol "T" erscheinen.
  ⑤ Drücken Sie die Taste ) zweimal.
- In der Kursor-Position wird das Symbol " " erscheinen. (6) Drücken Sie die Taste (3) einmal.
- In der Kursor-Position wird das Symbol "D" erscheinen. ⑦ Drücken Sie die Taste einmal.
- In der Kursor-Position wird das Symbol "-" erscheinen.
- Drücken Sie die Taste .
   In der Kursor-Position wird das Symbol "1" erscheinen.
- Drücken Sie die Taste , sund dann .
   ".", "5" und dann "0" wird in der Kursor-Position erscheinen.

## **5**. Drücken Sie die Taste 🖂.

Der ID-Name wird für den ausgewählten Speicherkanal übernommen. \* Um die Eingabe des ID-Namens zu verlassen, drücken Sie die Taste .

#### <Anmerkungen zur Einstellung des ID-Namens>

- Der ID-Name bleibt erhalten, selbst wenn der Ein/Aus- Schalter in die Position AUS (OFF) gebracht wird.
- Folgende Tasten dürfen nie während der Einstellung des ID-Namens gedrückt werden. Andernfalls wird die Einstellung abgebrochen und ein der gedrückten Taste entsprechender Modus aktiviert.
   (<u>0-CAL</u>), <u>MODE</u>, <u>REMOTE</u>, <u>MR</u>, <u>MEMORY CH</u>, <u>()</u>)
   Wenn die Taste <u>()</u> betätigt wird, während die Taste <u>()</u> nicht gedrückt gehalten wird (z.B. die Zahlentaste ist nicht als Buchstabentaste genutzt), wird das Feld zur Einstellung des Analoganzeigebereichs erscheinen.
- Wenn die optionale 4-Sonden-Erweiterung eingesetzt wird CA-B14
   Für jeden Speicherkanal kann nur ein ID-Name eingegeben werden, unabhängig von der Zahl der Sonden. (Der angegebene ID-Name wird für alle Sonden [P1] bis [P5] gültig sein)

| СНØ | 1 EXT<br>Ce            | Ad                | P1<br>J  |
|-----|------------------------|-------------------|----------|
|     | ,                      | ł                 |          |
| СНØ | 1 EXT<br>CEX           | Ad                | P1<br>]  |
|     |                        | ł                 |          |
| СНØ | 1 EXT<br>CEXI          | Ad                | P1<br>]  |
|     | •                      | ł                 |          |
| СНØ | 1 EXT<br>CEXT_         | Ad                | P1<br>]  |
|     | •                      | +                 |          |
| СН0 | 1 EXT<br>CEXT          | Ω<br>Ω            | P1<br>]  |
|     |                        | <b>↓</b>          |          |
| СНØ | 1 EXT<br>CEXT          | ⊂Ad<br>D <u>-</u> | P1<br>]  |
|     | •                      | •                 |          |
| СН0 | 1 EXT<br>CEXT          | 0−1               | P1<br>]  |
|     |                        | ▼                 |          |
| CH0 | 1 EXT<br>C <u>e</u> xt | ⊂ Ad<br>D−1.5     | P1<br>0] |

# 2. Einstellung des Analoganzeigebereichs

Im Analoganzeigefeld wird die Differenz (%) zwischen dem Messwert und der Zielfarbe sowie die Differenz (%) zwischen Messwerten in allen Modi mit Ausnahme des Flicker-Modus angezeigt\*\*. Im Falle des Flicker-Modus werden die Messwerte wie sie sind angezeigt.

Der Anzeigebereich kann in jedem Punkt wie folgt eingestellt werden.

- (1) Messungsmodus xyLv, T $\Delta$ uvLv, u'v'Lv oder XYZ......  $\Delta$ x,  $\Delta$ y und  $\Delta$ Lv
- 2 Analyzer- Modus

Für G-Referenz ..... R/G, B/G und  $\Delta G$ 

Für R-Referenz .....  $\Delta R$ , B/R und G/R

③ Flicker- Modus\*\* ..... Flickerwert

Der Anzeigebereich soll unabhängig von ①, ② und ③ eingestellt werden.

Im Falle von (1) wird der hier eingestellte Anzeigebereich für alle Modi angewendet. Wenn z. B.  $\Delta x$  und  $\Delta y$  auf 2% und  $\Delta Lv$  auf 10% für den xyLv-Modus eingestellt sind, werden  $\Delta x$  und  $\Delta y$  in 2% und  $\Delta Lv$  in 10% unabhängig vom Messungsmodus angezeigt (xyLv, T $\Delta uvLv$ , u'v'Lv oder XYZ).

Im Falle von ② werden die für  $\Delta G$  (G-Referenz), für  $\Delta R$  (R-Referenz), für R/G und B/G (G-Referenz) sowie für B/R und G/R (R-Referenz) eingestellten Werte gleich sein. Wenn z.B.  $\Delta G$  auf 5% und R/G wie B/G auf 3% im Falle einer G-Referenz eingestellt sind, wird  $\Delta R$  in 5% und B/R wie G/R in 3% im Falle einer R-Referenz angezeigt.

Im Falle von (3) kann der Analoganzeigebereich in jedem Punkt für den Flickerwert eingestellt werden.

- Einstellbarer Bereich .... 0.1 bis 99% |-Im 0.1%- Schritt für den Anzeigebereich von 0.1 bis 9.9%
   -Im 1%- Schritt für den Anzeigebereich von 10 bis 99%
- Wie die Analoganzeige zu lesen ist.

Wenn der Anzeigebereich auf n% eingestellt ist.

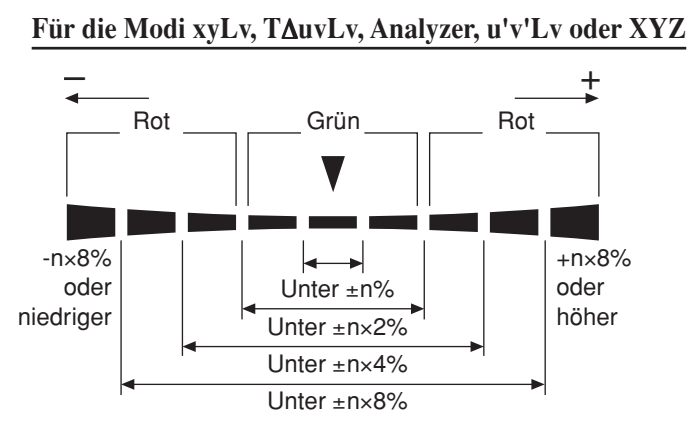

#### Für den Flicker- Modus\*\*

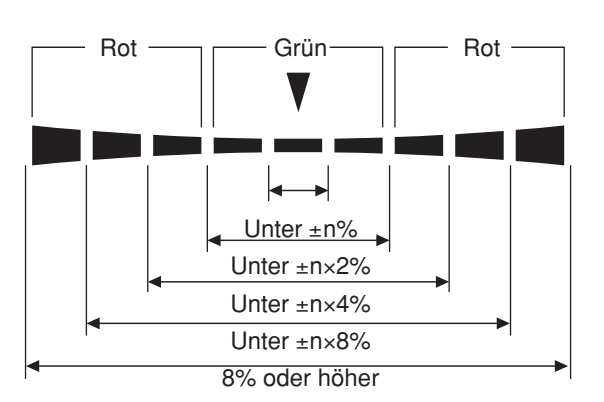

• Werte, die im Analoganzeigefeld angezeigt werden

Für xyLv, T∆uvLv, u'v'Lv oder XYZ Modus

$$\Delta x = \left(\frac{x - x_t}{x_t}\right) \times 100 \ (\%)$$
$$\Delta y = \left(\frac{y - y_t}{y_t}\right) \times 100 \ (\%)$$
$$\Delta Lv = \left(\frac{Lv - Lv_t}{Lv_t}\right) \times 100 \ (\%)$$

wo xt, yt, Lvt : Zielfarbwerte

x, y, Lv : Messwerte

<sup>\*\*</sup>Flicker-Modus ist eine Funktion die nur genutzt werden kann, wenn Meßsonden LCD Flicker (CA-P12/15) oder Small LCD Flicker (CA-PS12/15) angeschlossen sind.

#### Für Analyzer-Mode (G-Referenz)

$$\begin{aligned} \mathsf{R}/\mathsf{G} &= \Big(\frac{\mathsf{R}-\mathsf{G}}{\mathsf{G}}\Big) \times 100 \ (\%) \\ \mathsf{B}/\mathsf{G} &= \Big(\frac{\mathsf{B}-\mathsf{G}}{\mathsf{G}}\Big) \times 100 \ (\%) \\ \Delta\mathsf{G} &= \Big(\frac{\mathsf{G}-\mathsf{Gt}}{\mathsf{Gt}}\Big) \times 100 = \mathsf{G}-100 \ (\%) \end{aligned}$$

#### Für Analyzer-Mode (R-Referenz)

$$\Delta R = \left(\frac{R - Rt}{Rt}\right) \times 100 = R - 100 \ (\%)$$
$$B/R = \left(\frac{B - R}{R}\right) \times 100 \ (\%)$$
$$G/R = \left(\frac{G - R}{R}\right) \times 100 \ (\%)$$

wo Gt, Rt : Zielfarbwerte gleich 100 R, G, B : Messwerte

#### Für den Flicker- Modus\*\*

Messwerte werden wie sie sind angezeigt. Das Display leuchtet kreuzweise auf.

Anzeigebeispiel
 Δx=15% wenn auf 2% eingestellt

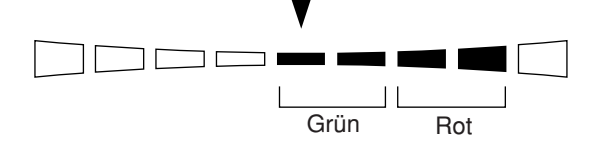

Gemessener Flicker gleich 13% wenn auf 5% eingestellt.

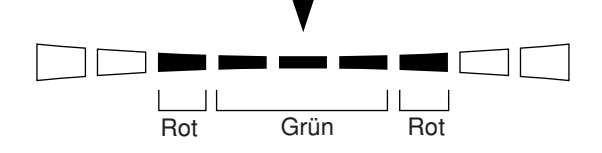
#### [Einstellverfahren]

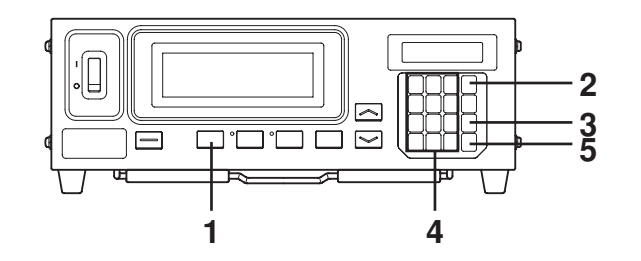

Menüansicht

MENU : SELECT

PUSH SPACE KEY

Bereichsauswahl-Ansicht

(Für xvLv. T∆uvLv. u'v'Lv

Lυ

10 Für den Analyzer-Modus (G-Referenz)

B/G, R/G

B/R,G/R

FMA

10

Lν

10

Lυ

Lυ

10

2.0

₽

10

10

Für den Analyzer-Modus (R-Referenz)

oder XYZ Modus)

RANGE X,9

RANGE G

RANGE R

RANGE

(%)

RANGE X,9

RANGE X,9

RANGE X,9

E4(%) 0.0

(%) 2.5

(%) 2.5

(%) 10

(%) 10

(%) 10

Für den Flicker-Modus\*\*

- 1 Drücken Sie die MODE - Taste, um den Messungsmodus auszuwählen, für welchen Sie den Bereich einstellen möchten.
- 2. Drücken Sie die Taste 🔊.
  - Das LCD-Anzeigefeld schaltet in die Menüansicht um.
- 3. Drücken Sie die Taste 🖾, um die Bereichs-Auswahlansicht zu öffnen.

Mit jedem nächsten Drücken der Taste 🦾 schaltet dieses Feld in folgender Reihenfolge um:

PROBE (Sonde)  $\rightarrow$  SYNC  $\rightarrow$  ID-Namen eingeben  $\rightarrow$  BEREICH  $\rightarrow$ Messgeschwindigkeit  $\rightarrow$  Zahl der Anzeigestellen Kalibrierungsstandard  $\rightarrow$  RS232C Baudrate  $\rightarrow$  PROBE (Sonde).

#### 4 Geben Sie den gewünschten Bereichswert ein.

Nutzen Sie die Zahlentasten ([0] bis [9], [0]), um den Wert einzugeben. (Der Kursor geht jedes Mal nach rechts, wenn ein Wert eingegeben worden ist.)

Bei jedem Drücken der Taste  $\left( \stackrel{\text{\tiny Hw}}{\cdot} \right)$  bewegt sich der Kursor zwischen x, y und Lv, zwischen G und B/G, R/G oder zwischen R und B/G, R/G. (Im Fall des Flicker-Modus ist das nicht anwendbar\*\*.)

Im vorgeführten Beispiel wird der Bereich "x, y" auf 2.5% und der Bereich "Lv" auf 2.0% eingestellt.

- (1) Drücken Sie die Tasten  $|\frac{20}{2}|$ ,  $|\frac{300}{5}|$  und  $|\frac{3}{5}|$ , um den Bereich "x, y" einzustellen.
- 2 Drücken Sie die Taste 👘. Der Kursor (\_) geht zur Position "Lv".

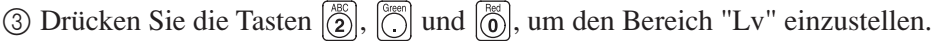

#### 5. Drücken Sie die Taste

Der Bereich wird eingestellt.

\* Um die Bereichseinstellungen zu löschen, drücken Sie die Taste 🐻 , bevor Sie die Taste 頋 betätigen.

\* Bei Voreinstellung (Fabrikeinstellung) sind die Bereiche auf 10% eingestellt.

#### **<Fehlermeldungen im LCD-Anzeigefeld>** ... Informationen zu anderen Fehlermeldungen siehe Seite 103.

- "E4" (nachdem die Taste 💮 gedrückt wurde)
  - Fehlerursache : 0.0% wurde eingegeben
  - Fehlerbehebung : Geben Sie den richtigen Wert ein und drücken Sie

anschließend die Taste 👘 Einstellbarer Bereich 0.1 bis 99%.

<sup>\*\*</sup>Der Flicker-Modus (Flimmern) kann nur benutzt werden, wenn die Meßsonde LCD Flicker (CA-P12/15) oder Meßsonde Small LCD Flicker (CA-PS12/15) angeschlossen ist.

#### <Hinweise zur Bereichseinstellung>

- Die Bereichseinstellung wird festgehalten, auch wenn der Netzschalter auf Position OFF ()gesetzt wird. Der festgelegte Analogbereich ist gültig, wenn der Netzschalter auf Position ON (1) gebracht wird.
- Die festgelegten Bereichseinstellungen gelten für alle Sonden-Nummern und Speicherkanäle.
- Die Tasten können nicht funktionieren, wenn im LCD-Anzeigefeld "OVER" angezeigt wird.
- Nie folgende Tasten während der Bereichseinstellung betätigen!
   Andernfalls wird die Bereichseinstellung gelöscht und der Modus aktiviert, der der gedrückten Taste entspricht.
   (0-CAL, MODE, REMOTE, MR, MEMORY CH , )

#### <Digital- und Analoganzeige>

Im Fall der 4-stelligen Digitalanzeige werden Messwerte mit vier Stellen angezeigt, die fünfte Stelle wird dabei abgerundet. Ähnlich werden im Fall der 3-stelligen Digitalanzeige Messwerte mit drei Stellen angezeigt, die vierte Stelle wird dabei abgerundet.

Werte, die in der Digitalanzeige berechnet werden, müssen jedoch mit den in der Analoganzeige angezeigten Werten nicht übereinstimmen.

## Verfahren der Einstellungsüberprüfung

## 1. Überprüfung der eingestellten Werte

## <Überprüfung der angegebenen Zielfarbe>

Beim kurzen Drücken der MR-Taste (weniger als zwei Sekunden) im xyLv, T $\Delta$ uvLv, u'v'Lv oder XYZ-Modus werden im LCD-Anzeigefeld Zielfarbwerte für den aktuell ausgewählten Speicherkanal, wie rechts dargestellt, angezeigt.

СН01 × 9 Lv P1 M3189 4079 366.0

#### Wenn die optionale 4-Sonden-Erweiterung (CA-B14) eingesetzt wird

Zielfarbwerte für die aktuell ausgewählte Sonden-Nr. des Speicherkanals werden angezeigt.

## <Überprüfung der Kalibrierungswerte für die Benutzerkalibrierung>

- Wenn die Weiß-Kalibrierung als Benutzerkalibrierung durchgeführt wird.
  - ① Wenn nur die Benutzerkalibrierung vorgenommen wurde, können die Kalibrierungswerte durch Überprüfung der Zielwerte geprüft werden. Da die bei der Durchführung der Benutzerkalibrierung genutzte Farbe automatisch als Zielfarbe gesetzt wird, stimmen die Zielfarbwerte mit den Kalibrierungswerten überein. Wenn aber nach der Benutzerkalibrierung eine andere Farbe als Zielfarbe gesetzt wird, ist es nicht möglich, Kalibrierungswerte auf diese Art zu prüfen.
  - (2) Es ist möglich, Kalibrierungswerte für W zu überprüfen, indem man Schritte 5 und 6 (Taste ) → Taste
     (1) vom Arbeitsablauf der Weiß-Kalibrierung (Seite 53) ausführt.

Der erste Wert, der nach der Betätigung der Taste 🕦 erscheint, ist der Kalibrierungswert, der bei der vorherigen Benutzerkalibrierung eingegeben wurde. Zielfarbwerte werden angezeigt, wenn die Benutzerkalibrierung nicht durchgeführt wurde.

- Wenn die Matrix-Kalibrierung als Benutzerkalibrierung durchgeführt wird.
  - (1) Wenn nur die Benutzerkalibrierung vorgenommen wurde, können die Kalibrierungswerte für W durch Überprüfung der Zielwerte geprüft werden. Da die bei der Durchführung der Benutzerkalibrierung genutzte Farbe während der W-Kalibrierung automatisch als Zielfarbe gesetzt wird, stimmen die Zielfarbwerte mit den W-Kalibrierungswerten überein. Wenn aber nach der Benutzerkalibrierung eine andere Farbe als Zielfarbe gesetzt wird, ist es nicht möglich, Kalibrierungswerte auf diese Art zu prüfen.
  - (2) Es ist möglich, Kalibrierungswerte für W zu überprüfen, indem man die Schritte 5 und 6 (Taste ) → Taste ) vom Arbeitsablauf der Weiß-Kalibrierung (Seite 53) ausführt.

Der erste Wert, der nach der Betätigung der Taste 🕥 erscheint, ist der Kalibrierungswert, der bei der vorgängigen Benutzerkalibrierung eingegeben wurde. Zielfarbwerte werden angezeigt, wenn die Benutzerkalibrierung nicht durchgeführt wurde.

③ Um die Kalibrierungswerte für R, G und B zu überprüfen, führen Sie Schritt 4 und anschliessend 5 (Taste
→ Taste
→ Taste
→ Taste
→ Taste
→ Taste
→ Taste
→ Taste
→ Normanne (Seite 55).
Der erste Wert, der nach der Betätigung dieser Tasten erscheint, ist der Kalibrierungswert, der bei der vorherigen Benutzerkalibrierung eingegeben wurde. "0" wird für R, G und B angezeigt, wenn die Benutzerkalibrierung nicht durchgeführt wurde.

## 2. Überprüfung der Sonden-Seriennr. bei Einstellungen

| Zeit, für welche die Taste MR |                | <b>1R</b> | Um die Sonden-Seriennr. bei Einstellungen zu überprüfen, halten Sie die |                                                                          |  |
|-------------------------------|----------------|-----------|-------------------------------------------------------------------------|--------------------------------------------------------------------------|--|
| gedrückt                      | gehalten wi    | rd        |                                                                         | Taste MR für zwei bis vier Sekunden gedrückt (der Piepton erklingt, wenn |  |
| 0                             | 2              | 4         | (sec)                                                                   | die zwei Sekunden ausgelaufen sind) und schauen Sie im LCD-Anzeigefeld   |  |
| 4                             | 4              | 4         | •                                                                       | nach.                                                                    |  |
| Piepton                       | Piepton        | Piept     | ton                                                                     |                                                                          |  |
|                               |                |           |                                                                         |                                                                          |  |
| Die                           | Die bei Einste | llungen   | Die Einheit                                                             |                                                                          |  |
| Zielfarbe                     | benutzte Sono  | den-      | der Helligkei                                                           | t                                                                        |  |
| wird                          | Seriennr. wird |           | wird                                                                    |                                                                          |  |
| angezeigt                     | t angezeigt.   |           | angezeigt.                                                              |                                                                          |  |

#### <Wenn xyLv, T∆uvLv, u'v'Lv oder XYZ-Modus ausgewählt ist>

Die Seriennummer der Meßsonde, die bei der Durchführung der Benutzerkalibrierung oder bei der Einstellung der Zielfarbe benutzt wurde, wird angezeigt.

#### Wenn die optionale 4-Sonden-Erweiterung (CA-B14) eingesetzt wird

Die Sonden-Seriennr. des Sondeneingangs, der für den aktuell ausgewählten Speicherkanal genutzt wird, wird angezeigt.

| 16790160 | — ① Sonden-Seriennr., die während der Benutzerkalibreirung benutzt wird    |
|----------|----------------------------------------------------------------------------|
| 16790160 | ② Sonden-Seriennr., die während der Einstellung der Zielfarbe benutzt wird |

Bei Voreinstellung (Fabrikeinstellung) ist "00000000" sowohl für ① als auch für ② eingestellt.

- Wenn "00000000" für ① eingestellt ist: Wenn die Messung mit diesem Speicherkanal durchgeführt wird, wird der Konica Minolta Kalibrierungsstandard für die Messung angewendet. (Dasselbe gilt, wenn die Messung mit dem Speicherkanal CH00 durchgeführt wird)
- Wenn "00000000" für ② eingestellt ist: x=0.3127, y=0.3293 und Lv=160.0 (cd/m<sup>2</sup>) sind als Zielfarbwerte gesetzt

#### <Wenn der Analyzer-Modus ausgewählt ist>

Die Sonden-Seriennr., die für die Eingabe des RGB-Emissionskennwertes für den Analyzer-Modus bzw. für die Einstellung der Zielfarbe für den aktuell aktivierten Speicherkanal genutzt wird, wird angezeigt.

#### Wenn die optionale 4-Sonden-Erweiterung (CA-B14) eingesetzt wird

Die Sonden-Seriennr. des Sondeneingangs, der für den aktuell ausgewählten Speicherkanal genutzt wird, wird angezeigt.

| 16790160 | <br>L (* |
|----------|----------|
| 1/2001/0 |          |
| 19130190 |          |

Sonden-Seriennr., die während der Eingabe des RGB-Emissionskennwertes für den Analyzer-Modus benutzt wird
 Sonden-Seriennr., die während der Einstellung der Zielfarbe benutzt wird

Bei Voreinstellung (Fabrikeinstellung) ist "00000000" sowohl für ① als auch für ② eingestellt.

- Wenn "00000000" für (1) eingestellt ist: Der RGB-Emissionskennwert für den Display-Analyzer-Modus wurde nicht eingegeben.
- \* Die Serien-Nr. der aktuell genutzten Meßsonde kann in der PROBE-Ansicht angezeigt werden, die durch Drücken der Taste and danach and the geöffnet werden kann.

(Wenn die 4-Sonden-Erweiterung eingesetzt wird, schaltet die Sonden-Nr. bei jeden Drücken der Taste 🕑 von einer zur nächsten um. Ausführlichere Informationen siehe Seite 43.)

| SELEC | T :  | PROBE   |
|-------|------|---------|
| P1    | 3588 | 31112 U |

#### <Wenn der Flicker-Modus\*\* ausgewählt wird>

"00000000" wird für beide Datenzeilen angezeigt.

<sup>\*\*</sup>Der Flicker-Modus (Flimmern) kann nur benutzt werden, wenn die Meßsonde LCD Flicker (CA-P12/15) oder Meßsonde Small LCD Flicker (CA-PS12/15) angeschlossen ist.

# **Abschnitt Messung**

#### In diesem Abschnitt werden Messmethoden beschrieben.

#### Vom Abschnitt Einstellung

| •                                                                                |          |
|----------------------------------------------------------------------------------|----------|
| Messung                                                                          |          |
| Es wird auf Messmethoden eingegangen und beschrieben, wie Messwerte festgehalten | Seite 76 |
| und eingelesen werden.                                                           |          |
|                                                                                  |          |

| Anpassung des Weißabgleiches im Analyzer-Modus        | Seite 81 |
|-------------------------------------------------------|----------|
| Es wird erklärt, wie der Weißabgleich angepasst wird. |          |

## Messung

| 8 8 8                                         |                                                                                                    |  |  |  |
|-----------------------------------------------|----------------------------------------------------------------------------------------------------|--|--|--|
| Abschnitt Installation/Anschließen (Seite 23) | Installieren Sie das Gerät, schließen Sie das Kabel und schalten Sie die Stromversorgung ein (power ON)                                                                                                    |  |  |  |
|                                               |                                                                                                    |  |  |  |
| Abschnitt Messvorbereitung (Seite 33)         | Treffen Sie die Vorbereitungen (Geräteeinstellung, Nullkalibrierung),<br>die vor der Messung erforderlich sind.                                                                                                    |  |  |  |
|                                               |                                                                                                    |  |  |  |
| Abschnitt Einstellungen (Seite 45)            | Stellen Sie das Gerät in Entsprechung mit dem Einstellungsverfahren ein.<br>Das ist nicht nötig, wenn das Gerät bereits eingestellt worden ist oder<br>wenn Sie die Messung anhand des Konica Minolta<br>Kalibrierungsstandards durchführen möchten und die Analoganzeige-<br>Funktion nicht zu nutzen planen. |  |  |  |

Vor Beginn der Messung führen Sie folgende Schritte durch.

## 1. Durchführung der Messung

#### [Messmethode]

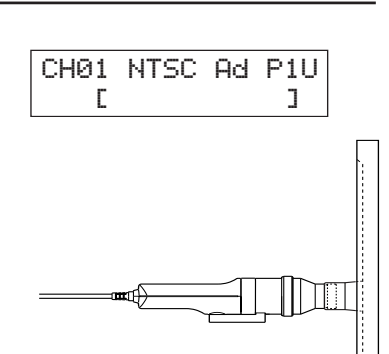

(Nicht erforderlich im Fall der Flicker-Messung)

2. Halten Sie die Meßsonde gegen das Display und führen Sie die Messung durch.

Die Messergebnisse werden im Digital- und Analoganzeigefeld im ausgewählten Messungsmodus angezeigt.

#### <Anmerkungen zur Messung>

- Da sofort nach dem Einschalten (ON) des Displays dessen Leuchtdichte für einige Zeit instabil bleibt, können die Messwerte erst nach ihrer Stabilisierung eingelesen werden.
- Statische Elektrizität auf der Bildschirmoberfläche soll, soweit es geht, beseitigt werden.
- Führen Sie die Nullkalibrierung durch, wenn sich die Umgebungstemperatur geändert hat.
- Wenn Sie das Display bei einem niedrigen Leuchtdichte-Niveau von unter 1.0 cd/m<sup>2</sup> (unter 3.0 cd/m<sup>2</sup>, wenn die Meßsonde Small Universal (CA-PSU12/15) oder Small LCD Flicker (CA-PS12/15) angeschlossen ist) für längere Zeit messen, führen Sie die Nullkalibrierung ungefähr jede Stunde durch.
- Stellen Sie sicher, dass die Meßsonde strikt gegenüber dem Display gehalten wird. Sollte sie geneigt oder unfixiert sein, wird die Benutzerkalibrierung nicht präzise sein.
- Achten Sie darauf, dass die Meßsonde keinen starken Schlägen ausgesetzt wird. Am Kabel darf auch nie gezerrt werden, es darf nicht gebogen oder sonstigem starken Druck ausgesetzt werden. Nichteinhaltung dieser Vorsichtsmaßnahmen kann zum Ausfall des Geräts oder Drahtbruch führen.
- Wenn eine Messung durchgeführt wird, ist es nötig, die gleiche Meßsonde zu nutzen, die für die Benutzerkalibrierung gebraucht wurde.
- Zur Messung vom Flicker (nur wenn die Meßsonde LCD Flicker (CA-P12/15) oder Small LCD Flicker (CA-PS12/15) angeschlossen wird) stellen Sie sicher, dass die korrekte Vertikal-Synchronfrequenz vom Gerät erkannt wurde. Wenn im INT-Modus die Vertikal-Synchronfrequenz unkorrekt eingestellt wird oder wenn das Gerät im UNIV-Modus betrieben wird, werden bei der Flicker-Messung keine korrekten Messwerte erhalten.

#### Wenn die optionale 4-Sonden-Erweiterung (CA-B14) eingesetzt wird

• Wenn zwei oder mehr Meßsonden angeschlossen sind, wird die Messung mit allen Sonden gleichzeitig durchgeführt. Das Digital- und Analoganzeigefeld zeigen jedoch nur die Messergebnisse, die von einer ausgewählten Sonde abgelesen werden (Seite 43).

• Um Messwerte zu fixieren, drücken Sie die Taste HOLD. Die LED-Statusanzeige HOLD leuchtet auf. (Hold-Modus) Durch Drücken der Taste HOLD wird der Hold-Modus abgebrochen und

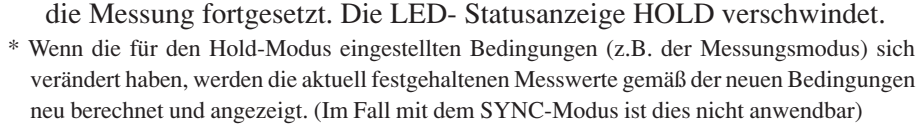

#### <Hinweise zur Fixierung der Messwerte>

- Es ist unmöglich, Messwerte in folgenden Fällen zu fixieren:
  - (1) Bis Messwerte erscheinen, nachdem der Netzschalter in Stellung EIN (ON) gebracht und die TastelO-CAL gedrückt ist
  - (2) Bis Messwerte erscheinen, nachdem die Taste O-CAL gedrückt ist
  - (3) Wenn die Fehlermeldung "NO SYNC. SIGNAL" aktuell im LCD-Anzeigefeld angezeigt wird
- Um den Hold-Modus zu verlassen, drücken Sie die Taste 0-CAL.

## 3. Anzeige der Messwerte

#### <Für xylv, T\uvLv, u'v'Lv or XYZ-Modus>

Die Messergebnisse werden im Digital- und Analoganzeigefeld angezeigt. • Das Digitalanzeigefeld zeigt die Messergebnisse.

Alle Messwerte können über den PC abgefragt werden. Am Display der Zentraleinheit werden die Messwerte immer 3 bis 5 Mal / Sekunde (aber nicht alle Messwerte) angezeigt.

Zum Messmodus schlagen Sie S. 41 nach.

Je nach Auswahl der Anzeigestellen (S. 42) wird die gültige Zahl der Anzeigestellen 3 oder 4 angezeigt. Für die ähnlichste Farbtemperatur T ist aber immer die Zahl mit 3 Anzeigestellen gültig. Für Auv, die Farbdifferenz von der Ortskurve eines schwarzen Körpers, wird 0 vor dem Komma nicht angezeigt, wenn der Wert negativ ist. Es wird wie "-.0092" dargestellt. Die Leuchtdichte Lv wird bis zur zweiten Dezimalstelle angezeigt.

Der anzuzeigende Bereich für den T∆uvLv-Modus ist wie folgt:

 $2300 \leq T \leq 20000 (K)$ 

 $|\Delta uv| < 0.1$ 

Der anzuzeigende Bereich für die Leuchtdichte Lv ist wie folgt:

Wenn die Meßsonde Universal (CA-PU12/15) oder LCD (CA-P12/15) angeschlossen ist: Lv  $\leq 1000(cd/m^2)$ 

Wenn die Meßsonde Small Universal (CA-PSU12/15) oder Small LCD Flicker (CA-PS12/15) angeschlossen ist: Lv≦3000(cd/m<sup>2</sup>)

• Das Analogdisplayfeld zeigt die Differenz zwischen dem Messwert und der Zielfarbe in Prozenten (%).

• Displayinhalt:  $\Delta x$ ,  $\Delta y$ ,  $\Delta Lv$ 

\* Für Details zur Analoganzeigefunktion und zur Einstellung des Messbereichs in jedem Punkt s. Seite 69.

• Wenn der Analoganzeigebereich auf n% eingestellt ist.

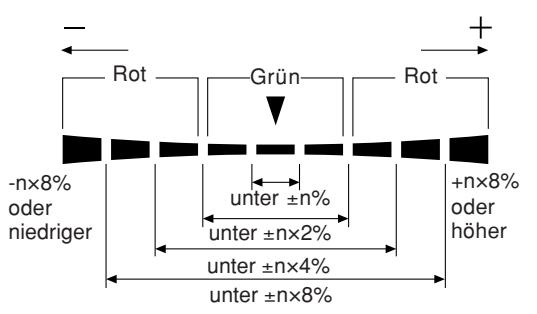

:0 È HOLD Statusanzeige HOLD

Für xyLv or u'v'Lv-Modus Х <u>n 7 8 n</u> y ! Δу ΔLv 84 in Lv Für T∆uvLv-Modus 5560 т קפתחח Δy Δuv ΔLv 8448 Lv Für XYZ-Modus Δx 754- / Δy 840 ΔLv ς 75 Für u'v'Lv-Modus 0.1977 п, 0.4685 1 b 0.0 o ΔLv Lv

Abschnitt Messung

Δx • ۷ 

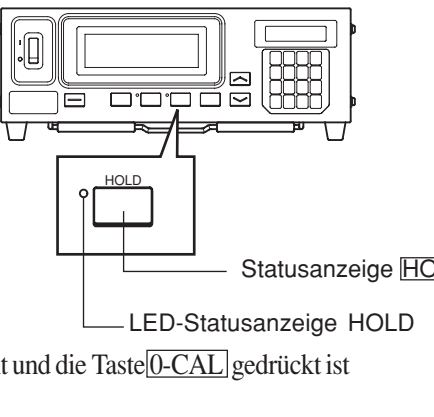

#### <Für den Analyzer-Modus>

Wenn der Analyzer-Modus ausgewählt ist, werden Messergebnisse auf folgende Weise angezeigt:

- Digitalanzeigefeld
  - Displayinhalt : R, B, G

Outputs der aktuell gemessenen monochromatischen Lichter R, B und G in Prozenten (%) von jenen der festgelegten Zielfarbe (W)

 Anzeigebereich : Anzuzeigender Bereich: Wenn die gültige Zahl der Anzeigestellen 3 Stellen ist: bis 99900(%).
 Wenn die gültige Zahl der

| <i>yyy0</i> 0( <i>n</i> ).        |
|-----------------------------------|
| Wenn die gültige Zahl der         |
| Anzeigestellen 4 Stellen ist: bis |
| 99990(%).                         |

| R | 9411  | ▼ R/G |
|---|-------|-------|
| В | 88.77 | ▼ B/G |
| G | 9300  | ▼ AG  |

Die gültige Zahl, die im Auswahlfeld der Anzeigestellen eingestellt wurde (S.42), wird angezeigt. Es wird allerdings nur bis zur zweiten Dezimalstelle angezeigt.

- Analoganzeigefeld
  - Displayinhalt
- Wenn der Analyzer-Modus (G-Standard) ausgewählt ist: R/G, B/G: Messwertverhältnis ΔG: Unterschied von der Zielfarbe im Fall von monochromatischen Licht G
  - Wenn der Analyzer-Modus (R-Standard) ausgewählt ist: ΔR: Unterschied von der Zielfarbe im Fall von monochromatischen Licht R G/R, B/R: Messwertverhältnis

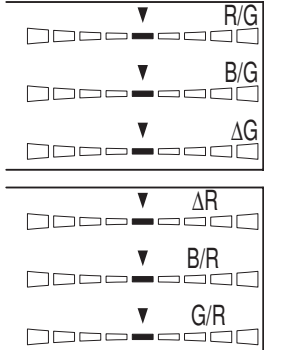

\* Für Details zur Analoganzeigefunktion und zur Einstellung des Messbereichs in jedem Punkt s. Seite 67.

• Wenn der Analoganzeigebereich auf n% eingestellt ist.

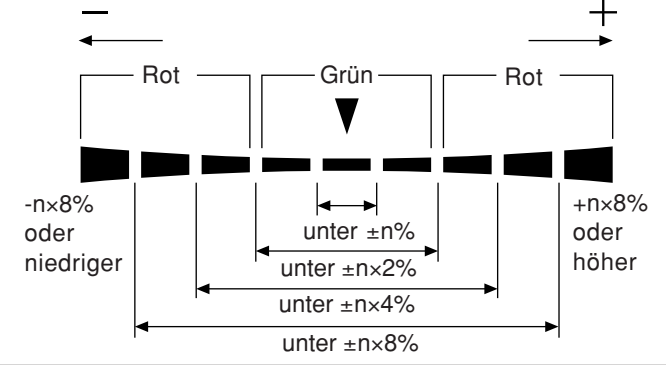

#### <Außerhalb des Messbereichs>

[Für xylv, T\u00e5uvLv, u'v'Lv oder XYZ, Analyzer-Modus]

| • Wenn der Messbereich überschritten ist:                                                          | Digitalanzeige<br>Analoganzeige<br>LCD-Anzeige | : ""<br>: leuchtet nicht<br>: "OVER"               |
|----------------------------------------------------------------------------------------------------|------------------------------------------------|----------------------------------------------------|
| <ul> <li>[Für TΔuvLv-Modus]</li> <li>T oder Δuv sind<br/>außerhalb des Anzeigebereichs:</li> </ul> | Digitalanzeige<br>(T und ∆uv)                  | : ""                                               |
| <ul> <li>[Für den Flicker-Modus]</li> <li>Wenn der Messwert 100.00%<br/>übersteigt:</li> </ul>     | Digitalanzeige<br>Analoganzeige<br>LCD-Anzeige | : ""<br>: leuchtet nicht<br>: "FLICKER ERROR OVER" |

#### <Für den Flicker-Modus>

Der Flicker-Modus kann nur benutzt werden, wenn die Meßsonde LCD Flicker (CA-P12/15) oder Meßsonde Small LCD Flicker (CA-PS12/15) angeschlossen ist.

#### Wenn die optionale 4-Sonden-Erweiterung eingesetzt wird

Im Flicker-Modus, wenn die Meßsonde LCD Flicker (CA-P12/15) oder Small LCD Flicker (CAPS12/15) angeschlossen ist, kann die ausgewählte Sonde nicht gegen die Meßsonde Universal (CA-PU12/15) oder Small Universal (CA-PSU12/15) gewechselt werden.

Wenn der Flicker-Messungsmodus ausgewählt ist, werden Messergebnisse wie unten dargestellt, angezeigt.

#### Digitalanzeigefeld

- Displayinhalt : Kontrast-Flickerwert (%)
- Anzeigebereich
- : 0.0 bis 100% (bis zu der ersten
  - Dezimalstelle)
- Flicker-Modus

- Analoganzeigefeld
  - Displayinhalt : Kontrast-Flickerwert (%)
- \* Für Details zur Analoganzeigefunktion und zur Einstellung des Messbereichs in jedem Punkt s. Seite 69.
- Wenn der Analoganzeigebereich auf n% eingestellt ist.

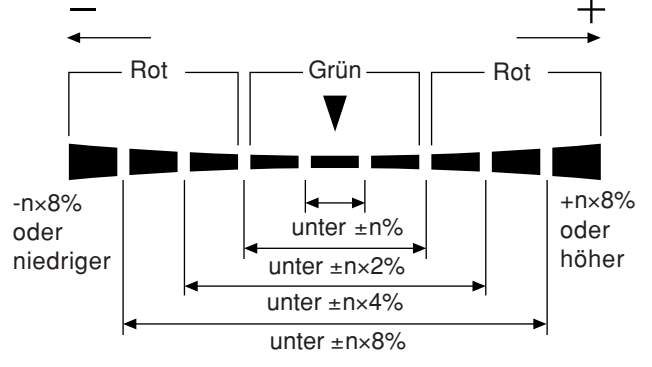

Im Falle der Weiß-Kalibrierung anhand des Konica Minolta Kalibrierungsstandards, beträgt die durchschnittliche Leuchtdichte (Lv) über  $5.0 \text{ cd/m}^2$  (über  $15.0 \text{ cd/m}^2$ , wenn die Meßsonde Small angeschlossen ist). Die maximale Leuchtdichte (Lv) beträgt unter 1000 cd/m<sup>2</sup> (unter 3000 cd/m<sup>2</sup>, wenn die Meßsonde Small angeschlossen ist.).

Die Vertikal-Abtastfrequenz ist 40 bis 130 Hz

• Messbereich für den Flicker-Modus:

| <warnung leuchtdichte="" niedriger="" vor=""></warnung>                    |                                                     |                         |  |  |  |
|----------------------------------------------------------------------------|-----------------------------------------------------|-------------------------|--|--|--|
| [Für xyLv, T∆uvLv, u'v'Lv oder XYZ,Analyze                                 | [Für xyLv, TAuvLv, u'v'Lv oder XYZ, Analyzer-Modus] |                         |  |  |  |
| • Wenn Lv (Leuchtdichte) unter den folgenden                               | Digitalanzeige                                      | : blinkt                |  |  |  |
| Minimumwerten liegt                                                        | Analoganzeige                                       | : blinkt                |  |  |  |
| (Weiß-Kalibrierung gemäß dem Konica                                        | Messundsmodus                                       | : blinkt                |  |  |  |
| Minolta Kalibrierungsstandard):                                            |                                                     |                         |  |  |  |
| unter 0.1 cd/m <sup>2</sup> für die Meßsonde Universal(CA-                 | -PU12/15), LCD Fli                                  | cker(CA-P12/15)         |  |  |  |
| unter 0.3 cd/m <sup>2</sup> für die Meßsonde Small Universal(              | CA-PSU12/15), Small                                 | LCD Flicker(CA-PS12/15) |  |  |  |
| [Für den Flicker-Modus]                                                    |                                                     |                         |  |  |  |
| <ul> <li>Wenn Lv (Leuchtdichte) wie folgt ist</li> </ul>                   | Digitalanzeige                                      | : blinkt                |  |  |  |
| (Konica Minolta Weiß-Kalibrierungsstandard):                               | Analoganzeige                                       | : blinkt                |  |  |  |
| unter 5cd/m <sup>2</sup> für die Meßsonde LCD Flicker (CA-P12/15)          | Messundsmodus                                       | : blinkt                |  |  |  |
| unter 15cd/m <sup>2</sup> für die Meßsonde Small Universal (CA-PS12/15)    |                                                     |                         |  |  |  |
| Wenn Lv (Leuchtdichte) wie folgt ist:                                      | Digitalanzeige                                      | : ""                    |  |  |  |
| unter 0.1cd/m <sup>2</sup> für die Meßsonde LCD Flicker                    | Analoganzeige                                       | : leuchtet nicht        |  |  |  |
| (CA-P12/15)                                                                | LCD display                                         | : "FLICKER ERROR UNDER" |  |  |  |
| unter 0.3cd/m <sup>2</sup> für die Meßsonde Small LCD Flicker (CA-PS12/15) |                                                     |                         |  |  |  |

| <ul> <li>Fehlerbehebung</li> <li>"E2"</li> </ul>                                                                                                    | Messungsmodus unterscheidet sich die aktuell<br>genutzte Meßsonde von der, die für die<br>Benutzerkalibrierung und Einstellung der Zielfarbe<br>gebraucht wurde. Im Fall des Analyzer-Modus unter<br>genutzte Meßsonde von der, die für die Eingabe des RGB-E<br>Analyzer-Modus sowie Einstellung der Zielfarbe (W) ge<br>Benutzen Sie dieselbe Meßsonde, die für die Eingabe<br>des RGB-Emissionskennwertes und Einstellung der<br>Zielfarbe gebraucht wurde. Beziehungsweise geben<br>Sie den RGB-Emissionskennwert ein und stellen Sie<br>die Zielfarbe unter Verwendung der aktuell genutzten<br>Meßsonde erneut ein.                       | rscheidet sich die aktuell<br>Emissionskennwertes für den<br>braucht wurde.<br>CHØ1 NTSC Ad P1<br>E2 [ ]      |
|----------------------------------------------------------------------------------------------------|----------------------------------------------------------------------------------------------------|----------------------------------------------------------------------------------------------------|
| • Fehlerursache                                                                                                    | : Der Fehler ist wegen einer Verschiebung des Nullpu                                                                                                    | inktes aufgetreten, da die                                                                                    |
| <ul> <li>Fehlerbehebung</li> <li>* Die Messung kann nach wie von</li> <li>* "E2" wird nicht erscheinen, wer</li> </ul>                                                                                                    | Umgebungstemperatur sich seit der Nullkalibrierung geä<br>: Führen Sie die Nullkalibrierung durch.<br>durchgeführt werden, selbst wenn "E2" laufend angezeigt wird.<br>m "E1" laufend angezeigt wird.                                                                                                    | indert hat.                                                                                                   |
| Fün den Flieken Medue                                                                                                    | **1                                                                                                    |                                                                                                    |
| <ul> <li>"FLICKER ERROR UN<br/>Die Messung ist un<br/>Meßsonde Small I<br/>Kalibrierung anhan</li> <li>"FLICKER ERROR ON<br/>Die Messung ist u</li> <li>"FLICKER ERROR VS<br/>(EXT wird als SYNC<br/>Die Messung ist un<br/>an diesem Gerät ü<br/>(INT wird als SYNC<br/>Die Messung ist<br/>Abtastfrequenz 13</li> <li>"FLICKER ERROR PR<br/>Kann nicht messe<br/>geeignet ist.</li> </ul> | <ul> <li>J</li> <li>NDER"</li> <li>nmöglich, da Lv unter 0.1 cd/m<sup>2</sup> (0.3 cd/m<sup>2</sup>), wenn die LCD Flicker (CA-PS12/15) angeschlossen ist). (Weiß-d des Konica Minolta Kalibrierungsstandards).</li> <li>//ER"</li> <li>nmöglich, da der Flicker-Wert 100.0% übersteigt.</li> <li>YNC OVER"</li> <li>C-Modus ausgewählt)</li> <li>möglich, da die Frequenz des Vertikal- Synchronsignals</li> <li>ber 130 Hz liegt.</li> <li>2-Modus ausgewählt)</li> <li>unmöglich, da die aktuell eingestellte Vertikal-</li> <li>0 Hz übersteigt.</li> <li>OBE TYPE"</li> <li>en, weil die Meßsonde nicht für LCD Flicker-Messung</li> </ul> | FLICKER ERROR<br>UNDER<br>FLICKER ERROR<br>OVER<br>FLICKER ERROR<br>VSYNC OVER<br>FLICKER ERROR<br>PROBE TYPE |
| **Der Flicker-Modus kann nur be<br>PS12/15) angeschlossen ist.                                                                                                    | nutzt werden, wenn die Meßsonde LCD Flicker (CA-P12/15) oder Me                                                                                                    | ßsonde Small LCD Flicker (CA-                                                                                 |
|                                                                                                    | 80                                                                                                    |                                                                                                    |

### <Fehlermeldungen im LCD-Anzeigefeld>

Informationen zu weiteren Fehlermeldungen finden sich auf Seite 101.

- "OVER"
  - Die Messung ist unmöglich, da der Messwert den Messbereich des Geräts übersteigt.

Der Messwert übersteigt den Messbereich des Geräts oder den Anzeigebereich (100,000%) im Fall des Analyzer-Modus.

• "E1"

:Im Fall des xyLv, T∆uvLv, u'v'Lv oder XYZ-• Fehlerursache

OVER

| CH01 | NTSC | Ad | P1 |
|------|------|----|----|
| E1 [ |      |    | ן  |

| CH01 | NTSC | Ad | Ρ1 |
|------|------|----|----|
| E2 [ |      |    | ]  |

- - die

#### [Für

- "F
- ) "F
- "F

## Weißabgleich-Einstellung im Analyzer-Modus

#### <Analyzer-Modus>

Der Analyzer-Messungsmodus dient der Anpassung des Weißabgleichs des Displays.

Die Messfarben werden in der Emissionsstärke jedes der monochromatischen Lichter R, B und G ausgedrückt, basierend auf dem RGB- Emissionskennwert des Analyzer-Modus (Seite 59) und auf der Zielfarbe (W), die für das Gerät eingestellt worden sind. Das Anpassen der Emissionsstärke von R führt also ausschließlich die Änderung des Messwertes R herbei, während die Messwerte für B und G unverändert bleiben.

Dieser Modus wird dann gebraucht, wenn Sie die Emissionsstärke von R, B und G so anpassen möchten, dass sie der Zielfarbe (W) entspricht.

## <Weißabgleich-Einstellung im Analyzer-Modus>

Zunächst stellen Sie den RGB-Emissionskennwert für den Analyzer-Modus und die Zielfarbe (W) fürs Gerät ein.

Für die Zielfarbe (W) sollen die Werte vom abgeglichenen Weiß eingegeben werden. (Seite 59)

Wenn während der Durchführung der Messung im Analyzer-Modus für R, B und G "100" im Digitalanzeigefeld angezeigt wird, ist das ein Zeichen dafür, dass die Farbe des gemessenen Displays für den ausgewählten Speicherkanal dieselbe wie die Zielfarbe (W) ist (z.B. xyLv-Werte sind dieselben). Im Analoganzeigefeld leuchten nur die zentralen Grünsegmente auf.

Wenn jede Anzeige von R, B, G im Digitalanzeigefeld den gleichen Wert (außer 100) hat, bedeutet das, dass der Farbwertanteil mit der Normfarbe (W) übereinstimmt, obwohl Lv (Leuchtdichte) anders ist. Selbst wenn die Helligkeit des Displays geändert wird, bleibt der Farbwertanteil (x, y) der gleiche wie bei der Zielfarbe (W), solange die Werte für R, B und G dieselben bleiben

### <G-Standard und R-Standard>

Der G-Standard oder R-Standard sollen jeweils nach dem Display gewählt werden, dessen Weißabgleich anzupassen ist.

- G-Standard: soll für Displays genutzt werden, deren G-Output nicht unabhängig angepasst werden kann.
- R-Standard: soll für Displays genutzt werden, deren R-Output nicht unabhängig angepasst werden kann.

\* Sowohl der G-Standard als auch der R-Standard können für Displays gebraucht werden, deren R-, G- und B-Outputs unabhängig angepasst werden können.

| R | 100.0 |
|---|-------|
| В | 100.0 |
| G | 100.0 |
|   |       |
| R |       |
| В | 10.00 |
| G | 1000  |

### [Arbeitsablauf]

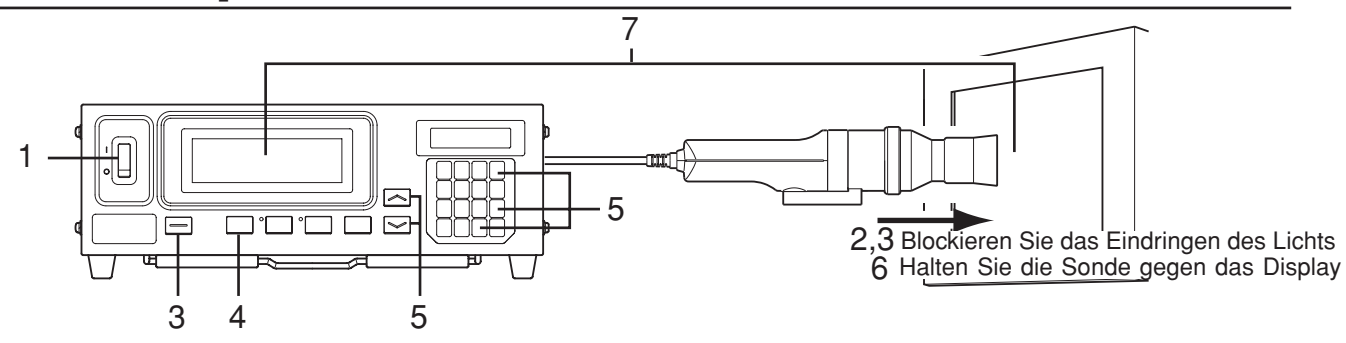

DARKEN PROBE

CH00 EXT

Г

PUSH 0-CAL KEY

ł

ZERO CALIBRATION

.

Ad P1

]

- 1 Setzten Sie den Netzschalter auf die EIN-Position (ON).
- 2 Bringen Sie den 0-CAL-Ring der Meßsonde auf die 0-CAL-Position.

Richten Sie nie die Meßsonde auf eine Lichtquelle mit hoher Lichtintensität.

Wenn die optionale 4-Sonden-Erweiterung (CA-B14) eingesetzt wird Bringen Sie den 0-CAL-Ring der Meßsonde auf die 0-CAL-Position. Die Nullkalibrierung kann nicht richtig gemacht werden, wenn der 0-CAL-Ring einer der Meßsonden nicht auf Position 0-CAL gesetzt worden

- 3. Drücken Sie die Taste 0-CAL Nachdem die Nullkalibrierung abgeschlossen ist, setzen Sie den 0-CAL-

Ring auf die Position MEAS und beginnen Sie die Messung

- 4 Drücken Sie die Taste MODE, um den Analyzer-Messungsmodus zu aktivieren (RGB).
- 5. Drücken Sie die Tasten MEMORY CH / und /, um den Speicherkanal auszuwählen, für welchen der **RGB-Emissionskennwert für den Analyzer-Modus** eingestellt worden ist. (Seite 59)

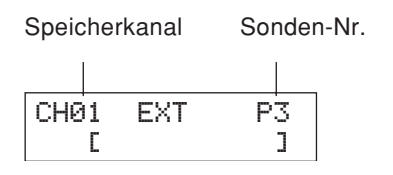

Anzeige erscheint auf dem Display, wenn

Drücken Sie die Taste

der Netzschalter eingeschaltet ist (ON).

Nullkalibrierung

Nullkalibrierung ist

0-CAL. Während der

vollendet

#### Wenn die optionale 4-Sonden-Erweiterung (CA-B14) eingesetzt wird

Wählen Sie die Sonden-Nr. aus, für welche der RGB-Emissionskennwert für das Display eingegeben worden ist.

- (1) Drücken Sie die Taste
  - Das LCD-Anzeigefeld schaltet in die Menüansicht um.
- (2) Drücken Sie die Taste  $\left[ \begin{array}{c} \\ \hline \\ \\ \hline \\ \end{array} \right]$ , um das Sondenauswahlfeld zu öffnen.

Jedes Mal, wenn die Taste ag gedrückt wird, schaltet das Feld in folgender Reihenfolge um: PROBE (Sonde)  $\rightarrow$  SYNC  $\rightarrow$  ID-Namen eingeben  $\rightarrow$  BEREICH  $\rightarrow$  Messgeschwindigkeit  $\rightarrow$  Zahl der Anzeigestellen  $\rightarrow$  Kalibrierungsstandard  $\rightarrow$  RS232C Baudrate  $\rightarrow$  PROBE (Sonde).

③ Drücken Sie die Taste 🕞 , um die Sonden-Nr. anzuzeigen, die Sie auswählen möchten.

Jedes Mal, wenn die Taste gedrückt wird  $\left| \stackrel{\text{\tiny Bue}}{(\mathbf{r})} \right|$ , schaltet die Sondennummer in der Abfolge [P1] … um.

- ④ Drücken Sie die Taste 📖 , um die Auswahl zu bestätigen. \* Bei Voreinstellung (Fabrikeinstellung) wurde das Gerät so eingestellt, dass [P1] automatisch ausgewählt wird, wenn der Netzschalter auf Position EIN gesetzt wird (ON)(1).
- 6. Halten Sie die Meßsonde gegen das Display und führen Sie die Messung durch.

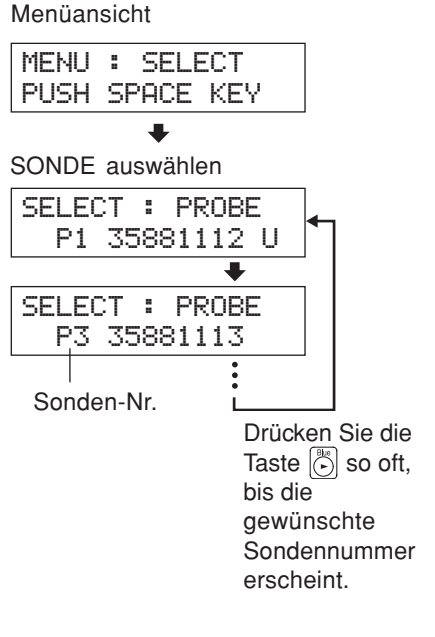

## 7. Anpassung des Weißabgleichs

Normalerweise wird der Weißabgleich durch die Anpassung der Ausschalt- und Einschaltspannung angepasst. Aus dem Arbeitsablauf unten ist aber ersichtlich, dass das Display so angepasst wird, dass das am Display erzeugte Weiß mit der gespeicherten Zielfarbe (W) übereinstimmt.

Diese Methode wird durch folgende Fälle erläutert, in denen die Messwerte verglichen mit der Zielfarbe (W) wie folgt sind.

- Emissionsstärke von R: 20% höher
- Emissionsstärke von B: 10% niedriger
- Emissionsstärke von G: 10% höher

#### 7-1. Wenn der Analyzer-Modus (G-Standard) ausgewählt wird

- (1) Stimmen Sie die Leuchtdichte (oder die Emissionsstärke von G) so ab, dass der angezeigte Wert für G von "110" durch "100.0" ersetzt wird. Der andere Wert (R und B) kann sich etwas ändern, wenn die Intensität angepasst wird.
- ② Stimmen Sie den Output von R so ab, dass der angezeigte R-Wert von "109.0" zu "100.0" geändert wird. Stimmen Sie den Output von B so ab, dass der angezeigte B-Wert von "81.80" zu "100.0" geändert wird.

Wenn alle Werte für R, B und G zu "100.0" geändert sind, gilt die Anpassung der weißen Farbe des Displays an die Zielfarbe (W) (z.B., die xyLv-Werte sind die gleichen) als abgeschlossen.

#### 7-2. Wenn der Analyzer-Modus (R-Standard) ausgewählt wird

- (1) Stimmen Sie die Leuchtdichte (oder die Emissionsstärke von R) so ab, dass der angezeigte Wert für G von "120" durch "100" ersetzt wird. Die anderen Werte (G und B) können sich etwas ändern, wenn die Lichtstärke angepasst wird.
- ② Stimmen Sie den Output von B so ab, dass der angezeigte R-Wert von "75.0" zu "100.0" geändert wird. Stimmen Sie den Output von G so ab, dass der angezeigte G-Wert von "91.7" zu "100.0" geändert wird.

Wenn alle Werte für R, B und G zu "100.0" geändert

sind, gilt die Anpassung der weißen Farbe des Displays an die Zielfarbe (W) (z.B., die xyLv-Werte sind die gleichen) als abgeschlossen.

| R | 1200           |
|---|----------------|
| _ |                |
| В | <u>q n n n</u> |
|   |                |
| G | ההוו           |
| u |                |

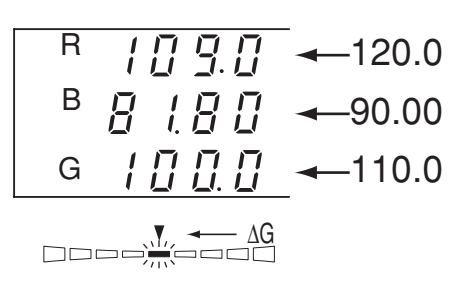

<sup>\*</sup> Die im Beispiel oben angeführten RGB-Werte sind Rechnungswerte und können von der aktuellen Anzeige abweichen.

# Abschnitt Verbindungen

In diesem Abschnitt wird die Verbindung mit dem PC via RS-232C oder USB beschrieben.

| Verbindung mit dem PC via RS-232C- Schnittstelle                                                   |          |
|----------------------------------------------------------------------------------------------------|----------|
| Hier wird erklärt, wie das RS-232C- Kabel angeschlossen und die RS-232C- Baudrate ausgewählt       | Seite 86 |
| wird, so dass eine Zweiwegverbindung mit dem PC via RS-232C-Schnittstelle hergestellt werden kann. |          |

| Verbindung mit dem PC via USB                                                                     | Saita 99 |
|---------------------------------------------------------------------------------------------------|----------|
| Erklärt, wie das USB-Kabel zur Herstellung einer Verbindung mit dem PC via USB anzuschließen ist. | Selle 88 |

| Fernmessung<br>Beschreibt, wie eine Fernmessung vom PC aus durchgeführt werden kann. | Seite 88 |
|--------------------------------------------------------------------------------------|----------|
|--------------------------------------------------------------------------------------|----------|

## Verbindung mit dem PC

Dieses Gerät erlaubt eine Zweiwegverbindung mit dem PC via RS-232C oder USB.

## 1. Verbindung mit dem PC via RS-232C- Schnittstelle

Vor der Einschaltung des Netzschalters (ON) schließen Sie das RS-232C-Kabel (für 9-pol. D-sub weiblich) an den RS-232C-Anschluss am Gerät an. Schaltplan siehe unten.

### [Anschlussverfahren]

- 1 Setzen Sie den Netzschalter auf die AUS-Position (OFF) (\_).
- 2 Verbinden Sie das Gerät mit dem Computer mittels des RS-232C-Kabels.
- 3 Schließen Sie das Kabel an den Anschluss an und schrauben Sie es mit zwei Schrauben fest.
- Bei der Trennung des RS-232C-Kabels setzten Sie zuerst den Netzschalter auf AUS (OFF ()) und ziehen Sie das Kabel heraus, indem Sie es am Stecker festhalten. Ziehen Sie nie am Kabel selbst.

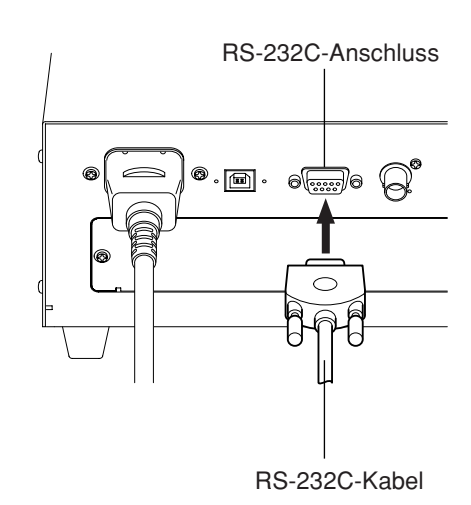

#### <Referenzdokument>

RS-232C Pinbelegung und Kabelschaltplan

#### Pinbelegung

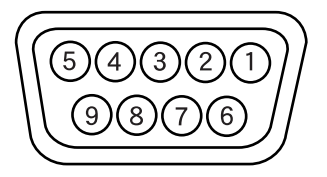

#### Schaltplan

| CA-210 |  |
|--------|--|
|--------|--|

| CA-210  |        |              |                                    |          | PC     |         |
|---------|--------|--------------|------------------------------------|----------|--------|---------|
| Pol-Nr. | Signal | Input/Output | Beschreibung                       |          | Signal | Pol-Nr. |
| 1       | CD     | Input        | Trägererkennung                    |          | FG     | 1       |
| 2       | RXD    | Input        | Empfangsdaten                      | •        | TXD    | 3       |
| 3       | TXD    | Output       | Sendedaten                         | ►        | RXD    | 2       |
| 4       | DTR    | Output       | Datenendeinrichtung betriebsbereit |          | RTS    | 7       |
| 5       | GND    |              |                                    |          | CTS    | 8       |
| 6       | DSR    | Input        | Betriebsbereitschaft               |          |        | 6       |
| 7       | RTS    | Output       | Sendeanforderung                   |          | GND    | 5       |
| 8       | CTS    | Input        | Sendebereitschaft                  | <b>↓</b> | DTR    | 4       |
| 9       | GND    |              |                                    |          |        |         |

## 2. Auswahl der RS-232C-Baudrate

Die RS-232C-Baudrate kann geändert werden in Entsprechung mit der Einstellung, die für die Fernmessung am genutzten Computer gemacht wurde.

### [Arbeitsablauf]

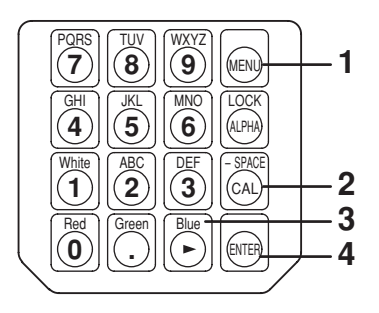

## Drücken Sie die Taste . Die LCD-Anzeige schaltet auf die Menüansicht um.

- 2. Drücken Sie die Taste , um das RS232C Baudrate- Auswahlfeld aufzurufen. Jedes Mal, wenn die Taste gedrückt wird, schaltet die Baudrate in der Abfolge um PROBE (Sonde)→ SYNC → ID Namen eingeben →BEREICH → Messgeschwindigkeit → Zahl der Anzeigestellen → Kalibrierungsstandard → RS232C Baudrate → PROBE (Sonde).
- 3. Drücken Sie die Taste 🔄 so oft, bis die gewünschte Baudrate erscheint.

Jedes Mal, wenn die Taste  $\bigcirc$  gedrückt wird, schaltet die Baudrate in der Abfolge um 38400  $\rightarrow$  19200 $\rightarrow$  9600  $\rightarrow$  4800  $\rightarrow$  2400  $\rightarrow$  1200  $\rightarrow$  600  $\rightarrow$  300  $\rightarrow$  38400.

#### 4. Drücken Sie die Taste 📾 um die Auswahl zu bestätigen.

\* Bei Voreinstellung (Fabrikeinstellung) wurde das Gerät so eingestellt, dass [38400] automatisch ausgewählt wird, wenn der Netzschalter auf die Ein-Position gestellt wird ON(|).

\* Um die Auswahl der RS-232C-Baudrate zu löschen, drücken Sie die Taste 阙.

#### <Anmerkungen zur Auswahl der RS-232C-Baudrate>

Die angegebene RS-232C-Baudrate wird festgehalten, selbst wenn der Netzschalter ausgeschaltet wird (OFF).
 Die ausgewählte RS-232C-Baudrate wird gültig, wenn der Netzschalter auf die EIN-Position gestellt wird (ON |).

#### <Referenz>

Anlegen von Verbindungsparametern (RS-232C) Machen Sie am Computer dieselben Verbindungseinstellungen wie am Gerät. Baudrate: 38400 (Fabrikeinstellung), 19200, 9600, 4800, 2400, 1200, 600, 300, BPS Startbit: 1 bit Zeichenlänge: 7 bits (ASCII-Code) Paritätsprüfung: EVEN (gerade) Stopbit: 2 bits

Menüansicht

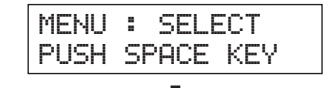

RS-232C-Baudrate Auswahlfeld

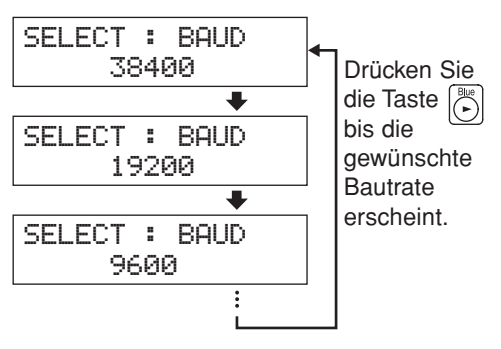

## 3. Verbindung mit dem PC via USB

Das USB-Kabel kann angeschlossen/getrennt werden, selbst wenn das Gerät mit Strom versorgt wird (ON). Gemäß der Bedienungsanleitung soll aber der Strom ausgeschaltet werden, bevor das USB-Kabel angeschlossen wird.

### [Anschlussverfahre]

- Setzen Sie den Netzschalter auf die AUS-Position (OFF)(○).
- 2. Schließen Sie das USB-Kabel an den USB-Port am Gerät an
- **3**. Stellen Sie sicher, dass der Stecker des USB-Kabels völlig eingesteckt und fest verbunden ist.
- Benutzen Sie ein USB-Kabel von 2m oder weniger.
- Beim Trennen des USB-Kabels ziehen Sie es am Stecker heraus. Nie am Kabel selbst ziehen.
- Achten Sie auf die Form des USB-Kabelsteckers and vergewissern Sie sich, dass der korrekte USB-Stecker an den USB-Port am Gerät angeschlossen ist.
- Wenn der Computer zwei oder mehr USB-Ports hat, kann das USB-Kabel an jeden von ihnen angeschlossen werden.
- Wenn gleichzeitig andere Maschinen genutzt werden, kann es manchmal nicht richtig funktionieren.

#### <Anmerkungen zur Verbindung via USB>

- Ein Computer kann bis zu fünf Geräte ansteuern.
- Wenn Sie mehr als zwei Geräte mit einem Computer via sowohl RS-232C als auch USB ansteuern möchten, verbinden Sie nur ein Gerät via USB. Es ist unmöglich, Geräte via RS-232C anzusteuern, wenn Sie zwei oder mehr Geräte via USB anschließen.

## 4. Fernmessung

Im Fernmessungsmodus wird das Gerät per Computer angesteuert

### [Arbeitsablauf]

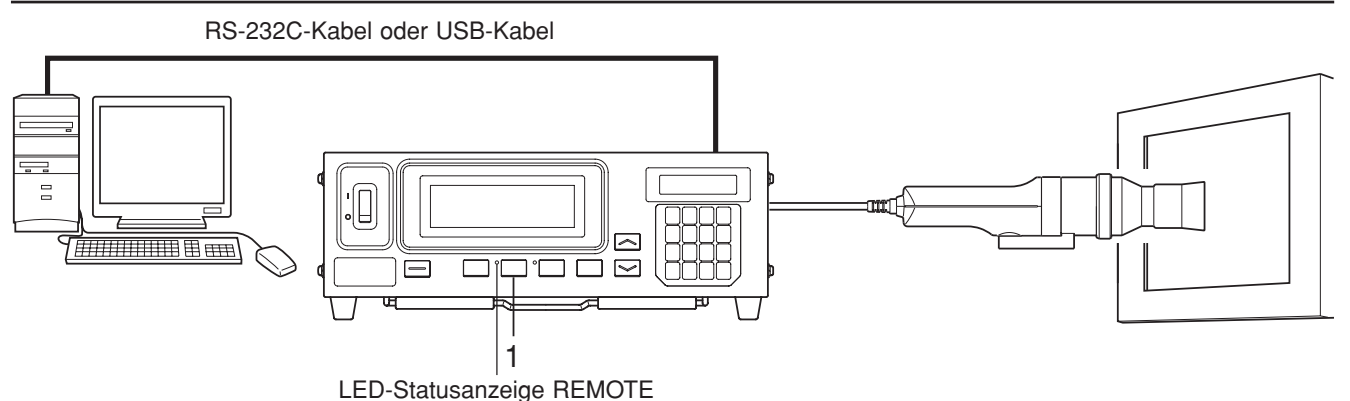

#### **1**. Drücken Sie die **REMOTE** Taste.

Die LED-Anzeige REMOTE leuchtet auf, signalisierend, dass das Gerät zur Fernmessung bereit ist (z.B. bereit zur Verbindung via RS-232C oder USB). 88

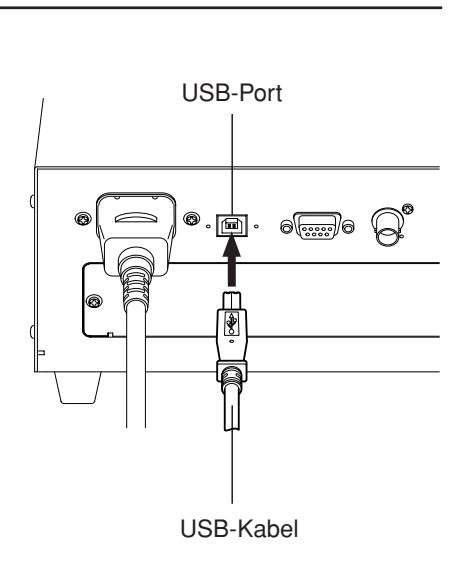

# Abschnitt Technische Erläuterungen

Y

In diesem Abschnitt werden zu folgenden Themen ausführliche Erläuterungen gegeben.

Messprinzip

)

 $\neg$ 

Wartung

Maßbild

| Fehlermeldungen                                                                                   | Seite 103 |
|---------------------------------------------------------------------------------------------------|-----------|
| Bitte schlagen Sie in diesem Kapitel nach, wenn im LCD- Anzeigefeld eine Fehlermeldung erscheint. | Sente 105 |

| Problembehebung<br>Bitte schlagen Sie in diesem Kapitel nach, wenn das Gerät nicht richtig funktioniert. | Seite 107 |
|----------------------------------------------------------------------------------------------------|-----------|
|----------------------------------------------------------------------------------------------------|-----------|

| Spezifikationen | Seite 110 |
|-----------------|-----------|
|-----------------|-----------|

| Messung/Kurzanleitung                                                                                |           |
|----------------------------------------------------------------------------------------------------|-----------|
| Gibt einen kurzen Überblick über Operationen, die in vorhergehenden Abschnitten erklärt worden sind. | Seite 114 |
| (Messvorbereitung - Messung)                                                                         |           |

Seite 90

Seite 101

Seite 102

## Messprinzip

## 1. Messprinzip

Dieses Gerät ist mit Sensoren mit einer spektralen Empfindlichkeit ähnlich wie dem Farbsystem CIE 1931 ( $\bar{x}_2\lambda$ ,  $\bar{y}\lambda$ ,  $\bar{z}\lambda$ ) versehen, die zur Messung der RGB-Emissionsenergie eines Farbdisplays dienen. Es zeigt die Ergebnisse in xyLv, T $\Delta$ uvLv, u'v'Lv oder XYZ-Werten an.

Die Messung wird in folgender Reihenfolge vorgenommen:

- ① Die RGB-Emissionsenergie eines Farbdisplays wird durch den Meßsonden-Rezeptor erlangt und danach über das photoelektrische Konvertierungsfeld in Spannung konvertiert. (Outputs: X2, Y, Z)
- ② Die Temperatur der Sonde wird über das Temperatur-Detektionsfeld ermittelt. (Output: T)
- ③ Die Outputs (X<sub>2</sub>, Y und Z von ①) vom photoelektrischen Konvertierungsfeld und der Output (T von ②) vom Temperatur-Detektionsfeld, werden in das A/D-Konvertierungsfeld digitalisiert. Die A/D-Konvertierung wird gleichzeitig während der Messzeit gemäß dem SYNC-Modus durchgeführt.
- ④ Digitalisierte Werte (Zahlen) werden an die Zentraleinheit des Gerätes übermittelt, wo sie gemäß dem Messungsmodus, SYNC-Modus und Korrekturfaktor (Benutzerkalibrierung), die mithilfe von Tasten und Schaltern eingestellt worden sind, berechnet werden.
- (5) Die bearbeiteten Resultate werden dann im Anzeigefeld angezeigt und zum PC via RS-232C oder USB ausgegeben

Der Farbwertanteil (x, y) für xyLv (CIE 1931 Farbsystem) wird anhand der folgenden Formel berechnet:

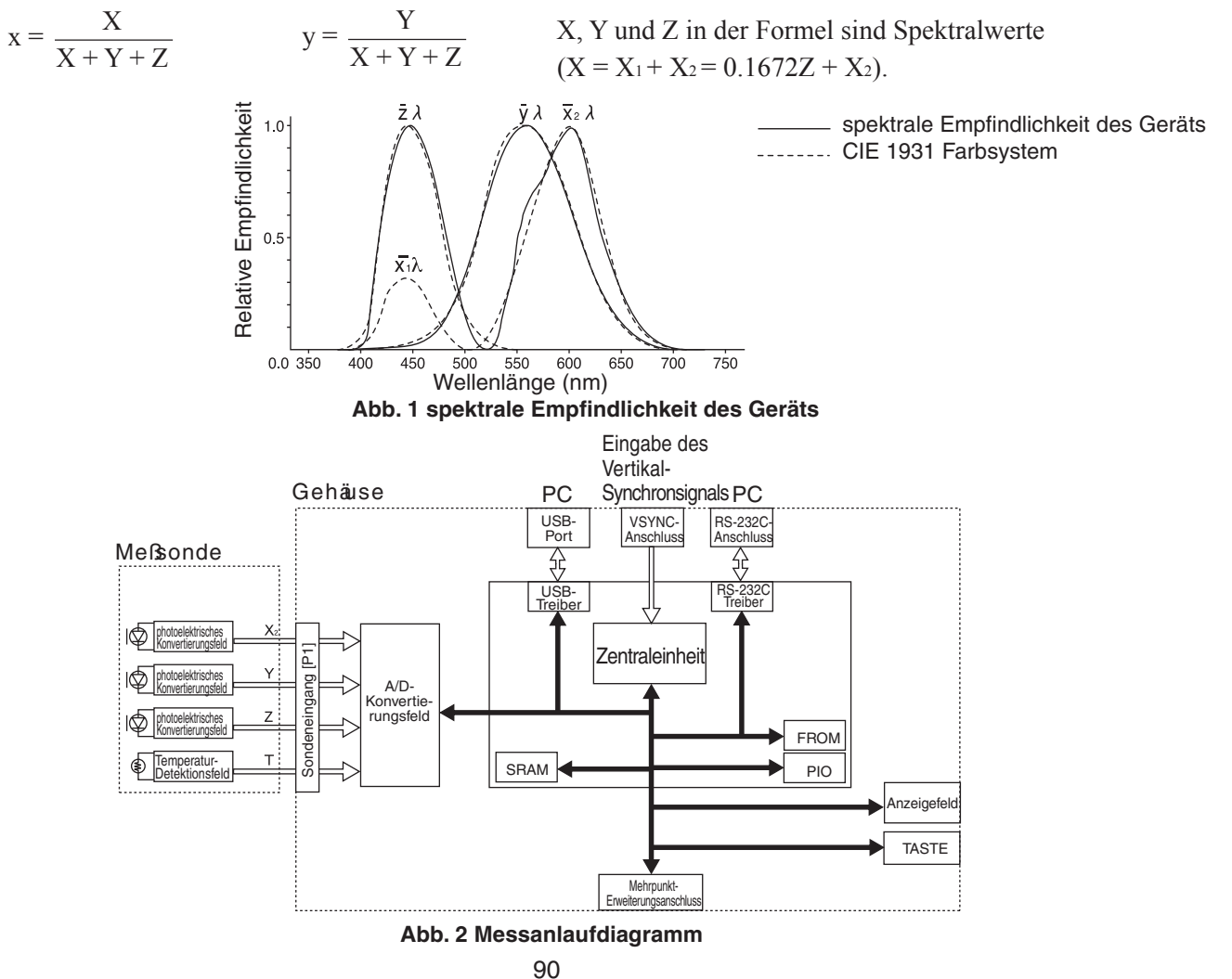

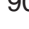

### **2.** $T\Delta uvLv$

Wenn der Messungsmodus des Geräts auf T∆uvLv eingestellt ist, können folgende Werte im Digitalanzeigefeld angezeigt werden.

- T : ähnlichste Farbtemperatur
- Δuv : Farbdifferenz von der Ortskurve eines schwarzen Körpers
- Lv : Leuchtdichte

Im T $\Delta$ uvLv-Modus werden Farben in der ähnlichsten Farbtemperatur (T) und Farbdifferenz von der Ortskurve eines schwarzen Körpers in ( $\Delta$ uv) ausgedrückt, während die Leuchtdichte in Lv ausgedrückt wird.

#### <Ähnlichste Farbtemperatur T und Farbdifferenz von der Ortskurve eines schwarzen Körpers Δuv>

Die Temperatur des schwarzen Körpers (ein perfekter Strahler), der den gleichen Farbwertanteil wie das Licht hat, wird Farbtemperatur von diesem Licht genannt. Allerdings können nur die Farben, die entlang der Ortskurve eines schwarzen Körpers präsent sind, in Farbtemperaturen ausgedrückt werden.

Im erweiterten Konzept über die Farbtemperatur dienen die ähnlichsten Farbtemperaturen zum Ausdruck der Farben, die leicht außerhalb der Ortskurve eines schwarzen Körpers liegen.

Wenn die Farbe sich auf der Iso-Temperaturlinie befindet, gilt die Farbtemperatur an der Kreuzungsstelle dieser Linie mit der Ortskurve eines schwarzen Körpers als ähnlichste Temperatur dieser Farbe. Die Iso-Temperaturlinie ist die Linie, die entlang der Farbwertanteile von Farben gezogen wird, die visuell ähnlich den Farbtemperaturen entlang der Ortskurve eines schwarzen Körpers empfunden werden.

Da aber alle Farben auf der selben Iso-Temperaturlinie durch die selbe ähnlichste Farbtemperatur ausgedrückt werden, ist es nicht möglich, Farben nur anhand der ähnlichsten Farbtemperaturen auszudrücken. Um Farben auszudrücken, wird also auch  $\Delta uv$  eingesetzt, der die räumliche Beziehung mit der ähnlichsten Farbtemperatur T kenntlich macht.

∆uv wird mit Zeichen "+" versehen, wenn die Farbe über der Ortskurve eines schwarzen Körpers liegt, und mit Zeichen "-", wenn sie unterhalb der Ortskurve eines schwarzen Körpers liegt.

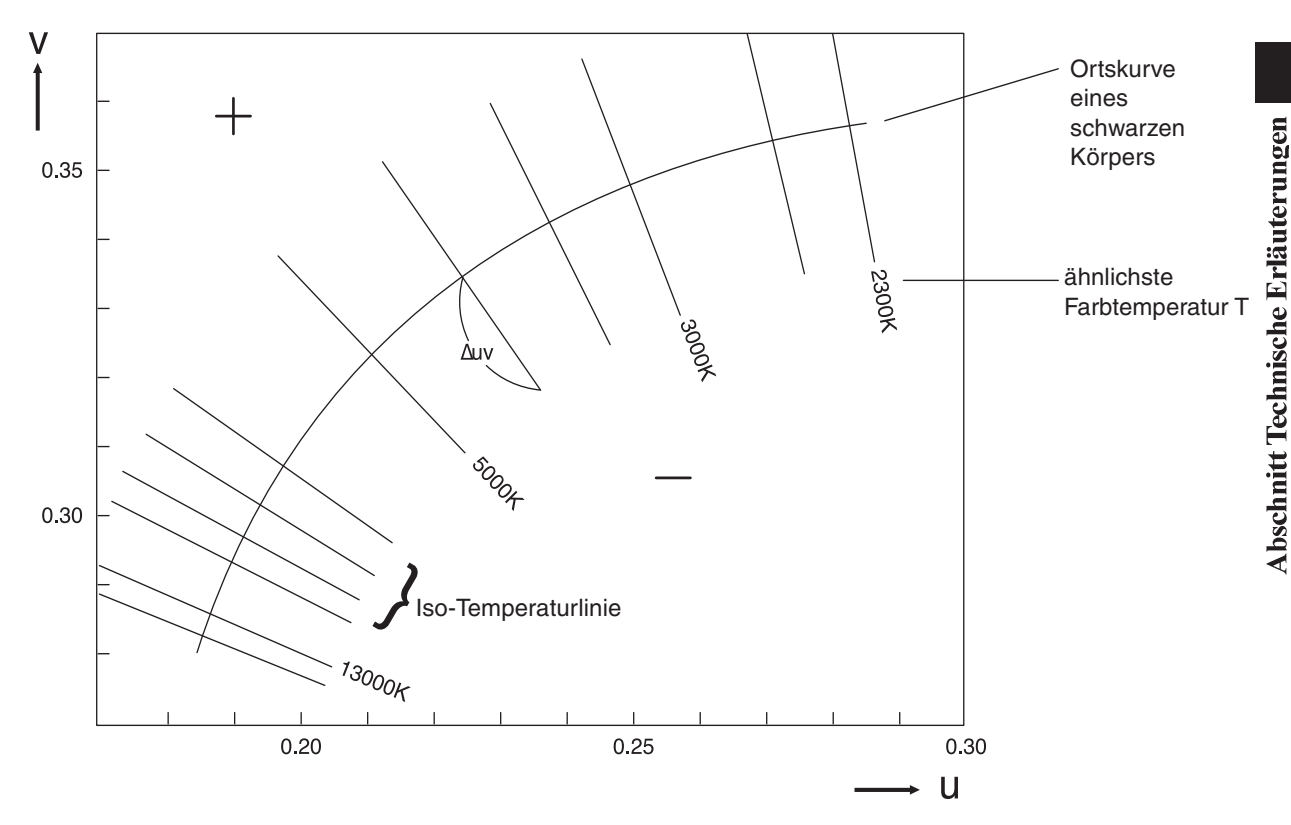

Abb. 1 Beziehung zwischen der ähnlichsten Farbtemperatur T und ∆uv

## 3. Prinzip der Benutzerkalibrierung

Zur Messung der Displayfarben verfügt dieses Gerät über drei Detektoren im Rezeptor der Meßsonde.

Die spektrale Empfindlichkeit dieser Detektoren weist eine leichte Abweichung vom Farbsystem CIE 1931 auf. Aus diesem Grund sind einige Farben einer abweichenden spektralen Empfindlichkeit ausgesetzt, was eine Differenz der Messwerte von Werten, die sich unter Anwendung des Farbsystems CIE 1931 ergeben (echte Werte), zur Folge hat.

Durch die Benutzerkalibrierung können die Einflüsse, die wegen leichter Abweichung der spektralen Empfindlichkeit des Detektors von der des Farbsystems CIE 1931 entstehen, während der Messung korrigiert werden.

(Wenn zwei oder mehrere Geräte benutzt werden oder wenn die optional erhältliche 4-Sonden-Erweiterung CA-B14 eingesetzt wird, um zwei oder mehrere Meßsonden anzuschließen)

Einige Meßsonden können eine leicht unterschiedliche spektrale Empfindlichkeit haben. Als Ergebnis können Messwerte von verschiedenen Geräten voneinander abweichen, selbst wenn ein und dasselbe Display gemessen wird (Angabendifferenz zwischen Geräten).

Solche Einflüsse können mit der Benutzerkalibrierung unter Benutzung des gleichen Displays und der gleichen Kalibrierungswerte korrigiert werden.

Für dieses Gerät sind zwei Methoden von Benutzerkalibrierung vorgesehen, Weiß-Kalibrierung (Einfarb-Kalibrierung) oder Matrix-Kalibrierung (RGB+W-Kalibrierung).

Diese Methoden der Benutzerkalibrierung haben unterschiedliche Merkmale, so dass Sie die Methode auswählen sollen, die zu Ihrer Anwendung besser passt.

#### Weiß-Kalibrierung

Der eigene Korrekturfaktor des Benutzers wird für die Speicherkanäle gesetzt, in denen das Weiß von bekannten Werten gemessen und die erreichten Kalibrierungswerte (xyLv) in das Gerät eingegeben werden. Ist dieser Faktor eingestellt, werden bei jeder Messung die um diesen Faktor korrigierten Messwerte angezeigt und ausgegeben. Die Benutzerkalibrierung erlaubt, eine höhere Messgenauigkeit für weiß-ähnliche Farben zu erreichen.

#### Matrix-Kalibrierung

Der eigene Matrix-Korrekturfaktor des Benutzers wird für die Speicherkanäle gesetzt, in denen die drei monochromatischen Farben (R, G und B) von bekannten Werten gemessen und die erreichten Kalibrierungswerte (xyLv) sowie der Emissionskennwert, in das Gerät eingegeben werden. Ist dieser Faktor eingestellt, werden bei jeder Messung die um diesen Faktor korrigierten Messwerte angezeigt und ausgegeben.

Die Matrix-Kalibrierung ermöglicht hochgenaue Messungen von Displays, die Farben durch additive Farbmischung der drei monochromatischen Farben (R, G und B) liefern.

Da der Matrix-Korrerturfaktor aus der Kalibrierung aufgrund des Konica Minolta Kalibrierungsstandards voreingestellt ist, werden bei der ersten Messung nach dem Versand des Instruments ab Werk Messwerte erreicht, die auf diesem Faktor basieren.

## 4. Prinzip des Analyzer-Modus

Im Analyzer-Modus werden Emissionskennwerte der drei monochromatischen Farben des Displays (R, G, B) und die Zielfarbe in den Speicher des Geräts eingegeben. Sind diese Werte eingestellt, können die durch Messung erfassten Bildschirmfarben des Displays in die Emission jeder monochromatischen Farbe umgerechnet und angezeigt werden.

Zum Beispiel, wenn unter R, G und B die Emission von R angepasst ist, wird sich nur der Output von R ändern, während die Outputs von B und G unverändert bleiben, was die Anpassung des Weißabgleichs erleichtert (Weißabgleichmessung erfolgt durch Anpassung des Outputs einer monochromatischen Farbe).

Jeder Sensor (spektrale Empfindlichkeit:  $\bar{x}_2\lambda$ ,  $\bar{y}\lambda$ ,  $\bar{z}\lambda$ ) der Meßsonde ist gegenüber R, G und B des Displays empfindlich. Auch wenn das monochromatische Licht R vom Bildschirm des Displays ausgestrahlt wird, wird von jedem Sensor ein Output geliefert ( $\bar{x}_2\lambda$ ,  $\bar{y}\lambda$ ,  $\bar{z}\lambda$ ). Das gilt auch im Falle der monochromatischen Farben G und B. Aus diesem Grund ist ein besonderes Verfahren notwendig, um jede der monochromatischen Farben R, G und B separat zu messen. Im Analyzer-Modus dieses Geräts wird die Messung aufgrund des folgenden Konzepts durchgeführt:

#### <Prinzip des Analyzer-Modus>

Abb. 1 zeigt die spektrale Empfindlichkeit des Sensors der Meßsonde und die spektrale Verteilung von R, G und B des Displays.

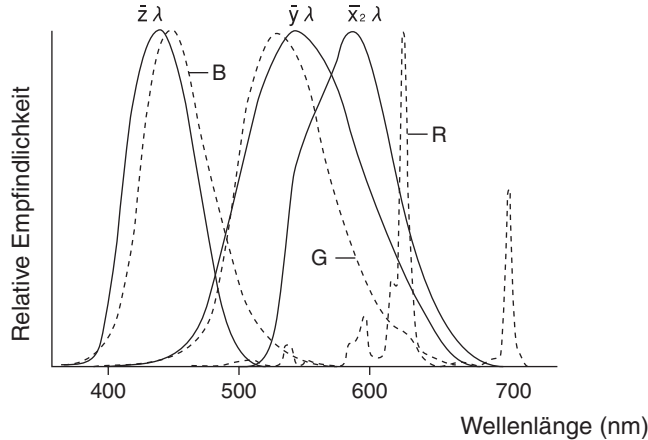

Abb. 1 Spektrale Verteilung des Displays und spektrale Empfindlichkeit des Sensors

Die Outputs der Sensoren  $\bar{x}_2\lambda$ ,  $\bar{y}\lambda$ , und  $\bar{z}\lambda$  sind, wenn nur das monochromatische Licht von R ausgestrahlt wird, äquivalent den entsprechend schraffierten Bereichen X<sub>2R</sub>, Y<sub>R</sub>, und Z<sub>R</sub>. Obwohl sich die Outputs dieser Sensoren in Abhängigkeit vom Output der monochromatischen Farbe R ändern, bleibt das Outputverhältnis aufgrund des spektralen Kennwerts von Display und Sensoren konstant.

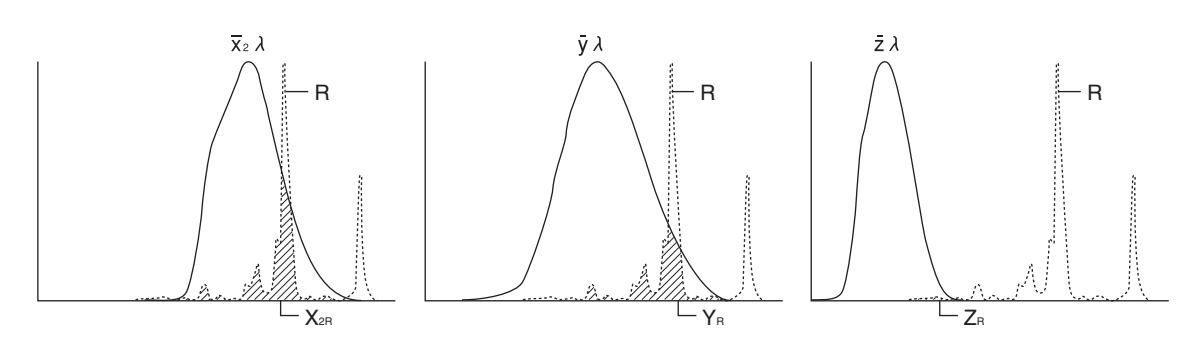

Abb. 2 Outputs der Sensoren  $\overline{x}_2\lambda$ ,  $\overline{y}\lambda$ , und  $\overline{z}\lambda$  bei ausgestrahltem monochromatischen Licht R

Das oben aufgeführte gilt auch, wenn nur das monochromatische Licht G oder wenn nur das monochromatische Licht B ausgestrahlt wird, die entsprechenden Outputs sind in Abb. 3 und 4 zu sehen.

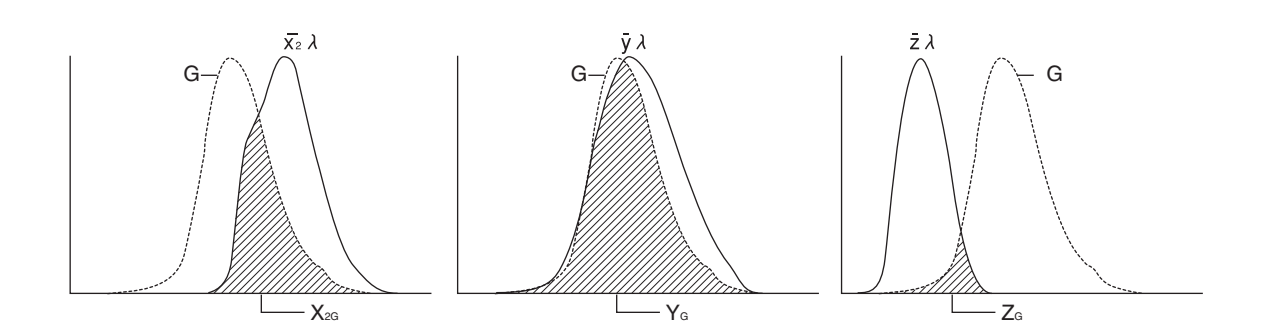

Abb. 3 Outputs der Sensoren  $\bar{x}_2\lambda$ ,  $\bar{y}\lambda$ , und  $\bar{z}\lambda$  bei ausgestrahltem monochromatischen Licht G

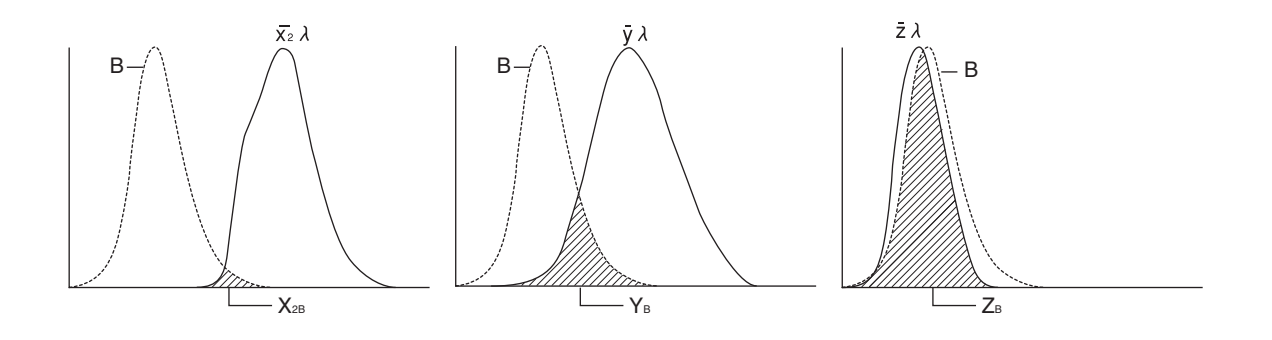

Abb. 4 Outputs der Sensoren  $\bar{x}_{2}\lambda$ ,  $\bar{y}\lambda$ , und  $\bar{z}\lambda$  bei ausgestrahltem monochromatischen Licht B

Selbst wenn drei Farben gleichzeitig vom Display ausgestrahlt werden, kann der Output von jedem monochromatischen Licht (R, G, B) basierend auf dem Output jedes Sensors kalkuliert werden, indem jedes monochromatische Licht abgesondert und das Outputverhältnis jedes Sensors als konstant (Korrekturfaktor) in den Speicher eingegeben wird.

R, G und B sind in Prozent (%) vom jedem monochromatischen Licht der Zielfarbe (W) angezeigt, das als 100 gilt.

Deswegen sollten vor der Durchführung der Messung im Analyzer-Modus, der Emissionskennwert des Displays und die Zielfarbe (W) immer in den Speicher des Geräts eingegeben werden.

Außerdem sollte für die Messung im Analyzer-Modus der Speicherkanal benutzt werden, in den derselbe Emissionskennwert und Zielfarbe (W) wie die des zu messenden Displays, eingegeben worden sind.

## 5. Optisches System der Sonde CA-210

Das optische System besteht aus einer Objektivlinse und einer Lichtleitfaser.

Unter den vom LCD-Display während der Messung ausgestrahlten Lichtern werden nur diejenigen von der Objektivlinse an die Lichtleitfaser weitergeleitet, die innerhalb von  $\pm 2.5$  Grad (Meßsonde Small Universal (CA-PSU12/15) und Meßsonde Small LCD Flicker (CA-PS12/15) :  $\pm 5$  Grad) perpendikular zum LCD-Display ausgestrahlt werden. Nachdem sie an die Faser gelangen, werden die Lichter in drei Anteile geteilt, von denen jeder von einem Sensor empfangen wird, der eine spezielle, dem Farbsystem CIE 1931 ähnliche Empfindlichkeit hat. (Insgesamt drei Sensoren).

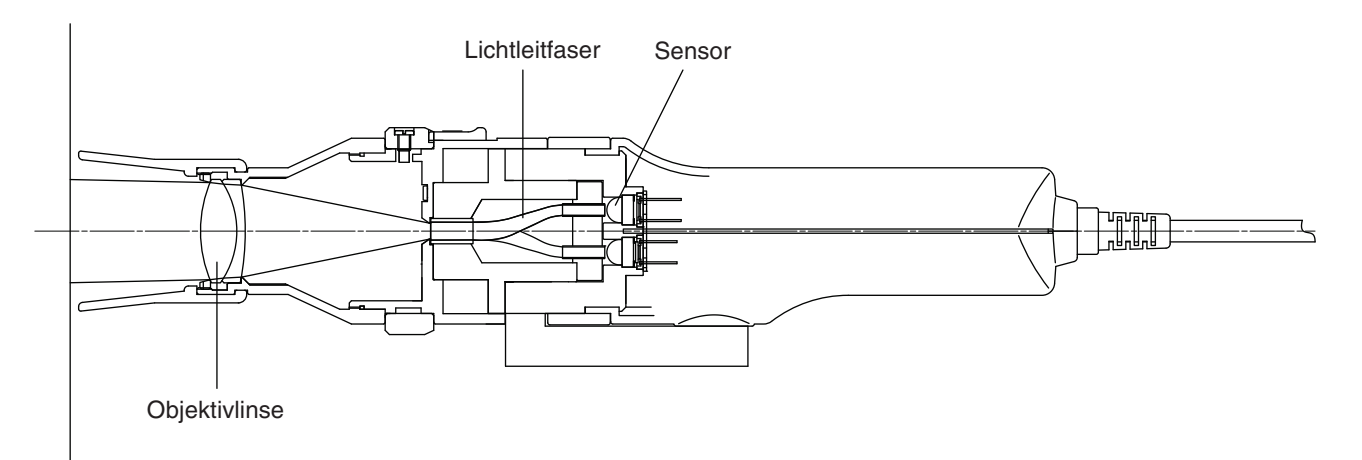

Die Norm IEC 61747-6 sieht folgende Messungsanforderungen an das LCD-Bewertungsverfahren vor:

- Lichtempfangswinkel soll innerhalb 5 Grad liegen
- Messbereich soll über 500 Pixel enthalten

Die Meßsonde entspricht den oben angegebenen Anforderungen, denn sie verfügt über ein optisches System, das von einer relativ breiten Messfläche nur die innerhalb von  $\pm 2.5$  Grad ausgestrahlten Lichter empfängt ( $\phi 27$ ). (bei Meßsonde Small Universal (CA-PSU12/15) und Small LCD Flicker (CA-PS12/15) - innerhalb von  $\pm 5$  Grad von einer kleinen Messfläche ( $\phi 10$ )).

## 6. Prinzip des Flicker-Modus

#### <Was ist Flicker?>

"Flackern", das unter bestimmten Bedingungen auf dem Display entsteht, wird Flicker genannt.

Diese Erscheinung kommt vor, wenn Einstellungen wie Auffrischrate und Auflösung den für das Display gemachten Einstellungen nicht entsprechen. Bei LCD kann der Flicker auch in Abhängigkeit von angezeigten Farben vorkommen.

Da der Flicker regelmäßig vorkommt, hat er negative Auswirkungen auf die Augen des Benutzers.

Das Verhältnis zwischen Zeitachse (waagerecht) und Intensitätsgrad (senkrechte Achse) ist in Abb. 1 dargestellt. Daraus ist ersichtlich, dass der Intensitätsgrad regelmäßig variiert, und je größer seine Amplitude ist, desto deutlicher ist der Flicker zu erkennen.

Es ist außerdem bekannt, dass die Frequenz des Intensitätsgrads doppelt so stark variiert wie das vertikale Synchronsignal des Displays.

#### <Flicker-Messmethode>

Es gibt zwei quantitative Messmethoden: Kontrastmethode und JEITA-Methode.

Das Gerät CA-210 mit der Meßsonde LCD Flicker (CA-P12/15) oder Small LCD Flicker (CA-PS12/15) erlaubt nur Messungen aufgrund der Kontrastmethode. Bei der Anwendung der mitgelieferten Software ist auch die JEITA-Methode möglich.

Dieser Abschnitt gibt Auskunft über beide quantitative Messmethoden.

#### (1) Kontrastmethode

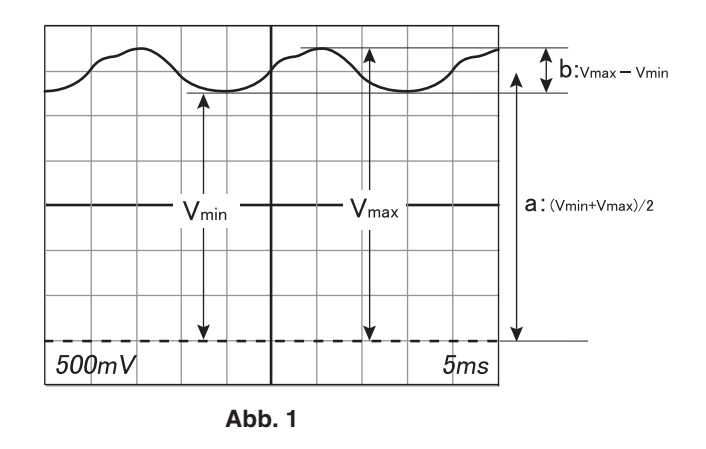

Wenn der Intensitätsgrad des Displays variiert wie in Abb. 1, wird angenommen, dass sich die Wechselstromkomponente (AC) (b) teilweise mit der Gleichstromkomponente (DC) (a) überschneidet. In der Kontrastmethode wird das Verhältnis der Wechselstromkomponente (AC) zur Gleichstromkomponente (DC) als Flickerzahl definiert.

Die Wechselstromkomponente (AC) (a) wird definiert als Vmax - Vmin und die Gleichstromkomponente (DC) (b) als (Vmax + Vmin)/2. Die Flickerzahl wird nach der folgenden Formel errechnet:

Flickerzahl = Wechselstromkomponente (AC)/ Gleichstromkomponente (DC) = (Vmax - Vmin)/{(Vmax + Vmin)/2} ×100 [%]

#### (2) JEITA-Methode

In der Kontrastmethode ist die Flickerzahl nicht von der Flickerfrequenz abhängig und wird auf der Basis von Wechselstrom- und Gleichstromkomponenten der zu messenden Leuchtdichte errechnet.

Die menschliche Empfindlichkeit gegen Flackern beginnt ab ca. 30 Hz allmählich zu sinken, und wenn die Frequenz 60 Hz überschreitet, kann das menschliche Auge das Flackern nicht mehr registrieren.

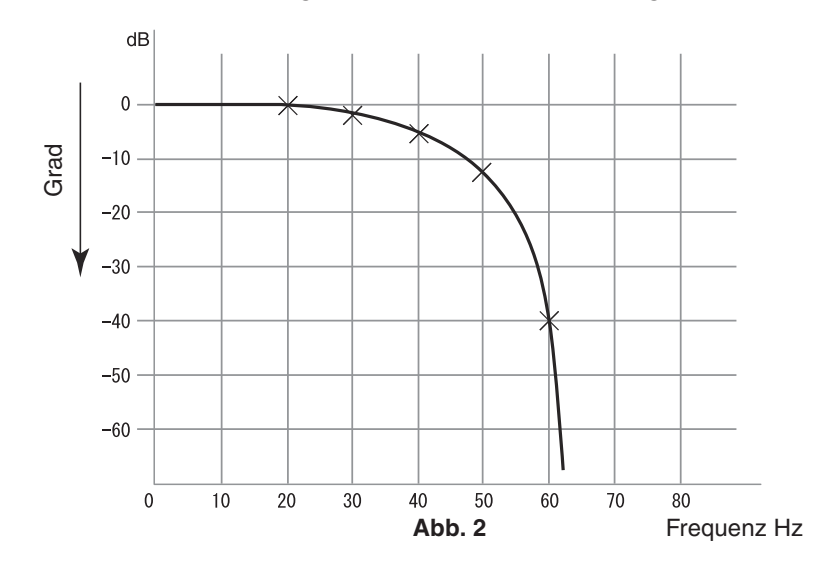

Aus diesem Grund ist es möglich, dass selbst wenn ein Flicker von einer großen Amplitude und einer Frequenz von über 60 Hz vorhanden ist, das menschliche Auge ihn nicht als Flicker erkennen kann. Deswegen ist es in der JEITA-Methode der Flickermessung sehr wichtig, zusätzlich zum in der Kontrastmethode

kalkulierten AC/DC-Verhältnis die genaue Amplitude und Frequenz der Flickerenergie zu wissen. Für eine Messung nach der JEITA-Methode sind folgende Geräte notwendig:

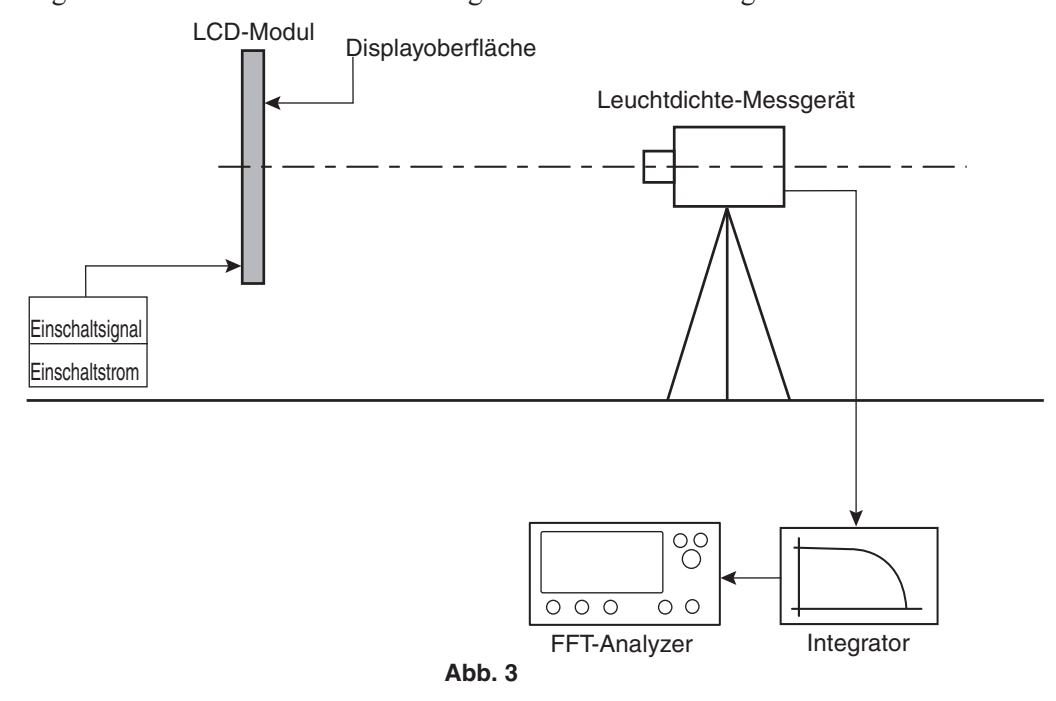

Abb. 3 zeigt, dass das Outputsignal (Abb. 1) des Leuchtdichte-Messgerätes (wird zur Messung von LCD benutzt) auf den Integrator gerichtet ist.

Um zu rekonstruieren was das menschliche Auge sieht, geht das Signal im Integrator durch einen Filter, der die Empfindlichkeit durch die Frequenzdifferenz senkt, bevor es auf den FFT-Analyzer ausgegeben wird.

Das Signal wird durch den FFT-Analyzer (Fast Fourier Transform Analyzer) verarbeitet und in Form von Energieverteilung der Frequenzkomponenten angezeigt (Abb. 4).

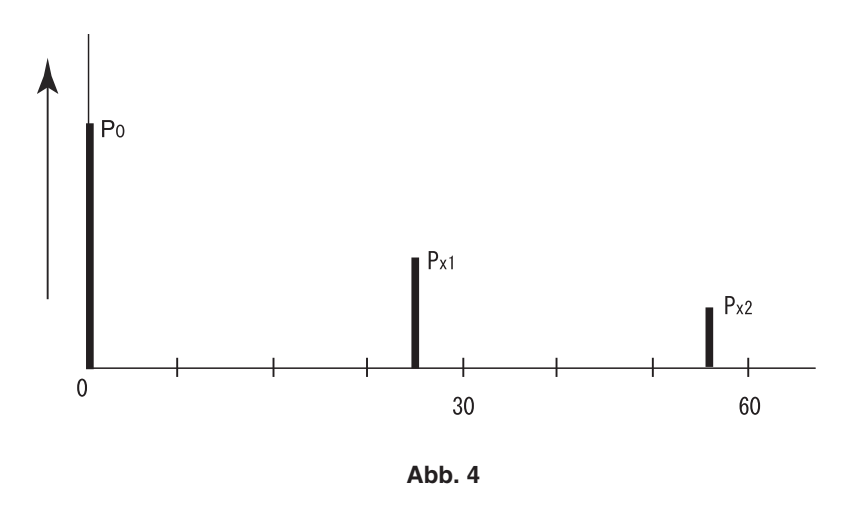

Y

Wenn zwei oder mehrere Frequenzkomponenten (P0, Px1, Px2) vorhanden sind, wird der Maximalwert unter allen Frequenzkomponenten (Px1, Px2 im Falle von Abb. 4), mit Ausnahme von P0, die eine Komponente der 0-Frequenz ist, als Px gesetzt (siehe Abb.4). In der JEITA-Methode wird die Flickerzahl in diesem Beispiel nach folgender Formel errechnet:

Flickerzahl =  $10 \times \log (Px/P0)$  [dB]

Г

#### <Schwankung der Emissionsstärke der Displays und "Flicker"-Messfunktion des CA-210>

Y

#### Emissionskennwerte verschiedener Displays Abb. 5-1 bis 5-3 zeigen Daten über Emissionskennwerte populärer Displays.

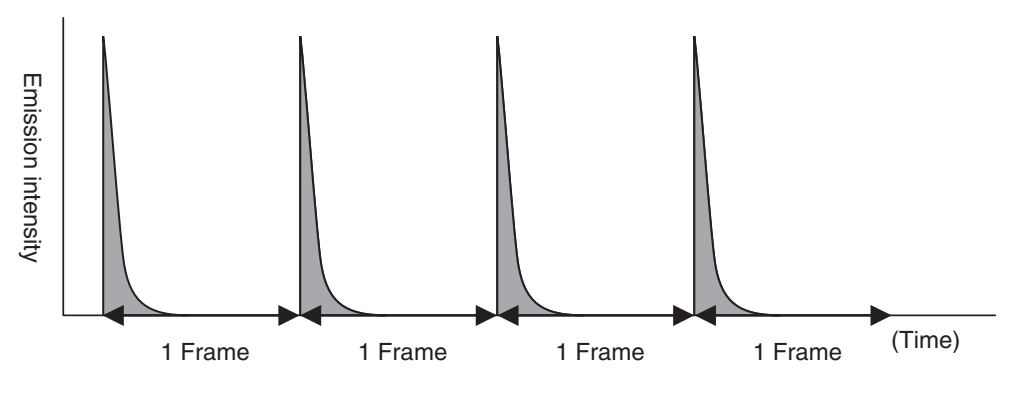

Abb. 5-1 Emissionskennwerte von CRT-Bildschirmen

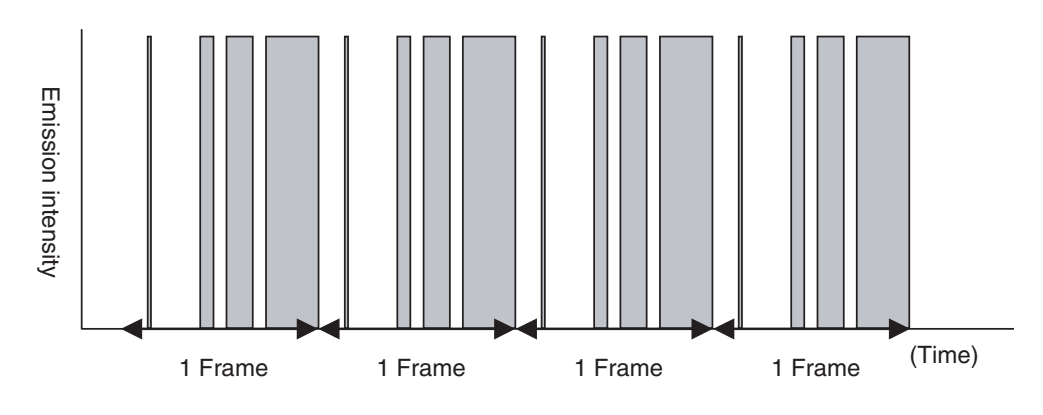

Abb. 5-2. Emissionskennwerte von PDP-Bildschirmen

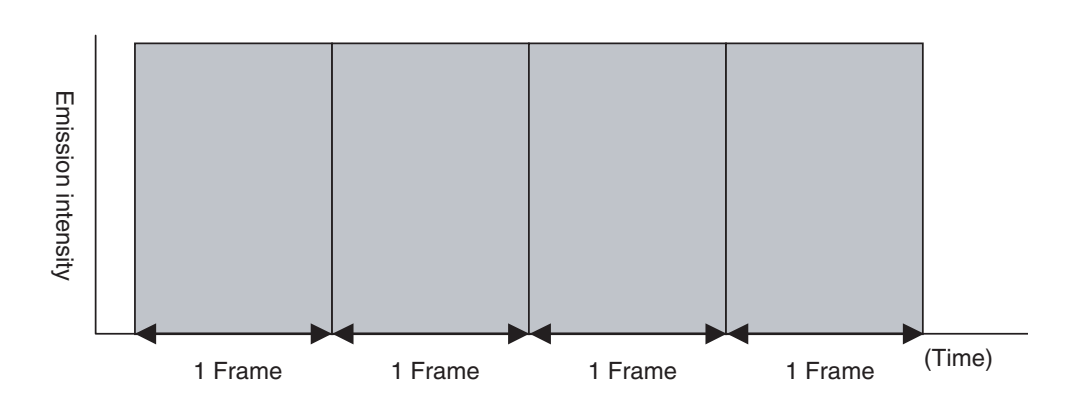

Abb. 5-3 Emissionskennwerte von Active Matrix LCD-Bildschirmen

Wie in Abb. 5-1 abgebildet, schwankt die Emissionsstärke der CRT-Bildschirme in der Abtastzeit eines einzelnen Frames. CRT-Bildschirme strahlen Licht aus, wenn der Elektronenstrahl beim Abtasten des Bildschirms auf Lichtträger trifft. Der Elektronenstrahl trifft aber lediglich für einen Augenblick auf den Lichtträger. Während diesem Moment strahlt der Lichtträger ein Maximum von Licht aus und reduziert schrittweise seine Stärke. So gibt die Emissionsstärke diese Schwankung innerhalb eines Frames wieder.

Die Ursache dieser Schwankung ist je nach Typ des Displays unterschiedlich, die Leuchtstärke von PDP-Bildschirmen weist auch Schwankungen innerhalb einer Frame-Periode auf. Die Leuchtstärke der Active Matrix LCD-Bildschirme bleibt hingegen innerhalb eines Frames stabil, wie in Abb. 5-3 zu sehen ist.

#### <Zu den Displaytypen passende Modelle der CA-210-Geräte>

Mit dem Gerät CA-210 und der Meßsonde Universal (CA-PU12/15) oder Small Universal (CA-PSU12/15) können Messungen an Displays vorgenommen werden, deren Leuchtstärke, wie bei CRT- und PDP-Bildschirmen, schwankt. Wenn die Meßsonde LCD Flicker (CA-P12/15) oder Small LCD Flicker (CA-PS12/15) benutzt wird, ist das Gerät CA-210 hingegen ausschließlich zur Messung von Displays geeignet, deren Leuchtstärke innerhalb der Abtastzeit eines Frames nicht schwankt, wie in Abb. 5-3 abgebildet. Mit den Geräten CA-P12/15 oder CA-PS12/15 können die Messdaten von CRT- oder PDP-Bildschirmen manchmal ungenau sein.

Die Emissionsstärke einiger Typen von LCD-Bildschirmen schwankt innerhalb der Abtastzeit eines einzelnen Frames. In diesem Fall können die Geräte CA-P12/15 oder CA-PS12/15 manchmal ungenaue Messdaten liefern, selbst wenn es um Active Matrix LCD-Bildschirme geht. Für weitere Informationen kontaktieren Sie bitte Konica Minolta

#### <"Flicker"-Messfunktion des Geräts CA-210>

Im Folgenden wird erklärt, wie das Gerät CA-210 den "Flicker" messen kann. Wenn der "Flicker" auf einem Active Matrix LCD-Bildschirm vorkommt, der während der Abtastzeit eines Frames stabil bleibt, (s. Abb. 5-3.), sieht der Emissionsstatus wie in Abb. 6 aus. Wenn die Leuchtdichte mit jedem Frame schwankt, nimmt das menschliche Auge dies als Flicker wahr. Die "Flicker"-Messfunktion des Geräts CA-210 quantifiziert die Anzahl dieser Schwankungen. Da der "Flicker" die Bildwahrnehmung wesentlich verschlechtert, wird er im Herstellungsprozess der LCD-Bildschirme auf ein Minimum reduziert.

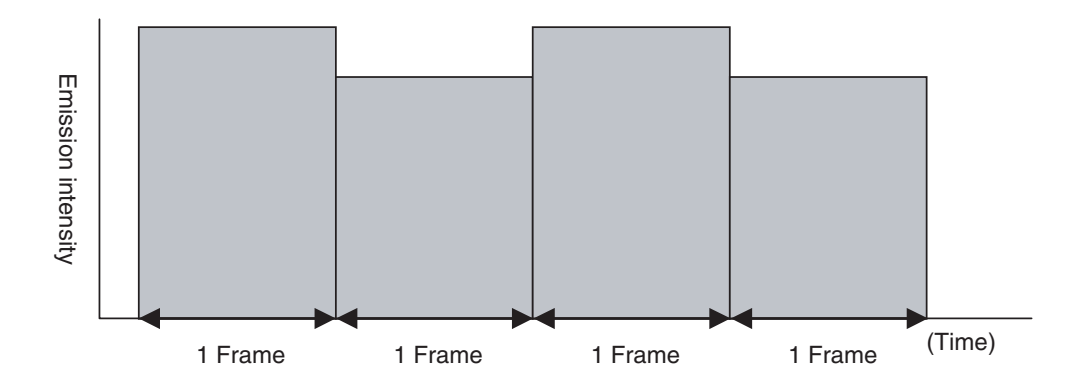

Abb. 6 Emissionsstatus von LCD-Bildschirm mit "Flicker"

Hinweis : Die Emission von CRT- oder PDP-Bildschirmen schwankt innerhalb eines Frames. Ein derartiges Licht wird in der Displayherstellungsbranche "flickerndes Licht" genannt. Dieses "flickernde Licht" und der vom Gerä CA-210 gemessene "Flicker" sind auseinander zu halten.

## Wartung

| WARNSYMBOLE (Nich<br>Verlet:                                                                                                    | tbeachtung folgender Punkte kann zu Tod oder schweren<br>zungen führen.)                                                                                                    |
|----------------------------------------------------------------------------------------------------|----------------------------------------------------------------------------------------------------|
| <ul> <li>Wenn das Gerät über längere Zeit nicht benutzt wird, ziehen Sie den Netzstecker aus der Steckdose.</li> <li>Schmutz oder Wasser auf dem Stecker des Wechselstromkabels kann zu einem Brand führen. Sollte Schmutz oder Wasser auf dem Stecker sein, entfernen Sie es.</li> </ul> | <ul> <li>Achten Sie besonders darauf, dass keine<br/>Flüssigkeiten oder Metallteile in das Gerät<br/>gelangen.</li> <li>Sollten Metallteile oder Flüssigkeit in das Gerät<br/>eindringen, schalten Sie es sofort aus (OFF),<br/>ziehen den Netzstecker aus der Steckdose, und<br/>kontaktieren Sie einen autorisierten Konica</li> </ul>                                                                                           |
| <ul> <li>Das Gerät darf nie auseinander genommen oder modifiziert werden.</li> <li>Dies kann zu Brand oder Stromschlag führen.</li> </ul>                                                                                                    | <ul> <li>Minolta Servicedienst.</li> <li>Nichtbeachtung kann zu einem Brand oder<br/>elektrischem Schlag führen.</li> </ul>                                                                                                    |
|                                                                                                    | <ul> <li>Das Gerat darf nicht benutzt werden, wenn es<br/>beschädigt ist, Rauch entwickelt oder<br/>merkwürdigen Geruch ausstößt.</li> <li>Sollten Sie Rauch oder merkwürdigen Geruch<br/>bemerken, schalten Sie das Gerät sofort aus (OFF),<br/>ziehen den Netzstecker aus der Steckdose, und<br/>kontaktieren Sie einen autorisierten Konica<br/>Minolta Service.</li> <li>Nichtbeachtung kann zu einem Brand führen.</li> </ul> |

## 1. Reinigung des Geräts

- Ist das Gerät schmutzig, wischen Sie es mit einem weichen trockenen Tuch ab. Keine Lösungsmittel wie Benzol oder Verdünner verwenden.
- Wird die Objektivlinse des Meßsondenrezeptors schmutzig, putzen Sie diese mit einem weichen trockenen Tuch oder mit einem Objektivreinigungspapier.
- Sollte das Gerät ausfallen, versuchen Sie es nie selbständig auseinander zu nehmen. Kontaktieren Sie einen autorisierten Servicedienst von Konica Minolta.

## 2. Lagerung des Geräts

- Das Gerät und das zusätzliche Zubehör soll unter folgenden Temperaturbedingungen gelagert werden. Lagern Sie das Gerät nicht in Räumen mit hoher Temperatur oder Luftfeuchtigkeit. Für eine größere Sicherheit wird empfohlen, das Gerät in einem Trockenmittel (z.B. Silicagel) bei Zimmertemperatur zu lagern.
  - Gehäuse und Meßsonden 4-Sonden-Erweiterung CA-B14 ] -20 bis 55°C
- Achten Sie darauf, dass sich während der Benutzung keine Kondensation auf dem Gerät bildet. Achten Sie darauf, dass das Gerät bei der Beförderung zum Ort der Benutzung keinen starken Temperaturschwankungen ausgesetzt wird.
- Die optional erhältliche 4-Sonden-Erweiterung CA-B14 soll immer im Antistatikbeutel aufbewahrt werden, der mit dem Teil geliefert wird.

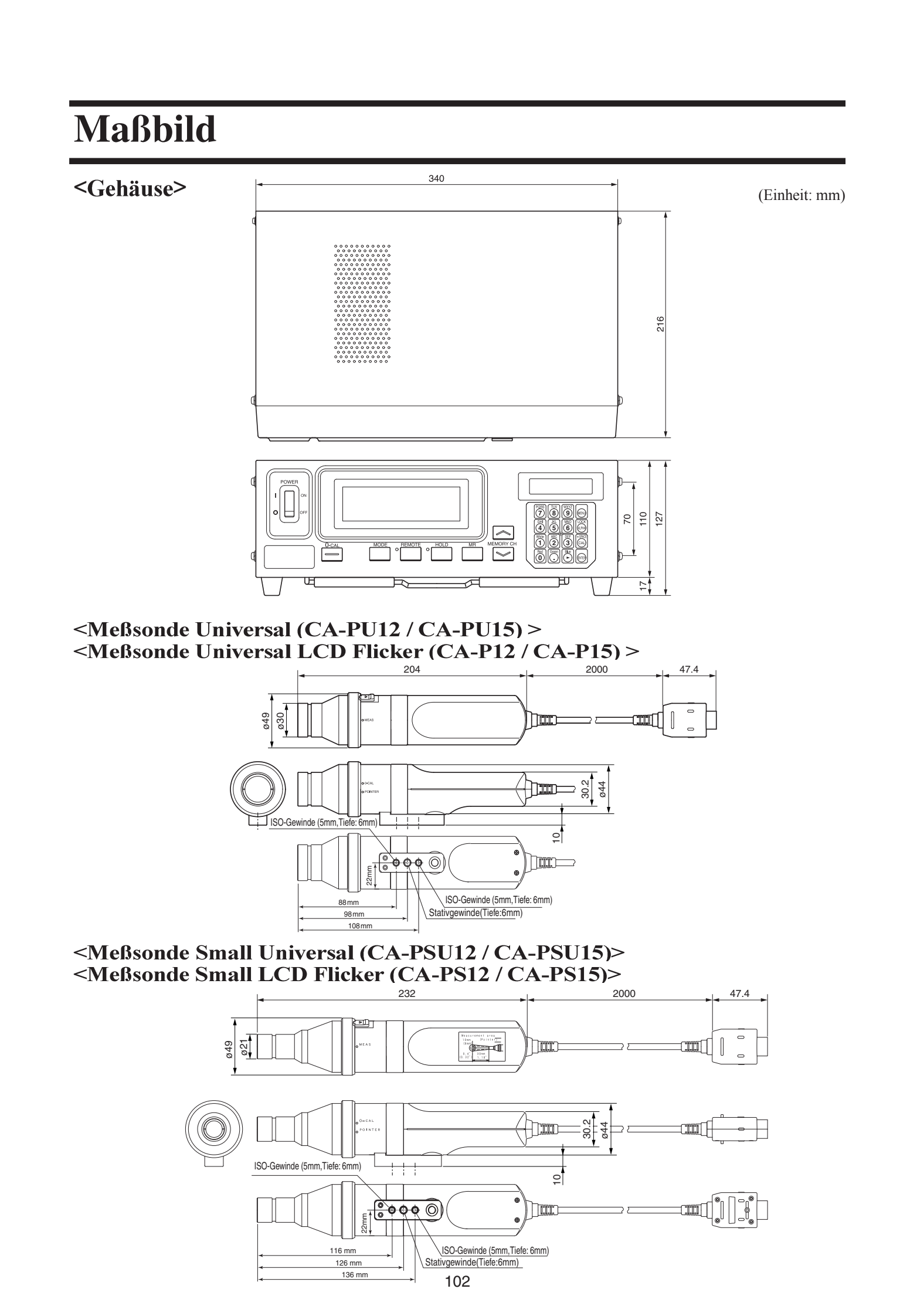

## Fehlermeldungen

Folgende Fehlermeldungen werden angezeigt, falls das Gerät nicht richtig funktioniert. Die Tabelle unten gibt Auskunft über Arten von Fehlermeldungen, ihre Bedeutung (Beschreibung) und Korrekturmaßnahmen.

Y

| [     | Fehlermeldungen                             | Ursache (Beschreibung)                                                                                                    | Korrekturmaßnahme                                                                                                    |
|-------|---------------------------------------------|----------------------------------------------------------------------------------------------------|----------------------------------------------------------------------------------------------------|
| *1 *2 | E1<br>CH01 NTSC Ad P1<br>E1 [ ]             | <ul> <li>Wenn xyLv, TΔuvLv, u'v'Lv, oder XYZ<br/>Messungsmodus aktiviert ist: <ol> <li>Keine Zielfarbe wurde in den<br/>Speicherkanal seit dem Versand ab Werk<br/>eingegeben.</li> <li>Es wird aktuell nicht diejenige Meßsonde<br/>benutzt, die zur Benutzerkalibrierung<br/>und Eingabe der Zielfarbe angewandt<br/>worden ist.</li> </ol></li></ul>                                                                                                    | <ul> <li>(1) Führen Sie eine Benutzerkalibrierung durch oder setzen Sie die Zielfarbe.</li> <li>(2) Benutzen Sie dieselbe Meßsonde, die zur Benutzerkalibrierung und Einstellung der Zielfarbe angewandt worden ist (Seite 26). Oder setzen Sie die Zielfarbe unter Anwendung der aktuellen Meßsonde. Wenn Sie die Taste[<u>MR</u>]zwei Sekunden oder länger gedrückt halten, während ein Menü im LCD-Anzeigefeld angezeigt wird, wird in der Zeile oben der Kalibrierungs-/<br/>Emissionskennwert angezeigt, und in der Zeile unten die Nummer der zur Einstellung der Zielfarbe benutzten Sonde. Im Falle von xyLv, T∆uvLv, u'vLv oder XYZ- Modus wird in der oberen Zeile jedoch die Nummer der zur Benutzerkalibrierung angewendeten Sonde angezeigt. Im Falle des Analyzer-Modus wird hier die Nummer der Sonde angezeigt, die zur Eingabe des RGB- Emissionskennwerts für den Analyzer-Modus benutzt wurde. Im Flicker-Modus wird sowohl in der oberen als auch in der unteren Zeile "00000000" angezeigt.)</li> </ul> |
|       |                                             | <ul> <li>Wenn der Analyzer- Messungsmodus (RGB) gewählt ist:         <ol> <li>Der RGB- Emissionskennwert für den Analyzer-<br/>Modus wurde nicht in den ausgewählten Speicherkanal<br/>nach dem Versand ab Werk eingegeben.</li> <li>Es wird aktuell nicht diejenige Meßsonde benutzt, die<br/>zur Eingabe des RGB- Emissionskennwerts für den<br/>Analyzer-Modus des Displays und zur Einstellung der<br/>Zielfarbe (W) angewandt worden ist.</li> </ol> </li> <li>Die für den ausgewählten Speicherkanal</li> </ul> | <ol> <li>Geben Sie den RGB- Emissionskennwert<br/>für den Analyzer-Modus des Displays<br/>ein.</li> <li>Führen Sie die Korrekturmaßnahme 2<br/>durch, die unter *3*4 geschildert ist.</li> <li>Machen Sie die Einstellungen noch</li> </ol>                                                                                                    |
| *1    |                                             | gemachten Einstellungen sind verloren gegangen.                                                                                                    | einmal.                                                                                                    |
| *2    | E2<br>CH01 NTSC Ad P1<br>E2 [ ]             | • Ein Fehler ist wegen einer<br>Nullpunktverschiebung aufgetreten, weil<br>sich die Umgebungstemperatur nach der<br>Nullkalibrierung verändert hat.                                                                                                    | <ul> <li>Führen Sie die Nullkalibrierung durch.<br/>(Seite 34)</li> <li>(Die Messung kann trotzdem gemacht werden,<br/>selbst wenn "E2" aktuell angezeigt wird.)</li> </ul>                                                                                                    |
|       | E3<br>E3 × 9 Lv P1<br>3300 0000 39.50       | <ul> <li>Es wurde versucht, inkorrekte Werte während der<br/>Benutzerkalibrierung einzugeben bzw. eine<br/>Zielfarbe für den Speicherkanal CH00 durch<br/>direkte Eingabe ihrer Werte einzustellen.<br/>Inkorrekte Kalibrierungswerte sind folgende</li> <li>① Einer der von x, y und Lv Werte ist "0".</li> <li>② 1 x y ≤ 0</li> <li>③ Werte, die außerhalb des Rechenvermögens des Geräts<br/>liegen oder sonstige sich widersprechende Werte</li> </ul>                                                            | • Geben Sie korrekte Werte ein und drücken Sie die Taste ENTER.                                                                                                    |
|       | E4<br>RANGE X,9 LV<br>E4(%) <u>0</u> .0 2.0 | • "0%" wurde bei der Einstellung des<br>Analoganzeigebereichs eingegeben.                                                                                                    | <ul> <li>Geben Sie einen korrekten Wert ein und<br/>drücken Sie die Taste ENTER]. Der<br/>einstellbare Bereich ist von 0.1 bis 99%.<br/>(Seite 69)</li> </ul>                                                                                                    |
|       | E5<br>CH01 U-CAL<br>E5 *W *R G *B           | <ul> <li>Für einen der W, R, G und B Werte wurde<br/>keine Eingabe gemacht.</li> <li>Die Taste White wurde gedrückt, während<br/>der Messbereich für die Zielfarbe (W)<br/>überschritten wurde.</li> </ul>                                                                                                    | <ul> <li>Machen Sie die Werteingabe für die Farbe, für die keine Werte eingegeben worden sind, und drücken Sie die Taste[<u>ENTER</u>]. (Seite 54 oder 59)</li> <li>Geben Sie die Zielfarbwerte (W) ein, die innerhalb des Messbereichs liegt, und drücken Sie die Taste[<u>ENTER</u>].</li> </ul>                                                                                                    |
|       | E6<br>CH01 U-CAL<br>E6 *W *R *G *B          | • Es wurde versucht, einen inkorrekten Wert bei der Matrix-Kalibrierung einzustellen.                                                                                                    | • Stellen Sie korrekte Werte ein und drücken Sie die Taste ENTER.                                                                                                    |
|       | E7<br>SELECT : SYNC.<br>E7 INT000.0Hz       | • Obwohl der INT SYNC- Modus aktiviert ist, ist der Setup-Wert nicht korrekt.                                                                                                    | • Geben Sie den korrekten Wert ein.<br>Korrekte Werte sind Werte zwischen 40<br>und 200 Hz.                                                                                                    |

(Hinweis)

• \*1: Wenn "E1" erscheint, kann die Fehlerursache schnell lokalisiert werden, indem die Seriennummer der zur Einstellung benutzten Sonde und die Seriennummer der aktuellen Sonde überprüft werden. Für Details s. Seite 106.

• \*2: "E2" erscheint nicht, wenn "E1" aktuell angezeigt wird.

| [        | Fehlermeldungen                                            | Ursache (Beschreibung)                                                                                                    | Korrekturmaßnahme                                                                                                    |
|----------|------------------------------------------------------------|----------------------------------------------------------------------------------------------------|----------------------------------------------------------------------------------------------------|
| *3<br>*4 | OFFSET-FEHLER<br>OFFSET ERROR<br>PUSH Ø-CAL KEY            | <ul> <li>Die Nullkalibrierung ist nicht richtig<br/>durchgeführt worden.<br/>(Während der Nullkalibrierung wurde das<br/>Eindringen von Licht nicht vollständig geblockt)</li> <li>Auf die Sonde wird Druck ausgeübt.</li> <li>Diese Meldung erscheint manchmal, wenn<br/>sich der Positionsring auf Position<br/>"POINTER" befindet.</li> </ul> | <ul> <li>Führen Sie die Nullkalibrierung erneut durch. (Seite 34)<br/>(Auch wenn eine Fehlermeldung angezeigt wird,<br/>wird die Messung gestartet, sobald der<br/>Meßsonden-Rezeptor dem Licht ausgesetzt wird.)</li> <li>Üben Sie keinen Druck auf die Sonde aus.</li> <li>Dies ist kein Fehler.</li> </ul>     |
|          | ZU HELL<br>TOO BRIGHT                                      | • Während der Nullkalibrierung wurde das<br>Eindringen von Licht nicht vollständig<br>geblockt.                                                                                                    | <ul> <li>Blockieren Sie das Eindringen von Licht komplett<br/>für alle Meßsonden, und wenn die Meldung<br/>"DARKEN PROBE PUSH 0-CAL" (Sonde<br/>verdunkeln, Taste 0-CAL nochmals drücken)<br/>erscheint, drücken Sie die Taste[0-CAL]. (Seite 34)</li> </ul>                                                      |
| *3<br>*5 | KEIN SYNCRONSIGNAL                                         | <ul> <li>Obwohl der EXT SYNC-Modus ausgewählt ist, ist<br/>das Vertikal-Synchronsignal für das Display nicht<br/>richtig in das Terminal des Gerätes eingegeben.</li> <li>Das für das Display verwendete Vertikal-<br/>Synchronsignal liegt außerhalb des Bereichs von<br/>40 bis 200 Hz.</li> </ul>                                             | <ul> <li>Geben Sie das Vertikal-Synchronsignal korrekt<br/>ein. (Wenn das Vertikal-Synchronsignal außerhalb<br/>des Bereichs von 40 bis 200 Hz liegt/Seite 28)</li> <li>Gehen Sie vom SYNC-Modus zum NTSC,<br/>PAL, UNIV oder INT-Modus über und starten<br/>Sie die Messung.</li> </ul>                          |
| *3<br>*4 | ÜBER<br>OVER                                               | <ul> <li>Der Messwert überschreitet den<br/>Messbereich des Geräts.</li> <li>Der Messwert im Analyzer-Modus liegt über<br/>100,000%. (Anzeigebereich überschritten)</li> </ul>                                                                                                    | <ul> <li>Messung soll innerhalb des Messbereichs<br/>durchgeführt werden.</li> </ul>                                                                                                    |
|          | HAUPTSONDE SETZEN<br>SET MAIN PROBE                        | • Die Meßsonde ist nicht richtig an den<br>Sondenanschluss [P1] angeschlossen.                                                                                                    | <ul> <li>Schließen Sie die Meßsonde an den<br/>Sondenanschluss [P1] richtig an.<br/>(Bevor Sie die Messsonde anschließen/<br/>trennen, stellen Sie sicher, dass der<br/>Netzschalter in Position AUS (OFF) ist)</li> </ul>                                                                                        |
|          | FEHLER DER SONDE<br>PROBE ERROR                            | • Eine Meßsonde wurde angeschlossen/<br>getrennt, während der Netzschalter auf Po-<br>sition EIN (ON) stand.                                                                                                    | <ul> <li>Bringen Sie den Netzschalter zunächst auf Position<br/>AUS (OFF), schließen Sie die Meßsonde an und<br/>schalten Sie dann den Netzschalter auf EIN (ON) um.<br/>(Bevor Sie die Messsonde anschließen/trennen, stellen<br/>Sie sicher, dass der Netzschalter in Position AUS (OFF)<br/>ist)</li> </ul>    |
| *3<br>*4 | DATENFEHLER<br>DATA ERROR                                  | <ul> <li>Messung ist nicht möglich, da der Messkreis<br/>nicht richtig funktioniert.</li> </ul>                                                                                                    | <ul> <li>Bringen Sie den Netzschalter auf Position AUS (OFF).<br/>Sollte diese Fehlermeldung immer noch angezeigt<br/>werden, selbst nachdem das Gerät eingeschaltet<br/>worden ist (ON), so ist das Gerät ausgefallen.<br/>Kontaktieren Sie einen autorisierten<br/>Servicedienst von Konica Minolta.</li> </ul> |
|          | SPEICHERFEHLER<br>MEMORY ERROR                             | • Der Speicher des Geräts ist nicht in Ordnung.                                                                                                    | <ul> <li>Bringen Sie den Netzschalter auf Position AUS (OFF).<br/>Sollte diese Fehlermeldung immer noch angezeigt<br/>werden, selbst nachdem das Gerät eingeschaltet<br/>worden ist (ON), so ist das Gerät ausgefallen.<br/>Kontaktieren Sie einen autorisierten<br/>Servicedienst von Konica Minolta.</li> </ul> |
|          | FLICKER-FEHLER<br>UNTER<br>FLICKER ERROR<br>UNDER          | • Lv unterschreitet den Flicker-Messbereich des Geräts.                                                                                                    | <ul> <li>Messung soll innerhalb des Messbereichs<br/>durchgeführt werden.</li> </ul>                                                                                                    |
|          | FLICKER-FEHLER<br>ÜBER<br>FLICKER ERROR<br>OVER            | • Die Flickerzahl (Kontrastmethode) hat 100.0% überschritten.                                                                                                    | <ul> <li>Messung soll innerhalb des Messbereichs<br/>durchgeführt werden.</li> </ul>                                                                                                    |
|          | FLICKER-FEHLER<br>VSYNCÜBER<br>FLICKER ERROR<br>USYNC OVER | • VSYNC überschreitet 130 Hz im Flicker-<br>Modus.                                                                                                    | • Im Falle des Flicker-Modus soll ein<br>VSYNC von 40 bis 130 Hz eingegeben<br>werden.                                                                                                    |
|          | FLICKER-ERROR<br>SONDENTYP<br>FLICKER ERROR<br>PROBE TYPE  | • Im Flicker-Modus wurde keine für LCD-<br>Flicker-Messung passende Sonde<br>ausgewählt.                                                                                                    | • Im Flicker-Modus sollten Sie eine für LCD-Flicker-Messung passende Sonde auswählen.                                                                                                    |

Ψ

| Fehlermeldungen                                                                                     | Ursache (Beschreibung)                                                                                   | Korrekturmaßnahme                                          |
|----------------------------------------------------------------------------------------------------|----------------------------------------------------------------------------------------------------|------------------------------------------------------------|
| FALSCHE SONDE<br>(PROBE): <i>CA100Plus</i><br>INCORRECT PROBE<br>PROBE :CA100P1us                   | • Die angeschlossene Sonde oder Erweiterung<br>unterscheidet sich von der, die am Gerät<br>benutzt wird. | • Schließen Sie die richtige Sonde oder<br>Erweiterung an. |
| FALSCHE ERWEITERUNG<br>BOARD : <i>CA100Plus</i><br>INCORRECT BOARD                                  |                                                                                                    |                                                            |
| BOARD : CA100Plus<br>(In Kursivschrift wird das Modell der<br>Sonde und der Erweiterung angegeben.) | Plus       Modell der       ungegeben. )                                                                 |                                                            |

(Hinweis)

• Die Taste 🖓 funktioniert nicht, wenn die Fehlermeldung \*3 angezeigt wird.

- Wenn die Fehlermeldung \*4 angezeigt wird, arbeitet das Gerät wie folgt:
- ① Die Anzeige wird auf Drücken der Taste MR gelöscht.
- (2) Der CAL ON Status wird abgebrochen (d.h. der Status, der beim Drücken der Taste aktiv ist).
- ③ Der MENU ON Status wird abgebrochen. (d.h. der Status, der beim Drücken der Taste 📾 aktiv ist).
- (4) Die Auswahl der Meßsonde wird abgebrochen.
- (5) Die Auswahl des SYNC- Modus wird abgebrochen.
- (6) Die Eingabe des ID-Namens wird abgebrochen.
- ⑦ Die Einstellung des Analoganzeigebereichs wird abgebrochen.
- (8) Die Auswahl der Messgeschwindigkeit wird abgebrochen.
- (9) Die Auswahl der Zahl der Anzeigestellen wird abgebrochen.
- 1 Die Auswahl des Kalibrierungsstandards wird abgebrochen.
- (1) Die Auswahl der RS-232C- Baudrate wird abgebrochen.
- Wenn die Fehlermeldung \*5 angezeigt wird, arbeitet das Gerät wie folgt:
- 1) Die Taste im funktioniert im CAL ON Status nicht. (d.h. in dem Status, der beim Drücken der Taste aktiv ist).
- ② Die Taste HOLD funktioniert nicht.

I.

#### <Zusammenhang zwischen Seriennummer der Sonde und Fehlermeldung ''E1''>

Y

Wenn "E1" erscheint, kann die Fehlerursache schnell lokalisiert werden, indem die Seriennummer der zur Einstellung benutzten Sonde und die Seriennummer der aktuellen Sonde überprüft werden.

- Die Seriennummer der zur Einstellung benutzten Sonde : Wird angezeigt, wenn die Taste MR zwei bis vier Sekunden gedrückt gehalten wird. (Summtöne erklingen, sobald die Taste MR gedrückt wird. Wird die Taste gedrückt gehalten, erklingen die Töne zwei bis vier Sekunden später wieder. Damit die Seriennummer der zur Einstellung benutzten Sonde angezeigt wird, lassen Sie die Taste nach dem zweiten Summton los.)
- Seriennr. der aktuellen Sonde
- : Wird in der PROBE (Sonden)-Auswahlansicht angezeigt, wenn die Tasten 📾 und 🖾 gleichzeitig gedrückt werden.

| Sonden-Seriennr.                                                                                      | Ursache und Maßnahme bei "E1"                                                                                                    |                                                                                                    |
|----------------------------------------------------------------------------------------------------|----------------------------------------------------------------------------------------------------|----------------------------------------------------------------------------------------------------|
| Angezeigt während der<br>Messung                                                                      | Wenn xyLv, T∆uvLv, u'v'Lv oder XYZ<br>Messungsmodus ausgewählt wird                                                                                                    | Wenn der Analyzer- Messungsmodus<br>ausgewählt ist                                                                                                    |
| In beiden Zeilen steht "00000000".<br>00000000<br>00000000                                            | Fehlerursache: Benutzerkalibrierung ist nicht<br>durchgeführt worden bzw. die<br>Zielfarbe für den aktuell ausgewählten<br>Speicherkanal ist seit dem Versand ab<br>Werk nicht eingestellt worden.Fehlerbehebung: F ü h r e nS i ee i n eBenutzerkalibrierung durch bzw.<br>stellen Sie die Zielfarbe ein.                                                                                                    | Fehlerursache: Weder der RGB- Emissionskennwert<br>für den Analyzer-Modus des Displays<br>noch die Zielfarbe (W) wurde für den<br>aktuell ausgewählten Speicherkanal<br>seit dem Versand ab Werk eingestellt.Fehlerbehebung:Stellen Sie den RGB- Emissionskennwert<br>für den Analyzer-Modus des Displays und<br>die Zielfarbe (W) ein.                                                                                                    |
| In der oberen Zeile steht "00000000".<br>00000000<br>16790160                                         |                                                                                                    | Fehlerursache       : Der RGB- Emissionskennwert für den Analyzer-<br>Modus des Displays wurde nicht eingegeben.         Fehlerbehebung:       Geben Sie den RGB- Emissionskennwert für<br>den Analyzer- Modus des Displays ein. Wenn<br>Sie eine Zielfarbe einstellen wollen, die sich<br>von der während der Einstellung des<br>Emissionskennwerts gesetzten Farbe<br>unterscheidet, stellen Sie die neue Zielfarbe ein.                                                                                                    |
| Unterschiedliche Sondennummern.<br>21593001<br>16790160                                               | <ul> <li>Fehlerursache : Die zur Benutzerkalibrierung<br/>verwendete Meßsonde ist nicht<br/>diejenige, die zur Einstellung<br/>der Zielfarbe benutzt wurde.</li> <li>Fehlerbehebung: ① Stellen Sie die Zielfarbe unter<br/>Anwendung der Meßsonde ein, die zur<br/>Benutzerkalibrierung angewandt<br/>wurde.</li> <li>© Führen Sie die Benutzerkalibrierung<br/>unter Anwendung der aktuell<br/>angeschlossenen Meßsonde durch.</li> </ul>                                                       | <ul> <li>Fehlerursache : Zur Eingabe des RGB- Emissionskennwerts<br/>für den Analyzer-Modus des Displays wurde<br/>eine andere Meßsonde benutzt als für die<br/>Einstellung der Zielfarbe.</li> <li>Fehlerbehebung: ① Stellen Sie die Zielfarbe unter<br/>Anwendung der Meßsonde ein, die zur<br/>Eingabe des Emissionskennwerts für den<br/>Analyzer-Modus benutzt worden ist.</li> <li>② Geben Sie den Emissionskennwert für den<br/>Analyzer-Modus unter Anwendung der aktuell<br/>angeschlossenen Meßsonde emeut ein.</li> </ul>            |
| Die gleiche Sondennummer<br>16790160<br>16790160                                                      | <ul> <li>Fehlerursache : Es wird aktuell nicht diejenige<br/>Meßsonde benutzt, die zur<br/>Benutzerkalibrierung und Eingabe<br/>der Zielfarbe angewandt worden ist.</li> <li>Fehlerbehebung: ① Benutzen Sie für die Messung die Meßsonde,<br/>die zur Benutzerkalibrierung und Einstellung<br/>der Zielfarbe angewandt worden ist.</li> <li>② Machen Sie die Benutzerkalibrierung<br/>und stellen Sie die Zielfarbe unter<br/>Anwendung der aktuell<br/>angeschlossenen Meßsonde ein.</li> </ul> | Fehlerursache       : Es wird aktuell nicht diejenige Meßsonde benutzt,<br>die zur Eingabe des RGB- Emissionskennwerts<br>für den Analyzer-Modus des Displays und<br>Einstellung der Zielfarbe angewandt worden ist.         Fehlerbehebung:       ① Führen Sie die Messung unter Anwendung<br>der Sonde durch, die zur Eingabe des RGB-<br>Emissionskennwerts und Einstellung der<br>Zielfarbe benutzt worden ist.         ② Geben Sie den Emissionskennwert und<br>die Zielfarbe unter Anwendung der<br>aktuell angeschlossenen Meßsonde ein. |
| In der oberen Zeile steht "00000000"<br>In der unteren Zeile steht "99999999"<br>ØØØØØØØØ<br>99999999 | Fehlerursache : Die für den ausgewählten Speicherkanal<br>gemachten Einstellungen sind aus dem<br>Speicher des Geräts verloren gegangen.<br>Stellen Sie die Einstellungen erneut ein.<br>Deswegen wird an ihrer Stelle der<br>voreingestelle Korrekturfaktor und ID-<br>Name angewendet (Fabrikeinstellung).<br>Fehlerbehebung: Stellen Sie die Einstellungen<br>erneut ein.                                                                                                    | Fehlerursache: Die für den ausgewählten Speicherkanal<br>gemachten Einstellungen sind aus dem<br>Speicher des Geräts verloren gegangen.<br>Stellen Sie die Einstellungen erneut ein.<br>Deswegen wird an ihrer Stelle der<br>voreingestelle ID-Name angewendet<br>(Fabrikeinstellung).Fehlerbehebung:Stellen Sie die Einstellungen<br>erneut ein.                                                                                                    |
## Problembehebung

Wenn eines der folgenden Symptome am Gerät auftritt, treffen Sie entsprechende Korrekturmaßnahmen, wie in der Tabelle unten aufgelistet. Wenn das Gerät immer noch nicht ordentlich funktioniert, auch nachdem alle erforderlichen Korrekturmaßnahmen getroffen worden sind, kann das Gerät beschädigt sein. Kontaktieren Sie bitte eine autorisierte Servicestelle von Konica Minolta. Informieren Sie dabei den Servicedienst über die Störungs Nr.

| Störung<br>Nr. | Symptom                                                                                                    | Überprüfung                                                                                                    | Korrekturmaßnahme                                                                                                    | Ref.     |
|----------------|----------------------------------------------------------------------------------------------------|----------------------------------------------------------------------------------------------------|----------------------------------------------------------------------------------------------------|----------|
| 1              | Das Display ist leer,                                                                                                    | Ist das Wechselstromkabel angeschlossen?                                                                                                    | Schließen Sie das Wechselstromkabel an.                                                                                                    | 29       |
|                | n a c h d e m d e r<br>Netzschalter auf Position<br>EIN (ON) gestellt wurde.                                                                                                    | Wird die Stromleitung nicht über die angegebene Nennleistung belastet? (100-240 V $\sim$ , 50-60 Hz, 50VA)                                                                      | Sorgen Sie dafür, dass die Stromleitung nicht<br>über die angegebene Nennleistung belastet wird.                                                                                                    | 26       |
| 2              | Tasten sind<br>außer Funktion.                                                                                                    | Prüfen Sie, ob das Gerät im Remote-Modus<br>betrieben wird (d.h. die LED-Statusanzeige<br>REMOTE leuchtet).                                                                     | Drücken Sie die <u>REMOTE</u> -Taste, um den<br>Remote-Modus zu verlassen (d.h. die LED-<br>Statusanzeige REMOTE erlischt).                                                                                         | 30       |
|                |                                                                                                    | Möglicherweise drücken Sie eine Taste, die nicht funktioniert.                                                                                                    | Drücken Sie die richtige Taste                                                                                                    | -        |
|                |                                                                                                    | Prüfen Sie, ob die Taste im LOCK-Modus ist                                                                                                    | Halten Sie die Taste 💮 gedrückt (zwei Sekunden), um den LOCK-Modus abzubrechen                                                                                                    | 18       |
| 3              | 3       Die Nullkalibrierung<br>wird nicht abgeschlossen.<br>("ZERO CALIBRA-<br>TION" (Nullkalibrierung)<br>wird im LCD-<br>Anzeigefeld angezeigt).<br>"TOO BRIGHT" (ZU<br>HELL) wird auch dann<br>angezeigt, wenn das<br>Licht sachgemäß       Schalten Sie den Strom aus (OFF),<br>schalten Sie ihn wieder ein (ON) und<br>Sie anschließend die Nullkalibri<br>durch. Wenn dieses Symptom nach<br>auftritt, ist das Gerät ausgefallen. |                                                                                                    | Schalten Sie den Strom aus (OFF), danach<br>schalten Sie ihn wieder ein (ON) und führen<br>Sie anschließend die Nullkalibrierung<br>durch. Wenn dieses Symptom nach wie vor<br>auftritt, ist das Gerät ausgefallen. | 29<br>35 |
| 4              | "NO SYNC.<br>SIGNAL"<br>(KEIN<br>SYNCRONSIGNAL)<br>wird im EXT<br>SYNC-Modus<br>angezeigt                                                                                                    | Ist das Kabel für das Vertikal-<br>Synchronsignal ans Terminal am Gerät<br>angeschlossen und wird das Vertikal-<br>Synchronsignal eingegeben?                                   | Schließen Sie das Kabel an den Anschluss<br>am Gerät und Display an und geben Sie das<br>Vertikal-Synkronsignal ein.                                                                                                | 28       |
|                |                                                                                                    | Entspricht der Pegel des Vertikal-Synchronsignals der festgelegten Eingabebedingung?                                                                                            | Stellen Sie den Signalpegel so ein, dass er der festgelegten Eingabebedingung entspricht.                                                                                                    | 28       |
|                |                                                                                                    | Wenn im Fall des Flicker-Modus die<br>Frequenz 130 bis 200 Hz beträgt, erscheint<br>die Fehlermeldung "FLICKER ERROR<br>VSYNC OVER" (FLICKER-FEHLER<br>VSYNC ÜBER). (Seite 102) | Stellen Sie sicher, dass die Frequenzinnerhalb des folgenden Bereichs liegt:Farbmessung40 bis 200 HzFlicker-Messung40 bis 130 Hz                                                                                    | 38       |
| 5              | 5       Die Kalibrierungswerte, die für<br>die Benutzerkalibrierung mittels<br>Tasten eingegeben worden sind,<br>unterscheiden sich von denen,<br>die am Ende der Kalibrierung<br>angezeigt werden.       Ist Lv von den Kalibrierungswerten für die<br>niedrige Leuchtdichte?       Wenn der Wert niedr<br>Kalibrierungswert ben<br>Symptom infolge e<br>auftreten.                                                                     |                                                                                                    | Wenn der Wert niedrige Leuchtdichte als<br>Kalibrierungswert benutzt wird, kann dieses<br>Symptom infolge eines Rechenfehlers<br>auftreten.                                                                         | 50       |
| 6              | Messergebnisse<br>schwanken.                                                                                                    | Ist der passende SYNC-Modus für das zu messende Display gewählt?                                                                                                    | Wählen Sie den passenden SYNC-Modus<br>aus und führen Sie die Messung durch.                                                                                                    | 38       |
|                |                                                                                                    | Möglicherweise messen Sie das Display mit einer niedrigen Leuchtdichte.                                                                                                    | Die Wiederholgenauigkeit für x und y fällt, wenn ein<br>Display mit niedriger Leuchtdichte gemessen wird.                                                                                                    | 76       |
|                |                                                                                                    | Wird die Meßsonde gegen das Display gehalten und sicher befestigt?                                                                                                    | Stellen Sie sicher, dass die Meßsonde gegen<br>das Display gehalten und sicher befestigt wird.                                                                                                    | 76<br>13 |
|                |                                                                                                    | Ist die "4-Sonden-Erweiterung CA-B14"<br>mit den Schrauben fixiert?                                                                                                    | Fixieren Sie sie zuverlässig mit den Schrauben.                                                                                                    | 27       |
|                |                                                                                                    | Ist das Wechselstromkabel sachgemäß mir der Schutzerdleitung verbunden?                                                                                                    | Achten Sie darauf, dass der Stecker des<br>Wechselstromkabels an eine ordnungsgemäß<br>geerdete Stromleitung angeschlossen wird.                                                                                    | 28       |

| Störung<br>Nr. | Symptom Überprüfung                                                                                                    |                                                                                                    | Korrekturmaßnahme                                                                                                    | Ref.           |
|----------------|----------------------------------------------------------------------------------------------------|----------------------------------------------------------------------------------------------------|----------------------------------------------------------------------------------------------------|----------------|
| 7              | Merkwürdige<br>Werte werden<br>angezeigt.                                                                                                    | Ist der Rezeptor der Meßsonde sauber?                                                                         | Wenn er verschmutzt ist, putzen Sie ihn mit einem weichen trockenen Tuch oder mit Objektivreinigungspapier.                                                                                                    | 107            |
|                |                                                                                                    | Ist die Umgebungstemperatur stabil?                                                                           | Wenn die Umgebungstemperatur sich verändert hat, nehmen Sie die Nullkalibrierung vor.                                                                                                    | 34             |
|                |                                                                                                    | Wurde die Benutzerkalibrierung richtig durchgeführt?                                                          | Führen Sie die Benutzerkalibrierung nochmals durch.                                                                                                    | 50             |
| 8              | Die<br>Analoganzeige                                                                                                    | Ist der Analoganzeigebereich korrekt?                                                                         | Setzten Sie den korrekten Bereich.                                                                                                    | 68             |
|                | wird nicht<br>geändert.                                                                                                    | Wurde die Zielfarbe ordnungsgemäß<br>eingestellt?                                                             | Stellen Sie die korrekte Zielfarbe ein.<br>(Führen Sie die Benutzerkalibrierung durch,<br>stellen Sie den RGB-Emissionskennwert für<br>den Display-Analyzer-Modus ein oder<br>setzten/ändern Sie die Zielfarbe korrekt) | 50<br>58<br>61 |
| 9              | Während der<br>Verbindung<br>mit RS-232C                                                                                                    | Wurden das Gerät (RS-232C-Anschluss)<br>und der PC mit dem RS-232C-Kabel<br>ordnungsgemäß verbunden?          | Verbinden Sie sie richtig.                                                                                                    | 84             |
|                | Die Ausgabedaten<br>vom Gerät                                                                                                    | Ist die Pinbelegung des RS-232C-Kabels korrekt?                                                               | Das RS-232C-Kabel soll mit einer korrekten Pinbelegung genutzt werden.                                                                                                    | 84             |
|                | können nicht in<br>den PC importiert<br>werden.                                                                                                    | Wurde die korrekte RS-232C-Baudrate eingestellt?                                                              | Vergewissern Sie sich, dass die am PC<br>eingestellte RS-232C-Baudrate mit der am<br>Gerät übereinstimmt.                                                                                                    | 85             |
|                | Befehle oder<br>Daten können<br>nicht vom PC<br>ins Gerät<br>eingegeben<br>werden.                                                                            | Prüfen Sie, ob das Gerät nicht im Remote-<br>Modus ist (d.h. die LED-Statusanzeige<br>REMOTE leuchtet nicht). | Drücken Sie die REMOTE-Taste, um den<br>Remote-Modus einzuschalten (ON) (d.h.<br>die LED-Statusanzeige <u>REMOTE</u> leuchtet<br>auf).                                                                                  | 86             |
|                |                                                                                                    | Ist das geschriebene Programm korrekt?                                                                        | Überprüfen Sie es anhand des<br>Beispielprogramms.                                                                                                    | -              |
| 10             | Während der<br>Verbindung<br>mit USB                                                                                                    | Wurde das Gerät (USB-Port) und der PC<br>mit dem USB-Kabel richtig verbunden?                                 | Schließen Sie es ordnungsgemäß an.                                                                                                    | 86             |
|                | Die Ausgabedaten<br>vom Gerät können<br>nicht in den PC<br>importiert werden.<br>Befehle oder Daten<br>können nicht vom<br>PC ins Gerät<br>eingegeben werden. | Ist die Pinbelegung des USB-Kabels<br>richtig?                                                                | Es soll das USB-Kabel mit korrekter<br>Pinbelegung genutzt werden.                                                                                                    | 86             |
|                |                                                                                                    | Prüfen Sie, ob das Gerät nicht im Remote-<br>Modus ist (d.h. die LED-Statusanzeige<br>REMOTE leuchtet nicht). | Drücken Sie die <u>REMOTE</u> -Taste, um den<br>Remote-Modus zu aktivieren (ON) (d.h. die<br>LED-Statusanzeige REMOTE leuchtet<br>auf).                                                                                 | 86             |
|                |                                                                                                    | Ist das kreierte Programm korrekt?                                                                            | Überprüfen Sie es anhand des<br>Beispielprogramms.                                                                                                    | -              |
| 11             | "DATE ERROR"<br>(DATENFEHLER)<br>wird fortlaufend im<br>LCD-Anzeigefeld<br>angezeigt.                                                                         |                                                                                                    | Schalten Sie den Strom aus (OFF) und<br>danach wieder ein (ON). Wenn dieses<br>Symptom nach wie vor auftritt, ist das Gerät<br>ausgefallen.                                                                             | 29             |
| 12             | "MEMORY ERROR"<br>(SPEICHERFEHLER)<br>wird im LCD-<br>Anzeigefeld angezeigt                                                                                   |                                                                                                    | Schalten Sie den Strom aus (OFF) und<br>danach wieder ein (ON). Wenn dieses<br>Symptom nach wie vor auftritt, ist das Gerät<br>ausgefallen.                                                                             | 29             |

Ψ

)

\_

## Wenn die optionale 4-Sonden-Erweiterung (CA-B14) eingesetzt wird

)-

 $\square$ 

| Störung<br>Nr. | Symptom                                                                                              | Überprüfung                                                                                                    | Korrekturmaßnahme                                                            | Ref.     |
|----------------|----------------------------------------------------------------------------------------------------|----------------------------------------------------------------------------------------------------|------------------------------------------------------------------------------|----------|
| 13             | Die Sonden P2 bis<br>P5 können nicht<br>gewählt werden                                               | Wurde die 4-Sonden-Erweiterung sachgemäß installiert?                                                                                                    | Installieren Sie sie korrekt.                                                | 27       |
|                | (können im LCD-<br>Anzeigefeld nicht<br>angezeigt werden).                                           | Wurden die Meßsonden an<br>Sondeneingänge [P2] bis [P5] richtig<br>angeschlossen?                                                                                   | Schließen Sie die erforderliche Zahl der<br>Sonden an die Sondeneingänge an. | 26<br>27 |
| 14             | Die Sonde kann<br>nicht gewählt<br>werden (kann im<br>LCD Anzeigefeld<br>nicht angezeigt<br>werden). | Möchten Sie die Meßsonde Universal (CA-<br>PU12/15) oder Small Universal (CA-<br>PSU12/15) auswählen, wenn als<br>Messungsmodus der Flicker-Modus<br>aktiviert ist? | Wählen Sie einen anderen Messungsmodus<br>als Flicker-Modus aus.             | 43       |

Y

-(

 $\perp$ 

## Spezifikationen

)

|                          |                          | 1                                                                                                    |  |  |
|--------------------------|--------------------------|----------------------------------------------------------------------------------------------------|--|--|
| Einheit                  |                          | CA-210(Meßsonde Universal)                                                                                     |  |  |
| Rezeptor                 |                          | Detektor: Silicon Photozelle                                                                                   |  |  |
| Messfläche               |                          | ¢27 mm                                                                                                    |  |  |
| Akzeptanzwinkel          |                          | ±2.5°                                                                                                    |  |  |
| Pointing-Funktion        |                          | über LED                                                                                                    |  |  |
| Messabstand              |                          | 30±10 mm                                                                                                    |  |  |
| Anzeigebereich           | Leuchtdichte             | 0.01 bis 1000 cd/m <sup>2</sup>                                                                                |  |  |
|                          | Farbwerte                | als 4- oder 3-stelliger Wert angezeigt (kann ausgewählt werden)                                                |  |  |
| Leuchtdichte             | Messbereich              | 0.10 bis 1000 cd/m <sup>2</sup>                                                                                |  |  |
|                          | Genauigkeit (für Weiß)*1 | ±2%±1 Anzeigestelle (Temperatur: 23°C±2°C, relative Feuchtigkeit: (40±10) %)                                   |  |  |
|                          | Wiederholgenauigkeit*1   | 0.10 bis 0.99 cd/m <sup>2</sup> 0.2 %+1 Stelle (2 $\sigma$ )                                                   |  |  |
|                          |                          | 1.00 bis 1000 cd/m <sup>2</sup> 0.1 %+1 Stelle (2 $\sigma$ )                                                   |  |  |
| Farbwerte                | Messbereich              | 0.10 bis 1000 cd/m <sup>2</sup>                                                                                |  |  |
|                          | Genauigkeit*1            | 0.10 bis 4.99 cd/m <sup>2</sup> $\pm 0.008$ für Weiß (Temperatur:23°C $\pm 2$ °C,                              |  |  |
|                          |                          | 5.00 bis 39.99 cd/m <sup>2</sup> $\pm 0.005$ für Weiß relative Feuchtigkeit:(40±10) %)                         |  |  |
|                          |                          | 40.00 bis 1000 cd/m <sup>2</sup> $\pm 0.003$ für Weiß                                                          |  |  |
|                          |                          | $160 \text{ cd/m}^2 \pm 0.002 \text{ für Weiß}$                                                                |  |  |
|                          |                          | (±0.004 für Monochrom)*2                                                                                       |  |  |
|                          | Wiederholgenauigkeit*1   | $0.10 \text{ bis } 0.19 \text{ cd/m}^2$ $0.015 (2 \sigma)$                                                     |  |  |
|                          |                          | 0.20 bis 0.49 cd/m <sup>2</sup> 0.008 (2 $\sigma$ )                                                            |  |  |
|                          |                          | 0.50 bis 1.99 cd/m <sup>2</sup> 0.003 (2 $\sigma$ )                                                            |  |  |
|                          |                          | 2.00 bis 1000 cd/m <sup>2</sup> 0.001 (2 $\sigma$ )                                                            |  |  |
| Messgeschwindigkeit*3    | xyLv                     | 0.10 bis 3.99 cd/m <sup>2</sup> 5 Messungen/s (4.5 Messungen/s)                                                |  |  |
|                          |                          | 4.00 cd/m <sup>2</sup> oder höher 20 Messungen/s (17 Messungen/s)                                              |  |  |
| Anzeige                  | Digital                  | xyLv, XYZ, TΔuvLv, u'v'Lv                                                                                      |  |  |
|                          |                          | RGB-Analyse                                                                                                    |  |  |
|                          |                          | Farbwerte werden bis zur vierten Dezimalstelle angezeigt. (Die dreistellige Indikation kann ausgewählt werden) |  |  |
|                          | Analog                   | $\Delta x \Delta y \Delta L v, R/G B/G \Delta G, \Delta R B/R G/R$                                             |  |  |
|                          | LCD                      | 16 Zeichen in 2 Zeilen (mit Hintergrundbeleuchtung)                                                            |  |  |
| SYNC-Modus               |                          | NTSC, PAL, EXT, UNIV, INT                                                                                      |  |  |
| Messobjekt               |                          | Vertikal-Synchronfrequenz: 40 bis 200 Hz                                                                       |  |  |
| Speicherkanal            |                          | 100 Kanäle                                                                                                    |  |  |
| Analyzer-Funktion        |                          | Standardfunktion                                                                                               |  |  |
| Schnittstelle            |                          | RS-232C (38,400 bps oder niedriger), USB (1.1 konform)                                                         |  |  |
| Mehrpunktmessung         |                          | Max. 5 Punkte (Benutzung der 4-Sonden-Erweiterung CA-B14)                                                      |  |  |
| Software                 |                          | SDK Software (als Standardzubehör geliefert)                                                                   |  |  |
| Betriebstemperatur/Feuc  | chtigkeitsbereich        | Temperatur: 10 bis 28°C; relative Luftfeuchtigkeit 70 % oder weniger mit keiner Kondensation                   |  |  |
|                          |                          | Leuchtdichte-Änderung: ±2 % ±1 Anzeigestelle für Weiß                                                          |  |  |
|                          |                          | Farbwerte-Änderung: ±0.002 für Weiß, ±0.006 für Monochrom von der LCD-Anzeige des Konica                       |  |  |
|                          |                          | Minolta Standards, 160.0 cd/m <sup>2</sup> *1                                                                  |  |  |
| Lagerungstemperatur      |                          | 0 bis 28°C ; relative Luftfeuchtigkeit 70 % oder weniger mit keiner Kondensation                               |  |  |
|                          |                          | 28 bis 40°C ; relative Luftfeuchtigkeit 40 % oder weniger mit keiner Kondensation                              |  |  |
| Eingangsspannungsbereich |                          | 100 - 240 Vへ , 50-60 Hz, 50 VA                                                                                 |  |  |
| Abmessungen              |                          | Gehäuse: 340 (W) × 127 (H) × 216 (D) mm, Meßsonde: \$49 × 204 mm                                               |  |  |
| Gewicht                  |                          | Gehäuse: 3.58 kg, Meßsonde: 520 g                                                                              |  |  |
| Standardzubehör          |                          | Wechselstromkabel, PC Software für Color Analyzer CA-SDK, Haube Standard CA-H10                                |  |  |
| Optional erhältliches Zu | behör                    | 4-Sonden-Erweiterung CA-B14, Meßsonde Universal CA-PU12(2 m) CA-PU15(5 m),                                     |  |  |
|                          |                          | Haube Standard CA-H10, Objektivdeckel Standard CA-H11                                                          |  |  |

Y

- \*1 : Die Leuchtdichte und Farbwerte werden anhand der Konica Minolta Bedingungen gemessen (Standard LCD (6500 K, 9300 K) wird angewendet).
  - \*3 : Die Meßsonde wird nur an den Sondeneingang P1 angeschlossen, USB wird eingesetzt (RS- 232C; 38,400 bps Baudrate wird eingesetzt).
- \*2 : Die Leuchtdichte f
  ür Monochrom wird gemessen, wenn die Leuchtdichte-Anzeige f
  ür Wei
  ß 160 cd/m<sup>2</sup> betr
  ägt.
- Änderungen der in dieser Bedienungsanleitung angegebenen Spezifikationen vorbehalten

| Einheit                       |                          | CA-210(Meßsonde Small Universal)                                                             |                                      |                                               |
|-------------------------------|--------------------------|----------------------------------------------------------------------------------------------|--------------------------------------|-----------------------------------------------|
| Rezeptor                      |                          | Detektor: Silicon Photozell                                                                  | e                                    |                                               |
| Messfläche                    |                          | φ10 mm                                                                                       |                                      |                                               |
| Akzeptanzwinkel               |                          | ±5°                                                                                          |                                      |                                               |
| Pointing-Funktion             |                          | über LED                                                                                     |                                      |                                               |
| Messabstand                   |                          | 30±5 mm                                                                                      |                                      |                                               |
| Anzeigebereich                | Leuchtdichte             | 0.01 bis 3000 cd/m <sup>2</sup>                                                              |                                      |                                               |
|                               | Farbwerte                | als 4- oder 3-stelliger Wert                                                                 | angezeigt (kann ausgewählt wer       | rden)                                         |
| Leuchtdichte                  | Messbereich              | 0.30 bis 3000 cd/m <sup>2</sup>                                                              |                                      |                                               |
|                               | Genauigkeit (für Weiß)*1 | ±2%±1 Anzeigestelle (Tem                                                                     | peratur: 23°C±2°C, relative Feu      | uchtigkeit: (40±10) %)                        |
|                               | Wiederholgenauigkeit*1   | 0.30 bis 2.99 cd/m <sup>2</sup>                                                              | 0.2%+1 Stelle (2 σ)                  |                                               |
|                               |                          | 3.00 bis 3000 cd/m <sup>2</sup>                                                              | 0.1%+1 Stelle (2 σ)                  |                                               |
| Farbwerte                     | Messbereich              | 0.30 bis 3000 cd/m <sup>2</sup>                                                              |                                      |                                               |
|                               | Genauigkeit*1            | 0.30 bis 14.99 cd/m <sup>2</sup>                                                             | ±0.008 für Weiß                      | (Temperatur:23°C±2°C,                         |
|                               |                          | 15.00 bis 119.9 cd/m <sup>2</sup>                                                            | ±0.005 für Weiß                      | relative Feuchtigkeit:(40±10) %)              |
|                               |                          | 120.00 bis 3000 cd/m <sup>2</sup>                                                            | ±0.003 für Weiß                      |                                               |
|                               |                          | 160 cd/m <sup>2</sup>                                                                        | ±0.002 für Weiß                      |                                               |
|                               |                          |                                                                                              | (±0.004 für Monochrom)*              | 2                                             |
|                               | Wiederholgenauigkeit*1   | 0.30 bis 0.59 cd/m <sup>2</sup>                                                              | 0.015 (2 σ)                          |                                               |
|                               |                          | 0.60 bis 1.49 cd/m <sup>2</sup>                                                              | 0.008 (2 σ)                          |                                               |
|                               |                          | 1.50 bis 5.99 cd/m <sup>2</sup>                                                              | 0.003 (2 σ)                          |                                               |
|                               |                          | 6.00 bis 3000 cd/m <sup>2</sup>                                                              | 0.001 (2 σ)                          |                                               |
| Messgeschwindigkeit*3         | xyLv                     | 0.30 bis 11.99 cd/m <sup>2</sup> 5 M                                                         | Messungen/s (4.5 Messungen/s)        |                                               |
|                               |                          | 12.00 cd/m <sup>2</sup> oder höher 20 Messungen/s (17 Messungen/s)                           |                                      |                                               |
| Anzeige                       | Digital                  | xyLv, XYZ, T∆uvLv, u'v'L                                                                     | V                                    |                                               |
|                               |                          | RGB Analyse                                                                                  |                                      |                                               |
|                               |                          | Farbwerte werden bis zur viert                                                               | en Dezimalstelle angezeigt. (Die dre | eistellige Indikation kann ausgewählt werden) |
|                               | Analog                   | $\Delta x \Delta y \Delta L v$ , R/G B/G $\Delta G$ , $\Delta J$                             | R B/R G/R                            |                                               |
|                               | LCD                      | 16 Zeichen in 2 Zeilen (mit                                                                  | t Hintergrundbeleuchtung)            |                                               |
| SYNC-Modus                    |                          | NTSC, PAL, EXT, UNIV, I                                                                      | NT                                   |                                               |
| Messobjekt                    |                          | Vertikal-Synchronfrequenz: 40 bis 200 Hz                                                     |                                      |                                               |
| Speicherkanal                 |                          | 100 Kanäle                                                                                   |                                      |                                               |
| Analyzer-Funktion             |                          | Standardfunktion                                                                             |                                      |                                               |
| Schnittstelle                 |                          | RS-232C (38,400 bps oder niedriger), USB (1.1 konform)                                       |                                      |                                               |
| Mehrpunktmessung              |                          | Max. 5 Punkte (Benutzung der 4-Sonden-Erweiterung CA-B14)                                    |                                      |                                               |
| Software                      |                          | SDK Software (als Standardzubehör geliefert)                                                 |                                      |                                               |
| Betriebstemperatur/Feuc       | chtigkeitsbereich        | Temperatur: 10 bis 28°C; relative Luftfeuchtigkeit 70 % oder weniger mit keiner Kondensation |                                      |                                               |
|                               |                          | Leuchtdichte-Änderung: ±2 % ±1 Anzeigestelle für Weiß                                        |                                      |                                               |
|                               |                          | Farbwerte-Änderung: ±0.002 für Weiß, ±0.006 für Monochrom von der LCD-Anzeige des Konica     |                                      |                                               |
|                               |                          | Minolta Standards, 160.0 cd/m <sup>2</sup> *1                                                |                                      |                                               |
| Lagerungstemperatur           |                          | 0 bis 28°C ; relative Luftfeuchtigkeit 70 % oder weniger mit keiner Kondensation             |                                      |                                               |
|                               |                          | 28 bis 40°C ; relative Luftfeuchtigkeit 40 % oder weniger mit keiner Kondensation            |                                      |                                               |
| Eingangsspannungsbereich      |                          | 100 - 240 V v , 50-60 Hz, 50 VA                                                              |                                      |                                               |
| Abmessungen                   |                          | Gehäuse: 340 (W) $\times$ 127 (H) $\times$ 216 (D) mm, Meßsonde: $\phi$ 49 $\times$ 232 mm   |                                      |                                               |
| Gewicht                       |                          | Gehäuse: 3.58 kg, Meßsonde: 540 g                                                            |                                      |                                               |
| Standardzubehör               |                          | Wechselstromkabel, PC Software für Color Analyzer CA-SDK, Haube Klein CA-HS10                |                                      |                                               |
| Optional erhältliches Zubehör |                          | 4-Sonden-Erweiterung CA-B14, Meßsonde Small Universal CA-PSU12(2 m) CA-PSU15(5 m),           |                                      |                                               |
|                               |                          | Haube Klein CA-HS10, Objektivdeckel Klein CA-HS11                                            |                                      |                                               |

¥

Abschnitt Technische Erläuterungen

- Bedingungen gemessen (Standard LCD (6500 K, 9300 K) wird angewendet).
- \*1 : Die Leuchtdichte und Farbwerte werden anhand der Konica Minolta \*3 : Die Meßsonde wird nur an den Sondeneingang P1 angeschlossen, USB wird eingesetzt (RS- 232C; 38,400 bps Baudrate wird eingesetzt).
  - Änderungen der in dieser Bedienungsanleitung angegebenen Spezifikationen vorbehalten
- \*2 : Die Leuchtdichte für Monochrom wird gemessen, wenn die Leuchtdichte-Anzeige für Weiß 160 cd/m2 beträgt.
  - 111

| Einheit                                 |                          | CA-210 (Meßsonde LCD Flicker)                                                                                                  |  |  |  |
|-----------------------------------------|--------------------------|----------------------------------------------------------------------------------------------------|--|--|--|
| Rezeptor                                |                          | Detektor: Silicon Photozelle                                                                                                   |  |  |  |
| Messfläche                              |                          | φ27 mm                                                                                                    |  |  |  |
| Akzeptanzwinkel                         |                          | ±2.5°                                                                                                    |  |  |  |
| Pointing-Funktion                       |                          | über LED                                                                                                    |  |  |  |
| Messabstand                             |                          | 30±10 mm                                                                                                    |  |  |  |
| Anzeigebereich                          | Leuchtdichte             | 0.01 bis 1000 cd/m <sup>2</sup>                                                                                                |  |  |  |
|                                         | Farbwerte                | als 4- oder 3-stelliger Wert angezeigt (kann ausgewählt werden)                                                                |  |  |  |
| Leuchtdichte                            | Messbereich              | 0.10 bis 1000 cd/m <sup>2</sup>                                                                                                |  |  |  |
|                                         | Genauigkeit (für Weiß)*1 | ±2%±1 Anzeigestelle (Temperatur: 23°C±2°C, relative Feuchtigkeit: (40±10) %)                                                   |  |  |  |
|                                         | Wiederholgenauigkeit*1   | 0.10 bis 0.99 cd/m <sup>2</sup> 0.2%+1 Stelle (2 $\sigma$ )                                                                    |  |  |  |
|                                         |                          | 1.00 bis 1000 cd/m <sup>2</sup> 0.1%+1 Stelle (2 $\sigma$ )                                                                    |  |  |  |
| Farbwerte                               | Messbereich              | 0.10 bis 1000 cd/m <sup>2</sup>                                                                                                |  |  |  |
|                                         | Genauigkeit*1            | 0.10 bis 4.99 cd/m <sup>2</sup> $\pm 0.005$ für Weiß (Temperatur:23°C±2°C,                                                     |  |  |  |
|                                         |                          | 5.00 bis 19.99 cd/m <sup>2</sup> $\pm 0.004$ für Weiß relative Feuchtigkeit:(40±10) %)                                         |  |  |  |
|                                         |                          | 20.00 bis 1000 cd/m <sup>2</sup> $\pm 0.003$ für Weiß                                                                          |  |  |  |
|                                         |                          | $\pm 0.002$ für Weiß                                                                                                    |  |  |  |
|                                         |                          | (±0.004 für Monochrom)*2                                                                                                    |  |  |  |
|                                         | Wiederholgenauigkeit*1   | 0.10 bis 0.19 cd/m <sup>2</sup> 0.010 (2 $\sigma$ )                                                                            |  |  |  |
|                                         |                          | 0.20 bis 0.49 cd/m <sup>2</sup> 0.005 (2 $\sigma$ )                                                                            |  |  |  |
|                                         |                          | 0.50 bis 0.99 cd/m <sup>2</sup> 0.002 (2 $\sigma$ )                                                                            |  |  |  |
|                                         |                          | 1.00 bis 1000 cd/m <sup>2</sup> 0.001 (2 $\sigma$ )                                                                            |  |  |  |
| Flicker Kontrast                        | Messbereich              | 5 cd/m <sup>2</sup> oder höher                                                                                                 |  |  |  |
| Methode                                 | Anzeigebereich           | 0.0 bis 100%                                                                                                    |  |  |  |
|                                         | Genauigkeit              | $\pm 1\%$ (Flicker-Frequenz : 30 Hz AC/DC 10% Sinuskurve)                                                                      |  |  |  |
|                                         |                          | ±2% (Flicker-Frequenz : 60 Hz AC/DC 10% Sinuskurve)                                                                            |  |  |  |
|                                         | Wiederholgenauigkeit     | 1% (2 σ) (Flicker-Frequenz : 20 bis 65Hz AC/DC 10% Sinuskurve)                                                                 |  |  |  |
| Flicker JEITA method                    | Messbereich              | 5 cd/m <sup>2</sup> oder höher                                                                                                 |  |  |  |
| *1                                      | Genauigkeit              | $\pm 0.5 \text{ dB}$ (Flicker-Frequenz : 30 Hz AC/DC 10% Sinuskurve)                                                           |  |  |  |
|                                         | Wiederholgenauigkeit     | $0.3 \text{dB} (2  \sigma)$ (Flicker-Frequenz : 30 Hz AC/DC 10% Sinuskurve)                                                    |  |  |  |
| Messgeschwindigkeit*3                   | XyLv                     | $0.10 \text{ bis } 1.99 \text{ cd/m}^2$ 5 Messungen/s (4.5 Messungen/s)                                                        |  |  |  |
|                                         |                          | 2.00 cd/m <sup>2</sup> oder noner 20 Messungen/s (17 Messungen/s)                                                              |  |  |  |
|                                         | Flicker Kontrast         | 16 Messungen/s (16 Messungen/s)                                                                                                |  |  |  |
|                                         | Flicker JEITA            | 0.5 Messungen/s (0.5 Messungen/s) *4, *5                                                                                       |  |  |  |
| Anzeige                                 | Digital                  | RGB-Analyse                                                                                                    |  |  |  |
|                                         |                          | ROD-Allalyse<br>Farbwerte werden bis zur vierten Dezimalstelle angezeigt. (Die dreistellige Indikation kann ausgewählt werden) |  |  |  |
|                                         |                          | Falowerte werden bis zur vierten bezinnaistene angezeigt. (Die diefstemige markation kann ausgewahrt werden)                   |  |  |  |
|                                         | Analog                   | AxAyALy, R/G B/G AG, AR B/R G/R, Elicker (Kontrast Methode) *5                                                                 |  |  |  |
|                                         | ICD                      | 16 Zeichen in 2 Zeilen (mit Hintergrundheleuchtung)                                                                            |  |  |  |
| SVNC-Modus                              | LCD                      | NTSC, PAL, EXT, UNIV, INT                                                                                                    |  |  |  |
| Messohiekt                              |                          | Vertikal-Synchronfrequenz: 40 bis 200 Hz für Leuchtdichte oder Farbwerte, 40 bis 130 Hz für Flicker                            |  |  |  |
| Speicherkanal                           |                          | 100 Kanäle                                                                                                    |  |  |  |
| Analyzer-Funktion                       |                          | Standardfunktion                                                                                                    |  |  |  |
| Schnittstelle                           |                          | RS-232C (38,400 bps oder niedriger), USB (1.1 konform)                                                                         |  |  |  |
| Mehrpunktmessung                        |                          | Max. 5 Punkte (Benutzung der 4-Sonden-Erweiterung CA-B14)                                                                      |  |  |  |
| Software                                |                          | SDK Software (als Standardzubehör geliefert)                                                                                   |  |  |  |
| Betriebstemperatur/Feuchtigkeitsbereich |                          | Temperatur: 10 bis 28°C; relative Luftfeuchtigkeit 70 % oder weniger mit keiner Kondensation                                   |  |  |  |
| Bennesseniperatur/reachingkenisserenen  |                          | Leuchtdichte-Änderung: ±2 % ±1 Anzeigestelle für Weiß                                                                          |  |  |  |
|                                         |                          | Farbwerte-Änderung: ±0.002 für Weiß, ±0.006 für Monochrom von der LCD-Anzeige des Konica                                       |  |  |  |
|                                         |                          | Minolta Standards, 160.0 cd/m <sup>2</sup> *1                                                                                  |  |  |  |
| Lagerungstemperatur                     |                          | 0 bis 28°C ; relative Luftfeuchtigkeit 70 % oder weniger mit keiner Kondensation                                               |  |  |  |
|                                         |                          | 28 bis 40°C ; relative Luftfeuchtigkeit 40 % oder weniger mit keiner Kondensation                                              |  |  |  |
| Eingangsspannungsbereich                |                          | 100 - 240 V ∼ , 50-60 Hz, 50 VA                                                                                                |  |  |  |
| Abmessungen                             |                          | Gehäuse: 340 (W) × 127 (H) × 216 (D) mm, Meßsonde: \$49 × 204 mm                                                               |  |  |  |
| Gewicht                                 |                          | Gehäuse: 3.58 kg, Meßsonde: 520 g                                                                                              |  |  |  |
| Standardzubehör                         |                          | Wechselstromkabel, PC Software für Color Analyzer CA-SDK, Haube Standard CA-H10                                                |  |  |  |
| Optional erhältliches Zubehör           |                          | 4-Sonden-Erweiterung CA-B14, Meßsonde LCD Flicker CA-P12(2 m) CA-P15(5 m),                                                     |  |  |  |
|                                         |                          | Haube Standard CA-H10, Objektivdeckel Standard CA-H11                                                                          |  |  |  |
| *1 : Die Leuchtdichte un                | d Farbwerte werden anha  | nd der Konica Minolta *3 : Die Meßsonde wird nur an den Sondeneingang P1 angeschlossen, USE                                    |  |  |  |

Y

wird eingesetzt (RS- 232C; 38,400 bps Baudrate wird eingesetzt).
\*4 : gemessen mit Konica Minolta PC (P3-600 MHz) The Leuchtdichte und Parbwerte werden annahd der Konica Minoria Bedingungen gemessen (Standard LCD (6500 K, 9300 K) wird angewendet).
\*2 : Die Leuchtdichte für Monochrom wird gemessen, wenn die \*5 : Messung von Flicker (JEITA Methode) wird von SDK Software unterstützt.

Leuchtdichte-Anzeige für Weiß 160  $cd/m^2$  beträgt.

• Änderungen der in dieser Bedienungsanleitung angegebenen Spezifikationen vorbehalten

| Einheit                                                      |                                                                                                    | CA-210 (Meßsonden Small LCD Flicker)                                                                                                    |  |  |  |
|--------------------------------------------------------------|----------------------------------------------------------------------------------------------------|----------------------------------------------------------------------------------------------------|--|--|--|
| Rezeptor                                                     |                                                                                                    | Detektor: Silicon Photozelle                                                                                                    |  |  |  |
| Messfläche                                                   |                                                                                                    | φ10 mm                                                                                                    |  |  |  |
| Akzeptanzwinkel                                              |                                                                                                    | ±5°                                                                                                    |  |  |  |
| Pointing-Funktion                                            |                                                                                                    | über LED                                                                                                    |  |  |  |
| Messabstand                                                  |                                                                                                    | 30±5 mm                                                                                                    |  |  |  |
| Anzeigebereich Leuchtdichte                                  |                                                                                                    | $0.01 \text{ bis } 3000 \text{ cd/m}^2$                                                                                                  |  |  |  |
|                                                              | Farbwerte                                                                                                    | als 4- oder 3-stelliger Wert angezeigt (kann ausgewählt werden)                                                                          |  |  |  |
| Leuchtdichte                                                 | Messhereich                                                                                                    | 0.30 bis 3000 cd/m <sup>2</sup>                                                                                                    |  |  |  |
| Dedentalente                                                 | Genauigkeit (für Weiß)*1                                                                                                    | $\pm 2\%\pm 1$ Anzeigestelle (Temperatur: 23°C $\pm 2$ °C, relative Feuchtigkeit: (40 $\pm 10$ ) %)                                      |  |  |  |
|                                                              | Wiederholgenauigkeit*1                                                                                                    | $0.30 \text{ bis } 2.99 \text{ cd/m}^2 \qquad 0.2\%+1 \text{ Stelle } (2 \sigma)$                                                        |  |  |  |
|                                                              | wiedemoigenauigken i                                                                                                    | 3 00 bis 3000 cd/m <sup>2</sup> 0 1%+1 Stelle (2 $\sigma$ )                                                                              |  |  |  |
| Farbwarta                                                    | Messhereich                                                                                                    | 0.30 bis 3000 cd/m <sup>2</sup> $0.170^{\circ}$ r Stelle (2.0)                                                                           |  |  |  |
| Talowelle                                                    | Genauigkeit*1                                                                                                    | 0.30 bis 14.99 cd/m <sup>2</sup> +0.005 für Weiß (Temporatur: $22^{\circ}C \pm 2^{\circ}C$                                               |  |  |  |
|                                                              | Genauigken 1                                                                                                    | $\frac{1500 \text{ bis } 59.99 \text{ cd/m}^2}{15.00 \text{ bis } 59.99 \text{ cd/m}^2} + 0.004 \text{ fir Weiß} $ (Temperatur.25 C±2 C, |  |  |  |
|                                                              |                                                                                                    | $\pm 0.000$ fur weiß relative reuchtigkeit: ( $40\pm10$ ) %)                                                                             |  |  |  |
|                                                              |                                                                                                    | $160 \text{ cd/m}^2$ +0.002 für Weiß                                                                                                    |  |  |  |
|                                                              |                                                                                                    | $(\pm 0.002$ für Weiss<br>$(\pm 0.004$ für Monochrom)*2                                                                                  |  |  |  |
|                                                              | Wiederholgenquigkeit*1                                                                                                    | (10.004  full Wollochion) 2                                                                                                    |  |  |  |
|                                                              | wiedenioigenauigkent i                                                                                                    | 0.50  bis  0.59  cum $0.010 (2.0)$                                                                                                    |  |  |  |
|                                                              |                                                                                                    | $0.000 \text{ bis } 1.49 \text{ cu/m}^2$ $0.003 (2.6)$                                                                                   |  |  |  |
|                                                              |                                                                                                    | $1.30 \text{ bis } 2.99 \text{ cd/m}^2$ $0.002 (2.6)$                                                                                    |  |  |  |
|                                                              |                                                                                                    | $3.00 \text{ bis } 3000 \text{ cd/m}^2$ $0.001 (2.6)$                                                                                    |  |  |  |
| Flicker Kontrast                                             | Messbereich                                                                                                    | 15 cd/m <sup>2</sup> oder hoher                                                                                                    |  |  |  |
| Methode                                                      | Anzeigebereich                                                                                                    |                                                                                                    |  |  |  |
|                                                              | Genauigkeit                                                                                                    | $\pm 1\%$ (Flicker-Frequenz : 30 Hz AC/DC 10% Sinuskurve)                                                                                |  |  |  |
|                                                              |                                                                                                    | $\pm 2\%$ (Flicker-Frequenz : 60 Hz AC/DC 10% Sinuskurve)                                                                                |  |  |  |
|                                                              | Wiederholgenauigkeit                                                                                                    | $1\% (2 \sigma)$ (Flicker-Frequenz : 20 bis 65Hz AC/DC 10% Sinuskurve)                                                                   |  |  |  |
| Flicker JEITA Methode                                        | Messbereich                                                                                                    | 15 cd/m <sup>2</sup> oder höher                                                                                                    |  |  |  |
| *1                                                           | Genauigkeit                                                                                                    | ±0.5dB (Flicker-Frequenz : 30 Hz AC/DC 10% Sinuskurve)                                                                                   |  |  |  |
|                                                              | Wiederholgenauigkeit                                                                                                    | 0.3dB (2 $\sigma$ ) (Flicker-Frequenz : 30 Hz AC/DC 10% Sinuskurve)                                                                      |  |  |  |
| Messgeschwindigkeit*3                                        | xyLv                                                                                                    | 0.30 bis 5.99 cd/m <sup>2</sup> 5 Messungen/s (4.5 Messungen/s)                                                                          |  |  |  |
|                                                              |                                                                                                    | 6.00 cd/m <sup>2</sup> oder höher 20 Messungen/s (17 Messungen/s)                                                                        |  |  |  |
|                                                              | Flicker Kontrast                                                                                                    | 16 Messungen/s (16 Messungen/s)                                                                                                    |  |  |  |
|                                                              | Flicker JEITA                                                                                                    | 0.5 Messungen/s (0.3 Messungen/s) *4, *5                                                                                                 |  |  |  |
| Anzeige                                                      | Digital                                                                                                    | xyLv, XYZ, T∆uvLv, u'v'Lv                                                                                                    |  |  |  |
|                                                              |                                                                                                    | RGB-Analyse                                                                                                    |  |  |  |
|                                                              |                                                                                                    | Farbwerte werden bis zur vierten Dezimalstelle angezeigt. (Die dreistellige Indikation kann ausgewählt we                                |  |  |  |
|                                                              |                                                                                                    | Flicker (Kontrast Methode)*5                                                                                                    |  |  |  |
|                                                              | Analog                                                                                                    | $\Delta x \Delta y \Delta Lv$ , R/G B/G $\Delta G$ , $\Delta R$ B/R G/R, Flicker (Kontrast Methode)*5                                    |  |  |  |
|                                                              | LCD                                                                                                    | 16 Zeichen in 2 Zeilen (mit Hintergrundbeleuchtung)                                                                                      |  |  |  |
| SYNC-Modus                                                   |                                                                                                    | NTSC, PAL, EXT, UNIV, INT                                                                                                    |  |  |  |
| Messobjekt                                                   |                                                                                                    | Vertikal-Synchronfrequenz: 40 bis 200 Hz für Leuchtdichte oder Farbwerte, 40 bis 130 Hz für Flicker                                      |  |  |  |
| Speicherkanal                                                |                                                                                                    | 100 Kanäle                                                                                                    |  |  |  |
| Analyzer-Funktion                                            |                                                                                                    | Standardfunktion                                                                                                    |  |  |  |
| Schnittstelle                                                |                                                                                                    | RS-232C (38,400 bps oder niedriger), USB (1.1 konform)                                                                                   |  |  |  |
| Mehrpunktmessung                                             |                                                                                                    | Max. 5 Punkte (Benutzung der 4-Sonden-Erweiterung CA-B14)                                                                                |  |  |  |
| Software                                                     |                                                                                                    | SDK Software (als Standardzubehör geliefert)                                                                                             |  |  |  |
| Betriebstemperatur/Feuc                                      | htigkeitsbereich                                                                                                    | Temperatur: 10 bis 28°C; relative Luftfeuchtigkeit 70 % oder weniger mit keiner Kondensation                                             |  |  |  |
|                                                              |                                                                                                    | Leuchtdichte-Änderung; $\pm 2\% \pm 1$ Anzeigestelle für Weiß                                                                            |  |  |  |
|                                                              |                                                                                                    | Farbwerte-Änderung: ±0.002 für Weiß, ±0.006 für Monochrom von der LCD-Anzeige des Konica                                                 |  |  |  |
|                                                              |                                                                                                    | Minolta Standards, 160.0 cd/m <sup>2</sup> $*1$                                                                                          |  |  |  |
| Lagerungstemperatur                                          |                                                                                                    | 0 bis 28°C : relative Luftfeuchtigkeit 70 % oder weniger mit keiner Kondensation                                                         |  |  |  |
|                                                              |                                                                                                    | 28 bis $40^{\circ}$ C : relative Luftfeuchtigkeit 40 % oder weniger mit keiner Kondensation                                              |  |  |  |
| Fingangsspannungshereich                                     |                                                                                                    | $100 - 240 \text{ V}_{\odot}$ 50-60 Hz 50 VA                                                                                             |  |  |  |
| Eingangsspannungsbereich                                     |                                                                                                    | Gehäuse: 340 (W) $\times$ 127 (H) $\times$ 216 (D) mm Meßsonde: $h49 \times$ 232 mm                                                      |  |  |  |
| Abmessungen                                                  |                                                                                                    | Gebäuse: $3.52 \text{ km}$ Meßsonde: $540 \text{ m}$                                                                                     |  |  |  |
| Gewicht                                                      |                                                                                                    | Uchause: 3.58 kg, Melisonde: 540 g                                                                                                    |  |  |  |
| Standardzubehör                                              | 1 1                                                                                                    | 4 Sondon Erweiterung CA D14 Moßsonde Small I CD Elister CA DS12(2 m) CA DS15(5 m)                                                        |  |  |  |
| Optional erhältliches Zubehör                                |                                                                                                    | Haube Klein CA-HS10, Objektivdeckel Klein CA-HS11                                                                                        |  |  |  |
| *1 : Die Leuchtdichte un<br>Bedingungen geme<br>angewendet). | <ul> <li>*1 : Die Leuchtdichte und Farbwerte werden anhand der Konica Minolta<br/>Bedingungen gemessen (Standard LCD (6500 K, 9300 K) wird<br/>angewendet).</li> <li>*3 : Die Meßsonde wird nur an den Sondeneingang P1 angeschlossen, USB<br/>wird eingesetzt (RS- 232C; 38,400 bps Baudrate wird eingesetzt).</li> <li>*4 : gemessen mit Konica Minolta PC (P3-600 MHz)</li> </ul> |                                                                                                    |  |  |  |

Leuchtdichte-Anzeige für Weiß 160  $cd/m^2$  beträgt.

- \*2 : Die Leuchtdichte für Monochrom wird gemessen, wenn die \*5 : Messung von Flicker (JEITA Methode) wird von SDK Software unterstützt.
  - Änderungen der in dieser Bedienungsanleitung angegebenen Spezifikationen vorbehalten

## Messung/Kurzanleitung

Vor Beginn der Messung treffen Sie bitte alle nötigen Vorbereitungen, wie im Abschnitt Installation/Anschließen beschrieben (Seite 23).

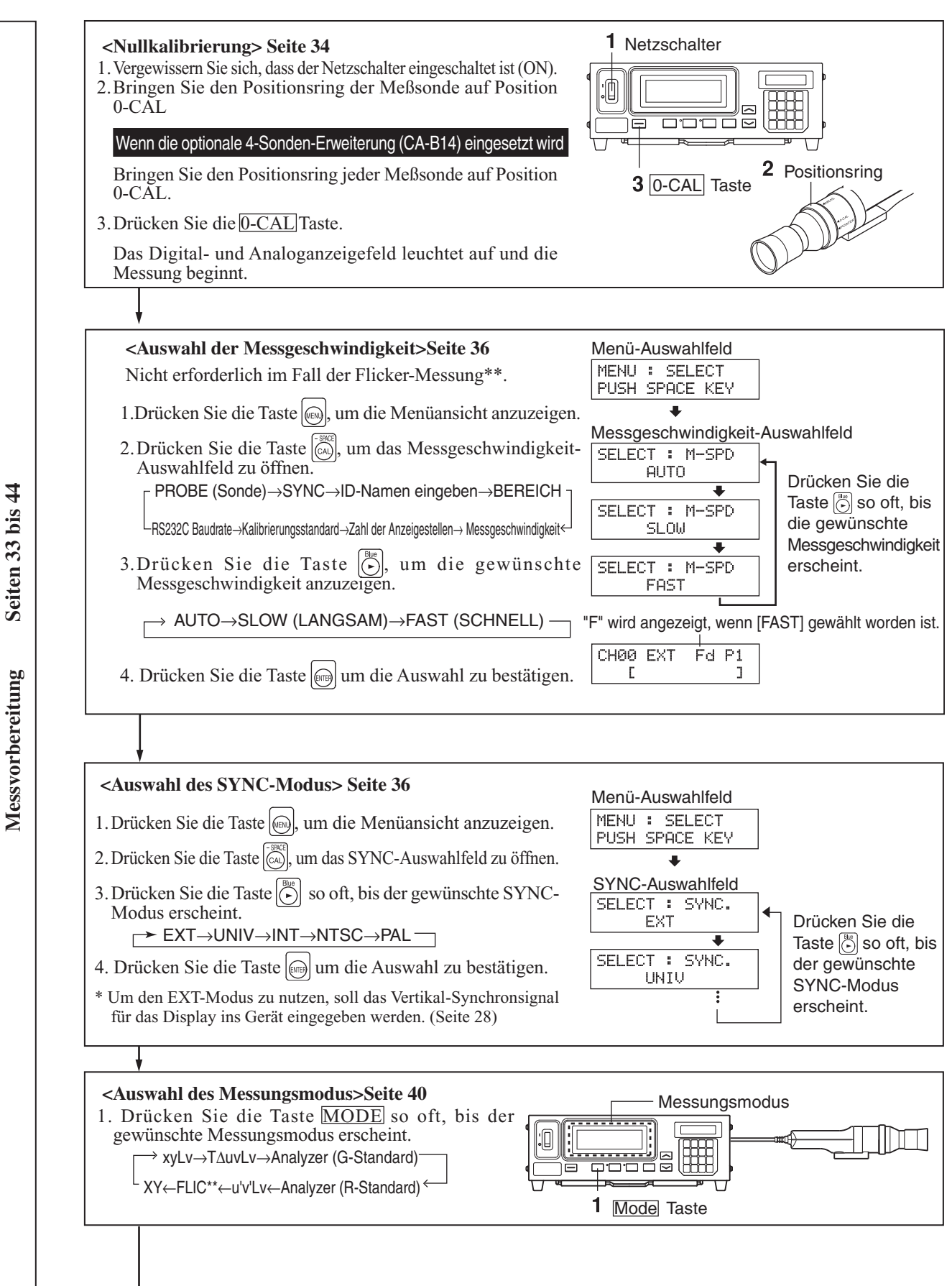

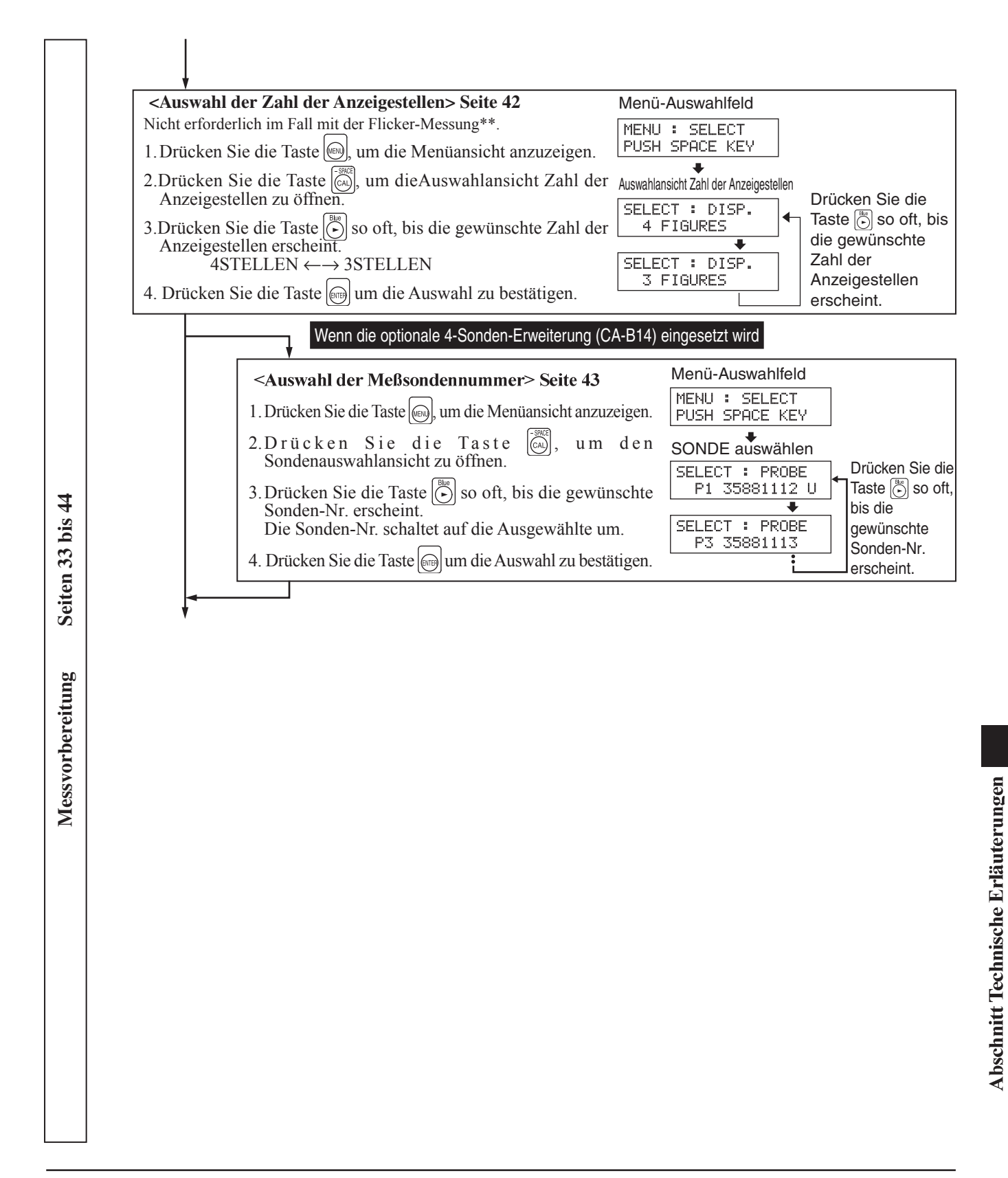

\*\*Der Flicker-Modus kann nur benutzt werden, wenn die Meßsonde LCD Flicker (CA-P12/15) oder Meßsonde Small LCD Flicker (CA-PS12/15) angeschlossen ist.

Wenn die optionale 4-Sonden-Erweiterung (CA-B14) eingesetzt wird

Im Flicker-Modus, bei welchem die Meßsonde LCD Flicker (CA-P12/15) oder Small LCD Flicker (CA-PS12/15) angeschlossen ist, kann die ausgewählte Sonde nicht gegen die Meßsonde Universal (CA-PU12/15) oder Small Universal (CA-PSU12/15) gewechselt werden.

Vom Abschnitt Messvorbereitung

4

Seiten 45 bis

Abschnitt Einstellungen

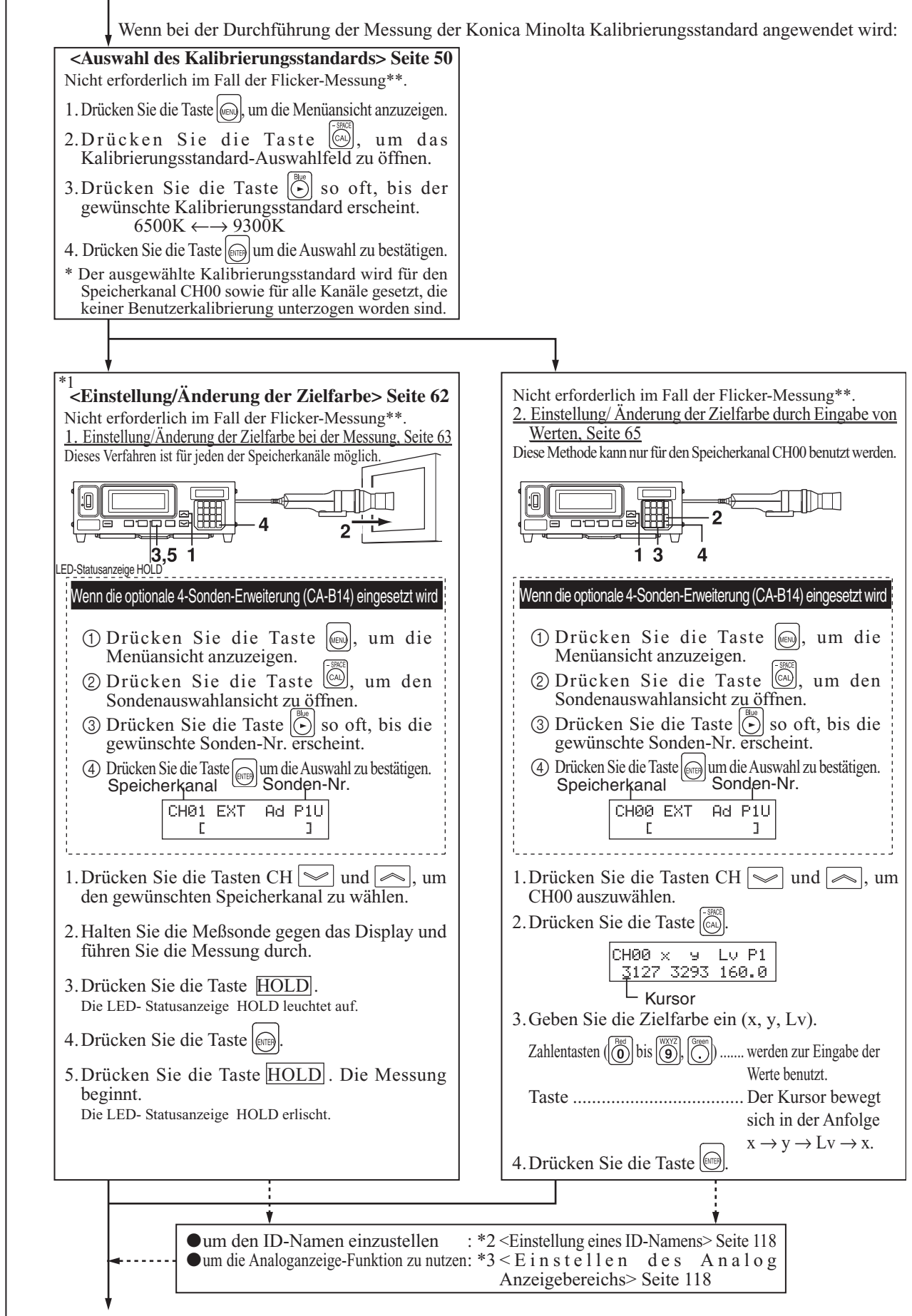

Zum Abschnitt Messung Seite 75

|                        | Vom Abschnitt Messvorbereitung                                                                                                    |                                                                                                    |  |  |  |
|------------------------|----------------------------------------------------------------------------------------------------|----------------------------------------------------------------------------------------------------|--|--|--|
|                        | Wenn bei der Durchführung der Messung die Benutzerkalibrierung genutzt wird                                                                                                    |                                                                                                    |  |  |  |
|                        | <b>Seite 51</b> Nicht erforderlich im Fall der Flicker-Messung**. <u>1. Durchführung der Weiß-Kalibrierung Seite 52</u> Kann mit dem Speicherkanal CH00 nicht durchgeführt werden.                                                                                                    | Nicht erforderlich im Fall der Flicker-Messung**.<br><u>2. Durchführung der Matrix-Kalibrierung Seite 54</u><br>Kann mit dem Speicherkanal CH00 nicht durchgeführt werden.                                                                                                    |  |  |  |
|                        |                                                                                                    |                                                                                                    |  |  |  |
|                        | <ul> <li>Wenn die optionale 4-Sonden-Erweiterung (CA-B14) eingesetzt wird<br/>Die Benutzerkalibrierung erfolgt separat für jede<br/>Sondennummer ([P1] bis [P5]) für jeden Speicherkanal</li> <li>① Drücken Sie die Taste (), um die Menüansicht anzuzeigen.</li> <li>② Drücken Sie die Taste ), um den Sondenauswahlansicht zu öffnen.</li> <li>③ Drücken Sie die Taste ) so oft, bis die gewünschte Sonden-Nr. erscheint.</li> <li>④ Drücken Sie die Taste ) um die Auswahl zu bestätigen.</li> </ul>                                                                                                    | <ul> <li>Wenn die optionale 4-Sonden-Erweiterung (CA-B14) eingesetzt wird</li> <li>Die Benutzerkalibrierung erfolgt separat für jede</li> <li>Sondennummer ([P1] bis [P5]) für jeden Speicherkanal</li> <li>① Drücken Sie die Taste (), um die Menüansicht anzuzeigen.</li> <li>② Drücken Sie die Taste ), um den Sondenauswahlansicht zu öffnen.</li> <li>③ Drücken Sie die Taste ) so oft, bis die gewünschte Sonden-Nr. erscheint.</li> <li>④ Drücken Sie die Taste ) um die Auswahl zu bestätigen.</li> </ul>                                                                                                    |  |  |  |
| Seiten 45 bis 74       | Speicherkanal Sonden-Nr.<br>CH01 EXT Ad P1U<br>CH01 EXT Ad P1U<br>1. Drücken Sie die Taste MODE, um den xyLv-Modus auszuwählen.                                                                                                    | Speicherkanal       Sonden-Nr.         Image: CH01 EXT Ad P1U       Image: CH01 EXT Ad P1U         Image: CH02 Image: CH02 Image: CH0                                                                                                    |  |  |  |
| n                      | <ul> <li>2. Drucken Sie die Tasten Ch [~] und [~], und den gewünschten Speicherkanal zu wählen.</li> <li>3. Halten Sie die Meßsonde gegen das Display, wo</li> </ul>                                                                                                    | <ol> <li>Drucken Ste die Tasten CH will und will, um den gewünschten Speicherkanal zu wählen.</li> <li>Halten Sie die Meßsonde gegen das Display und stellen Sie das</li> </ol>                                                                                                    |  |  |  |
| Abschnitt Einstellunge | die ermittelte weiße Farbe angezeigt wird.<br>4. Drücken Sie die Taste HOLD.<br>Die LED- Statusanzeige HOLD leuchet auf<br>5. Drücken Sie die Taste<br>6. Drücken Sie die Taste<br>7. Geben Sie Kalibrierungswerte ein (x, y, Lv).<br>Zahlentasten ( $\bigcirc$ bis $\bigcirc$ , $\bigcirc$ ) werden zur Eingabe der Werte benutzt.<br>Taste Der Kursor bewegt sich in der Anfolge x $\rightarrow$ y $\rightarrow$ Lv $\rightarrow$ x.<br>8. Drücken Sie die Taste<br>8. Drücken Sie die Taste<br>9. Drücken Sie die Taste<br>9. Drücken Sie die Taste<br>9. Drücken Sie die Taste<br>10. Drücken Sie die Taste<br>10. Drücken Sie<br>10. Drücken Sie<br>10. Drücken Sie<br>10. Drücken Sie<br>10. Drücken Sie<br>10. Drücken Sie<br>10. Drücken Sie<br>10. Drücken Sie<br>10. Drücken Sie<br>10. D | <ul> <li>Display so ein, dass es ermittelte RGBW-Farben anzeigen kann.</li> <li>4. Drücken Sie die Taste CH01 U-CAL<br/>P1 W R G B</li> <li>5. Lassen Sie das Display rot (grün), (blau), (weiß) zeigen.</li> <li>6. Drücken Sie die Taste HOLD.<br/>Die LED- Statusanzeige HOLD leuchtet auf.</li> <li>7. Drücken Sie die Tasten CH01 × U P1<br/>0000 0000 0.00</li> <li>8. Geben Sie Kalibrierungswerte (x, y, Lv) für R ein.<br/>Zahlentasten Der Kursor bewegt sich in der Anfolge x → y → Lv → x.</li> <li>CH01 × U Lv P1<br/>3300 3000 39.50</li> <li>S. CH01 U-CAL<br/>P1 W *R G B</li> <li>CH01 × U CAL<br/>P1 W *R G B</li> <li>CH01 × U CAL<br/>P1 W *R G B</li> <li>CH01 × U CAL<br/>P1 W *R G B</li> <li>CH01 × CAL<br/>P1 W *R G B</li> <li>CH01 × CAL<br/>P1 × CAL<br/>P1 × C</li></ul> |  |  |  |
|                        | <ul> <li>um die Zielfarbe nach der Benutzerkalibrierung zu ändern:</li> <li>*1 <einstellung der="" zielfarbe="" änderung=""> Seite 116</einstellung></li> <li>um den ID-Namen einzustellen:</li> <li>*2 <einstellung eines="" id-namens=""> Seite 118</einstellung></li> <li>um die Analoganzeige-Funktion zu nutzen:</li> <li>*3 <einstellung analog="" anzeigebereichs="" des=""> Seite 118</einstellung></li> </ul>                                                                                                    | <ul> <li>Die LED- Statusanzeige HOLD erlischt. Die Messung beginnt.</li> <li><u>*</u> Wiederholen Sie Schritte 4 bis 10 für G, B und W,</li> <li>* Wenn *** für R, G, B und W angezeigt wird: signalisiert,</li> <li>dass die Eingabe von allen Werten abgeschlossen ist</li> <li>11. Drücken Sie die Taste </li> <li><u>CHØ1 EXT Am P1U</u></li> <li><u>Die Matrix-Kalibrierung wird durchgeführt.</u></li> </ul>                                                                                                    |  |  |  |
|                        | <u>.</u>                                                                                                    |                                                                                                    |  |  |  |
|                        |                                                                                                    | Zum Abschnitt Messung Seite 75                                                                                                    |  |  |  |

117

4

Y

)

 $\square$ 

Abschnitt Technische Erläuterungen

 $\square$ 

Vom Abschnitt Messvorbereitung

Wenn die Messung im Analyzer-Modus durchgeführt wird:

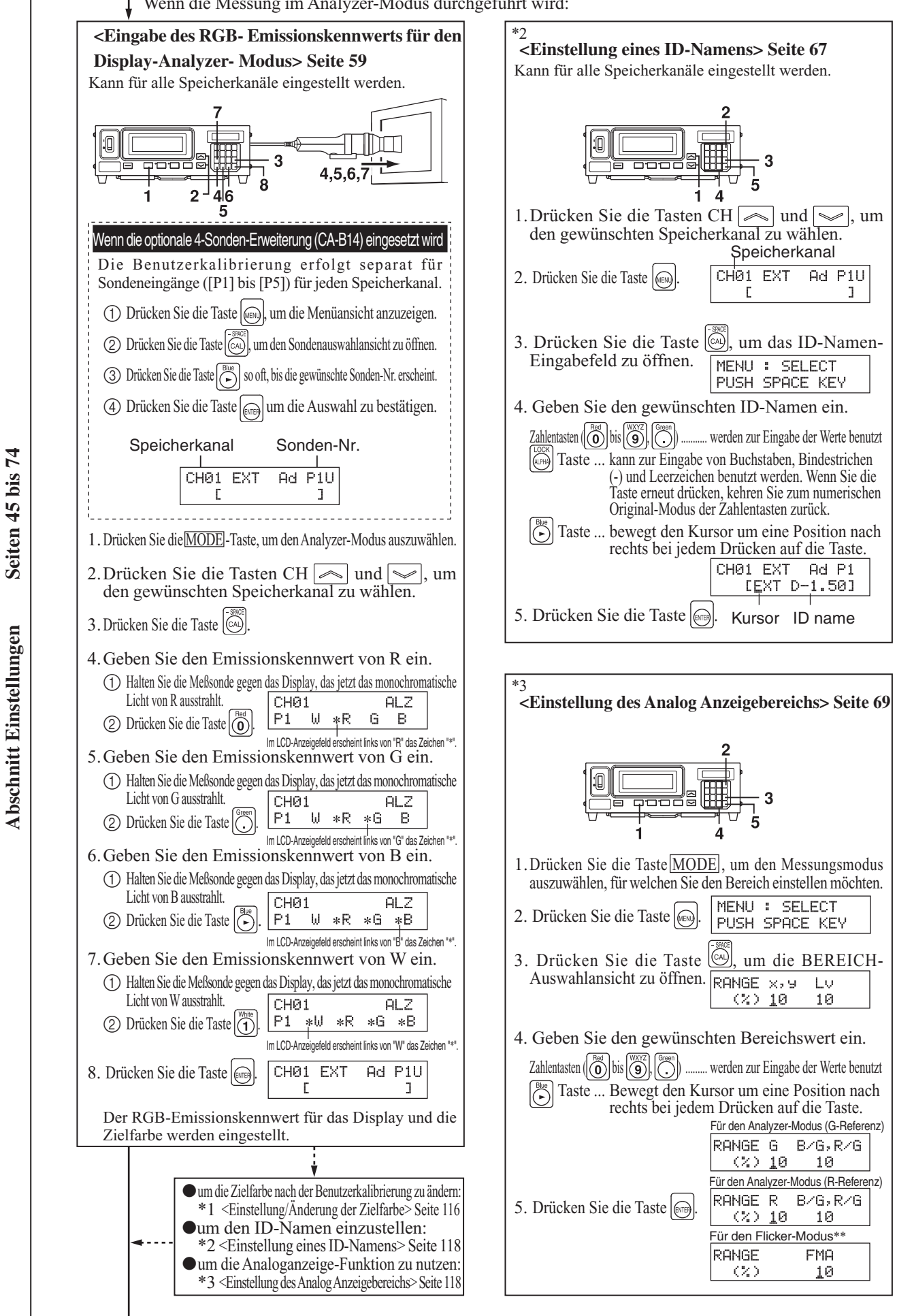

118

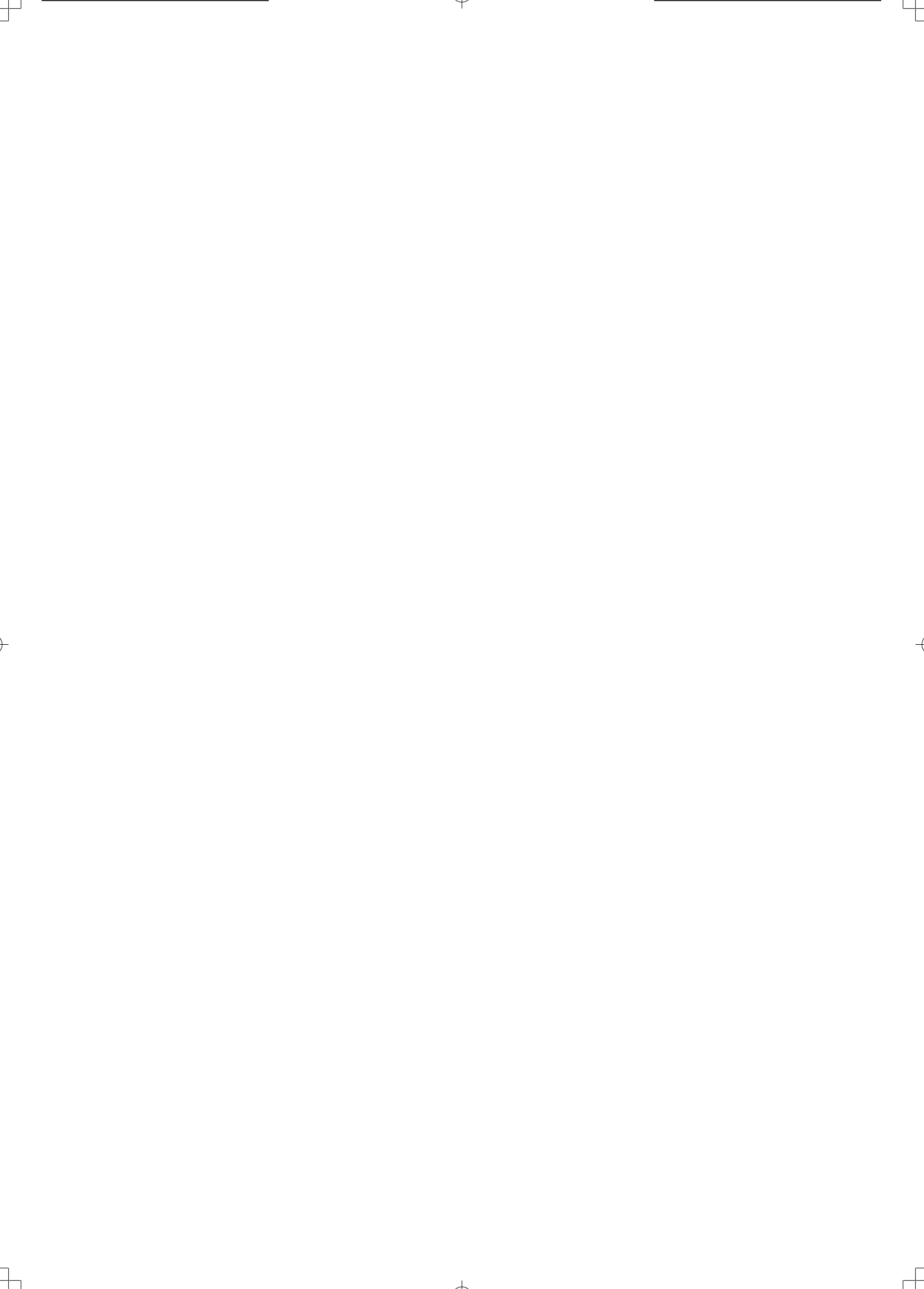

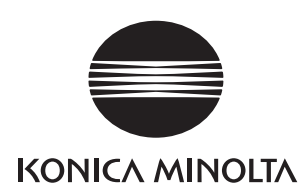